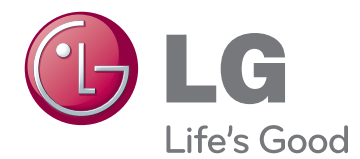

# brukerhåndbok LED LCD-TV

Les denne håndboken nøye før TV-en tas i bruk, og ta vare på denne informasjonen for fremtidig referanse.

# LISENSER

Hvilke lisenser som støttes, avhenger av modellen. Hvis du vil ha mer informasjon om lisenser, kan du gå til www.lg.com.

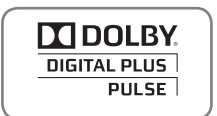

Produsert under lisens fra Dolby Laboratories. "Dolby" og dobbel-D-symbolet er varemerker for Dolby Laboratories.

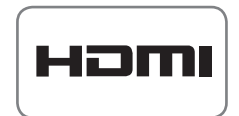

HDMI, HDMI-logoen og High-Definition Multimedia Interface er varemerker eller registrerte varemerker for HDMI Licensing LLC.

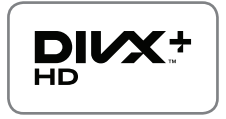

OM DIVX VIDEO: DivX® er et digitalt videoformat skapt av DivX, Inc. Dette er en offisielt DivX Certified®-enhet som kan spille av DivX-video. Besøk www.divx.com hvis du vil ha mer informasjon og programvareverktøy for å konvertere filer til DivX-video.

OM DIVX VIDEO-ON-DEMAND: Denne DivX Certified®-enheten må være registrert før du kan spille av DivX Video-on-Demand-filmer (VOD) du har kjøpt. Du kan skaffe registreringskoden under DivX VOD i enhetens konfigurasjonsmeny. Gå til vod.divx.com hvis du vil ha mer informasjon om hvordan du fullfører registreringen.

DivX-sertifisert® for å spille av DivX® og DivX Plus ™ HD (H.264/MKV)-video opptil 1080p HD inkludert Premium-innhold.

 $\mathsf{DivX}(\ensuremath{\mathbb{R}})$  ,  $\mathsf{DivX}$  -sertifisert( $\ensuremath{\mathbb{R}}$  og tilknyttede logoer er varemerker for  $\mathsf{DivX}$  , Inc. og brukes med lisens.

Beskyttet av ett eller flere av de følgende amerikanske patentene: 7,295,673; 7,460,668; 7,515,710; 7,519,274"

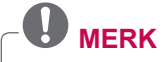

• Det viste bildet kan avvike fra TV-en din.

• Skjermbildet på TV-en din kan være litt annerledes enn det som vises i denne håndboken.

# INNHOLDSFORTEGNELSE

#### 2 LISENSER

#### 6 MONTERE OG KLARGJØRE

- 6 Pakke ut
- 9 Kiøpes separat
- 10
- Deler og knapper Løfte og flytte TV-en 15 15
- Konfigurere TV-en 15
- Feste stativet 19
- Bordmontering
- 21 - Vegamontering
- 22 Holde orden på kabler

### 23 FJERNKONTROLL

- 26 Tastefunksjoner for Magic Motionfjernkontroll
  - Installere RF-dongel
- 27 27 Registrere Magic Motion-fjernkontrollen Slik bruker du Magic Motion-fjernkon-
- 27 trollen
- 27 Forholdsregler for bruk av Magic Motion-fjernkontrollen

### 28 **SE PÅ TV**

- 28 28 28 29 Koble til en antenne
  - Koble til en antenne
- Koble til med parabolantenne
- Slå på TV-en for første gang
- Se på TV
- 29 30 31 31 34 Vise hovedmenyen
- Administrere programmer
- Konfigurere programmer automatisk
- Innstilling for digital kabel-TV
   Satellitt-DTV-innstilling
- 34
- 35 Tivu-programlisteoppd.
- 36 - Konfigurere programmer manuelt (i digitalmodus)
- 37 Konfigurere programmer manuelt (i analog modus)
- 39 - Redigere programlisten
- 40 - Forsterker
- 40
- Bruke favorittprogrammer
   Informasjon om CI (Common Interface 40 – felles grensesnitt)
- 41 Bruke andre alternativer
- 41 - Justere bredde-/høydeforhold.
- 42 - Endre AV-modus
- 43 Bruke inngangslisten
- 44 Bruke hurtigmenyen

# 45 UNDERHOLDNING

- 45 Nettverkstilkobling 45
  - Koble til et kablet nettverk
  - Koble til et trådløst nettverk
  - Når en sikkerhetskode allerede er proarammert
  - Nettverksstatus
  - Funksjon for Premium-konto
- 52 52 Merknad

46

48

51

55

55

58

59

60

65

71

73

75

75

76

76

79

- 54 LG Apps. Funksjon 54

  - Registrering for LG Apps
    Logg på med din LG Apps- konto
    Du må logge på LG Apps-kontoen for å kunne bruke LG Apps-kontoen.
- Bruke LG AppsBruke Mine Programmer. 56 57
- 58 Nettleserfunksjon
  - Bruke nettleseren
  - Vise favoritt-Internett-sider
  - Vise Internett-sider direkte ved å skrive inn adressen
- 60 Vise listen over besøkte Internett-sider
- Smart Share-funksjonen 61
- 61 62
- Koble til USB-lagringsenheter
   Koble til DLNA DMR (Digital Living Network Alliance, Digital Media Render)
   Koble til DLNA DMR (Digital Living Network Alliance)
  - work Alliance, Digital Media Render)
  - Bla gjennom filer
- 66 67
- Se på videoer
  DivX-registreringskode 70
  - Vise bilder
  - \_ Lytte til musikk
  - Mediekoblingsfunksjon
  - Mediekoblingstilkóbling
  - -Bruke Mediekobling
  - Se på film
  - Bruke området Musikk
- 77 77 Bruke området for TV-program
  - Installere innpluggingsmoduler
- 78 79 **DVR-funksjon** 
  - Forholdsregler når du bruker USBenheten
- Timeshift (TA PAUSE OG SPILL AV 80 DIREKTE TV PÅ NYTT) - OPPTAK - TIDSPLAN
- 83
- 84 87 **TV-OPPTAK**
- Funksjonen EPG (elektronisk program-90 guide) (i digitalmodus)
- 90 Slå av/på EPG
- 90 Velge et program
- 91 Veiledningsmodus for NA/NESTE 91
  - Guidemodus for 8 dager
- 91 -Datoendringsmodus
- 91 Utvidet beskrivelsesboks

## 92 3D-BILDER

- 92 3D-teknologi
- 93 Når du bruker 3D-briller
- 93 Visningsavstand for 3D-bilder
- 94 Se 3D-bilder
- 94 - Angi 3D-bilder

### 96 TILPASSE TV-INNSTILLINGER

- 96 Menyen OPPSETT
- 97 Tilpasse innstillinger
- 97 - Innstillinger for OPPSETT
- 98 - BILDE-innstillinger
- 103 - LYD-innstillinger
- 106 - TID-innstillinger
- 108 - LÅS-innstillinger
- 109 - ALT.-innstillinger
- 112 NETTVERK-innstillinger
- 113 KUNDESTØTTE-innstillinger

## 114 KOBLE TIL

- 115 Oversikt over tilkobling
- 116 Koble til en HD-mottaker, DVD-spiller eller videospiller
- HDMI-tilkobling 116
- 116 DVI til HDMI-tilkobling
- 117 - Tilkobling av komponenter
- 117 - Euro Scart-tilkobling
- 118 - Tilkobling via komposittkabel
- 118 Koble til en PC
- HDMI-tilkobling 119
- 119 DVI til HDMI-tilkobling
- 120 - RGB-tilkobling
- 121 Koble til et lydsystem
- 121 - Tilkobling av digital optisk lyd
- 121 Tilkobling av hodetelefon
- Koble til en USB-enhet 122
- 122 Koble til en CI-modul
- 123 Tilkobling av den trådløse medieboksen
- 123 SIMPLINK-tilkobling
- Aktivere og bruke SIMPLINK-menyene 124

# **125 TELETEXT**

- 125 Slå på/av
- 125 Simple tekst-TV
- 125 - Velge side
- 125 Top-tekst
- 125 Valg av blokk/gruppe/side
- 125 - Direkte sidevalg
- 126 Fastext
- 126 - Velge side
- 126 Spesialfunksjoner for tekst-TV

# 127 DIGITAL TEKST-TV

- 127 Tekst-TV innen digitale tienester
- 127 Tekst-TV i digitale tienester

## 128 VEDLIKEHOLD

- 128 Oppdatere TV-fastvaren
- 129 Rengjøre TV-en
- 129 - Skjerm og ramme

- på TV-skiermen

#### 131 FEILSØKING

#### 133 **SPESIFIKASJONER**

#### 145 **IR-KODER**

### 146 KONFIGURASJON AV **EKSTERN KONTROLLENHET**

- 146 RS-232C-oppsett
- 146 Plugg:
- D-Sub 9-pinners hann
- 147 RS-232C-konfigurering
- 148 Kommunikasjonsparametere
- 148 Referanseliste for kommandoer
- 149 Sendings-/mottaksprotokoll

#### 129 - Kabinett og stativ 129 - Strømledning

130 Unngå bildebrenning eller innbrent bilde

# MONTERE OG KLARGJØRE

# Pakke ut

Kontroller at produktesken inneholder følgende artikler. Hvis det er noe som mangler, må du kontakte den lokale forhandleren du kjøpte produktet hos. Illustrasjonene i denne håndboken kan avvike fra faktisk produkt og artikkel.

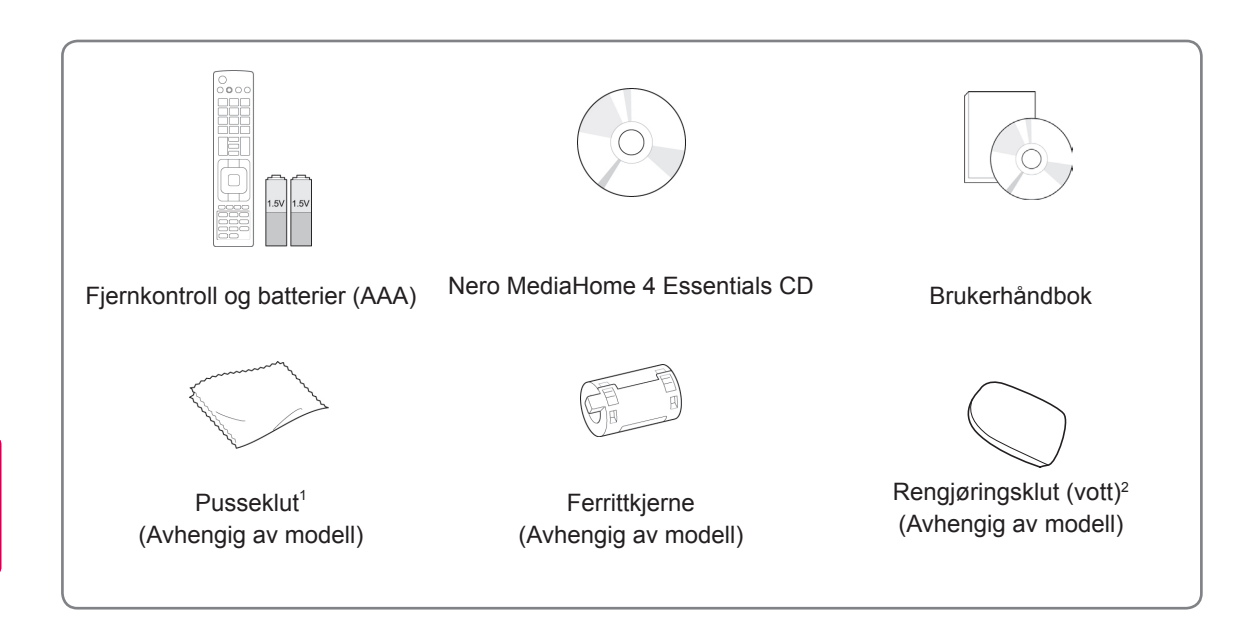

- 1 Tørk forsiktig bort flekkene på kabinettet med pussekluten.
- 2 Tørk bare bort flekker på produktet med rengjøringsklutene. Ikke tørk hardt når du fjerner flekker. For mye trykk kan forårsake riper eller misfarging.

For rengjøring av rammen på forsiden tørker du langsomt av i én retning med en rengjøringsklut som er fuktet med vann. Tørk av gjenværende fuktighet etter rengjøring. Gjenværende fuktighet kan forårsake vannflekker på rammen.

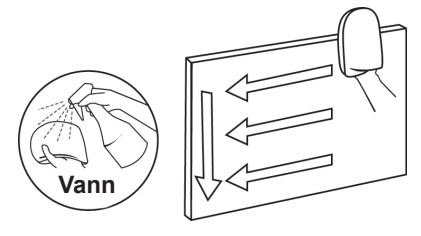

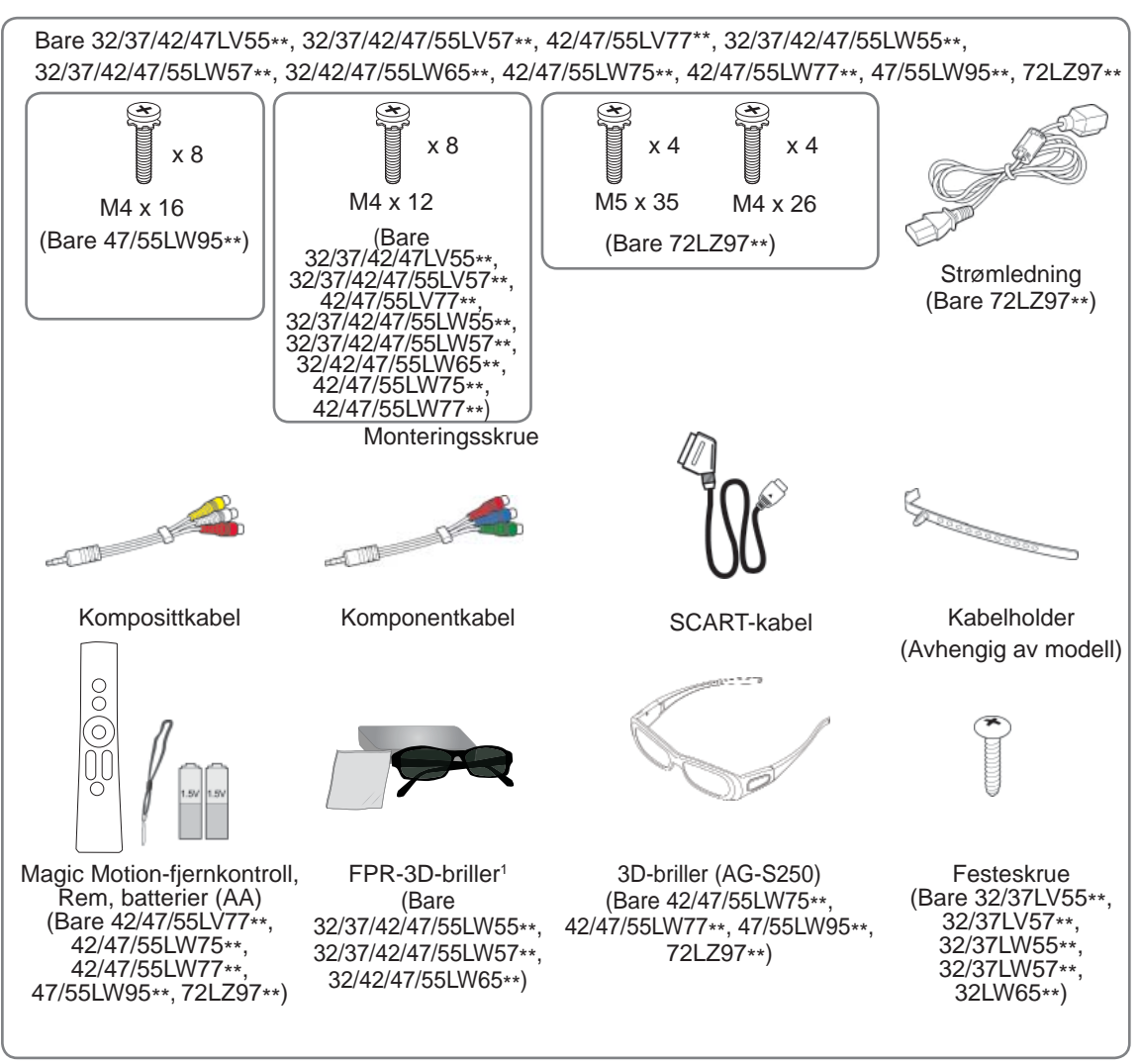

1 Antallet 3D-briller kan variere avhengig av land.

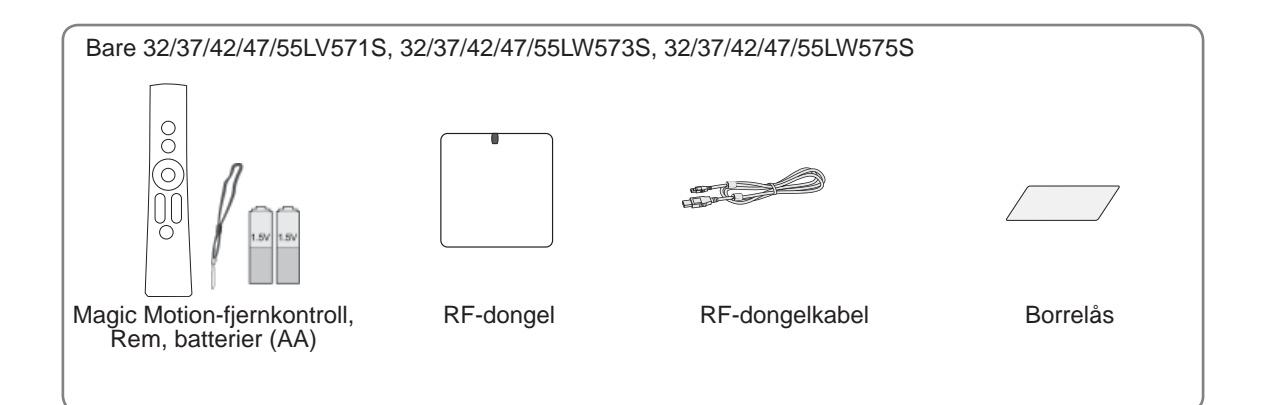

### FORSIKTIG -

- Ikke bruk enheter som ikke er godkjente, siden det kan påvirke produktets sikkerhet og levetid.
- Garantien dekker ikke eventuelle materielle skader eller personskader som skyldes bruk av enheter som ikke er godkjente.

### MERK

- Hvilke artikler som leveres med produktet, avhenger av modellen.
- Produktspesifikasjonene eller innholdet i denne håndboken kan endres uten forhåndsvarsel ved oppgradering av produktfunksjoner.
- Slik bruker du ferrittkjernen (avhengig av modell)
  - Du kan bruke en ferrittkjerne til å redusere den elektromagnetiske strålingen som forårsaker interferens med TV-en. Plasser ferrittkjernen på strømledningen nær vegguttaket.

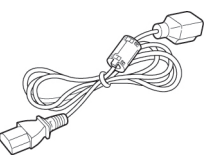

- Installer ferrittkjernen i henhold til den følgende illustrasjonen. (bare 72LZ97\*\*)
- Du kan bruke en ferrittkjerne til å redusere den elektromagnetiske strålingen i HDMI- til DVIkabelen.

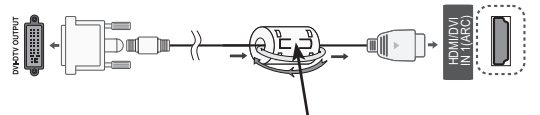

Plasser ferrittkjernen 15 cm fra HDMI/DVI INN-kabelen.

 For at tilkoblingen skal bli optimal, bør kontaktene på HDMI-kabler og USB-enheter være mindre enn 10 mm tykke og 18 mm brede.

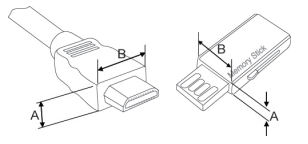

\*A≦ 10 mm \*B≦ 18 mm

# Kjøpes separat

Tilleggsutstyr kan endres uten varsel for å bedre kvaliteten. Ta kontakt med forhandleren hvis du vil kjøpe disse artiklene. Denne enheten fungerer bare med kompatible LED-LCD-TV-er fra LG.

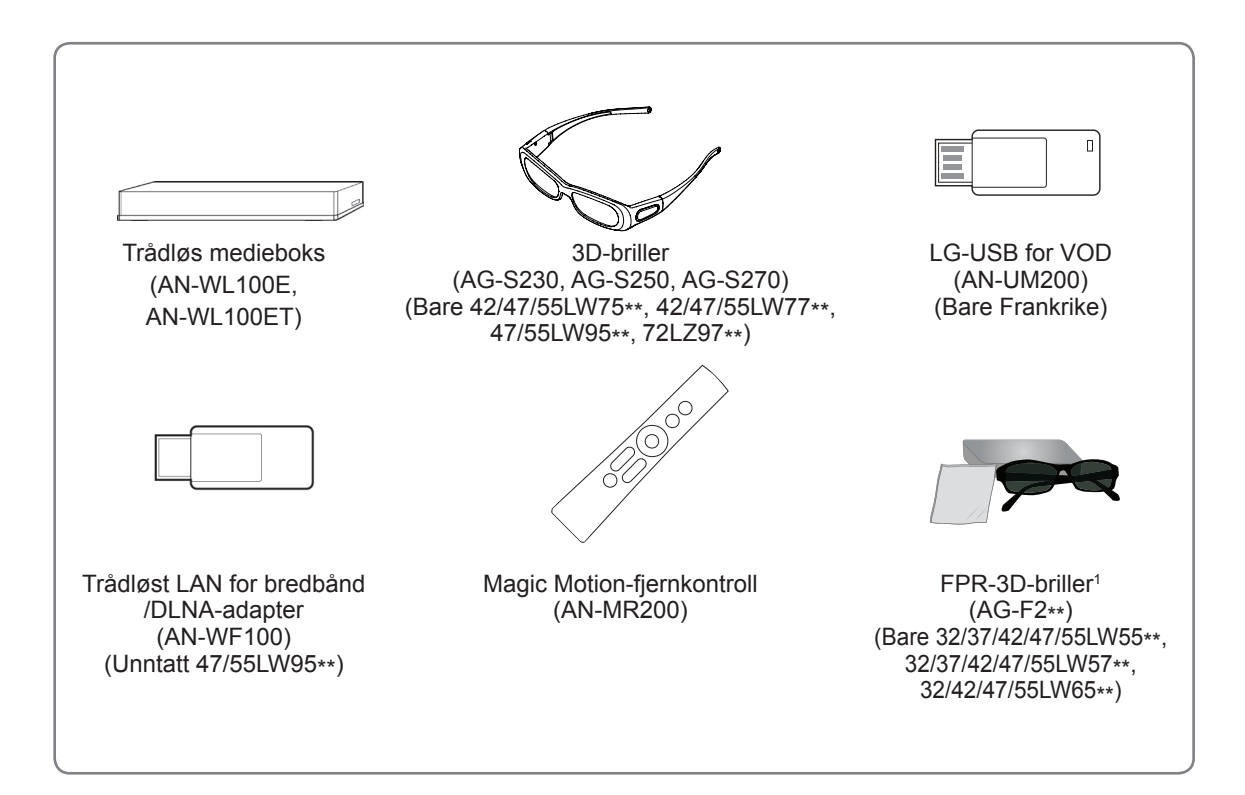

1 Modellnavnet eller utformingen kan endres avhengig av oppgradering av produktfunksjoner, retningslinjer eller forhold hos produsenten..

# Deler og knapper

• Det viste bildet kan avvike fra TV-en din.

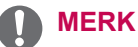

 TV-en kan settes i standbymodus for å redusere strømforbruket. TV-en bør være slått av hvis den ikke skal brukes på en stund, siden dette vil redusere strømforbruket.
 Energiforbruket kan reduseres betydelig hvis lysstyrken for bildet reduseres, og dette vil redusere de totale brukskostnadene.

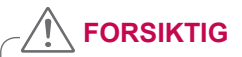

- Ikke tråkk på glasstativet eller utsett det for støt av noe slag. Det kan knuse og forårsake skade grunnet glassbiter, eller TV-en kan falle ned.
- Ikke dra i TV-en. Gulvet eller produktet kan ta skade.
- Det tynne belegget på noen skjermer er en del av TV-en, så ikke fjern det.

Bare 32/42/47/55LW65\*\*, 47/55LW95\*\*

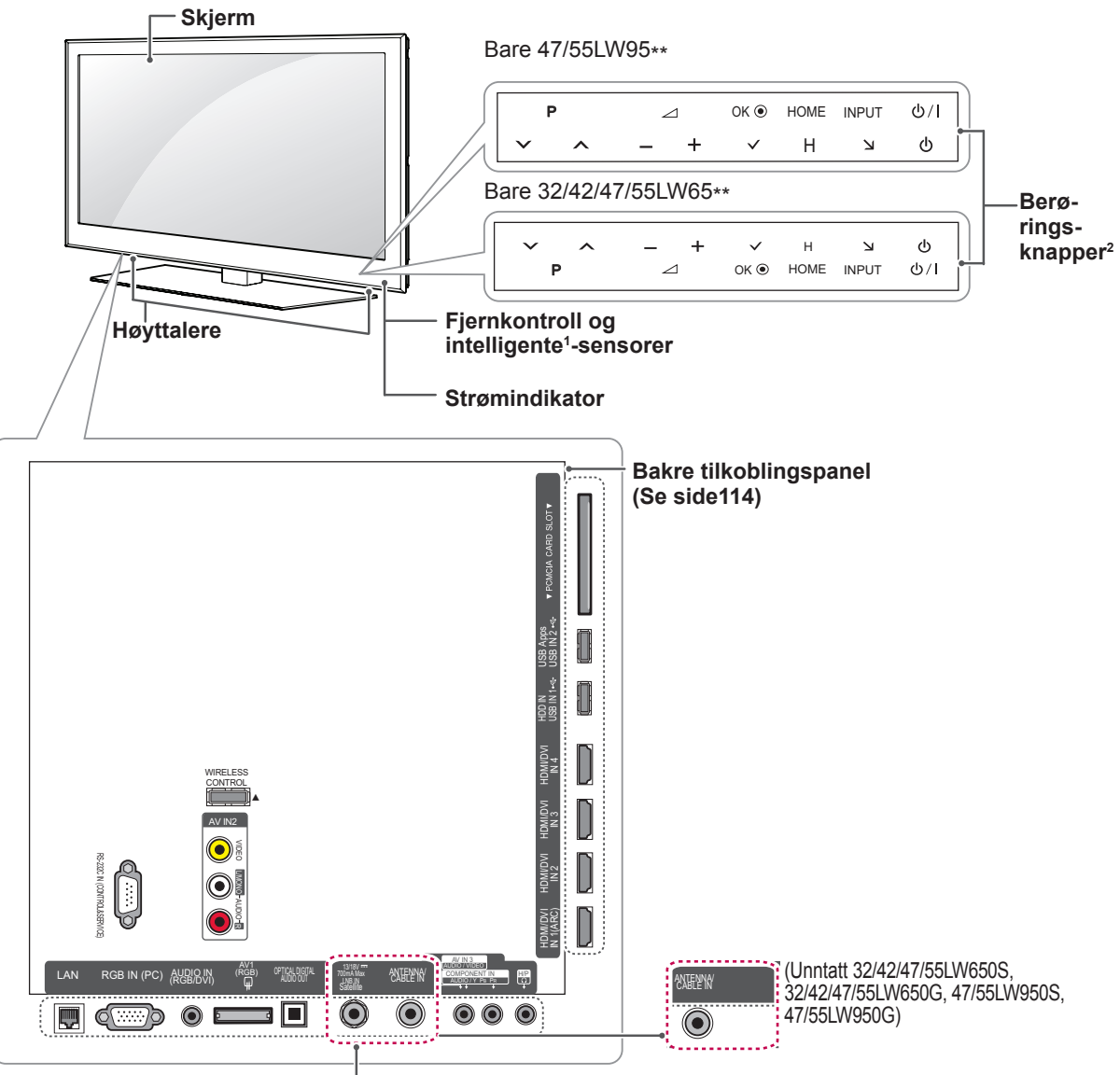

<sup>(</sup>Bare 32/42/47/55LW65 0S, 32/42/47/55LW650G, 47/55LW950S, 47/55LW950G)

| Berøringsknapp <sup>2</sup> | Beskrivelse                                                               |
|-----------------------------|---------------------------------------------------------------------------|
| ტ/I                         | Brukes til å slå strømmen av eller på.                                    |
| INPUT                       | Brukes til å endre inngangskilde.                                         |
| HOME (HOVEDMENY)            | Brukes til å vise hovedmenyen eller til å lagre inndata og lukke menyene. |
| OK 🖲                        | Brukes til å velge det uthevede menyalternativet eller bekrefte inngang.  |
| - ⊿+                        | Brukes til å justere lydnivået.                                           |
| v P ^                       | Brukes til å bla gjennom de lagrede programmene.                          |

1 Intelligent sensor - justerer bildekvaliteten og lysstyrken basert på omgivelsene.

2 Alle knappene er berøringsfølsomme og kan betjenes ved en enkel berøring.

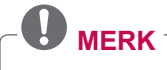

Du kan sette strømindikatorlampen til på eller av ved å velge ALT. fra hovedmeny – OPPSETT.

Bare 32/37/42/47LV55\*\*, 32/37/42/47/55LW55\*\*, 42/47/55LW75\*\*

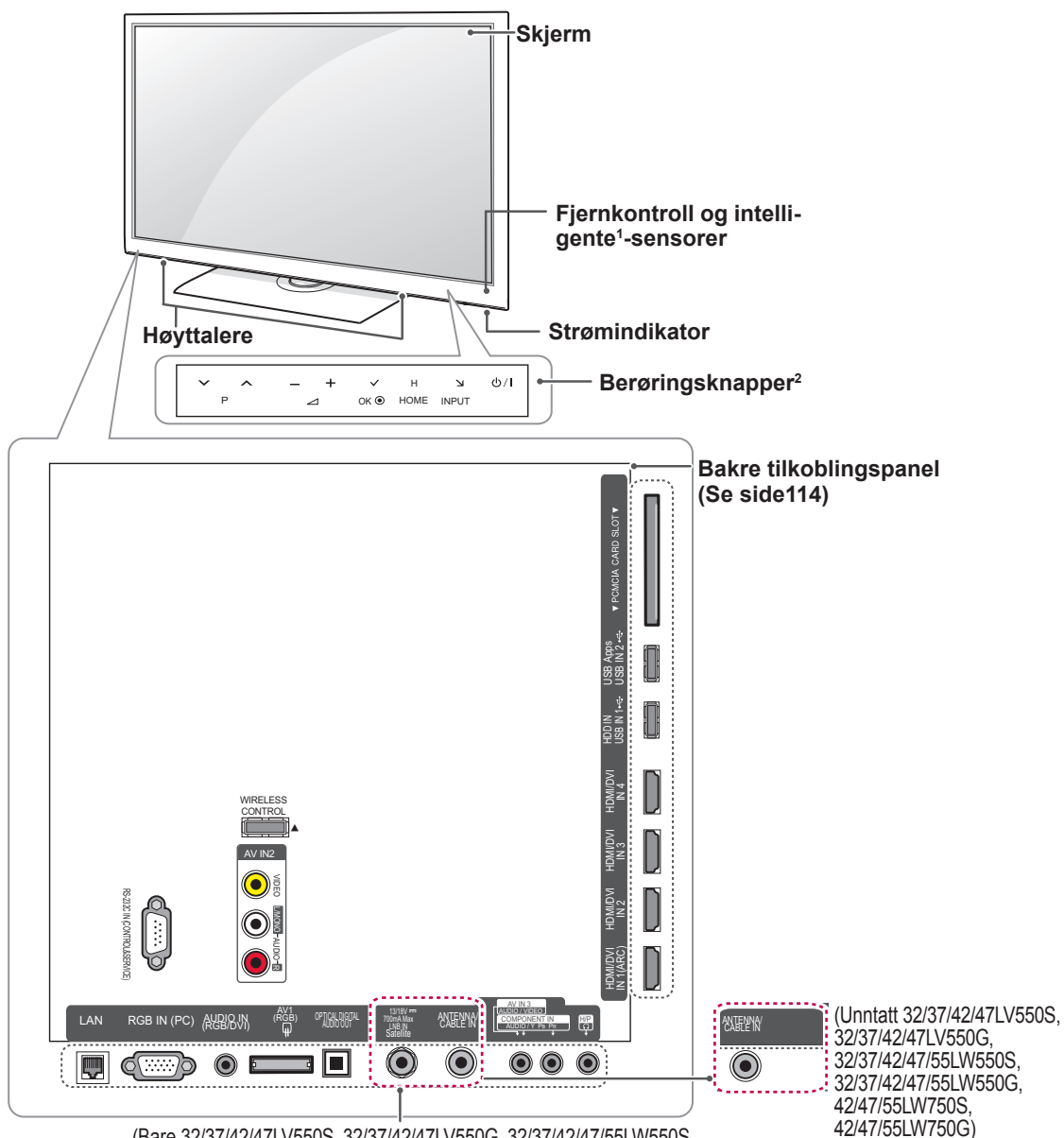

(Bare 32/37/42/47LV550S, 32/37/42/47LV550G, 32/37/42/47/55LW550S, 32/37/42/47/55LW550G, 42/47/55LW750S, 42/47/55LW750G)

| Berøringsknapp <sup>2</sup> | Beskrivelse                                                               |
|-----------------------------|---------------------------------------------------------------------------|
| ው /                         | Brukes til å slå strømmen av eller på.                                    |
| INPUT                       | Brukes til å endre inngangskilde.                                         |
| HOME (HOVEDMENY)            | Brukes til å vise hovedmenyen eller til å lagre inndata og lukke menyene. |
| OK ●                        | Brukes til å velge det uthevede menyalternativet eller bekrefte inndata.  |
| - ⊿+                        | Brukes til å justere lydnivået.                                           |
| v P ^                       | Brukes til å bla gjennom de lagrede programmene.                          |

1 Intelligent sensor - justerer bildekvaliteten og lysstyrken basert på omgivelsene.

- 2 Alle knappene er berøringsfølsomme og kan betjenes ved en enkel berøring.
  - MERK —

Du kan sette strømindikatorlampen til på eller av ved å velge ALT. fra hovedmeny – OPPSETT.

42/47/55LW770S,

42/47/55LW770G)

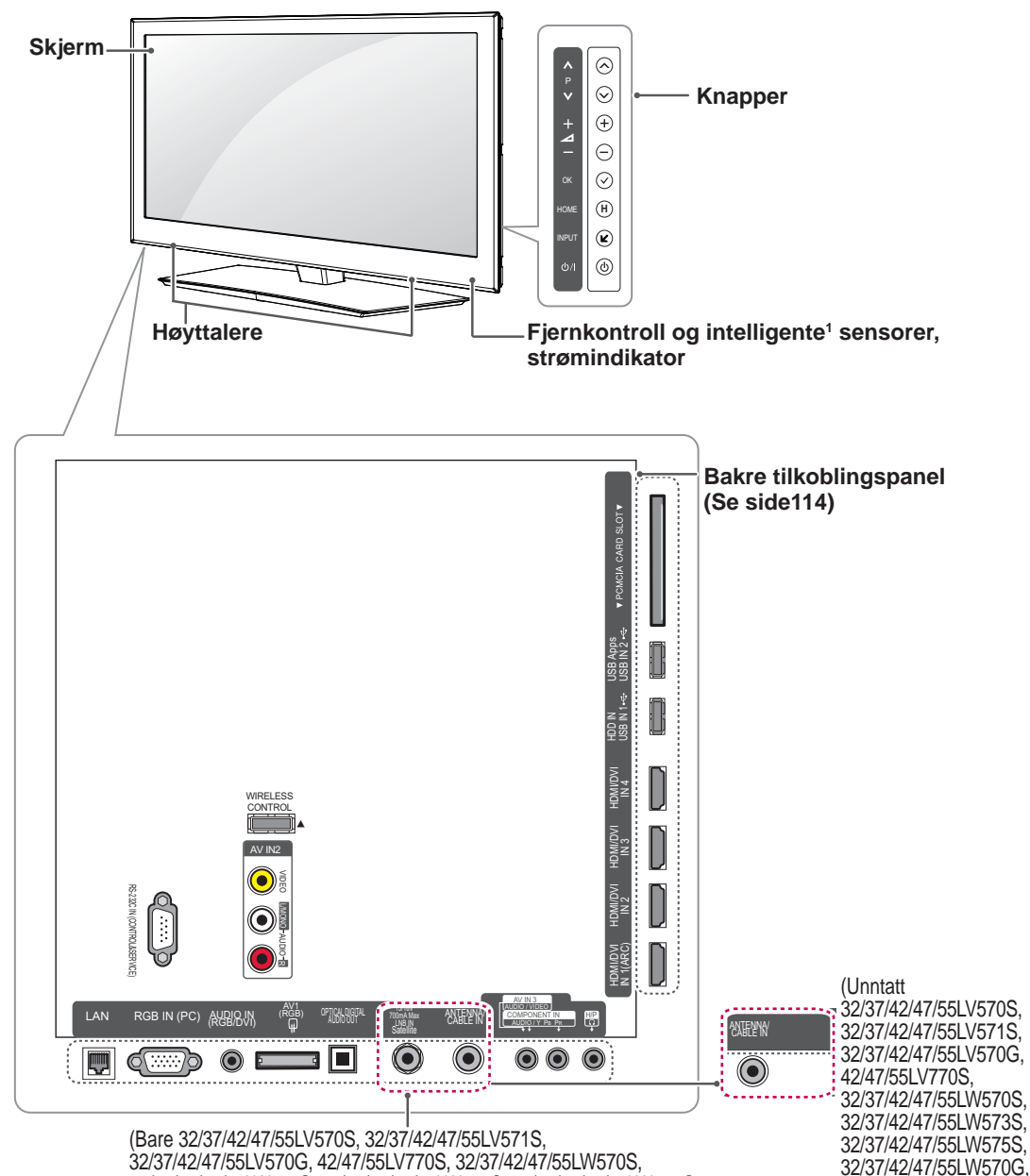

32/37/42/47/55LV570G, 42/47/55LV770S, 32/37/42/47/55LW570S, 32/37/42/47/55LW573S, 32/37/42/47/55LW570G, 42/47/55LW770S, 42/47/55LW770G)

| Knapp            | Beskrivelse                                                               |
|------------------|---------------------------------------------------------------------------|
| ው /              | Brukes til å slå strømmen av eller på.                                    |
| INPUT            | Brukes til å endre inngangskilde.                                         |
| HOME (HOVEDMENY) | Brukes til å vise hovedmenyen eller til å lagre inndata og lukke menyene. |
| OK ●             | Brukes til å velge det uthevede menyalternativet eller bekrefte inngang.  |
| - ⊿+             | Brukes til å justere lydnivået.                                           |
| v P ^            | Brukes til å bla gjennom de lagrede programmene.                          |

1 Intelligent sensor - justerer bildekvaliteten og lysstyrken basert på omgivelsene.

# • Du kan sette strømindikatorlampen til på eller av ved å velge ALT. fra hovedmeny – OPPSETT.

Bare 72LZ97\*\*

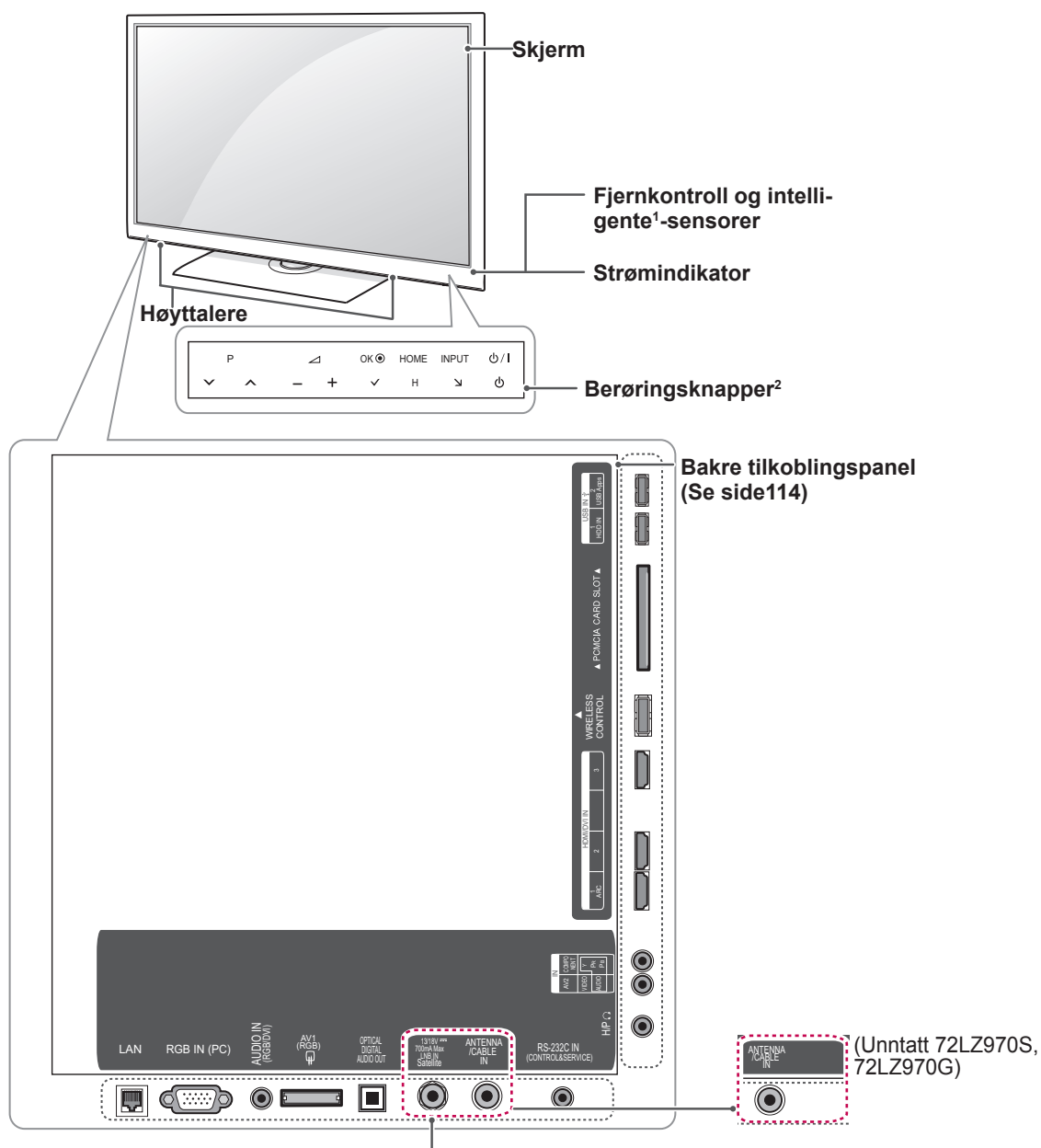

(Bare 72LZ970S, 72LZ970G)

| Berøringsknapp <sup>2</sup> | Beskrivelse                                                               |
|-----------------------------|---------------------------------------------------------------------------|
| ധ/।                         | Brukes til å slå strømmen av eller på.                                    |
| INPUT                       | Brukes til å endre inngangskilde.                                         |
| HOME (HOVEDMENY)            | Brukes til å vise hovedmenyen eller til å lagre inndata og lukke menyene. |
| OK ●                        | Brukes til å velge det uthevede menyalternativet eller bekrefte inngang.  |
| - ⊿+                        | Brukes til å justere lydnivået.                                           |
| v P ^                       | Brukes til å bla gjennom de lagrede programmene.                          |

1 Intelligent sensor - justerer bildekvaliteten og lysstyrken basert på omgivelsene.

2 Alle knappene er berøringsfølsomme og kan betjenes ved en enkel berøring.

• Du kan sette strømindikatorlampen til på eller av ved å velge ALT. fra hovedmeny – OPPSETT.

# Løfte og flytte TV-en

Hvis TV-en skal løftes eller flyttes, må du lese informasjonen nedenfor for å unngå riper eller skader på TV-en, og for å sikre trygg transport uavhengig av type og størrelse.

### 

- Unngå å ta på skjermen til enhver tid, siden dette kan forårsake skader på skjermen.
- Hvis TV-en skal flyttes, anbefales det at den oppbevares i esken eller emballasjen den ble levert i.
- Før du flytter eller løfter TV-en, må du koble fra strømledningen og alle andre kabler.
- Når du holder TV-en, bør skjermen vende bort fra deg for å unngå skade.

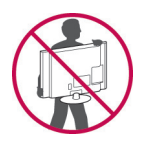

• Ta en godt tak oppå og under TV-en, og hold den slik. Ikke hold i den transparente delen, høyttalerne eller høyttalergrillene.

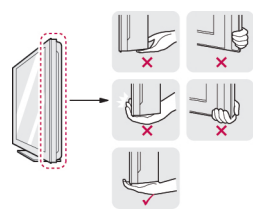

- Når en stor TV skal transporteres, bør det være minst to personer som hjelper til.
- Hvis TV-en skal transporteres for hånd, skal den holdes som vist i illustrasjonen nedenfor.

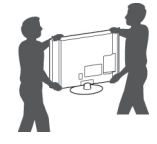

- TV-en må ikke utsettes for støt eller for mye vibrering under transport.
- Under transport må TV-en holdes oppreist. Den må aldri legges på siden eller helle mot venstre eller høyre.

# Konfigurere TV-en

Sett TV-en på et sokkelstativ, og monter TV-en på et bord eller en vegg.

### **Feste stativet**

Hvis du ikke monterer TV-en på en vegg, bruker du følgende instruksjoner for å feste stativet.

Bare 47/55LW95\*\*

1 Legg TV-en på en plan overflate. Skjermen skal vende ned.

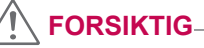

- Legg en skummatte eller en myk beskyttende klut på overflaten for å beskytte skjermen mot skade. Sørg for at ingen gjenstander trykker mot skjermen.
- 2 Monter delene av stativet på stativsokkelen på TV-en.

| Modell      | Monterings-<br>skrue | Antall skruer |
|-------------|----------------------|---------------|
| 47/55LW95** | M4 x 16              | 4             |

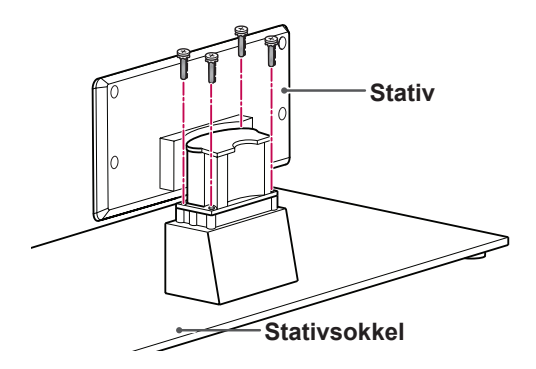

3 Monter delene på stativets bakdeksel med TV-en.

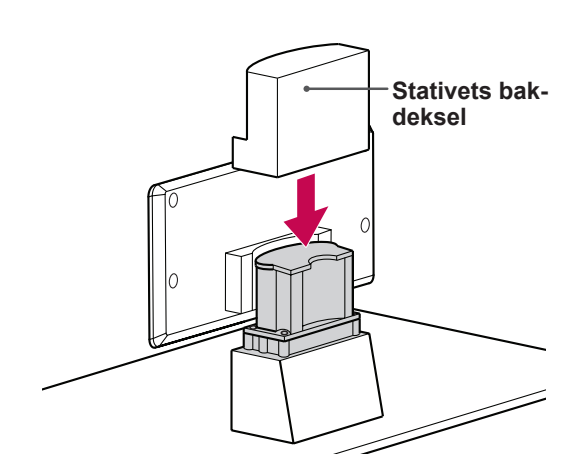

4 Fest TV-en og stativet med de 4 skruene.

| Modell      | Monterings-<br>skrue | Antall skruer |
|-------------|----------------------|---------------|
| 47/55LW95** | M4 x 16              | 4             |

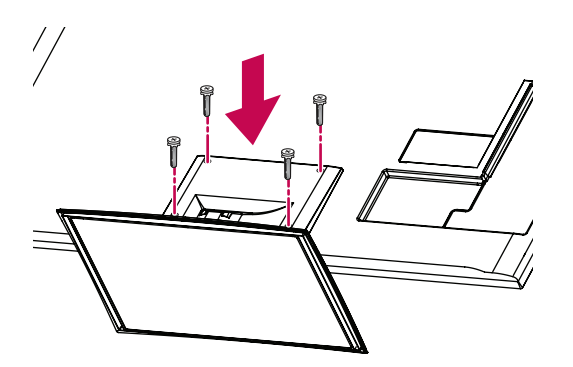

### 

 Stram skruene godt, slik at ikke TV-en faller fremover. Ikke stram dem for hardt. Bare 32/37/42/47LV55\*\*, 32/37/42/47/55LV57\*\*, 42/47/55LV77\*\*, 32/37/42/47/55LW55\*\*, 32/37/42/47/55LW57\*\*, 32/42/47/55LW65\*\*, 42/47/55LW75\*\*, 42/47/55LW77\*\*

1 Legg TV-en på en plan overflate. Skjermen skal vende ned.

### 

- Legg en skummatte eller en myk beskyttende klut på overflaten for å beskytte skjermen mot skade. Sørg for at ingen gjenstander trykker mot skjermen.
- 2 Monter delene av stativet på stativsokkelen på TV-en.

| Modell                | Monterings-<br>skrue | Antall<br>skruer |
|-----------------------|----------------------|------------------|
| 32/37/42/47LV55**,    | M4 x 12              | 4                |
| 32/37/42/47/55LV57**, |                      |                  |
| 42/47/55LV77**,       |                      |                  |
| 32/37/42/47/55LW55**, |                      |                  |
| 32/37/42/47/55LW57**, |                      |                  |
| 42/47/55LW75**,       |                      |                  |
| 42/47/55LW77**        |                      |                  |
| 32/42/47/55LW65**     |                      |                  |

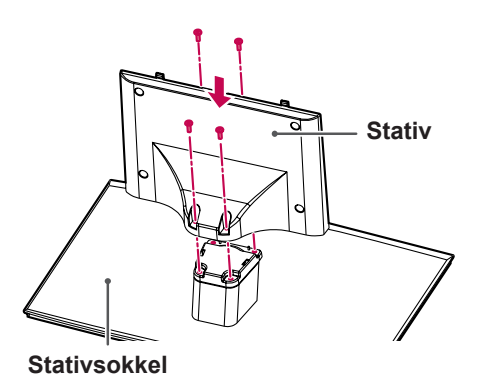

3 Monter TV-en som vist.

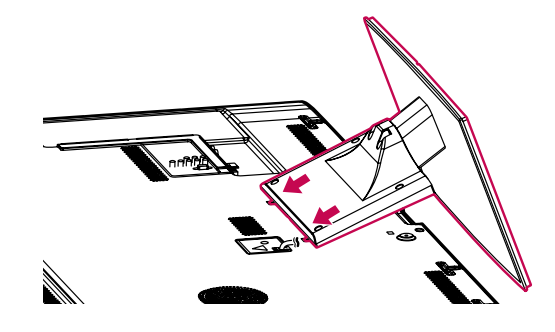

4 Fest TV-en og stativet med de 4 skruene.

| Modell                | Monterings-<br>skrue | Antall<br>skruer |
|-----------------------|----------------------|------------------|
| 32/37/42/47LV55**.    | M4 x 12              | 4                |
| 32/37/42/47/55LV57**, |                      |                  |
| 42/47/55LV77**,       |                      |                  |
| 32/37/42/47/55LW55**, |                      |                  |
| 32/37/42/47/55LW57**, |                      |                  |
| 42/47/55LW75**,       |                      |                  |
| 42/47/55LW77**        |                      |                  |
| 32/42/47/55LW65**     |                      |                  |

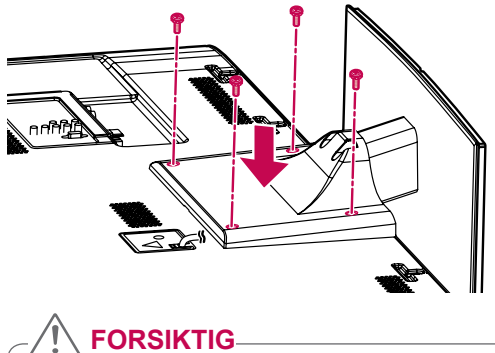

# FORSIKTIG

• Stram skruene godt, slik at ikke TV-en faller fremover. Ikke stram dem for hardt.

#### Bare 72LZ97\*\*

1 Legg TV-en på en plan overflate. Skjermen skal vende ned.

### 

- Legg en skummatte eller en myk beskyttende klut på overflaten for å beskytte skjermen mot skade. Sørg for at ingen gjenstander trykker mot skjermen.
- 2 Monter delene av stativet på stativsokkelen på TV-en.

| Modell   | Monterings-<br>skrue | Antall skruer |
|----------|----------------------|---------------|
| 72LZ97** | M5 x 35              | 4             |

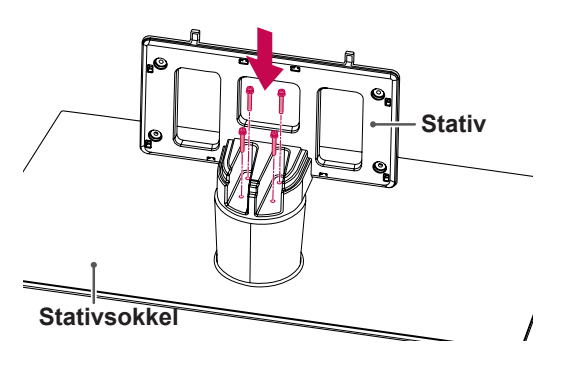

3 Monter TV-en som vist.

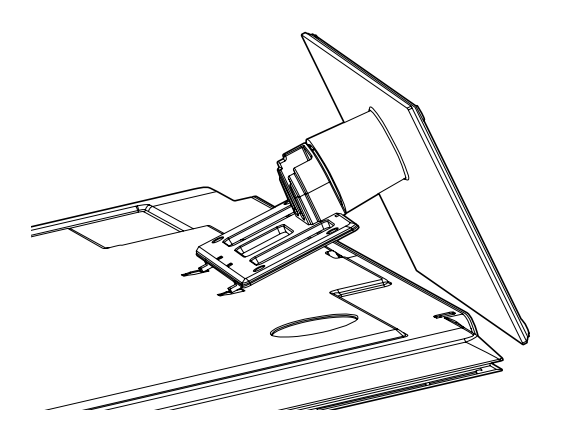

4 Monter delene på **stativets bakdeksel** med TV-en.

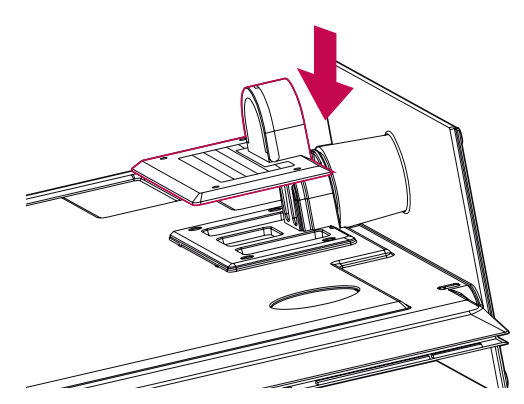

5 Fest TV-en og stativet med de 4 skruene.

| Modell   | Monterings-<br>skrue | Antall skruer |
|----------|----------------------|---------------|
| 72LZ97** | M4 x 26              | 4             |

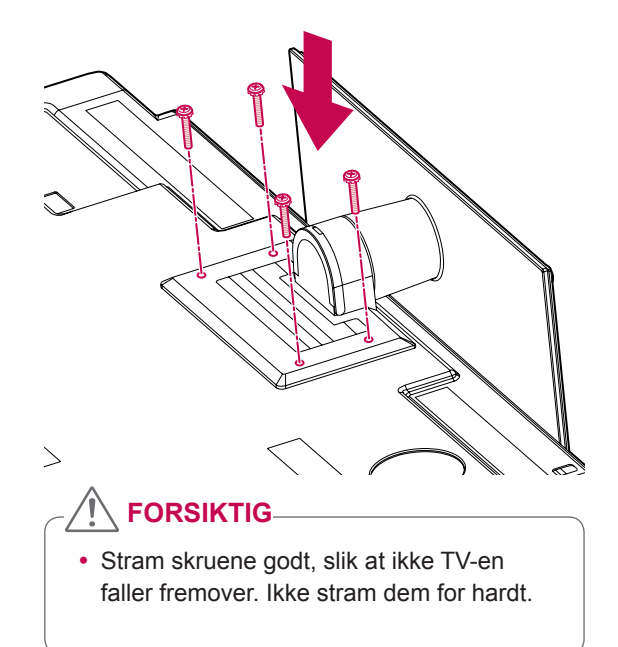

# Bordmontering

- Løft og vipp TV-en i oppreist posisjon på et bord.
  - La det være (minst) 10 cm avstand fra veggen for å sikre tilstrekkelig ventilasjon.

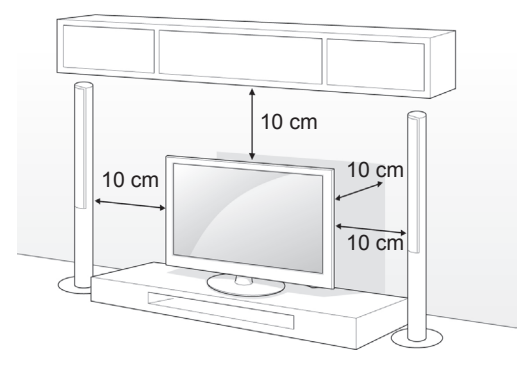

2 Koble strømledningen til en stikkontakt.

### 

 Ikke sett TV-en i nærheten av eller på varmekilder, for det kan føre til brann eller andre skader.

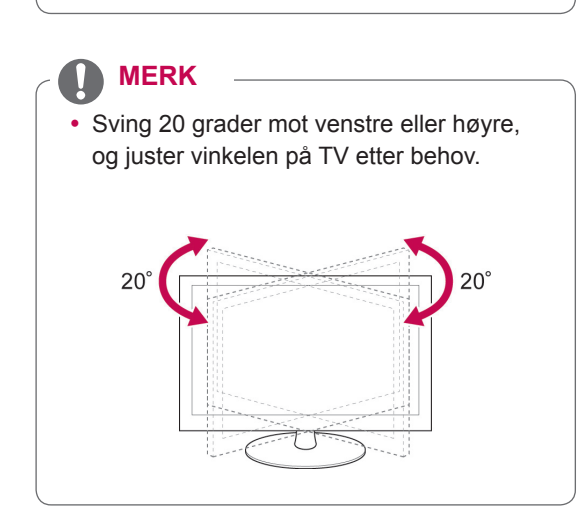

### Feste TV-en til et bord

Bare 32/37LV55\*\*, 32/37LV57\*\*, 32/37LW55\*\*, 32/37LW57\*\*, 32LW65\*\*

Fest TV-en på et bord for å hindre at den faller fremover, skades eller forårsaker personskade. Monter TV-en på et bord, og sett deretter inn skruen på baksiden av stativet og stram den til.

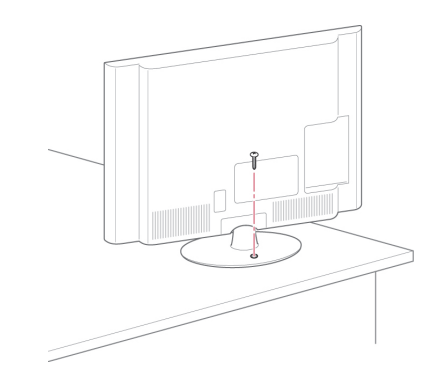

# 

 For å unngå at TV-en velter må TVen festes ordentlig til gulvet/veggen i henhold til installeringsinstruksjonene. Hvis TV-en vippes eller ristes, kan dette forårsake skade.

### Feste TV-en på veggen

(Denne funksjonen er ikke inkludert for alle modeller.)

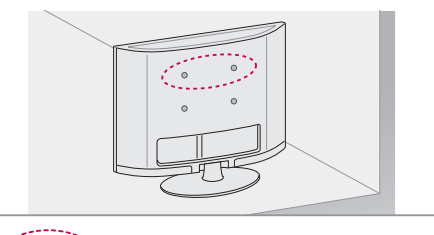

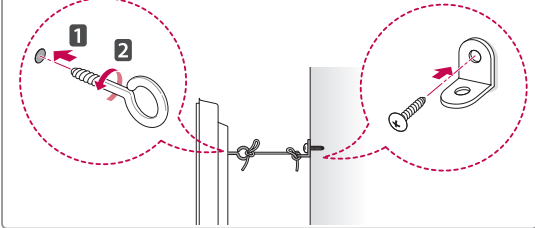

- Sett inn øyeboltene, eller TV-brakettene og boltene, på baksiden av TV-en, og stram dem til.
  - Hvis det allerede er plassert bolter i hullene til øyeboltene, fjerner du disse først.
- 2 Monter veggbrakettene med boltene på veggen.

Innrett plasseringen av veggbraketten med øyeboltene på baksiden av TV-en.

3 Fest øyeboltene og veggbrakettene godt til hverandre med et kraftig tau. Pass på at tauet blir vannrett med den plane overflaten.

### 

 Pass på at ikke barn klatrer eller henger på TV-en.

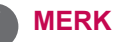

• Bruk en plattform eller et kabinett som er sterkt og stort nok til at TV-en står støtt.

#### Bruke Kensington-sikkerhetssystemet

(Denne funksjonen er ikke inkludert for alle modeller.)

Tilkoblingen for Kensington-sikkerhetssystemet er plassert på baksiden av TV-en. Hvis du vil ha mer informasjon om installering og bruk, kan du se håndboken som fulgte med Kensington sikkerhetssystem, eller gå til http://www.kensington.com.

Koble kabelen for Kensington-sikkerhetssystemet mellom TV-en og et bord.

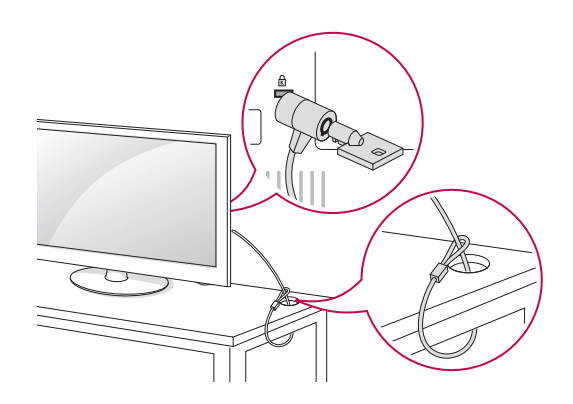

# Veggmontering

Fest en veggmonteringsbrakett forsiktig på baksiden av TV-en, og installer braketten på en solid vegg som står loddrett på gulvet. Kontakt kvalifisert personell hvis du skal feste TV-en på annet byggemateriell.

LG anbefaler at veggmontering utføres av en kvalifisert profesjonell installatør.

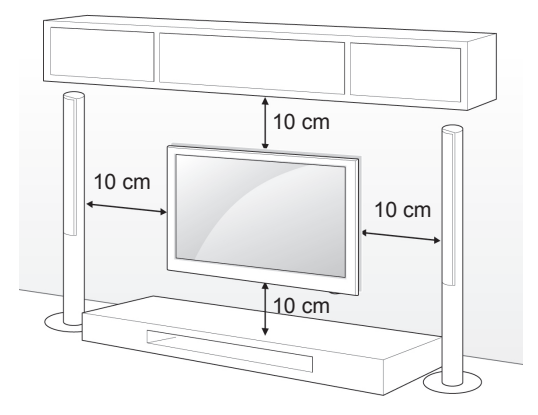

Vær nøye med å bruke skruer og veggmonteringsbraketter som oppfyller kravene i VESA-standarden. Standardmålene for veggmonteringssettene er angitt i tabellen nedenfor.

#### Kjøpes separat (veggmonteringsbrakett)

| Modell          | 32LV55**  | 37LV55**  |
|-----------------|-----------|-----------|
|                 | 32LV57**  | 37LV57**  |
|                 | 32LW55**  | 37LW55**  |
|                 | 32LW57**  | 37LW57**  |
|                 | 32LW65**  |           |
| VESA (A x B)    | 200 x 100 | 200 x 200 |
| Standardskrue   | M4        | M6        |
| Antall skruer   | 4         | 4         |
| Veggmonterings- | LSW100B,  | LSW200B,  |
| brakett         | LSW100BG  | LSW200BG  |
|                 |           |           |

| Modell          | 12/171/55**    | 721 707**     |
|-----------------|----------------|---------------|
| Woden           | 42/47 20 33    | 122231 **     |
|                 | 42/47/55LV57** |               |
|                 | 42/47/55LV77** |               |
|                 | 42/47/55LW55** |               |
|                 | 42/47/55LW57** |               |
|                 | 42/47/55LW65** |               |
|                 | 42/47/55LW75** |               |
|                 | 42/47/55LW77** |               |
|                 | 47/55LW95**    |               |
| VESA (A x B)    | 400 x 400      | 600 x 400     |
| Standardskrue   | M6             | M8            |
| Antall skruer   | 4              | 4             |
| Veggmonterings- | LSW400B,       | LSW600B       |
| brakett         | LSW400BG,      |               |
|                 | DSW400BG       |               |
|                 |                |               |
|                 |                | () and and () |

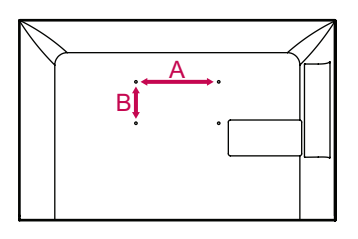

### 

- Koble fra strømmen først, og flytt eller monter deretter TV-en. Hvis ikke kan det forårsake elektriske støt.
- Hvis du monterer TV-en i taket eller på en hellende vegg, kan den falle ned, noe som kan føre til alvorlig personskade.
   Bruk en godkjent veggmonteringsbrakett fra LG, og kontakt den lokale forhandleren eller kvalifisert personell.
- Ikke stram skruene for hardt, for det kan skade TV-en og gjøre garantien ugyldig.
- Bruk skruer og veggmonteringsbraketter som oppfyller kravene i VESA-standarden. Garantien dekker ikke materielle skader eller personskader som skyldes misbruk eller bruk av tilbehør som ikke er godkjent.

### MERK

- Bruk skruene som er angitt i spesifikasjonene i VESA-standarden.
- Veggmonteringssettet inneholder en installeringshåndbok og alle nødvendige deler.
- Lengden på skruene kan variere avhengig av veggmonteringsbraketten. Kontroller at du bruker riktig lengde.
- Hvis du vil ha mer informasjon, kan du se i håndboken som fulgte med veggmonteringsbraketten.

### Holde orden på kabler

Bare 32/37/42/47LV55\*\*, 32/37/42/47/55LV57\*\*, 42/47/55LV77\*\*, 32/37/42/47/55LW55\*\*, 32/37/42/47/55LW57\*\*, 32/42/47/55LW65\*\*, 42/47/55LW75\*\*, 42/47/55LW77\*\*, 47/55LW95\*\*

 Fest kablene med kabelholderen på baksiden av TV-en.

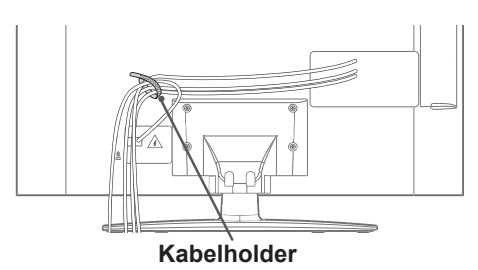

Bare 72LZ97\*\*

1 Samle og fest kablene med kabelholderen.

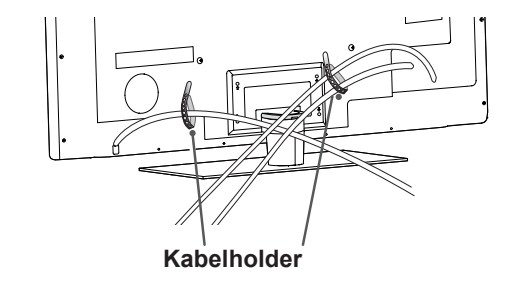

2 Trekk ut kabelklemmen på stativdekselet, og organiser kablene. Sett kabelklemmen tilbake.

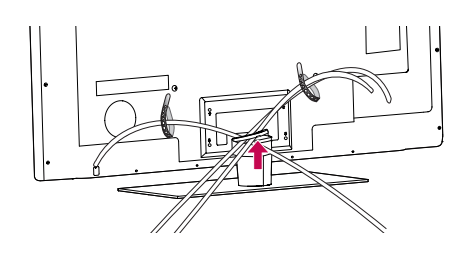

### 

 Ikke flytt TV-en ved å holde i kabelklemmen, for kabelklemmen kan løsne, noe som kan forårsake personskade og skade på TV-en.

KTIG

# FJERNKONTROLL

Beskrivelsene i denne håndboken er basert på knappene på fjernkontrollen. Les denne håndboken nøye, og bruk TV-en på riktig måte.

Når batteriene må byttes, åpner du dekselet på batterirommet, bytter batteriene (1,5 V AAA) i samsvar med ⊕ og ⊝ på etiketten i batterirommet, og lukker dekselet. Du må holde fjernkontrollen mot fjernkontrollsensoren på TV-en.

For å fjerne batteriene går du gjennom trinnene for å sette dem inn i motsatt rekkefølge.

### 

• Ikke kombiner gamle og nye batterier, for da kan fjernkontrollen bli skadet.

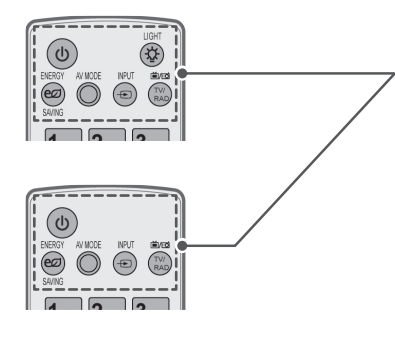

(STRØM) Brukes til å slå TV-en av eller på.

#### LIGHT (LYS)

Lyser opp knappene på fjernkontrollen.

ENERGY SAVING (ENERGISPARING) (Se side98) Brukes til å justere lysstyrken på skjermen for å redusere strømforbruket.

AV MODE (AV-MODUS) (Se side42) Brukes til å velge en AV-modus.

INPUT (INNGANG) (Se side43) Brukes til å endre inngangskilden, slår på TV-en.

#### TV/RAD

Brukes til å velge radio-, TV- og DTV-program.

#### Alfanumeriske knapper

Angir bokstaver og tall.

LIST (Se side39) Viser den lagrede programlisten. —(Mellomrom) Åpne et tomt felt på tastaturet på skjermen.

#### Q.VIEW (HURTIGVISNING)

Går tilbake til programmet som ble vist.

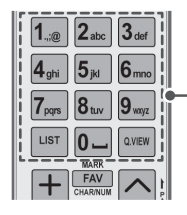

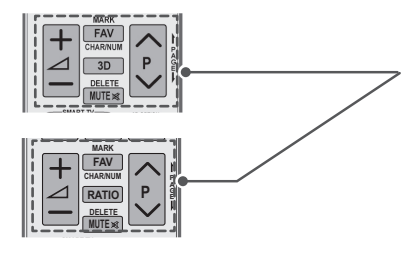

∠ + -Brukes til å justere lydnivået.

#### MARK (MERK)

Brukes til å velge menyer eller alternativer. FAV (Se side40) Brukes til å vise favorittprogramlisten. CHAR/NUM (TEGN/TALL) Brukes til å veksle mellom modusene for tegn- og tallinndata.

**3D** (bare 3D-modeller) (Se side92) Brukes til å vise 3D-video. RATIO (HØYDE-/BREDDEFORHOLD) (Se side41) Brukes til å endre størrelsen på et bilde

DELETE (SLETT) Brukes til å slette tegn og tall. MUTE (DEMP) Brukes til å dempe alle lyder.

#### P ^ ~

Brukes til å bla gjennom de lagrede programmene. **PAGE (SIDE)** Brukes til å gå til forrige eller neste skjermbilde.

#### Premium

Brukes til å vise Premium-menyene.

Home (Hovedmeny) Brukes til å vise hovedmenyen

Q. MENU (HURTIGMENY) (Se side44)
Brukes til å vise hurtigmenyene.
3D OPTION (3D-ALT.) (bare 3D-modeller) (Se side92)
Brukes til å vise 3D-video.
@

Direkte tilgang til din Internett-portal for underholdning og nyhetstjenester utviklet av Orange. (Bare Frankrike)

Navigeringsknapper (opp/ned/venstre/høyre) Brukes til å bla gjennom menyer eller alternativer.

#### οк

Brukes til å velge menyer eller alternativer og bekrefte inndata.

BACK (TILBAKE) Brukes til å gå tilbake til det forrige nivået.

#### GUIDE

Viser programguide.

#### EXIT (AVSLUTT)

Brukes til å avslutte alle skjermvisninger og gå tilbake til TV-visning.

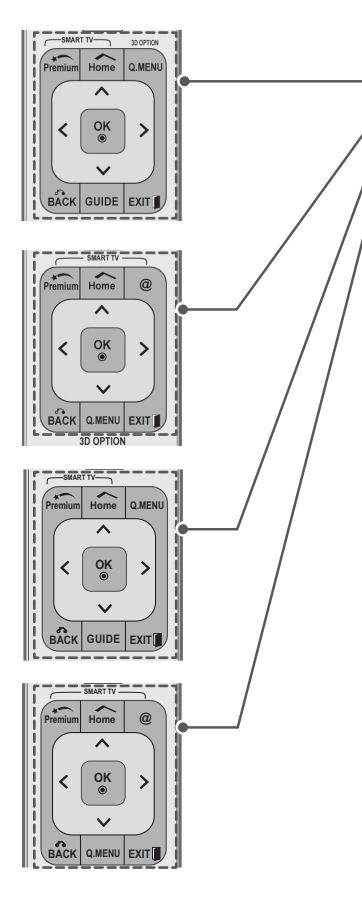

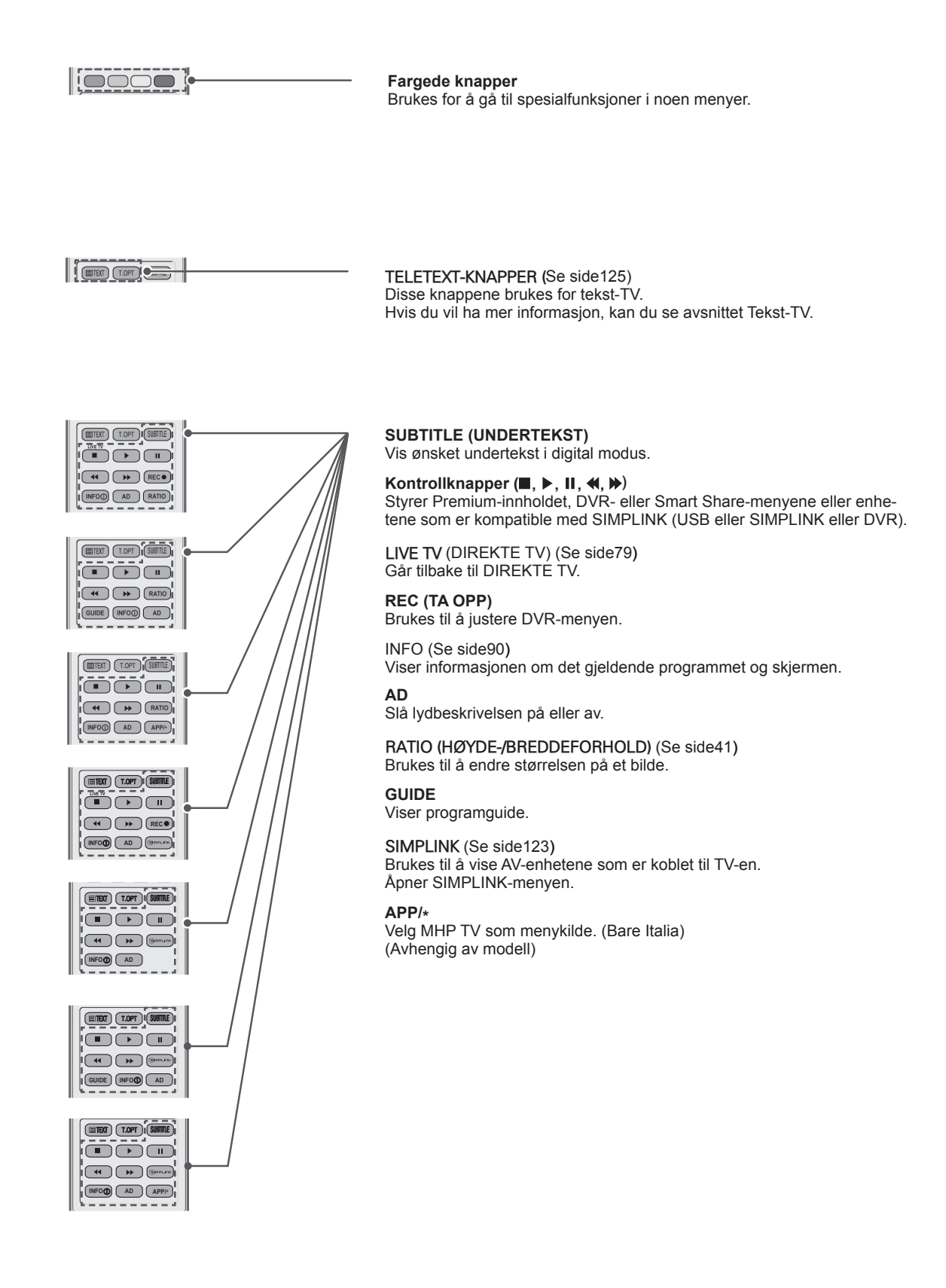

**FORSIKTIG** 

# Tastefunksjoner for Magic Motion-fjernkontroll

Denne artikkelen er ikke inkludert for alle modeller.

Se brukerhåndboken til Magic Motion-fjernkontrollen for bruksanvisning. Les denne håndboken nøye, og bruk TV-en på riktig måte. Når meldingen Magic motion remote control battery is low. Change the battery. (Batteriet for Magic Motion-fjernkontrollen er snart tomt. Bytt batteri) vises, må du bytte batteri.

Når batteriene må byttes, åpner du dekselet på batterirommet, bytter batteriene (1,5 V AA) i samsvar med  $\bigoplus$  og  $\bigcirc$  på etiketten i batterirommet, og lukker dekselet. Du må holde fjernkontrollen mot fjernkontrollsensoren på TV-en.

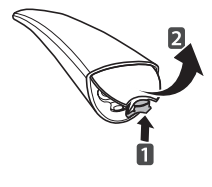

For å fjerne batteriene går du gjennom trinnene for å sette dem inn i motsatt rekkefølge.

Ikke kombiner gamle og nye batterier, for da kan fjernkontrollen bli skadet

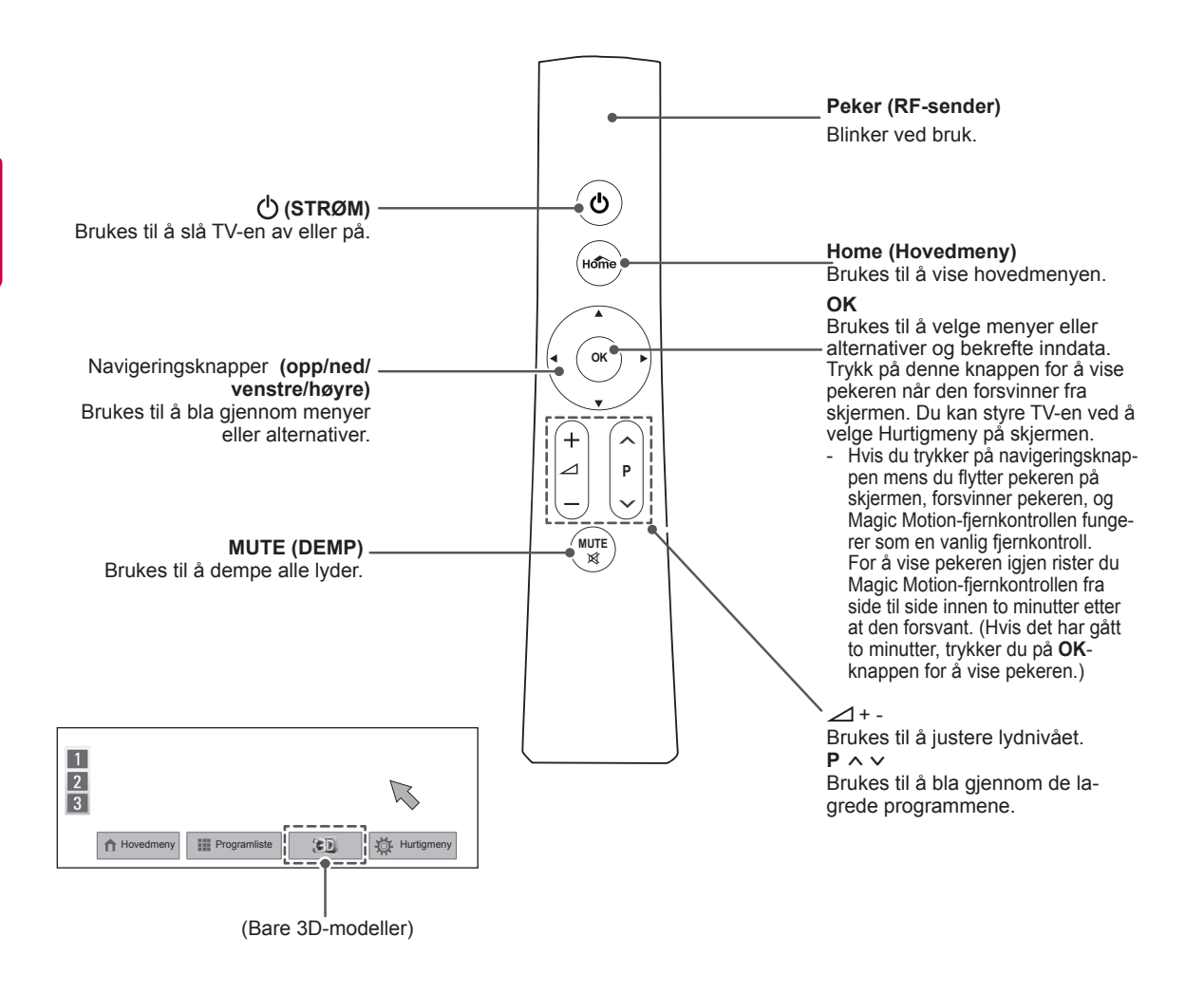

### **Installere RF-dongel**

(Bare 32/37/42/47LV55\*\*, 32/37/42/47/55LV57\*\*, 32/37/42/47/55LW55\*\*, 32/37/42/47/55LW57\*\*, 32/42/47/55LW55\*\*)

Det viste bildet kan avvike fra TV-en din.

1 Finn borrelåsfestet på TV-en. Fjern beskyttelspapiret, og fest borrelåsen. (Plasserinen av borrelåsfestet varierer avhengig av TV-modellen)

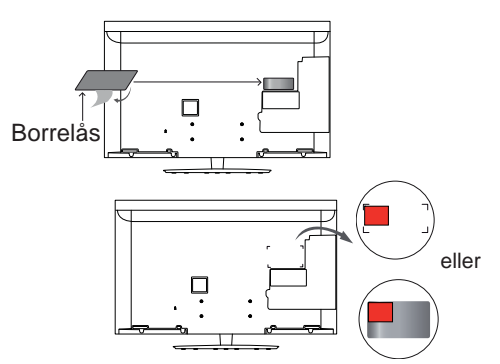

- \* Fest RF-dongelen på linje med braketten i øvre venstre hjørne.
- 2 Koble RF-dongelkabelkontakten på RFdongelen til en USB-kontakt på TV-en.

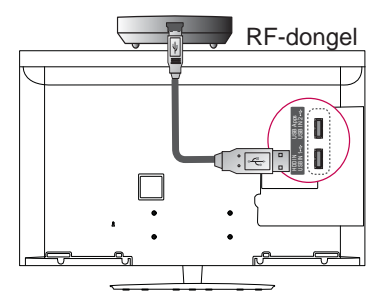

3 Fest RF-dongelen til borrelåsen som vist nedenfor, og slå deretter på TV-en.

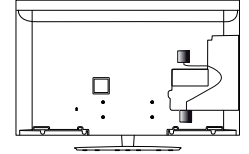

- \* Hvis RF-dongelen for den trådløse medieboksen er festet, fester du RF-dongelen for Magic Motionfjernkontrollen øverst til høyre på TV-ens bakside.
- \* For å unngå interferens bør avstanden mellom RF-dongelen for Magic Motion-fjernkontrollen og Wi-Fi-dongelen være minst 20 cm.

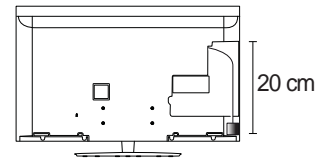

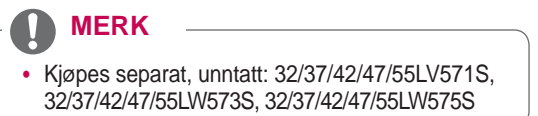

### Registrere Magic Motion-fjernkontrollen

Magic Motion-fjernkontrollen kan tas i bruk ved å pare den med TV-en.

Registrer Magic Motion-fjernkontrollen for bruk.

#### Slik registrerer du Magic Motion-fjernkontrollen

Trykk på **OK**-knappen på fjernkontrollen samtidig som du peker den mot TV-en for å registrere fjernkontrollen.

#### Slik registrerer du Magic Motion-fjernkontrollen på nytt hvis registreringen mislykkes

Tilbakestill fjernkontrollen ved å trykke på og holde inne knappene **OK** og **MUTE (DEMP)** i 5 sekunder. (Når tilbakestillingen er fullført, blinker lyset på pekeren.) Deretter gjentar du fremgangsmåten ovenfor for å registrere fjernkontrollen.

### Slik bruker du Magic Motionfjernkontrollen

 Trykk på OK-knappen hvis det ikke vises noen peker på TV-skjermen. Pekeren vil deretter vises på skjermen.

Hvis pekeren ikke vises på en stund, forsvinner den.

2 Du kan flytte pekeren ved å rette pekermottakeren på fjernkontrollen mot TV-en og deretter bevege den mot venstre, høyre, opp eller ned. Hvis pekeren ikke fungerer som den skal, etter at du har klikket på **OK**-knappen, lar du fjernkontrollen være i 10 sekunder før du prøver på nytt.

### Forholdsregler for bruk av Magic Motion-fjernkontrollen

- Bruk fjernkontrollen innenfor den maksimale kommunikasjonsavstanden (10 m). Hvis du bruker fjernkontrollen på større avstand enn dette, eller hvis det er plassert en gjenstand mellom TV-en og fjernkontrollen, er det ikke sikkert at kommunikasjonen fungerer som den skal.
- Kommunikasjonsfeil kan også skyldes enheter i nærheten. Elektriske enheter som mikrobølgeovner eller produkter for trådløse lokalnettverk kan forårsake interferens hvis de bruker samme båndbredde som Magic Motion-fjernkontrollen (2.4 GHz).
- Magic Motion-fjernkontrollen kan bli skadet og vil kanskje ikke fungere riktig hvis den faller i gulvet eller blir utsatt for kraftige støt eller slag.
- Hvis du spiller et spill ved hjelp av Magic Motion-fjernkontrollen, må du holde den godt fast og feste remmen rundt håndleddet og justere lengden ved hjelp av justeringsringen.
- Pass på at du ikke dunker borti møbler eller andre mennesker når du bruker Magic Motion-fjernkontrollen.
- Ettersom den trådløse enheten kan utsettes for elektromagnetisk interferens, kan den ikke levere tjenester som er livsviktige for mennesker.
- Det anbefales at et tilgangspunkt (AP) lokaliseres lenger enn 1 meter unna TV-en. Hvis AP installeres nærmere enn 1 meter, kan det hende at Magic Motion-fjernkontrollen ikke fungerer som forventet på grunn av frekvensforstyrrelser.

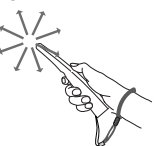

# SE PÅ TV

# Koble til en antenne

Følg instruksjonene nedenfor når du skal koble en antenne til TV-en.

For å unngå å skade utstyret må du ikke koble til strømkablene før du er ferdig med å koble sammen alt utstyret.

## Koble til en antenne

Koble TV-en til en antennekontakt på veggen med en RF-kabel (75 Ω).

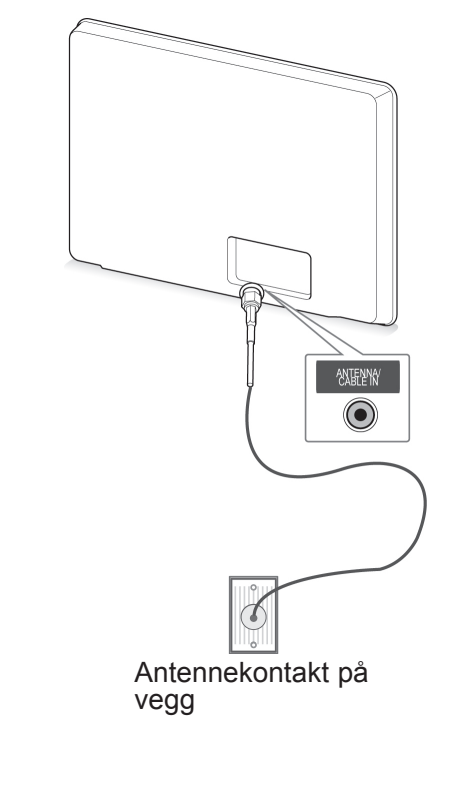

### MERK

- Bruk en signalsplitter hvis du vil bruke mer enn to TV-er.
- Hvis bildekvaliteten er dårlig, installerer du en signalforsterker for å forbedre bildekvaliteten.
- Hvis bildekvaliteten er dårlig når en antenne er koblet til, justerer du antennen i riktig retning.
- Antennekabel og -omformer følger ikke med.

# Koble til med parabolantenne

(bare satellittmodeller)

Koble TV-en til en parabolantenne til en satellittkontakt med RF-kabel for satellitt (75 Ω).

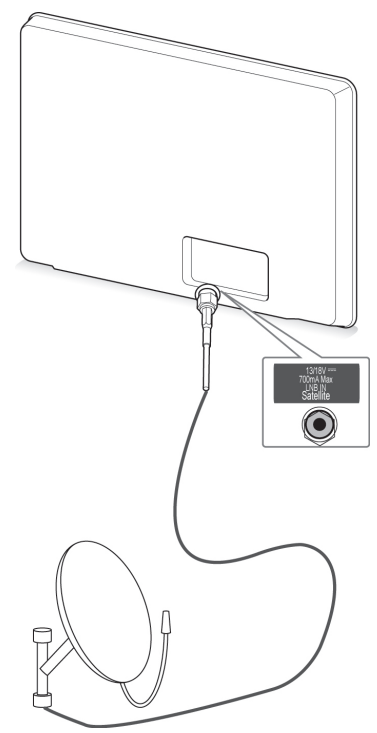

Parabolantenne

- "Utstyr som er koplet til beskyttelsesjord via nettplugg og/eller via annet jordtilkoplet utstyr - og er tilkoplet et kabel-TV nett, kan forårsake brannfare.
- For å unngå dette skal det ved tilkopling av utstyret til kabel-TV nettet installeres en galvanisk isola tor mellom utstyret og kabel-TV nettet."

# Slå på TV-en for første gang

Når du slår på TV-en for første gang, vises skjermbildet for opprinnelige innstillinger. Velg et språk, og tilpass de grunnleggende innstillingene.

- 1 Koble strømledningen til en stikkontakt.
- 2 I standbymodus trykker du på ⊕ (POWER) for å slå på TV-en.

Skjermbildet for opprinnelige innstillinger vises hvis du slår på TV-en for første gang.

- MERK
- Du kan også åpne Fabr. tilbakest. via ALT. på hovedmenyen – OPPSETT.
- 3 Følg instruksjonene på skjermen for å tilpasse TV-innstillingene etter ønske.

| Språk            | Velger språket som skal vises.                      |  |
|------------------|-----------------------------------------------------|--|
| Û                |                                                     |  |
| Modusinnstilling | Velger <b>Hjemmebruk</b> for                        |  |
| Û                | njemmennijøet.                                      |  |
| Strøm Indikerer  | Angir innstilling for strømindi-<br>katoren.        |  |
| Û                | (Hvis du velger Hjemmebruk<br>fra Modusinnstilling) |  |
| Land             | Velger landet som skal vises.                       |  |
| Û                | (Avriengig av modeli)                               |  |

| Tidssone<br>↓                  | Velger tidssone og som-<br>mertid.<br>(Hvis Russland er valgt som<br>land.)                        |
|--------------------------------|----------------------------------------------------------------------------------------------------|
| Angi passord                   | Angir passordet.<br>(Hvis Frankrike er valgt som<br>land.)                                         |
| Nettverksinnstil-<br>ling<br>↓ | Konfigurerer nettverket for<br>å aktivere nettverksfunk-<br>sjoner på TV-en. (Bare<br>47/55LW95**) |

Aut. innstilling

Søker etter og lagrer tilgjengelige programmer automatisk.

# 

- I land uten bekreftede DTV-kringkastingsstandarder kan det hende at enkelte DTV-funksjoner ikke fungerer, avhengig av DTV-kringkastingsmiljøet.
- Hvis Frankrike er angitt som land, er passordet ikke 0, 0, 0, 0, men 1, 2, 3, 4.
- Velg Hjemmebruk for å vise bilder i best mulig kvalitet for hjemmemiljøet.
- Lagre demo passer for butikkmiljøet.
- Hvis du velger **Lagre demo**, vil alle egendefinerte innstillinger tilbakestilles til standardinnstillingene til **Lagre demo** innen 5 minutter.
- 4 Når alle de grunnleggende innstillingene er angitt, trykker du på **OK**.

### MERK

- Hvis du ikke fullfører førstegangsoppsettet, vises skjermbildet med de opprinnelige innstillingene hver gang TV-en slås på.
- Koble strømledningen fra stikkontakten hvis du ikke skal bruke TV-en på en lang stund.
- 5 Du slår av TV-en ved å trykke på 🕐 (PO-WER).

# Se på TV

- 1 I standbymodus trykker du på (**POWER**) for å slå på TV-en.
- 2 Trykk på INNGANG og velg Antenne.

# Vise hovedmenyen

- 1 Trykk på Home (Hovedmeny) for å vise hovedmenyen.
- 2 Trykk på navigeringsknappene for å bla til én av følgende menyer, og trykk på OK.
- 3 Trykk på navigeringsknappene for å bla til ønsket innstilling eller alternativ, og trykk på OK.
- 4 Når du er ferdig, trykker du på EXIT (AVSLUTT).

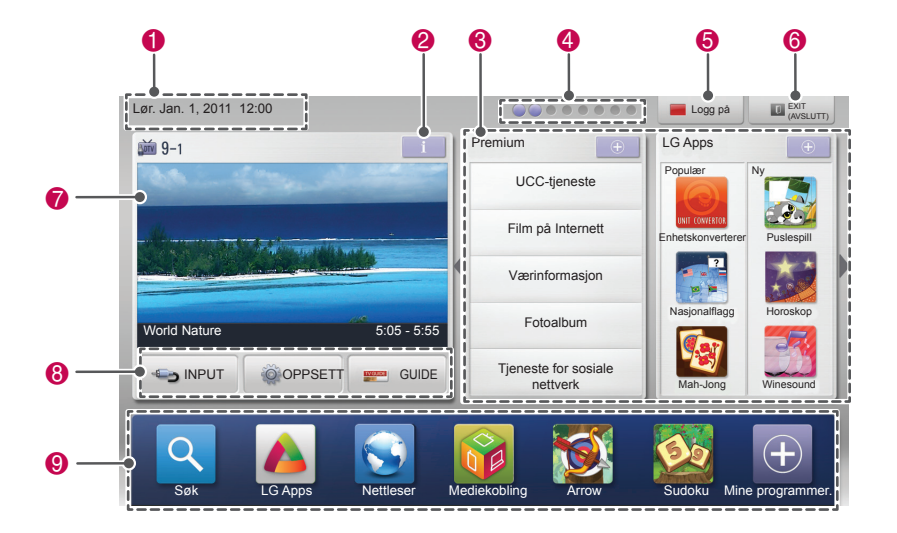

| Alt. | Beskrivelse                                                                                                    |
|------|----------------------------------------------------------------------------------------------------|
| 0    | Gjeldende dato, tid                                                                                                    |
| 2    | Informasjon om program                                                                                                    |
| 8    | Funksjonskort: Du kan vise ulike innholdsfiler ved å velge hvert<br>kort, og du kan redigere Premium-kortet ved å velge 5 elementer. |
| 4    | Funksjonskortplassering                                                                                                    |
| 6    | Logg på                                                                                                    |
| 6    | EXIT (AVSLUTT)                                                                                                    |
| 0    | Skjerm som viser gjeldende program                                                                                                   |
| 8    | INNGANG-, OPPSETT- og GUIDE-menyer.                                                                                                  |
| 9    | Oppstartslinje                                                                                                    |

# Administrere programmer

### Konfigurere programmer automatisk

### Velge Antenne

Bruk denne til å finne og lagre alle tilgjengelige programmer automatisk.

Når du starter automatisk programmering, vil all tidligere lagret serviceinformasjon bli slettet.

- 1 Trykk på **Home (Hovedmeny)** for å vise hovedmenyen.
- 2 Trykk på navigeringsknappene for å bla til OPPSETT, og trykk på OK.
- 3 Trykk på navigeringsknappene for å bla til OPPSETT, og trykk på OK.
- 4 Trykk på navigeringsknappene for å bla til Aut. Innstilling, og trykk på OK.
- 5 Trykk på navigeringsknappene for å bla til Antenne, og trykk på OK.
- 6 Velg Start for å starte automatisk innstilling. TV-en søker etter og lagrer tilgjengelige programmer automatisk.
- 7 Når du er ferdig, trykker du på EXIT (AV-SLUTT).

Du går tilbake til den forrige menyen ved å trykke på **BACK (TILBAKE)**.

# MERK

- Hvis TV-en søker etter et blokkert program, må du angi passordet for at det skal kunne søkes etter programmet.
- Du kan lagre opptil 1200 programmer (unntatt satellittmodeller) eller 6000 programmer(bare satellittmodeller).Hvor mange programmer du kan lagre, avhenger av kringkastingssignalene.
- Hvis **Italia** er valgt i menyen Land og det vises en melding om programkonflikt etter automatisk innstilling, velger du en kringkaster for å løse programkonflikten.
- Hvis Storbritannia er valgt i menyen Land og det vises en melding om programkonflikt etter automatisk innstilling, velger du en kringkaster for å løse programkonflikten.
- Hvis Norge er valgt som land og det gjenkjennes mer enn to nettverksnavn etter Aut. Innstilling, kan du velge ønsket nettverk. Programlister er organisert i henhold til det valgte nettverksnavnet. (Bare nordiske modeller)
- I følgende land kan det brukes DVB-kabel: Tyskland, Nederland, Sverige, Sveits, Danmark, Østerrike, Finland, Norge, Slovenia, Ungarn, Ukraina, Bulgaria, Irland, Polen, Romania, Russland, Litauen, Estland, Latvia, Spania. (Støttede land kan legges til.)

### Velge Kabel

- 1 Trykk på **Home (Hovedmeny)** for å vise hovedmenyen.
- 2 Trykk på navigeringsknappene for å bla til **OPPSETT**, og trykk på **OK**.
- 3 Trykk på navigeringsknappene for å bla til **OPPSETT**, og trykk på **OK**.
- 4 Trykk på navigeringsknappene for å bla til Aut. Innstilling, og trykk på OK.
- 5 Trykk på navigeringsknappene for å bla til Kabel, og trykk på OK.
- 6 Trykk på navigeringsknappene for å bla til Tjenesteoperatør, og trykk på OK.
- 7 Trykk på navigeringsknappene eller tallknappene for å bla og foreta aktuelle justeringer, og trykk på OK.
- 8 Velg Start for å starte automatisk innstilling. TV-en søker etter og lagrer tilgjengelige programmer automatisk.
- 9 Når du er ferdig, trykker du på EXIT (AV-SLUTT).
   Du går tilbake til den forrige menyen ved å

Du går tilbake til den forrige menyen ved å trykke på **BACK (TILBAKE)**.

# 

- Hvis TV-en søker etter et blokkert program, må du angi passordet for at det skal kunne søkes etter programmet.
- Bruk denne til å finne og lagre alle tilgjengelige programmer automatisk. Når du starter automatisk programmering, vil all tidligere lagret serviceinformasjon bli slettet.
- Når du velger Kabel, kan valgmulighetene under Kabelleverandør variere eller mangle helt, avhengig av situasjonen for kabelnettet i det aktuelle landet.
- Popup-vinduet for å velge Tjenesteoperatør vises bare første gangen du går inn på menyen for opprinnelige innstillinger, når du bytter fra Antenne til Kabel, eller når du åpner menyen etter å ha byttet Land.
- Når du skal velge Tjenesteoperatør i andre tilfeller enn de tre som er beskrevet ovenfor, kan du gjøre dette ved å velge Oppsett -> Innstilling for digital kabel-TV -> Tjenesteoperatør.

- Sertifiserte tjenesteoperatører: Sverige (Comhem, Canal Digital), Danmark (YouSee, Canal Digital, Stofa), Norge (Canal Digital), Nederland (Ziggo, UPC Digitaal), Ukraina (Volia-Cable), Tyskland (KDG), Sveits (CableCom, UPC), Østerrike (UPC Digital), Ungarn (UPC Digital), Irland (UPC Digital), Polen (UPC Digital), Romania (UPC Digital), Russland (OnLime).
- Hvis du ikke finner den tjenesteoperatøren du vil ha, kan du velge Andre operatører.
- Hvis du velger Andre operatører eller det valgte landet bare støtter Andre operatører, kan det ta en stund å finne alle kanalene, og det er ikke sikkert at alle kanalene blir funnet.

Følgende verdier er påkrevd for å søke etter alle tilgjengelige programmer raskt og korrekt. De mest brukte verdiene tilbys som "standard".

Du bør imidlertid kontakte kabelleverandøren for å få de korrekte innstillingene.

Hvis du kjører **Aut. Innstilling** i DVB-kabelmodus, vil valget av Full gjøre at det søkes igjennom samtlige frekvenser for å finne tilgjengelige kanaler.

Hvis det ønskede programmet ikke blir funnet når du velger Standard, kan du utføre søket ved å velge Full.

Ved programsøk med Full kan imidlertid den automatiske innstillingen være svært tidkrevende.

- Frekvens: Angi en brukerdefinert frekvens.
- Symbolfrekvens: Angi en brukerdefinert symbolfrekvens (symbolfrekvens er den hastigheten en enhet, for eksempel et modem, bruker for å sende symboler til en kanal).
- **Modulering**: Angi en brukerdefinert modulering. (Modulering: Innlasting av lyd- eller videosignaler på carrier).
- Nettverks-ID: Unik identifikasjon som tildeles for hver enkelt bruker.
- Startfrekvens: Angi en brukerdefinert startfrekvens.
- Sluttfrekvens: Angi en brukerdefinert sluttfrekvens.

### Velge satellitt

(Bare satellittmodeller)

- 1 Trykk på **Home (Hovedmeny)** for å vise hovedmenyen.
- 2 Trykk på navigeringsknappene for å bla til OPPSETT, og trykk på OK.
- 3 Trykk på navigeringsknappene for å bla til **OPPSETT**, og trykk på **OK**.
- 4 Trykk på navigeringsknappene for å bla til Aut. Innstilling, og trykk på OK.
- 5 Trykk på navigeringsknappene for å bla til Satellitt, og trykk på OK.
- 6 Trykk på navigeringsknappene for å bla for å foreta aktuelle justeringer, og trykk på **OK**.
- 7 Velg Start for å starte automatisk innstilling. TV-en søker etter og lagrer tilgjengelige programmer automatisk.
- 8 Når du er ferdig, trykker du på EXIT (AV-SLUTT).
   Du går tilbake til den forrige menyen ved å trykke på BACK (TILBAKE).

# 

- Programtype: Du kan velge Alle progr., FTA-program eller Betalt program.
- Nettverkssøk: Du kan søke gjennom både en eksisterende transponderliste og transponderlisten som ble overført via NIT.
- Du kan endre informasjonen for **Innstillings**-**ID** fra menyen **Innstilling**.
- Du kan Legge til /slette Innstilings-ID fra menyen OPPSETT -> Satellitt-DTV-innstilling.
- Hvis mer enn 6000 programmer er lagret, kan du ikke lagre flere programmer. For å legge til programmer sletter du de ubrukte innstillings-ID-ene i OPPSETT > Satellitt-DTV-innstilling og stiller inn TV-en igjen.

### Velge Antenne og satellitt

(bare satellittmodeller)

- 1 Trykk på **Home (Hovedmeny)** for å vise hovedmenyen.
- 2 Trykk på navigeringsknappene for å bla til **OPPSETT**, og trykk på **OK**.
- 3 Trykk på navigeringsknappene for å bla til **OPPSETT**, og trykk på **OK**.
- 4 Trykk på navigeringsknappene for å bla til Aut. Innstilling, og trykk på OK.
- 5 Trykk på navigeringsknappene for å bla til Antenne og satellitt, og trykk på OK.
- 6 Trykk på navigeringsknappene for å bla for å foreta aktuelle justeringer, og trykk på OK.
- 7 Velg Start for å starte automatisk innstilling. TV-en søker etter og lagrer tilgjengelige programmer automatisk.
- 8 Når du er ferdig, trykker du på EXIT (AV-SLUTT).

Du går tilbake til den forrige menyen ved å trykke på **BACK (TILBAKE)**.

### Velg Kabel og satellitt,

(bare satellittmodeller)

- 1 Trykk på **Home (Hovedmeny)** for å vise hovedmenyen.
- 2 Trykk på navigeringsknappene for å bla til OPPSETT, og trykk på OK.
- 3 Trykk på navigeringsknappene for å bla til OPPSETT, og trykk på OK.
- 4 Trykk på navigeringsknappene for å bla til Aut. Innstilling, og trykk på OK.
- 5 Trykk på navigeringsknappene for å bla til Kabel og satellitt, og trykk på OK.
- 6 Trykk på navigeringsknappene for å bla til Tjenesteoperatør, og trykk på OK.
- 7 Trykk på navigeringsknappene for å velge ønsket kabelinnstilling, og trykk på **OK**.
- 8 Trykk på navigeringsknappene for å velge ønsket satellittinnstilling, og trykk på **OK**.
- 9 Velg Start for å starte automatisk innstilling. TV-en søker etter og lagrer tilgjengelige programmer automatisk.
- 10 Når du er ferdig, trykker du på EXIT (AV-SLUTT). Du går tilbake til den forrige menyen ved å trykke på BACK (TILBAKE).

## Innstilling for digital kabel-TV

(Bare i Kabel- og Kabel og satellitt-modus (bare satellittmodeller))

Utvalget en bruker har å velge i på menyen Tjenesteoperatør, varierer avhengig av antallet tjenesteoperatører som støttes av det enkelte land. Hvis det bare finnes én tjenesteoperatør, kan denne funksjonen ikke aktiveres.

- 1 Trykk på **Home (Hovedmeny)** for å vise hovedmenyen.
- 2 Trykk på navigeringsknappene for å bla til **OPPSETT**, og trykk på **OK**.
- 3 Trykk på navigeringsknappene for å bla til **OPPSETT**, og trykk på **OK**.
- 4 Trykk på navigeringsknappene for å bla til Innstilling for digital kabel-TV, og trykk på OK.
- 5 Trykk på navigeringsknappene for å bla til Tjenesteoperatør eller Automatisk kanaloppdatering, og trykk på OK.
- 6 Velg ønsket kilde.
- 7 Når du er ferdig, trykker du på EXIT (AV-SLUTT).

Du går tilbake til den forrige menyen ved å trykke på **BACK (TILBAKE)**.

### 

- Hvis Automatisk kanaloppdatering er på, kan du oppdatere informasjonen for alle programmene som kan oppdateres, inkludert programmet du ser på for øyeblikket.
- Hvis Automatisk kanaloppdatering er av, kan du bare oppdatere informasjonen for programmet du ser på for øyeblikket.
- Du kan ikke velge Innstilling for digital kabel-TV hvis Tjenesteoperatør er satt til "Ziggo".

### Satellitt-DTV-innstilling

(Bare i Satellitt-, Antenne og satellitt- og Kabel og satellitt-modus – bare satellittmodeller)

Du kan legge til eller slette en satellittinnstillings-ID.

- 1 Trykk på Home (Hovedmeny) **for å vise** hovedmenyen.
- 2 Trykk på navigeringsknappene for å bla til **OPPSETT**, og trykk på **OK**.
- 3 Trykk på navigeringsknappene for å bla til OPPSETT, og trykk på OK.
- 4 Trykk på navigeringsknappene for å bla til Innstilling for digital kabel-TV, og trykk på OK.
- 5 Velg ønsket innstillings-ID.

Du kan endre følgende innstillinger for hver innstillings-ID.

| Alt.                 | Beskrivelse                                                                                                    |
|----------------------|----------------------------------------------------------------------------------------------------|
| Satellitt            | Velg ønsket satellitt.                                                                                                    |
| LNB-fre-<br>kvens    | Velg en verdi <b>fra Universal, 9750,</b><br><b>10600, 5150.</b><br>Hvis du velger <b>Universal</b> for LNB-<br>frekvens, som er på 9750/10600 (MHz),<br>deaktiveres <b>22KHz Tone</b> .<br>Hvis du ikke kan finne LNB-frekvensver-<br>dien fra listen, velger du <b>Bruker</b> og angir<br>frekvensen manuelt. |
| 22KHz<br>Tone        | Når du skal bruke 22KHz Tone-bryteren,<br>velger du <b>A</b> eller <b>B</b> . Hvis du bruker<br>22KHz Tone, deaktiveres <b>Tone Burst</b> og<br><b>Motordrevet system</b> .                                                                                                    |
| Tone Burst           | Når du skal bruke Tone Burst-bryteren,<br>velger du <b>A</b> eller <b>B</b> . Hvis du bruker Tone<br>Burst, deaktiveres <b>22KHz Tone</b> og<br><b>Motorisert system</b> .                                                                                                    |
| LNB-effekt           | Velg <b>På</b> for å slå på strømtilførselen til<br>LNB.<br>Hvis du velger <b>Av</b> , deaktiveres <b>Motor-</b><br><b>drevet system</b> .                                                                                                    |
| DiSEqC               | Når du skal bruke DiSEqC, velger du<br>ett alternativ fra <b>DiSEqC A~D</b> . Hvis du<br>bruker DiSEqC, deaktiveres <b>Motorisert</b><br><b>system</b> .                                                                                                    |
| Motorisert<br>system | Når du skal bruke motoren, velger du<br>På. For å stille inn antenneposisjonen<br>trykker du på OK-knappen og flytter<br>motoren. Hvis du bruker motoren, de-<br>aktiveres 22KHz Tone, Tone Burst og<br>DiSEqC.                                                                                                 |

6 Hvis du velger **Motorisert system** til **På**, velger du ønsket kilde.

| Alt.               | Beskrivelse                                                                                                    |
|--------------------|----------------------------------------------------------------------------------------------------|
| Driftsret-<br>ning | Velg hvilken retning du vil flytte motoren i.                                                                                                    |
| Driftsmo-<br>dus   | <ul> <li>To modi er tilgjengelige: Trinn og Kontinuerlig.</li> <li>Trinn: Motoren flytter seg basert på verdien du angir (fra 1 til 128).</li> <li>Kontinuerlig: Motoren flytter seg kontinuerlig til du trykker på Stopp.</li> </ul>                                                           |
| Test TP            | Velger test-TP-en du vil stille inn.                                                                                                    |
| Sette<br>grense    | <ul> <li>Sett motorbevegelsen til øst eller vest<br/>for at motoren bare skal bevege seg i<br/>den angitte retningen.</li> <li>På: Du kan begrense bevegelsen til<br/>den gjeldende retningen ved å velge<br/>Vest/Øst.</li> <li>Av: Du kan avbryte begrensningen<br/>du har angitt.</li> </ul> |
| Gå til null        | Du kan flytte motoren til Null.                                                                                                    |
| Lagre              | Du kan lagre motorens gjeldende ret-<br>ning.                                                                                                    |

### 7 Når du er ferdig, trykker du på EXIT (AV-SLUTT).

Du går tilbake til den forrige menyen ved å trykke på **BACK (TILBAKE)**.

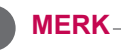

- Hvis du setter Satellitt til Andre når du legger til en innstillings-ID, må du legge til en transponder ved hjelp av Man. innstilling.
- Du kan legge til opptil 16 innstillings-IDer.
- Alle innstillings-ID-er kan slettes, bortsett fra Innstillings-ID 1.
- Når du velger 22KHz Tone og DiSEqc, eller Tone Burst og DiSEqc, må du koble dem sammen i samme posisjon som vises på skjermmenyen.
- Hvis du sletter en innstillings-ID, slettes alle programmer som er lagret på innstillings-IDen.

## Tivu-programlisteoppd.

(Bare i Satellitt-, Antenne og satellitt- og Kabel og satellitt-modus, bare satellittmodeller, bare Italia)

- 1 Trykk på Home (Hovedmeny) **for å vise** hovedmenyen.
- 2 Trykk på navigeringsknappene for å bla til **OPPSETT**, og trykk på **OK**.
- 3 Trykk på navigeringsknappene for å bla til **OPPSETT**, og trykk på **OK**.
- 4 Trykk på navigeringsknappene for å bla til Tivuprogramlisteoppd., og trykk på **OK**.
- 5 Trykk på navigeringsknappene for å bla til På eller Av.

### 

- Denne funksjonen oppdaterer endret programlisteinformasjon basert på landets kringkastingsforhold og satellitt.
- Den oppdaterer programlisten hver gang TVen slås av. Etter oppdatering kan programlisten være endret. Hvis du ikke vil bruke denne funksjonen, velger du Av.

### Konfigurere programmer manuelt (i digitalmodus)

Manuell innstilling lar deg legge til et program i programlisten manuelt.

### Velge Antenne

- 1 Trykk på **Home (Hovedmeny)** for å vise hovedmenyen.
- 2 Trykk på navigeringsknappene for å bla til **OPPSETT**, og trykk på **OK**.
- 3 Trykk på navigeringsknappene for å bla til OPPSETT, og trykk på OK.
- 4 Trykk på navigeringsknappene for å bla til Man. innstilling, og trykk på OK.
- 5 Trykk på navigeringsknappene for å bla til **DTV**.
- 6 Bla gjennom programtypene, og legg deretter til programmer.
- 7 Når du er ferdig, trykker du på EXIT (AV-SLUTT).

Du går tilbake til den forrige menyen ved å trykke på **BACK (TILBAKE)**.

### MERK

- Hvis TV-en søker etter et blokkert program, må du angi passordet for at det skal kunne søkes etter programmet.
- Du kan velge **SBAND** hvis landet er satt til Norge eller Latvia.

### Velge Kabel

(Bare i Kabel- og Kabel og satellitt-modus (bare satellittmodeller))

- 1 Trykk på **Home (Hovedmeny)** for å vise hovedmenyen.
- 2 Trykk på navigeringsknappene for å bla til OPPSETT, og trykk på OK.
- 3 Trykk på navigeringsknappene for å bla til OPPSETT, og trykk på OK.
- 4 Trykk på navigeringsknappene for å bla til Man. innstilling, og trykk på OK.
- 5 Trykk på navigeringsknappene for å bla til Kabel-DTV.
- 6 Foreta aktuelle justeringer.
- 7 Når du er ferdig, trykker du på EXIT (AV-SLUTT).

Du går tilbake til den forrige menyen ved å trykke på **BACK (TILBAKE)**.

# 

- Hvis TV-en søker etter et blokkert program, må du angi passordet for at det skal kunne søkes etter programmet.
- **Symbolfrekvens**: Angi en brukerdefinert symbolfrekvens (symbolfrekvens er den hastigheten en enhet, for eksempel et modem, bruker for å sende symboler til en kanal).
- **Modulering**: Angi en brukerdefinert modulering. (Modulering: Innlasting av lyd- eller videosignaler på carrier).
- Du kan ikke velge Kabel-DTV hvis Tjenesteoperatør er satt til "Ziggo" eller "Andre operatører" i Nederland.
### Velge satellitt

(Bare i Satellitt-, Antenne og satellitt- og Kabel og satellitt-modus – bare satellittmodeller)

- 1 Trykk på **Home (Hovedmeny)** for å vise hovedmenyen.
- 2 Trykk på navigeringsknappene for å bla til **OPPSETT**, og trykk på **OK**.
- 3 Trykk på navigeringsknappene for å bla til **OPPSETT**, og trykk på **OK**.
- 4 Trykk på navigeringsknappene for å bla til Man. innstilling, og trykk på OK.
- 5 Trykk på navigeringsknappene for å bla til Satellite DTV.
- 6 Foreta aktuelle justeringer.
- 7 Når du er ferdig, trykker du på EXIT (AV-SLUTT).

Du går tilbake til den forrige menyen ved å trykke på **BACK (TILBAKE)**.

### MERK-

- Hvis TV-en søker etter et blokkert program, må du angi passordet for at det skal kunne søkes etter programmet.
- **Transponder** : Hvis det ikke er noen transponder å bruke, kan du legge til en transponder ved å logge på som **Bruker**.
- Hvis det er lagret mer enn 2000 transpondere, kan du ikke legge til flere. For å legge til transpondere sletter du de ubrukte innstillings-ID-ene i OPPSETT > Satellitt-DTV-innstilling og prøver igjen.
- Hvis det ikke finnes noen transponder, kan du ikke bruke Aut. Innstilling. I dette tilfellet må du legge til en transponder som bruker Man. Innstilling.

### Konfigurere programmer manuelt (i analog modus)

Manuell kanalinnstilling lar deg stille inn og ordne kanalene slik du selv ønsker.

- 1 Trykk på Home (Hovedmeny) **for å vise** hovedmenyen.
- 2 Trykk på navigeringsknappene for å bla til **OPPSETT**, og trykk på **OK**.
- 3 Trykk på navigeringsknappene for å bla til OPPSETT, og trykk på OK.
- 4 Trykk på navigeringsknappene for å bla til Man. innstilling, og trykk på OK.
- 5 Trykk på navigeringsknappene for å bla til TV eller Kabel-TV eller Kabel-DTV eller Satellitt-DTV.
- 6 Bla gjennom programtypene, og legg til eller slett programmer.
- 7 Trykk på navigeringsknappene for å bla til TVsystem.
- 8 Trykk på navigeringsknappene for å bla til V/ UHF eller Kabel.
- 9 Trykk på navigeringsknappene eller talltastene for å bla til ønsket kanalnummer.
- 10 Trykk på navigeringsknappene for å bla og starte søk.
- 11 Trykk på navigeringsknappene for å bla til Lagre, og trykk på OK.
- 12 Når du er ferdig, trykker du på EXIT (AV-SLUTT). Du går tilbake til den forrige menyen ved å trykke på BACK (TILBAKE).

# 

- Hvis TV-en søker etter et blokkert program, må du angi passordet for at det skal kunne søkes etter programmet.
- L : SECAM L/L' (Frankrike) (Unntatt DVB-T2støttemodeller)
- BG: PAL B/G, SECAM B/G (Europa / Øst-Europa / Asia / New Zealand / Midtøsten / Afrika)
- I : PAL I (Storbritannia /Irland/Hongkong/Sør-Afrika)
- DK : PAL D/K, SECAM D/K (Øst-Europa/ Kina/Afrika/Samveldet av uavhengige stater (SUS))
- Hvis du vil lagre en annen kanal, gjentar du trinn 6 til 11.

#### Programmering av stasjonsnavn

Du kan angi et kanalnavn med fem tegn for hvert kanalnummer.

- 1 Trykk på **Home (Hovedmeny)** for å vise hovedmenyen.
- 2 Trykk på navigeringsknappene for å bla til **OPPSETT**, og trykk på **OK**.
- 3 Trykk på navigeringsknappene for å bla til OPPSETT, og trykk på OK.
- 4 Trykk på navigeringsknappene for å bla til Man. innstilling, og trykk på OK.
- 5 Trykk på navigeringsknappene for å bla til **TV** eller **Kabel-TV**.
- 6 Trykk på navigeringsknappene for å bla til Navn, og trykk på OK.
- 7 Trykk på navigeringsknappene for å velge posisjonen og velge det andre tegnet osv. Du kan bruke alfabettegn fra A til Z, tall fra 0 til 9, +/– og mellomrom, og trykke på OK.
- 8 Trykk på navigeringsknappene for å bla til Avslutt, og trykk på OK.
- 9 Trykk på navigeringsknappene for å bla til Lagre, og trykk på OK
- 10 Når du er ferdig, trykker du på EXIT (AV-SLUTT).

Du går tilbake til den forrige menyen ved å trykke på **BACK (TILBAKE)**.

### Fininnstilling

(Unntatt satellittmodeller)

Vanligvis er det bare nødvendig med fininnstilling hvis det er dårlige mottaksforhold.

- 1 Trykk på **Home (Hovedmeny)** for å vise hovedmenyen.
- 2 Trykk på navigeringsknappene for å bla til OPPSETT, og trykk på OK.
- 3 Trykk på navigeringsknappene for å bla til OPPSETT, og trykk på OK.
- 4 Trykk på navigeringsknappene for å bla til Man. innstilling, og trykk på OK.
- 5 Trykk på navigeringsknappene for å bla til **TV** eller **Kabel-TV**.
- 6 Trykk på navigeringsknappene for å bla til Fininnstille.
- 7 Finjuster for best mulig bilde og lyd.
- 8 Trykk på navigeringsknappene for å bla til Lagre, og trykk på OK
- 9 Når du er ferdig, trykker du på EXIT (AV-SLUTT). Du går tilbake til den forrige menyen ved å trykke på BACK (TILBAKE).

# Redigere programlisten

Når et programnummer hoppes over, betyr dette at du ikke kan velge det ved hjelp av knappen  $P \land \lor$  når du ser på TV.

Hvis du ønsker å velge dette programmet, må du angi programnummeret direkte ved hjelp av TALL-TASTENE eller velge det i menyen Stasjonsredig. Denne funksjonen lar deg hoppe over lagrede programmer.

- 1 Trykk på **Home (Hovedmeny)** for å vise hovedmenyen.
- 2 Trykk på navigeringsknappene for å bla til OPPSETT, og trykk på OK.
- 3 Trykk på navigeringsknappene for å bla til OPPSETT, og trykk på OK.
- 4 Trykk på navigeringsknappene for å bla til **Stasjonsredig.**, og trykk på **OK**.
- 5 Rediger programmer ved hjelp av disse knappene.

| Knapp          |                                                                  | Beskrivelse                                                                                        |
|----------------|------------------------------------------------------------------|----------------------------------------------------------------------------------------------------|
| ^              | Uthever programtypen.                                            |                                                                                                    |
| ^ V < >        | Blar gjennom grammene.                                           | programtypene eller pro-                                                                           |
| ОК             | Redigerer prog                                                   | grammer.                                                                                           |
|                | Se                                                               | Velger visning av det<br>uthevede programmet.                                                      |
|                | Angi som<br>favoritt                                             | Registrerer eller avbryter<br>det gjeldende program-<br>met i listen over favoritt-<br>programmer. |
|                | Hopp over                                                        | Velger et programnum-<br>mer som skal hoppes<br>over.                                              |
|                | Hopp over<br>(bare analog<br>modus)                              | Legger til eller fjerner et<br>program.<br>Programmet som er slet-<br>tet, vises i blått.          |
|                | Flytt (bare<br>analog<br>modus)                                  | Flytter et program.                                                                                |
|                | Program-<br>nummer-<br>redigering<br>(bare digital<br>modus)     | Velger ønsket program-<br>nummer.                                                                  |
|                | Blokker                                                          | Blokkerer eller fjerner<br>blokkeringen til et pro-<br>gram.                                       |
| P ^ ~          | Brukes til å gå                                                  | til forrige eller neste side.                                                                      |
| Rød knapp      | Velger ønsket<br>mer.                                            | gruppe av favorittprogram-                                                                         |
| Grønn<br>knapp | Starter Auto so<br>dus)<br>Starter satellitt<br>satellitt-DTV- o | ortering. (bare analog mo-<br>programsortering. (bare<br>og satellittradiomodus)                   |

6 Når du er ferdig, trykker du på EXIT (AV-SLUTT). Du går tilbake til den forrige menyen ved å

trykke på **BACK (TILBAKE)**.

### Velge et program på programlisten

1 Trykk på **LIST** for å vise programlisten.

| Knapp     | Beskrivelse                                      |
|-----------|--------------------------------------------------|
| <>        | Velger programlisten eller nylig programliste.   |
| ~ ~       | Blar gjennom programmet.                         |
| ок        | Velger visning av det uthevede<br>programmet.    |
| P ^ ~     | Brukes til å gå til forrige eller neste side.    |
| Rød knapp | Redigerer program.                               |
| TV/RAD    | Velger ønsket programmodus.                      |
| FAV       | Flytter til listen over favorittpro-<br>grammer. |

2 Når du er ferdig, trykker du på EXIT (AV-SLUTT).

Du går tilbake til den forrige menyen ved å trykke på **BACK (TILBAKE)**.

### MERK-

• Hvis du velger det blokkerte programmet, blir du bedt om å angi passordet.

# Forsterker

(Unntatt satellittmodeller)

Hvis signalet er svakt, setter du Forsterker til **På**. Hvis signalet er sterkt, velger du **Av**.

- 1 Trykk på **Home (Hovedmeny)** for å vise hovedmenyen.
- 2 Trykk på navigeringsknappene for å bla til OPPSETT, og trykk på OK.
- 3 Trykk på navigeringsknappene for å bla til OPPSETT, og trykk på OK.
- 4 Trykk på navigeringsknappene for å bla til Forsterker, og trykk på OK.
- 5 Velg På eller Av.

# Bruke favorittprogrammer

Legg til programmene som du ofte ser på, i favorittlisten.

- 1 Velg et program som du vil legge til i favorittlisten.
- 2 Trykk på FAV.

| Knapp     | Beskrivelse                             |
|-----------|-----------------------------------------|
|           | Velger ønsket favorittprogramgrup-      |
| < >       | pe.                                     |
| PAV       | Brukes til å gå til forrige eller neste |
| F A V     | side.                                   |
| Rød knapp | Gå til Stasjonsredig.                   |
| Grønn     | Registrerer eller avbryter gjeldende    |
| knapp     | program.                                |
| TV/RAD    | Velger ønsket programmodus.             |
| FAV       | Går til Programlisten.                  |

3 Når du er ferdig, trykker du på EXIT (AV-SLUTT).

## Informasjon om CI (Common Interface – felles grensesnitt)

Med denne funksjonen kan du se enkelte krypterte tjenester (betalingstjenester). Dersom du fjerner CI-modulen, kan du ikke se på betalingstjenester. Når modulen er satt inn i CI-sporet, får du tilgang til modulmenyen.

Ta kontakt med forhandleren dersom du vil kjøpe en modul og smartkort. Ikke sett inn eller fjern en CI-modul gjentatte ganger. Det kan forårsake problemer. Når TV-en slås på etter at CI-modulen er satt inn, kan det skje at lyden blir borte.

CI-modulen kan være inkompatibel med smartkortet.

CI-funksjonen (Common Interface – felles grensesnitt)-funksjonen kan kanskje ikke brukes, avhengig av landets kringkastingsforhold.

Hvis du bruker en CAM (Conditional Access Module), må du påse at den oppfyller alle kravspesifikasjonene til enten DVB-CI eller CI plus. En unormal prosess i CAM(Conditional Access Module) kan forårsake dårlig bildekvalitet.

- 1 Trykk på **Home (Hovedmeny)** for å vise hovedmenyen.
- 2 Trykk på navigeringsknappene for å bla til OPPSETT, og trykk på OK.
- 3 Trykk på navigeringsknappene for å bla til OPPSETT, og trykk på OK.
- 4 Trykk på navigeringsknappene for å bla til Clinformasjon, og trykk på OK.
- 5 Velg ønsket funksjon: modulinformasjon, smartkortinformasjon, språk eller nedlasting av programvare osv., og trykk på OK.
- 6 Når du er ferdig, trykker du på EXIT (AV-SLUTT).

# MERK

- Denne skjermmenyen er ment som en illustrasjon, og menyalternativene og bildeformatet vil variere avhengig av hvilken leverandør av digitale betalingstjenester som brukes.
- Det er mulig å endre CI-menyen og tjenestetilbudet ved å kontakte forhandleren.

# Bruke andre alternativer

# Justere bredde-/høydeforhold.

Endre størrelsen på et bilde for å vise det i optimal størrelse ved å trykke på **RATIO (HØYDE-/BRED-DEFORHOLD)** når du ser på TV.

### MERK

- Du kan også endre størrelsen på bildet ved å trykke på Q. MENU (HURTIGME-NY) eller åpne Bredde-/høydeforh. på BILDEmenyene.
- Du kan justere forstørrelsesgraden ved hjelp av navigeringsknappene.
- Du kan bare velge **4:3**, **16:9** (bred), **14:9**, **Kinozoom** i komponentmodus.
- Du kan bare velge 4:3, Original, 16:9 (bred), 14:9, Kinozoom i HDMI-modus.
- Du kan bare velge **4:3**, **16:9** (bred) i RGB-PC, HDMI-PC-modus.
- I modusen DTV/HDMI/Komponent (over 720p) er **Ren Scan** tilgjengelig.
- I modusene analog/DTV/AV/Scart er full bredde tilgjengelig.
- 16:9: Endrer størrelsen slik at bildet passer skjermbredden.

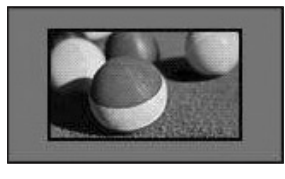

- **Ren Scan**: Viser videobilder i originalstørrelse uten at deler fra kanten av bildet fjernes.

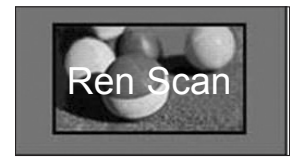

### MERK

 Hvis du velger Ren Scan, kan du se bildestøy i kantene av skjermen.  Original: Når TV-en mottar et bredskjermsignal, brukes det kringkastede formatet automatisk.

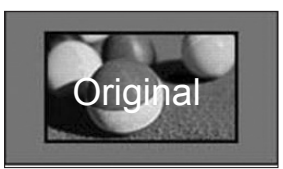

 Full bredde: Når TV-en mottar et bredskjermsignal, kan du justere bildet vannrett eller loddrett, i en lineær proporsjon, for å fylle hele skjermen.

Video i formatene 4:3 og 14:9 støttes i fullskjerm uten bildeforvrengning via DTVinngangen.

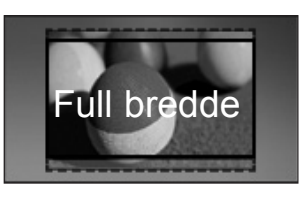

 4:3: Endrer størrelsen på bilder til den forrige standarden 4:3.

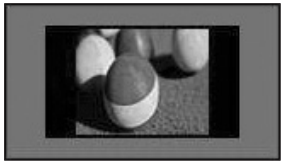

 14:9: Du kan vise et bildeformat på 14:9 eller et generelt TV-program i 14:9-modus.
 14:9-skjermbildet vises på samme måte som 4:3, men er flyttet øverst og nederst.

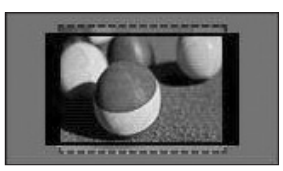

- Kinozoom: Velg kinozoom hvis du vil forstørre bildet i riktig proporsjon.
- bildet i riktig proporsjon.
  Hvis du vil endre forholdet for kinozoom, trykker du på < >. Området er fra 1 til 16.
- Hvis du vil flytte zoomfokuset opp eller ned, trykker du på

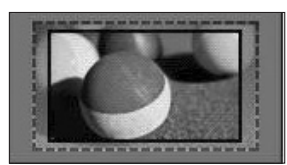

# 

• Hvis du forstørrer eller forminsker et bilde, kan bildet bli forvrengt.

# Endre AV-modus

Hver AV-modus har optimaliserte bilde- og lydinn-stillinger.

Trykk på **AV MODE (AV-MODUS)** flere ganger for å velge ønsket modus.

| Modus | Beskrivelse                                                                                                    |
|-------|----------------------------------------------------------------------------------------------------|
| Off   | Endrer til de tilpassede innstillingene som ble brukt før.                                                                                                    |
| Kino  | Bruk de optimaliserte bilde- og lydinn-<br>stillingene for kino.                                                                                                    |
| Spill | Bruk de optimaliserte bilde- og lydinn-<br>stillingene for rask spilling.<br>Når du spiller videospill med PlaySta-<br>tion eller Xbox, anbefales<br>det at du bruker <b>Spill</b> -modus.<br>I <b>Spill</b> -modus blir funksjoner for bilde-<br>kvalitet optimalisert<br>for spilling. |

# Bruke inngangslisten

### Velge en inngangskilde

- 1 Trykk på **INNGANG** for å vise inngangskildene.
  - Den tilkoblede enheten vises på alle inngangskildene.

#### 

- Du kan også åpne inngangskildelisten ved å velge INNGANG på hovedmenyen.
- 2 Trykk på navigeringsknappene for å bla til en av inngangskildene, og trykk på **OK**.

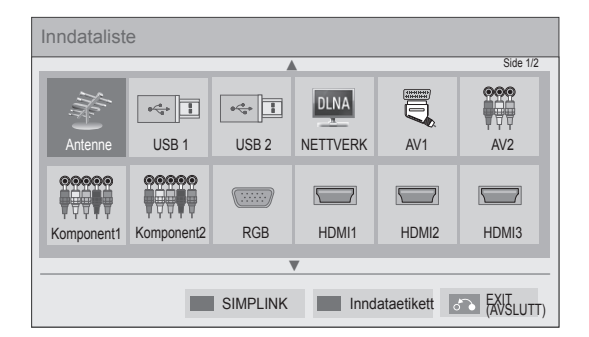

| Inngangskilde                             | Beskrivelse                                                                     |
|-------------------------------------------|---------------------------------------------------------------------------------|
| Antenne eller<br>Kabel eller<br>Satellitt | Se på TV trådløst, via kabel og via<br>digital kabelkringkasting.               |
| USB                                       | Spill av mediefiler fra en USB-pinne.                                           |
| NETTVERK                                  | Spill av mediefiler fra hjemmenettver-<br>ket.                                  |
| AV                                        | Se på video fra en VHS eller andre eksterne enheter.                            |
| Komponent                                 | Se på video fra DVD eller andre ek-<br>sterne enheter eller via en digitalboks. |
| RGB                                       | Bruk TV-en som en dataskjerm.                                                   |
| HDMI                                      | Se på video fra en HTS eller andre<br>HD-enheter                                |

De frakoblede inngangskildene vil være grå.

- Trykk på den grønne knappen hvis du vil legge til en inngangsetikett. Da er det enkelt å se hvilken enhet som er koblet til hver enkelt inngangskilde.
- Hvis du kobler en ny ekstern enheten til TVen, vises et popup-vindu. Velg **Ja** i popupvinduet for å velge en inngangskilde.
- For å få tilgang til SIMPLINK trykker du på den røde knappen. Hvis du velger SIMPLINK og På, vises ikke popup-vinduet til HDMIinngangen.

### Legge til en inngangsetikett

Legg til en etikett for en inngangskilde slik at det er enkelt å se hvilke enheter som er koblet til de ulike inngangskildene.

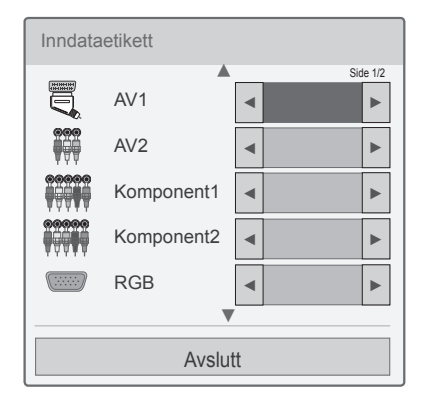

- 1 Trykk på **INPUT** for å vise inngangskildene.
- 2 Trykk på den grønne knappen.
- 3 Trykk på navigeringsknappene for å bla til en av inngangskildene.
- 4 Trykk på navigeringsknappene for å bla til en av inngangsetikettene.
- 5 Når du er ferdig, trykker du på EXIT (AV-SLUTT).

Du går tilbake til den forrige menyen ved å trykke på **BACK (TILBAKE)**.

# Bruke hurtigmenyen

Tilpass menyer som brukes ofte.

- 1 Trykk på **Q. MENU (HURTIGMENY)** for å vise hurtigmenyene.
- 2 Trykk på navigeringsknappene for å bla gjennom følgende menyer, og trykk på OK.

| Meny                                            | Beskrivelse                                                                                                    |
|-------------------------------------------------|----------------------------------------------------------------------------------------------------|
| Bredde-/høy-<br>deforh.                         | Endrer størrelsen på bildet (16:9,<br>Ren Scan, Original, Full bredde, 4:3,<br>14:9, Kinozoom)                                 |
| Kinomodus                                       | Endrer bildemodusen (Intelligent<br>Sensor, Dynamisk, Standard, Kino,<br>Spill, Ekspert1, Ekspert2)                            |
| Lydmodus                                        | Endrer lydmodusen (Standard, Mu-<br>sikk, Kino, Sport, Spill)                                                                  |
| Innsovning                                      | Angir tid til TV-en skal slås av.                                                                                              |
| Språk for<br>undertekst                         | Vis ønsket undertekst i digital mo-<br>dus.                                                                                    |
| Lyd eller<br>Språk for lyd                      | Endrer lydutgangen.                                                                                                    |
| Lydbeskri-<br>velse                             | Slå lydbeskrivelsen på eller av.                                                                                               |
| Energisparing                                   | Reduserer strømforbruket ved å<br>justere lysstyrken på skjermen.<br>(Automatisk, Av, Minimum, Medium,<br>Maksimum, Skjerm Av) |
| AV-modus                                        | Angir de optimaliserte bilde- og lyd-<br>innstillingene (Av, Kino, Spill).                                                     |
| Hopp over av/<br>på                             | Angir Hopp over av/på.                                                                                                    |
| MULTITILFØR-<br>SEL (bare på satellittmodeller) | Velger video fra multitilførselsliste.                                                                                         |
| USB-enhet                                       | Løser ut en USB-enhet.<br>Menyen vises bare når USB-enheten<br>er koblet til.                                                  |

## MERK

- De tilgjengelige menyene og alternativene kan være annerledes enn dem for inngangskilden du bruker.
- 3 Trykk på navigeringsknappene for å bla til ønsket alternativ.
- 4 Når du er ferdig, trykker du på Q. MENU (HUR-TIGMENY).

# UNDERHOLDNING

# Nettverkstilkobling

# Koble til et kablet nettverk

Koble TV-en til et lokalnettverk (LAN) via LAN-porten, som vist i illustrasjonen nedenfor, og konfigurer nettverksinnstillingene.

Hvis både kablet og trådløst nettverk er tilgjengelig, er kablet å foretrekke.

Etter at den fysiske tilkoblingen er utført, krever enkelte hjemmenettverk en justering av TV-ens nettverksinnstillinger. For de fleste hjemmenettverk kobler TV-en til automatisk uten at det må gjøres noen justeringer.

Kontakt Internett-leverandøren eller se brukerhåndboken for ruteren hvis du trenger mer informasjon.

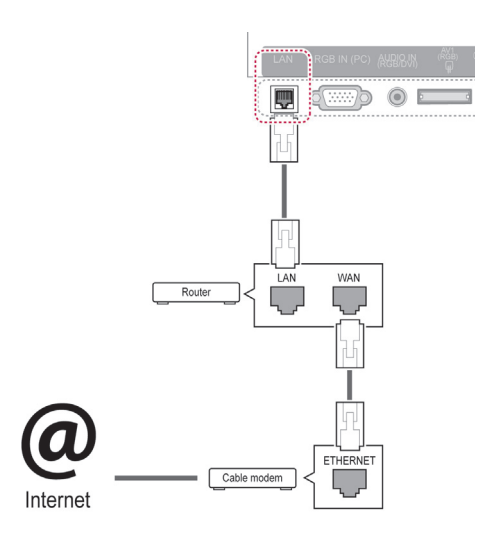

# 

- Ikke koble en modulær telefonledning til LAN-porten.
- Siden det finnes flere forskjellige tilkoblingsmåter, er det beste å følge anvisningene til telefoni- eller Internettleverandøren.
- Når du har koblet til LAN-porten, bruker du Premium- eller LG Apps-menyen.

Slik konfigurerer du nettverksinnstillingene: (Hvis TV-en allerede har koblet til automatisk, skjer det ingen skade hvis du utfører konfigurasjonen på nytt.)

- 1 Trykk på **Home (Hovedmeny)** for å vise hovedmenyen.
- 2 Trykk på navigeringsknappene for å bla til **OPPSETT**, og trykk på **OK**.
- 3 Trykk på navigeringsknappene for å bla til **NETTVERK**, og trykk på **OK**.
- 4 Trykk på navigeringsknappene for å velge **Nettverksinnstilling**, og trykk på **OK**.
- 5 Hvis kablet og trådløst er koblet til samtidig, trykker du på navigeringsknappene for å velge Kablet, og trykker på OK.
- 6 Hvis du allerede har konfigurert nettverksinnstillingen, velger du Tilbakestiller. De nye innstillingene tilbakestiller de nåværende nettverksinnstillingene.
- 7 Velg Innstilling for automatisk IP eller Innstilling for manuell IP.
  - Hvis du har valgt **Innstilling for manuell IP**, trykker du på navigeringsknappene og talltastene. IP-adresser må skrives inn manuelt.
  - Innstilling for automatisk IP: Velg dette hvis det finnes en DHCP-server (ruter) i lokalnettverket (LAN) via kablet tilkobling. TV-en vil automatisk bli tildelt en IP-adresse. Hvis du bruker en bredbåndsruter eller et bredbåndsmodem som har en DHCP-serverfunksjon (Dynamic Host Configuration Protocol), vil IP-adressen bestemmes automatisk.
  - Innstilling for manuell IP: Velg dette hvis det ikke er noen DHCP-server i nettverket eller du ønsker å angi IP-adressen manuelt.
- 8 Når du er ferdig, trykker du på EXIT (AV-SLUTT).

### MERK

- Hvis du vil ha tilgang til Internett fra TVen, må bredbåndstilkoblingen til Internett alltid være på.
- Hvis du ikke får koblet til Internett, kan du kontrollere nettverksforholdene fra en PC i nettverket.
- Hvis du bruker Nettverksinnstilling, må du kontrollere LAN-kabelen eller kontrollere at DHCP-serveren i ruteren er aktivert.
- Hvis du ikke konfigurerer alle nettverksinnstillingene, er det ikke sikkert at nettverket fungerer slik det skal.

## Koble til et trådløst nettverk

LG Trådløst LAN for bredbånd / DLNA-adapter (selges separat) gjør det mulig å koble TV-en til et trådløst LAN-nettverk.

Nettverkskonfigurasjonen og tilkoblingsmetoden kan variere avhengig av utstyret som brukes, og nettverksmiljøet. Se instruksjonene for oppsett som fulgte med tilgangspunktet eller den trådløse ruteren for detaljerte tilkoblingstrinn og nettverksinnstillinger.

Tilgangspunktet eller den trådløse ruteren må være konfigurert før TV-en kan kobles til nettverket. Den enkleste metoden er å bruke WPS-knappen (tredje metode i dette avsnittet).

(Bare 47/55LW95\*\* : Innebygd Wi-Fi-modul, trenger ikke trådløst LAN for konfigurasjon med bredbånd/DLNA-adapter)

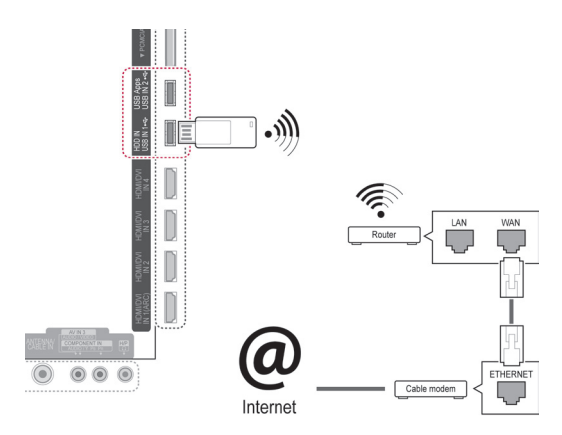

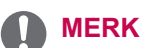

- Hvis du vil bruke bilder, musikk eller video som er lagret på en PC, ved hjelp av ruteren, anbefales en kablet tilkobling.
- Hvis du bruker ruterens trådløse port, kan det finnes begrensninger for noen funksjoner.
- Det anbefales at et tilgangspunkt lokaliseres lenger enn 1 meter unna TV-en. Hvis tilgangspunktet installeres nærmere enn 1 meter, kan det hende at Magic Motionfjernkontrollen ikke fungerer som forventet på grunn av frekvensforstyrrelser.

Slik stiller du inn nettverksinnstillingene:

- 1 Trykk på Home (Hovedmeny) for å vise hovedmenyen.
- 2 Trykk på navigeringsknappene for å bla til **OPPSETT**, og trykk på **OK**.
- 3 Trykk på navigeringsknappene for å bla til NETTVERK, og trykk på OK.
- 4 Trykk på navigeringsknappene for å velge Nettverksinnstilling, og trykk på OK.
- 5 Trykk på navigeringsknappene for å velge Trådløst, og trykk på OK.
- 6 Hvis du allerede har stilt inn Nettverksinnstillingene, velger du Tilbakestiller og trykker på OK.

De nye innstillingene tilbakestiller de nåværende nettverksinnstillingene.

- 7 Trykk på navigeringsknappene for å velge Innstilling fra tilgangspunktliste, og trykk på OK.
  - Søk etter de tilgjengelige tilgangspunktene eller trådløsruterne innen rekkevidde, og vis dem som en liste.

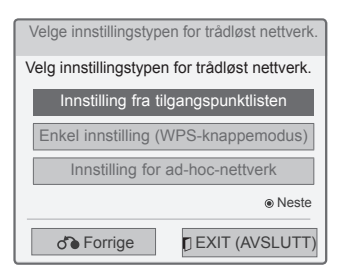

8 Trykk på navigeringsknappene for å velge et AP (Tilgangspunkt) eller en trådløs ruter på listen. (Hvis AP-en er sikret, vil du bli spurt om nøkkelen.), og trykk på OK.

| Velger tilgangspunkt                  |                 |
|---------------------------------------|-----------------|
| Velg tilgangspunktet du vil koble til | L.              |
| Side 1/                               | /1              |
| Angi den nye SSID-en                  |                 |
| iptime                                |                 |
| ASW                                   | III Tilgangs-   |
| Nettverk1                             | al punkt<br>Søk |
| PIN    Koble ti                       | I               |
|                                       |                 |
| <b>♂</b> Forrige                      | [] Avslutt      |

9 Trykk på talltastene for å angi sikkerhetsnøkkelen til AP, og trykk på OK.

### Når en sikkerhetskode allerede er programmert

#### PIN (Personal Identification Number)

Hvis ruteren er satt til å bruke PIN, bruker du følgende instruksjoner.

- 1 Gjenta trinn 1–7 i Koble til det trådløse nettverket.
- 2 Trykk på den røde knappen for å koble tilgangspunktet med **PIN**-modus.
- Du kan se nettverks-ID-en og sikkerhetsnøkkelen på TV-skjermen.
   Angi PIN-koden til enheten.
   PIN-koden er den unike 8-sifrede koden på dongelen.
- 4 Trykk på OK for å velge Koble til.

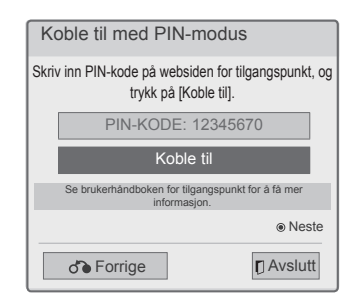

5 Gjenta trinn 6–7 i Koble til det trådløse nettverket.

### WPS (Wi-Fi Protected Setup)

Hvis ruteren eller tilgangspunktet har en WPSknapp, er dette den enkleste tilkoblingsmetoden. Du trykker bare på knappen på ruteren og velger deretter WPS-en på TV-en innen 120 sekunder.

- Gjenta trinn 1–7 i Koble til det trådløse nettverket.
- 2 Trykk på navigeringsknappene for å velge Enkel innstilling (WPS-knappemodus).
- 3 Trykk på **WPS**-knappen på ruteren.
- 4 Gå tilbake til TV-en, og velg Koble til.
- 5 Gjenta trinn 6–7 i Koble til det trådløse nettverket.

### Ad-hoc-modus

Ad-hoc-modus gjør det mulig å koble TV-en trådløst til en datamaskin uten å bruke en ruter eller et tilgangspunkt.

- 1 Gjenta trinn 1–5 i Koble til det trådløse nettverket.
- 2 Trykk på navigeringsknappene for å velge Innstilling for ad-hoc-nettverk, og trykk på OK.
- 3 Trykk på navigeringsknappene for å velge **OK**, og trykk på **OK**.
- 4 Trykk på OK for å velge Koble til for å koble til ad-hoc-nettverket.
  - Du kan se nettverks-ID-en og sikkerhetsnøkkelen på TV-skjermen.
  - Angi denne nettverks-ID-en og sikkerhetsnøkkelen på enheten.
  - Når det er nødvendig, kan du endre innstillingsinformasjonen ved hjelp av den røde knappen.

## MERK

Nå du søker etter trådløse nettverk på PC-en med ad hoc, kalles TV-en LGTV10.

 LGTV10, som vises på listen. (Velg samme navn som nettverks-ID-en som vises på TV-skjermen.) 5 Trykk på navigeringsknappene for å skrive inn en IP-adresse, og trykk på **OK**.

| Alt.                | Beskrivelse                                                                                                    |
|---------------------|----------------------------------------------------------------------------------------------------|
| PC-innstil-<br>ling | <ul> <li>Internettprotokollen (TCP/IP)<br/>for PC-en må angis manuelt.<br/>IP-adresse, nettverksmaske og<br/>standardgateway kan angis etter<br/>eget skjønn.</li> <li>» dvs. IP-adresse: 192.168.0.1</li> <li>/ Nettverksmaske:<br/>255.255.255.0 / standardga-<br/>teway: 192.168.0.10</li> </ul>               |
| TV-innstil-<br>ling | <ul> <li>Kontroller IP-adressen og<br/>gatewayen for PC-en. Angi<br/>gatewayadressen til PC-en for<br/>IP-adressen og IP-adressen til<br/>PC-en for gatewayen, og velg<br/>OK.</li> <li>» dvs. IP-adresse:<br/>192.168.0.10 / Nettverks-<br/>maske: 255.255.255.0 / stan-<br/>dardgateway: 192.168.0.1</li> </ul> |

- 6 Trykk på navigeringsknappene for å velge Avslutt etter at nettverksinnstillingen er fullført.
- 7 Trykk på **OK**.

### Tips for Nettverksinnstilling

- Bruk en standard LAN-kabel med denne TV-en. Cat5 eller bedre med en RJ-45-plugg.
- Mange problemer ved konfigurering av nettverkstilkobling kan ofte løses ved å konfigurere ruteren eller modemet på nytt. Etter å ha koblet spilleren til hjemmenettverket slår du raskt av strømmen og/eller kobler fra strømledningen til ruteren eller kabelmodemet i hjemmenettverket. Slå deretter på strømmen og/eller koble til strømledningen igjen.
- Antallet enheter som kan motta Internetttjenester, kan være begrenset av de gjeldende tjenestevilkårene, avhengig av hvilken Internettleverandør du bruker. Kontakt Internett-leverandøren din for å få vite mer.
- LG er ikke ansvarlig for funksjonssvikt i TV-en og/eller Internett-tilgangen som skyldes feil/funksjonssvikt i bredbåndstilkoblingen til Internett eller i annet tilkoblet utstyr.
- LG er ikke ansvarlig for problemer med Internetttilgangen din.
- Noe av innholdet som leveres gjennom nettverkstilkoblingen, kan være inkompatibelt med TV-en. Kontakt innholdsleverandøren hvis du har spørsmål angående slikt innhold.
- Det kan oppstå problemer hvis hastigheten til nettverkstilkoblingen ikke oppfyller kravene til innholdet du prøver å få tilgang til.
- Noen Internett-operasjoner kan ikke la seg gjennomføre på grunn av begrensninger fastsatt av Internett-leverandøren som leverer bredbåndstilkoblingen.
- Alle utgifter i forbindelse med Internett-tilgangen, inkludert tilkoblingsavgiften, er ditt ansvar.
- En 10 Base-T- eller 100 Base-TX-LAN-port kreves hvis det brukes en kablet tilkobling til denne TV-en. Hvis Internett-abonnementet ditt ikke tillater slik tilkobling, vil du ikke kunne koble TV-en til Internett.
- Det kreves et DSL-modem for å bruke DSLtjenester og et kabelmodem for å bruke kabelmodemtjenester. Avhengig av tilgangsformen og abonnementsavtalen du har med Internett-leverandøren, kan det hende at du ikke kan bruke Internett-tilkoblingsfunksjonen på denne TV-en, eller at det kan ligge begrensninger på antallet enheter du kan koble til på én gang. (Hvis Internett-abonnementet ditt er begrenset til én enhet, er det mulig at denne TV-en ikke lar seg koble til hvis en PC allerede er tilkoblet.)
- Det er også mulig at det ikke er tillatt å bruke en

ruter, eller at ruterbruken er begrenset, avhengig av Internett-leverandørens retningslinjer og begrensninger. Kontakt Internett-leverandøren din direkte hvis du vil vite mer.

- Det trådløse nettverket opererer på den samme 2.4 GHz radiofrekvensen som også brukes av andre husholdningsapparater, for eksempel trådløse telefoner, Bluetooth®-enheter og mikrobølgeovner, og kan påvirkes av forstyrrelser fra dem. Det kan oppstå forstyrrelser fra enheter som bruker radiofrekvenser på 5 GHz. Dette kan være LGs trådløse medieboks, trådløse telefoner eller andre trådløse enheter.
- Det kan senke hastigheten på trådløse nettverk i omgivelser med dekning for dette.
- Slå av alt nettverksutstyr som ikke er i bruk, i det lokale hjemmenettverket ditt. Noen enheter kan skape trafikk i nettverket.
- I noen tilfeller kan mottaksforholdene bli bedre hvis du plasserer tilgangspunktet eller trådløsruteren høyere opp fra gulvet.
- Den trådløse mottakskvaliteten avhenger av mange faktorer, for eksempel hvilken type tilgangspunkt du har, avstanden mellom TV-en og tilgangspunktet og TV-ens plassering.
- Hvis du vil koble til et trådløst tilgangspunkt, trenger du et tilgangspunkt som støtter trådløs tilkobling, og tilgangspunktets funksjon for trådløs tilkobling må være aktivert. Hvis du vil vite mer om mulighetene for trådløs tilkobling til tilgangspunktet, kan du kontakte leverandøren av tilgangspunktet.
- Kontroller sikkerhetsinnstillingene for nettverks-ID for tilgangspunkt for trådløs tilkobling til tilgangspunktet, og kontakt leverandøren av tilgangspunktet hvis du vil ha mer informasjon om sikkerhetsinnstillingene for nettverks-ID for tilgangspunktet.
- Hvis du bruker feil innstillinger for nettverksenheter (kablet/trådløs ruter, hub osv.), kan TV-en bli treg eller ikke fungere som den skal. Følg bruksanvisningene for enhetene for å installere på riktig måte og angi nettverksinnstillinger.
- Tilkobling til tilgangspunktet vil kanskje ikke være mulig hvis tilgangspunktet er satt til å inkludere 802.11 n (unntatt Russland) og krypteringen er satt til WEP (64/128 biter) eller WPA (TKIP/AES). Det kan finnes ulike tilkoblingsmetoder for ulike leverandører av tilgangspunkt.

# Nettverksstatus

- 1 Trykk på **Home (Hovedmeny)** for å vise hovedmenyen.
- 2 Trykk på navigeringsknappene for å bla til **OPPSETT**, og trykk på **OK**.
- 3 Trykk på navigeringsknappene for å bla til **NETTVERK**, og trykk på **OK**.
- 4 Trykk på navigeringsknappene for å velge **Nettverksstatus**.
- 5 Trykk på **OK** for å kontrollere nettverksstatusen.

| Alt.        | Beskrivelse                                                                                           |
|-------------|----------------------------------------------------------------------------------------------------|
| Innstilling | Gå tilbake til nettverksinnstillings-<br>menyen eller menyen for innstilling<br>av trådløst nettverk. |
| Test        | Test den gjeldende nettverksstatu-<br>sen når nettverket er konfigurert.                              |
| Avslutt     | Gå tilbake til den forrige menyen.                                                                    |

# **Funksjon for Premium-konto**

LGs Premium-teknologi gir deg muligheten til å få tilgang til ulike nettbaserte tjenester eller nettbasert innhold direkte til TV-en. Med en Premium-konto og en Internett-tikobling kan TV-en din gi deg streaming av filmer, vær, videoer og fotoalbum. Få gleden av underholdning som ikke bare inkluderer underholdningsinnhold, men også oppdaterte nyheter, væroppdateringer, fotobehandling og mer, ganske enkelt ved å bruke TV-ens fjernkontroll uten separat PC.

- 1 Trykk på **Premium** for å få tilgang til Premiumalternativet.
- 2 Trykk på navigeringsknappene for å bla til ønsket innhold, og trykk på **OK**.

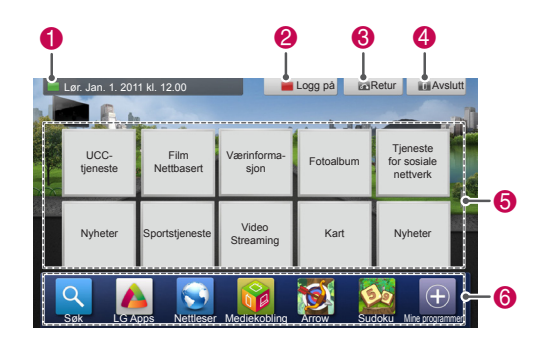

| Alt. | Beskrivelse                                                                                                    |
|------|----------------------------------------------------------------------------------------------------|
| 0    | Gå til skjermen for værinnstillinger.                                                                                                    |
| 2    | Logger på Premium-tjenesten.                                                                                                    |
| 3    | Gå til forrige menyskjerm.                                                                                                    |
| 4    | Går tilbake til TV-visning.                                                                                                    |
| 6    | <ul> <li>Velger ønsket nettbasert tjeneste.</li> <li>Hvis en tjeneste krever at du logger<br/>deg på, må du først registrere deg for<br/>tjenesten på datamaskinen og deret-<br/>ter logge deg på tjenesten på TV-en.</li> </ul> |
| 6    | Oppstartslinje                                                                                                    |

3 Få gleden av Premium-funksjonene.

# Merknad

- Disse tjenestene tilbys av egne innholdsleverandører.
- Besøk webområdene til innholdsleverandørene hvis du vil ha spesifikk informasjon om tjenesten.
- Premium-menyen kan variere fra land til land.
- Vær oppmerksom på at innholdet kan oppdateres automatisk avhengig av leverandøren, så utformingen eller funksjonen til innholdet kan endre seg uten forvarsel. Se hjelpmenyen på skjermen.
- Alt av informasjon, data, dokumenter, kommunikasjon, nedlastinger, filer, tekst, bilder, fotografier, grafikk, videoer, webcaster, publikasjoner, verktøy, ressurser, programvare, kode, programmer, appleter, widgeter, applikasjoner, produkter og annet innhold ("Innhold"), og alle tjenester og tilbud ("Tjenester")som tilbys av eller er tilgjengelige via tredjepart ("Tjenesteleverandør"), er det hele og fulle ansvar til den opprinnelige Tjenesteleverandøren.
- Tilgjengeligheten og tilgangen til Innhold og Tjenester som tilbys av leverandøren via LGE-enheten kan når som helst endres uten forvarsel, inkludert, men ikke begrenset til, utestengelse, fjerning eller opphør av hele eller deler av Innholdet eller Tjenesten.
- Hvis du har spørsmål om eller problemer i forbindelse med Innholdet eller Tjenesten, finner du den nyeste informasjonen på Tjenesteleverandørens webområde. LG kan ikke holdes ansvarlig for kundestøtte som er relatert til Innholdet eller Tjenesten. Spørsmål eller forespørsler som er relatert til Innhold eller Tjenester, bør rettes direkte til Tjenesteleverandøren av det respektive Innholdet eller den respektive Tjenesten.
- Vær oppmerksom på at LGE ikke er ansvarlig for Innhold eller Tjenester som Tjenesteleverandøren tilbyr, heller ikke endringer, fjerning eller opphør av slikt Innhold eller slike Tjenester, og kan ikke garantere tilgjengeligheten eller tilgangen til slikt Innhold eller slike Tjenester.
- Noe innhold kan være skadelig for mindreårige avhengig av tjenesteleverandør.Foreldreveiledning er nødvendig.
- Tjenesten kan bli avbrutt hvis Internett-tilkoblingen er ustabil. Kontroller tilkoblingsstatusen hvis dette problemet oppstår.
- · Listen over søkte videoer fra TV-en kan

variere sammenlignet med listen over søkte videoer fra en webleser på en PC.

- Avspillingen av videoer kan stanses midlertidig, stoppes eller bufres, avhengig av bredbåndshastigheten din.
- Du kan bruke Internett på en PC til å melde deg på tjenester som krever pålogging, og deretter logge deg på via TV-en for å få tilgang til mange forskjellige tilleggsfunksjoner.

#### Juridisk merknad

### VIKTIG MERKNAD RELATERT TIL NETTVERK-STJENESTE

Alt innhold og alle tjenester som er tilgjengelig via denne enheten tilhører tredjeparter og beskyttes av opphavsrett, patent, varemerker og/eller andre immaterielle rettigheter. Slikt innhold og slike tjenester tilbys bare til personlig, ikke-kommersiell bruk. Du har ikke tillatelse til å bruke innhold eller tjenester på en måte som ikke er godkjent av eieren av innholdet eller tjenesteleverandøren. Uten å begrense det ovennevnte, med mindre det er uttrykkelig tillatt av eieren av innholdet eller tjenesteleverandøren, kan du ikke kopiere, laste opp, sende, overføre, oversette, selge, endre, opprette, opprette avledede verker eller på noen måte eller i noe medium distribuere innhold eller tjenester som vises via denne enheten.

DU GODTAR OG SAMTYKKER UTTRYKKELIG I AT ENHETEN OG ALT TREDJEPARTSINNHOLD OG ALLE TREDJEPARTSTJENESTER TILBYS "SOM DE ER" UTEN GARANTIER AV NOE SLAG, VERKEN UTTRYKTE ELLER UNDER-FORSTÅTTE. LG ELECTRONICS FRASKRIVER SEG UTTRYKKELIG ALLE GARANTIER OG VILKÅR HVA ANGÅR ETHVERT INNHOLD OG ALLE TJENESTER, ENTEN UTTRYKTE ELLER UNDERFORSTÅTTE, INKLUDERT, MEN IKKE BEGRENSET TIL, GARANTIER OG KJØPSBE-TINGELSER, TILFREDSTILLENDE KVALITET ELLER EGNETHET FOR ET BESTEMT FORMÅL, OG IKKE-OVERTREDELSE AV TREDJEPARTS RETTIGHETER. LG GARANTERER IKKE FOR NØYAKTIGHETEN, GYLDIGHETEN, AKTUALI-TETEN, LEGALITETEN ELLER FULLSTENDIG-HETEN TIL NOE INNHOLD ELLER NOE TJE-NESTER SOM ER TILGJENGELIG VIA DENNE ENHETEN, OG GARANTERER IKKE AT ENHE-TEN ELLER TJENESTENE VIL OPPFYLLE DINE BEHOV, ELLER AT BETJENINGEN AV ENHETEN ELLER TJENESTENE VIL VÆRE UAVBRUTT EL-

LER FRI FOR FEIL. LG VIL IKKE, UNDER NOEN OMSTENDIGHET, INKLUDERT UAKTSOMHET, VÆRE ANSVARLIG, ENTEN KONTRAKTBA-SERT ELLER SOM FØLGE AV RETTSSTRIDIGE FORHOLD, FOR NOEN FORM FOR DIREKTE, INDIREKTE, TILFELDIG, SPESIELL ERSTAT-NING ELLER FØLGESMESSIGE SKADER, ELLER SKADE SOM FØLGE AV, INFORMASJON SOM ER BEVART I, ELLER ANNET INNHOLD ELLER ANDRE TJENESTER SOM DU ELLER TREDJEPART HAR TILGANG TIL, SELV OM DET ER INFORMERT OM MULIGHETEN FOR SLIKE SKADER.

Tredjepartstjenester kan endres, stenges, fjernes, opphøre eller avbrytes, eller tilgangen kan når som helst deaktiveres uten forvarsel, og LG gir ingen anbefalinger eller garantier om at noe innhold eller noen tjenester vil fortsette å være tilgjengelig for en gitt tidsperiode. Innhold og tjenester overføres av tredjeparter ved hjelp av nettverk og overføringsfasiliteter som LG ikke kontrollerer. LG kan, i alle tilfeller og uten forvarsel eller ansvar, legge begrensninger på bruken av eller tilgangen til bestemte tjenester eller bestemt innhold. LG frasier seg uttrykkelig alt ansvar for alle endringer, avbrudd, deaktiveringer, fjerninger eller opphevelser av alt innhold og alle tjenester som er tilgjengelig via denne enheten.

LG kan ikke holdes ansvarlig for kundestøtte som er relatert til Innholdet eller Tjenesten. Spørsmål eller forespørsler som er relatert til innholdet eller tjenesten, bør rettes direkte til tjenesteleverandøren av det respektive innholdet eller den respektive tjenesten.

# LG Apps. Funksjon

Tilleggsapplikasjoner kan lastes ned fra LG App Store.

Disse funksjonene er kanskje ikke tilgjengelig for en gitt tidsperiode, avhengig av land eller innstilling. I slike tilfeller kan knappene deaktiveres. De aktiveres når tjenestene blir tilgjengelige. I fremtiden kan det legges til nye funksjoner for denne smart-TV-en.

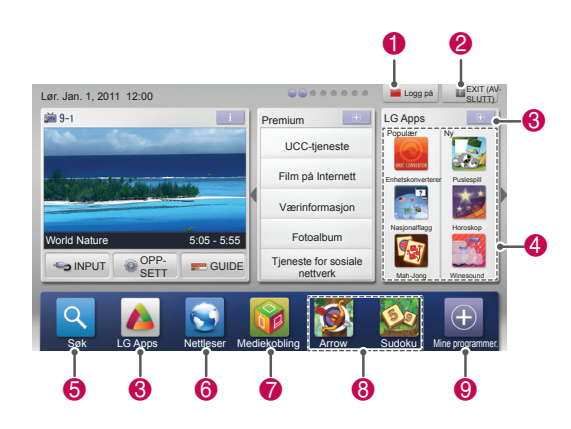

# **Registrering for LG Apps**

- 1 Trykk på **Home (Hovedmeny)** for å vise hovedmenyen.
- 2 Trykk på den røde knappen for å registrere deg.
  - Du kan bare registrere deg som gratismedlem fra TV-en din.
- 3 Opprett ID og passord. Trykk på navigeringsknappene for å velge alfabet og tall, og velg OK.
- 4 Registreringen er fullført.

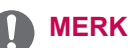

 Hvis du vil bli et betalende medlem eller endre informasjonen din, kan du bruke PC-en din og gå til http://www.lgtvapp. com

|   | Alt.         | Beskrivelse                          |
|---|--------------|--------------------------------------|
| 0 | Logg på      | Logger på eller av                   |
|   | Logg av      | Premium-tjenesten.                   |
| 2 | Avslutt      | Går tilbake til TV-visning.          |
| 8 | LG Apps      | Går til LG Apps.                     |
| 4 |              | Går direkte til ønskede LG<br>Apps.  |
| 6 | Søk          | Disse funksjonene er kanskje         |
| 6 | Nettleser    | ikke tilgjengelig for en gitt        |
| 0 | Mediekobling | eller innstilling. I slike tilfeller |
|   |              | kan knappene deaktiveres.            |
|   |              | De aktiveres når tjenestene          |
|   |              | blir tilgjengelige.                  |
| 8 | Hurtigpro-   | Lagrer de mest brukte                |
|   | grammer.     | programmene blant nedlastin-         |
|   |              | gene. Hvis du vil endre listen       |
|   |              | over hurtigprogrammer, kan           |
|   |              | du se avsnittet Bruke Mine           |
|   |              | Programmer.                          |
| 9 | Mine pro-    | Går til Mine programmer.             |
|   | grammer.     | Du kan bla gjennom alle              |
|   |              | installerte programmer, endre        |
|   |              | listen over hurtigprogrammer         |
|   |              | og velge og spille av ønsket         |
|   |              | program.                             |

# Logg på med din LG Apps- konto

Du må logge på LG Apps-kontoen for å kunne bruke LG Apps-kontoen.

- 1 Trykk på **Home (Hovedmeny)** for å vise hovedmenyen.
- 2 Trykk på den røde knappen for å logge på. Den viser tastaturmenyen for å angi ID og passord.
  - Hvis du ikke er medlem, trykker du på den røde knappen igjen. Du kan bare registrere deg som gratismedlem fra TV-en din.
- 3 Trykk på navigeringsknappene for å bla til alfabettegnet eller nummeret, og trykk på OK.
  - Hvis du merker av for automatisk pålogging, logges du på automatisk hver gang du skrur på TV-en.
- Bruk LG Apps.Du kan benytte Premium-tjeneste, LG Apps, My Apps og mye mer.

### ID-behandling

 Etter pålogging, trykker du på den røde knappen igjen.

Et popup-vindu vises.

2 Trykk på navigeringsknappene for å bla til ønsket menyalternativ, og trykk på OK.

| Kontoinnstilling |
|------------------|
| Bytt Bruker      |
| Logg av          |
| Avslutt          |

3 Behandle ID-en ved hjelp av den følgende menyen.

| Alt.                  | Beskrivelse                                                                                         |
|-----------------------|----------------------------------------------------------------------------------------------------|
| Kontoinn-<br>stilling | Sjekk grunnleggende informasjon,<br>programmer du har kjøpt og pro-<br>grammer installert på TV-en. |
| Bytt Bruker           | Bytter konto                                                                                        |
| Logg av               | Logger av Premium-tjenesten.                                                                        |

## MERK

 Du kan laste ned et betalingsprogram til opptil 5 TV-er.

# **Bruke LG Apps**

- 1 Trykk på **Home (Hovedmeny)** for å vise hovedmenyen.
- 2 Logg deg på TV-en din.
- 3 Trykk på navigeringsknappene for å bla til LG Apps, og trykk på OK.
- 4 Rediger programmene ved hjelp av menyen som følger.

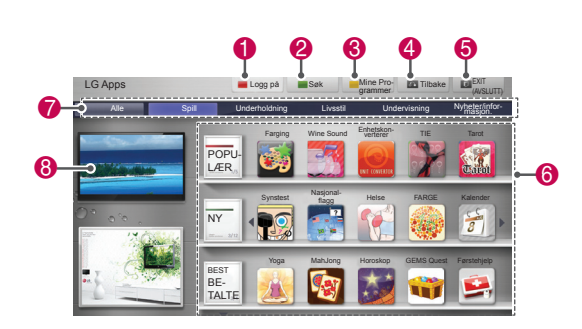

|   | Alt.                  | Beskrivelse                                                                                                    |
|---|-----------------------|----------------------------------------------------------------------------------------------------|
| 0 | Logg på<br>Logg av    | Logger på eller av LG Apps.                                                                                                    |
| 2 | Søk                   | Søk i LG Apps.                                                                                                    |
| 6 | Mine program-<br>mer. | Går til Mine Programmer.                                                                                                    |
| 4 | Tilbake               | Går til forrige skjerm.                                                                                                    |
| 6 | Exit                  | Avslutt LG Apps.                                                                                                    |
| 6 | Programsor-<br>tering | <ul> <li>Populær: De mest nedlastede programmene i løpet av de siste sju dagene</li> <li>Ny: De nyeste programmene</li> <li>Beste betalte: De mest nedlastede betalte programmene</li> <li>Beste gratis: De mest nedlastede gratisprogrammene</li> <li>ALLE: Alfabetisk rekkefølge</li> <li>Går til forrige eller neste side ved hjelp av knappen P &lt; v</li> </ul> |
| 7 | Programkate-          | Viser LG Apps-kategorien (Alle,                                                                                                    |
|   | gori                  | Spill, Undernoldning, Livsstil,<br>Undervisning, Nyheter/informa-<br>sjon.)                                                                                                    |
| 8 | Direkte TV            | Viser gjeldende program.                                                                                                    |

#### Kjøpe og installere programmer.

Logg deg først på for å kjøpe programmer.

- Trykk på navigeringsknappene for å velge ønskede programmer, og trykk på OK.
   Du kan se gjeldende informasjon for programmet.
- 2 Trykk på **Kjøp** for å kjøpe et program.

|          |                                       |                           | 0        | 2               | 6       |   |
|----------|---------------------------------------|---------------------------|----------|-----------------|---------|---|
|          |                                       |                           | Igtv2011 | Mine programmer | Tilbake |   |
|          |                                       | Horoskop<br>Spill         |          |                 |         |   |
| 6–       | Ledig                                 | Horoskop er et klassisk s | spill.   |                 |         |   |
| 6-<br>7- | Gi vurderinger                        |                           |          |                 |         | 4 |
| 8–       | Dato for siste oppdaterin<br>2011/1/2 |                           |          |                 |         | - |
|          | Versjon 1.0<br>3 MB                   |                           |          |                 |         |   |
|          | 0 klassifiseringer<br>* * * * *       |                           | •        |                 |         |   |

|   | Alt.                     | Beskrivelse                                                                                                    |
|---|--------------------------|----------------------------------------------------------------------------------------------------|
| 0 | Logg på<br>Logg av       | Logger på eller av LG Apps.                                                                                                    |
| 2 | Mine program-<br>mer.    | Går til Mine Programmer.                                                                                                    |
| 6 | Tilbake                  | Går til forrige skjerm.                                                                                                    |
| 4 | Programbeskri-<br>velse  | Viser beskrivelsen til det gjeldende programmet.                                                                                                    |
| 6 | Pris                     | Viser prisen til det gjeldende programmet.                                                                                                    |
| 6 | Installer                | <ul> <li>Installer eller kjøp programmet. Du kan kjøpe programmer både via TV og PC, men de kan bare installeres og brukes på TV.</li> <li>Hvis du vil kjøpe et programmot betaling, må du registrere deg som betalende medlem på www.lgtvapp.com.</li> <li>Hvis det ikke er tilstrekkelig lagringsplass på TV-en, kan du laste ned programmer til en USB-lagringsenhet ved å koble den til porten USB IN 2.</li> <li>Du kan spille av, slette eller flytte programmens om er lagret på USB-lagringsenheten, til Mine Programmer.</li> </ul> |
| 7 | Gi vurderinger           | Vurder programmet du kjøper, med stierner.                                                                                                    |
| 8 | Programinfor-<br>masion. | Viser informasjon om det gjeldende programmet.                                                                                                    |

### MERK

- Hvis du vil lagre programmer på en USBlagringsenhet, må den være koblet til porten USB IN 2/USB Apps.
- Du kan lagre opptil 1000 programmer som USB-programmer.
- USB-lagringsenheten som inneholder programmene, kan ikke brukes til å lagre andre typer data.

# Bruke Mine Programmer.

- 1 Gå til LG Apps etter du har logget deg på.
- 2 Trykk på navigeringsknappene for å bla til Mine Programmer, og trykk på OK.

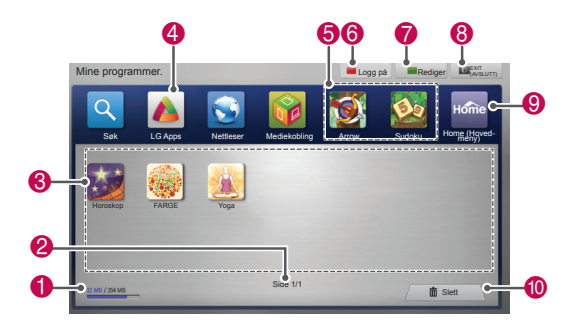

| Alt. | Beskrivelse                                                                                                    |
|------|----------------------------------------------------------------------------------------------------|
| 0    | Viser brukte og ledige minner.                                                                                                    |
| 2    | Gjeldende sidetall/total sideantall i Mine<br>Programmer.                                                                               |
| 3    | Viser nedlastede programmer.<br>Går til forrige eller neste side ved hjelp<br>av knappen <b>P</b> ∧ ∨ .                                 |
| 4    | Går til LG Apps.                                                                                                    |
| 6    | Hurtigprogrammer.                                                                                                    |
| 6    | Logg på LG Apps.<br>Etter at du har logget deg på, adminis-<br>trerer du ID-alternativet (Kontoinnstil-<br>ling, Bytt Bruker, Logg av). |
| 7    | Rediger Mine Programmer.                                                                                                    |
| 8    | Avslutt Mine programmer.                                                                                                    |
| 9    | Gå til hovedmenyen.                                                                                                    |
| 10   | Slett programmer.                                                                                                    |

# Nettleserfunksjon

Med nettleseren kan du vise Internett-sider på TV-en.

#### Tips for bruk av nettleser

- Nettleseren på denne enheten støtter Flash 8 og eldre.
- Nettleseren på denne enheten støtter ikke plattformavhengige teknologier som ActiveX.
- Nettleseren på denne enheten støtter bare forhåndsinstallerte innpluggingsmoduler.
- Nettleseren på denne enheten støtter kanskje ikke andre medieformater enn de følgende

:JPEG / PNG / GIF / WMV (ASF) / WMA / MP3 / MP4

- Noen Internett-sider kan overskride minnet som er tildelt for nettleseren. I slike tilfeller vil nettleseren lukkes.
- Nettleseren på denne enheten bruker én innebygd skrift. Det er ikke sikkert at all tekst vises slik det var meningen.
- Nettleseren på denne enheten støtter ikke nedlasting av filer eller skrifter.
- Nettleseren på denne enheten er en TV-nettleser. Den kan fungere annerledes enn PC-nettlesere.

## **Bruke nettleseren**

- 1 Koble til nettverket.
- 2 Trykk på **HOME** for å vise hovedmenyen.
- 3 Trykk på navigeringsknappene for å bla til **Nettleser**, og trykk på **OK**.
- 4 Trykk på navigeringsknappene for å bla til **URL**, og trykk på **OK**.
- 5 Trykk på navigeringsknappene for å bla til ønsket URL-adresse, og trykk på **OK.**

| 🛆 Nett             | eser hje | m    |     |   |   |   |      |         |       |   |        |       |    |            |          |  |
|--------------------|----------|------|-----|---|---|---|------|---------|-------|---|--------|-------|----|------------|----------|--|
|                    |          |      | URL |   | 1 | 4 | Favo | oritter | 1     |   | Histor | ikk   | 1  |            |          |  |
| www.lg             | .com     |      |     |   |   |   |      |         |       |   |        |       | 1  | <b>0</b> H | <        |  |
| http://w           | ww.lg.c  | om   |     |   |   |   |      |         |       |   |        |       |    |            |          |  |
|                    |          |      |     |   |   |   |      |         |       |   |        |       |    |            |          |  |
|                    |          |      |     |   |   |   |      |         |       |   |        |       |    |            |          |  |
|                    |          |      |     |   |   |   |      |         |       |   |        |       |    | _          | <b>_</b> |  |
| •                  | а        | b    |     | d |   |   | g    | h       |       |   | k      |       | m  | ┙          | ×        |  |
| ENG AB             | C n      | 0    | р   | q |   | s |      | u       |       | w | х      | У     |    | •          | •        |  |
| \$€£               | www.     | .com |     | / |   |   | _    |         |       |   | @      |       |    |            | <u>+</u> |  |
| Slett lignende URL |          |      |     |   |   | ( |      | Ti      | lbake |   | 10     | Avslu | tt |            |          |  |

### 6 Du kan vise Internett-sider på TV-en.

Velg nettleservinduet for inndata for å vise tastaturet nederst på skjermen.

| EG<br>Life's Good                                                                                     |                                                                               |                                                                                             |
|----------------------------------------------------------------------------------------------------|-------------------------------------------------------------------------------|---------------------------------------------------------------------------------------------|
| TV / Audio / Video<br>Mabile Pienes<br>Hono Appleneos<br>11 Prodets<br>Air Contributioning<br>Socarty | LG at CES 2011<br>(3 TVs has needy hot award the<br>int of Motowa at CES 2011 | Customer Support                                                                            |
| About LS                                                                                              |                                                                               | Sing By Dee Dat   Sing By Stead   Sing Proce                                                |
| Support                                                                                               | General Stream (Second Star Stream)                                           | Basen Cilicale I Jako Torena Lonal Lancheshth Site<br>II LE Electronics. Al Fights Enerved. |
| Experience LG                                                                                         |                                                                               |                                                                                             |
| Lew Bendwidth                                                                                         |                                                                               |                                                                                             |
| a 🗢 🔳 🗧                                                                                               | 2 <b>.</b> Q <b>.</b> Q <b>.</b> A                                            | Avslutt                                                                                     |
| 1 1                                                                                                   | ······································                                        |                                                                                             |
|                                                                                                    |                                                                               |                                                                                             |
|                                                                                                    |                                                                               |                                                                                             |

| Knapp | Beskrivelse                               |
|-------|-------------------------------------------|
| 0     | Gå til forrige side.                      |
| 2     | Gå til favorittskjermen.                  |
| 6     | Zoom inn eller zoom ut.                   |
| 4     | Legg til gjeldende side som favoritt.     |
| 6     | Gå til søkeskjermen.                      |
|       | Gå til forrige/neste side på listen over  |
|       | nylig viste Internett-sider.              |
| A     | Du kan endre URL-adressen for å gå        |
| U     | til andre Internett-sider.                |
|       | Du kan slette listen og informasjon-      |
|       | skapsler for nylig viste Internett-sider. |
| 0     | Lukk nettleseren.                         |

# Vise favoritt-Internett-sider

- 1 Koble til nettverket.
- 2 Trykk på **HOME** for å vise hovedmenyen.
- 3 Trykk på navigeringsknappene for å bla til **Nettleser**, og trykk på **OK**.
- 4 Trykk på navigeringsknappene for å bla til Favourites (Favoritter), og trykk på OK.

Du kan enkelt vise sider du bruker ofte, ved å legge dem til som favoritter.

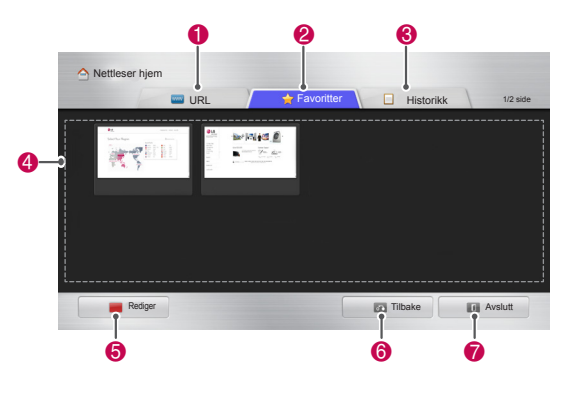

| Alt. | Beskrivelse                                       |
|------|---------------------------------------------------|
| 6    | Gå direkte til en Internett-side ved å            |
| U    | skrive inn URL-adressen.                          |
| 9    | Velg en Internett-side i Favourites               |
| 2    | (Favoritter).                                     |
| 0    | Vis listen over nylig viste Internett-            |
| 0    | sider.                                            |
| 4    | Velg en side for å vise den.                      |
|      | Rediger favoritter.                               |
|      | - Flytt: Endre rekkefølge på favoritter.          |
| 5    | – Endre navn: Endre navn på fa-                   |
|      | vorittsider.                                      |
|      | <ul> <li>– Slett: Slett favorittsider.</li> </ul> |
| 6    | Gå til forrige side.                              |
| 0    | Lukk nettleseren.                                 |

# Vise Internett-sider direkte ved å skrive inn adressen

- 1 Koble til nettverket.
- 2 Trykk på HOME for å vise hovedmenyen.
- 3 Trykk på navigeringsknappene for å bla til Nettleser, og trykk på OK.
- 4 Trykk på navigeringsknappene for å bla til URL, og trykk på OK.

Du kan gå direkte til en Internett-side ved å skrive inn URL-adressen.

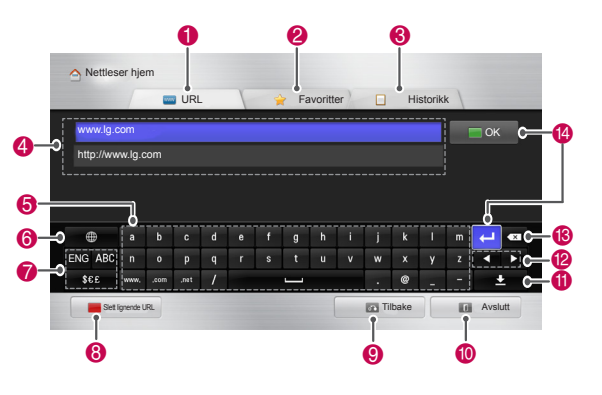

| Alt. | Beskrivelse                                                                                                    |
|------|----------------------------------------------------------------------------------------------------|
| 0    | Gå direkte til en Internett-side ved å skrive inn URL-adressen.                                                                      |
| 2    | Velg en Internett-side i Favourites (Favoritter).                                                                                    |
| 3    | Vis listen over nylig viste Internett-<br>sider.                                                                                     |
| 4    | Skriv inn URL-adressen. Hvis adressen<br>du angir, ligner adressen til sider du<br>har vist før, vises det en rullegardin-<br>liste. |
| 6    | Bruk tastaturet til å skrive inn<br>adressen. Velg tegnene du vil skrive<br>inn.                                                     |
| 6    | Velg tastaturspråk.                                                                                                    |
| 7    | Bytt tastatur.                                                                                                    |
| 8    | Fjern de lignende adressene som vises under adressefeltet.                                                                           |
| 9    | Gå til forrige side.                                                                                                    |
| 10   | Lukk nettleseren.                                                                                                    |
| 0    | Skjul tastaturet. Velg adressefeltet for å<br>vise tastaturet igjen.                                                                 |
| 12   | Flytt markøren mot venstre eller høyre.                                                                                              |
| 13   | Slett teksten foran markøren, ett tegn om gangen.                                                                                    |
| 14   | Trykk her for å gå til Internett-siden et-<br>ter at du har angitt adressen.                                                         |

### Vise listen over besøkte Internett-sider

- 1 Koble til nettverket.
- 2 Trykk på **HOME** for å vise hovedmenyen.
- 3 Trykk på navigeringsknappene for å bla til **Net**tleser, og trykk på **OK**.
- 4 Trykk på navigeringsknappene for å bla til Historikk, og trykk på OK.

Du kan vise adressene til Internett-sider du nylig har besøkt. Velg et element for å gå til siden.

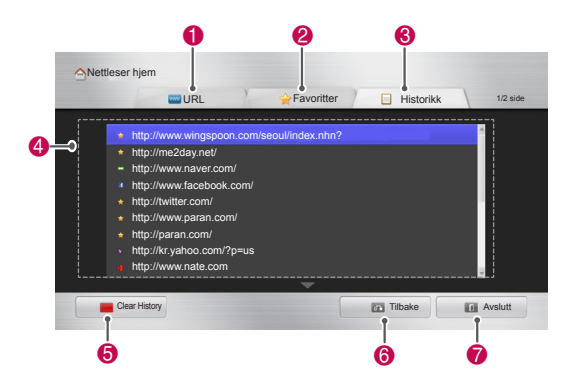

| Alt. | Beskrivelse                            |
|------|----------------------------------------|
|      | Gå direkte til en Internett-side ved å |
|      | skrive inn URL-adressen.               |
| 0    | Velg en Internett-side i Favourites    |
| 6    | (Favoritter).                          |
| 0    | Vis listen over nylig viste Internett- |
| •    | sider.                                 |
|      | Vis en liste over nylig besøkte sider. |
| 9    | Velg et element for å gå til siden.    |
| 5    | Tøm listen over besøkte sider.         |
| 6    | Gå til forrige side.                   |
| 7    | Lukk nettleseren.                      |

# Smart Share-funksjonen

# Koble til USB-lagringsenheter

Koble USB-lagringsenheter, for eksempel en USB-flashstasjon eller ekstern harddisk, til TV-en, og bruk multimediefunksjoner (Se avsnittet Bla gjennom filer).

Koble en USB-flashstasjon eller ent USB-minnekortleser til TV-en, som vist i illustrasjonen nedenfor.

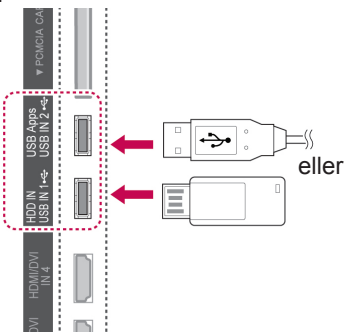

Hvis du vil koble fra en USB-lagringsenhet, må du avslutte tilkoblingen på riktig måte for å unngå at TV-en eller filene blir skadet.

- 1 Trykk på **Q.MENU (HURTIGMENY)** for å vise hurtigmenyene.
- 2 Trykk på navigeringsknappene for å bla til USB-enhet, og trykk på OK.
- 3 Ikke koble fra USB-lagringsenheten før det vises en melding om at det er trygt å fjerne den.

# 

- Ikke slå av TV-en eller fjern USB-lagringsenheten mens USB-lagringsenheten er koblet til TV-en. Det kan føre til tap av filer eller skade på USB-lagringsenheten.
- Sikkerhetskopier regelmessig filene som er lagret på USB-lagringsenheten, siden du kan miste eller skade filene, noe som ikke alltid dekkes av garantien.

### Tips for bruk av USB-lagringsenheter

- TV-en gjenkjenner bare en USB-lagringsenhet.
- Hvis du kobler en USB-lagringsenhet til TVen via en USB-hub, kan det hende at TV-en ikke gjenkjenner USB-lagringsenheten.
- Det kan hende at TV-en ikke gjenkjenner en USB-lagringsenhet som krever en spesialdriver.
- Gjenkjenningshastigheten for en USB-lagringsenhet er avhengig av enheten.
- Bruk bare en USB-lagringsenhet som har vanlige musikkfiler eller bildefiler.
- Bruk bare USB-lagringsenheter som er formattert som et FAT 32- eller NTFS-filsystem.
- Det kan hende at du må koble USB-lagringsenheten til ekstern strømforsyning med en strømadapter.
- Hvis TV-en ikke gjenkjenner en tilkoblet USB-lagringsenhet, bytter du ut kabelen og prøver på nytt. Ikke bruk en kabel som er altfor lang.
- Det er noen USB-lagringsenheter som TV-en ikke støtter.
- Du kan bruke en multipartisjons USB-lagringsenhet (opptil fire).
- Du kan bruke opptil fire USB-lagringsenheter samtidig ved hjelp av en USB-multikortleser.
- Filbehandlingsmetoden på en USB-lagringsenhet er omtrent den samme som i Windows XP.
- Du kan ikke opprette eller slette en mappe som er lagret på en USB-lagringsenhet, direkte på TV-en.
- Antall tegn i et filnavn er opptil 100 engelske tegn.
- Opptil 1000 kan gjenkjennes, inkludert mapper og filer.
- Hvis det er for mange mapper og filer i en mappe, kan det hende at den ikke fungerer som den skal.
- Anbefalt kapasitet for en ekstern USB-harddisk er 1 TB eller mindre og for en USBlagringsenhet 32 GB eller mindre.
- Hvis en ekstern USB-harddisk med strømsparingsfunksjon ikke fungerer, kan du prøve å slå den eksterne USB-harddisken av og deretter på igjen for å få den til å fungere som den skal. Hvis du vil ha mer informasjon, kan du se bruksanvisningen til den eksterne USBharddisken.
- USB-lagringsenheter under USB 2.0 støttes også. Det kan hende at de ikke fungerer som de skal, i forbindelse med filmlisten.
- Det elektrostatiske kan forårsake funksjonsfeil i USB-enheten. I dette tilfellet må USBenheten kobles til igjen.

# Koble til DLNA DMR (Digital Living Network Alliance, Digital Media Render)

Denne TV-en kan vise og spille av mange typer film-, bilde- og musikkfiler fra DLNA-serveren, og den er DLNA-sertifisert for film, bilder og musikk. DLNA (Digital Living Network Alliance) er en organisasjon på tvers av bransjer for selskaper innen forbrukerelektronikk, datautstyr og mobile enheter. Digital Living gjør det enkelt for forbrukere å dele digitale medier via et kabelbasert eller trådløst nettverk i hjemmet.

DLNA-sertifiseringslogoen gjør det enkelt å finne produkter som er i samsvar med retningslinjene for DLNA-interoperabilitet. Denne enheten er i samsvar med retningslinjene for DLNA-interoperabilitet versjon 1.5. Når en PC som kjører DLNAserverprogramvare, eller andre DLNA-kompatible enheter kobles til denne TV-en, kan det hende at det er nødvendig å foreta noen endringer med programvareinnstillinger eller andre enheter. Se i bruksanvisningen for programvaren eller enheten hvis du vil ha mer informasjon.

Se Smart Share-funksjonen hvis du vil ha mer informasjon om støttede filtyper og andre instruksjoner.

# MERK

- CD-ROM-en med Nero MediaHome 4 Essentials som følger med, er en tilpasset programvareversjon bare for deling av filer og mapper på denne TV-en.
- Programvaren Nero MediaHome 4 Essentials som følger med, støtter ikke følgende funksjoner: omkoding, eksternt grensesnitt, TV-kontroll, Internett-tjenester og Apple iTunes
- Denne veiledningen forklarer betjening med den engelske versjonen av Nero MediaHome 4 Essentials i eksempler.
   Følg forklaringen som gjelder for operasjoner i versjonen for ditt språk.
- Hvis det er for mange mapper og filer i en mappe, kan det hende at den ikke fungerer som den skal.
- For DLNA-alternativer bruker du Nero MediaHome-programmet som følger med TV-en. Vi kan imidlertid ikke garantere at tredjepartsprogrammer vil fungere feilfritt.
- Du kan velge et program mens du viser den lille programlisten på TV-skjermen.
- Kontroller nettverksinnstillingene hvis DLNA-alternativet ikke fungerer som det skal.
- Hvis det oppstår feil med Nero Media Home, er det mulig at DLNA-alternativet ikke fungerer som det skal Hvis dett skjer, avslutter du Nero Media Home og starter programmet på nytt. Du kan laste ned siste versjon av Nero Media Home ved å klikke på spørsmålstegnet nederst til venstre i programmet.
- Hvis nettverket er ustabilt, er det mulig at enheten fungerer tregere eller kanskje må lastes inn under avspilling.
- Når du spiller av en video i DLNA-modus, støttes ikke Multi Audio og undertekst.
- Hvis du velger Full Screen i DLNA-modus, kan skjermen som vises, ha et annet bredde/høydeforhold enn originalen.
- Når mer enn én TV er koblet til én server i DLNA-modus, kan det hende at filer ikke spilles av slik de skal. Dette avhenger av serverens ytelse.
- Hvis informasjon om avspillingstid ikke er tilgjengelig fra serveren, vises den som "- -."

### Installere Nero MediaHome 4 Essentials

Med Nero MediaHome 4 Essentials er det enkelt å bruke DLNA-serverprogramvare for Windows.

### Systemkrav for Nero MediaHome 4 Essentials

- Windows® XP (Service Pack 2 eller høyere), Windows Vista® (ingen Service Pack kreves), Windows® XP Media Center Edition 2005 (Service Pack 2 eller høyere), Windows Server® 2003 (Service Pack 1 eller høyere)
- Windows® 7 Home Premium, Professional, Enterprise eller Ultimate (32- og 64-biters)
- Windows Vista® 64-biters versjon (applikasjonen kjører i 32-biters modus)
- Windows® 7 64-biters versjon (applikasjonen kjører i 32-biters modus)
- Harddiskplass: 200 MB harddiskplass for en vanlig installasjon av frittstående Nero MediaHome
- 1,2 GHz Intel® Pentium® III eller AMD Sempron™ 2200+ prosessor
- Minne: 256 MB RAM
- Grafikkort med minst 32 MB videominne, minimumsoppløsning på 800 x 600 piksler og 16-biters fargeinnstillinger
- Windows® Internet Explorer® 6.0 eller høyere
- DirectX® 9.0c revisjon 30 (august 2006) eller høyere
- Nettverksmiljø: 100 Mb Ethernet, WLAN (IEEE 802.11 g) eller raskere
- 1 Start opp datamaskinen.
- 2 Avslutt alle Microsoft Windows-programmer, og avslutt eventuell antivirusprogramvare som kjører.
- 3 Sett inn CD-ROM-en med Nero MediaHome 4 Essentials i CD-ROM-stasjonen på datamaskinen.
- 4 Klikk på Nero MediaHome 4 Essentials. Installeringsveiviseren vises.
- 5 Klikk på knappen Next (Neste) for å vise skjermbildet for angivelse av serienummeret. Klikk på Next (Neste) for å gå til neste trinn.
- 6 Hvis du godtar alle vilkårene, merker du av for I accept the License Conditions og klikker på Next (Neste). Det er ikke mulig å utføre installeringen uten denne avtalen.

- 7 Klikk på **Typical (Typisk)** og deretter **Next** (**Neste**). Installeringsprosessen starter.
- 8 Hvis du vil ta del i den anonyme datainnsamlingen, merker du av i boksen og klikker på Next (Neste).
- 9 Klikk på Exit (Avslutt) for å fullføre installeringen.

### Dele filer og mapper

Etter installering av Nero MediaHome kan du legge til mapper som du ønsker å dele.

- 1 Dobbeltklikk på ikonet for Nero MediaHome 4 Essentials på skrivebordet.
- 2 Klikk på ikonet for Nettverk til venstre, og angi nettverksnavn i feltet for Nettverksnavn. Nettverksnavnet du angir, vil bli gjenkjent av TV-en din.
- 3 Klikk på ikonet for Shares til venstre.
- 4 Klikk på kategorien Lokale mapper på skjermen Shares.
- 5 Klikk på ikonet Legg til for å åpne vinduet Browse Folder.
- 6 Velg mappen som inneholder filene du vil dele. Den valgte mappen legges til listen over delte mapper.
- 7 Klikk på ikonet Start server for å starte serveren.

# 

- Hvis de delte mappene eller filene ikke vises på projektoren, klikker du på mappen i kategorien Local Folders og deretter på Rescan Folder ved More-knappen.
- Gå til http://www.nero.com hvis du vil ha mer informasjon og programvareverktøy.

#### Spille av delte medier

Du kan vise og spille av film-, bilde- og musikkinnhold som er lagret på datamaskinen din eller andre DLNA-medieservere.

- 1 Trykk på **Home (Hovedmeny)** for å vise hovedmenyen.
- 2 Trykk på navigeringsknappene for å bla til Smart Share, og trykk på OK.
- 3 Trykk på navigeringsknappene for å bla til ønsket enhet, og trykk på **OK**.
- 4 Trykk på navigeringsknappene for å velge **DLNA**.

Avhengig av medieserveren kan det hende at denne TV-en må ha tillatelse fra serveren.

#### Tips for bruk av DLNA DMP

- DLNA-funksjonen er ikke tilgjengelig for noen rutere som ikke støtter multikasting. Hvis du vil ha mer informasjon, kan du se ruterens brukerhåndbok eller kontakte produsenten.
- Hvis du vil spille av filen på medieserveren, må TV-en og medieserveren være koblet til samme tilgangspunkt.
- Filkrav og avspillingsfunksjoner i Smart Share kan variere avhengig av medieserver.
- Det kan være begrensninger i filfunksjoner og medieserveren som begrenser avspillingen.
- Filmminiatyr støttes bare når DLNA-serveren støtter filmminiatyr.
- Hvis det finnes en musikkfil på Smart Sharemenyen som ikke kan spilles av, hopper TVen over filen og spiller av den neste filen.
- Filer i en mappe kan bare spilles av når de er av samme type.
- Filinformasjonen som vises på skjermen, er ikke alltid korrekt for musikk- og filmfiler på Smart Share-menyen.
- Denne TV-en støtter bare filer med undertekst som leveres av Nero MediaHome 4.
- Navnet på undertekstfilen og filmfilen må være det samme, og de må befinne seg i samme mappe.
- Hvis undertekstfilene har blitt lagt til etter at en katalog er indeksert, må brukeren fjerne mappen og legge den til i listen over delte filer på nytt.
- DRM/TP/TRP-filen på DLNA-serveren kan

ikke spilles av når Film er aktiv.

- MPO-filer kan ikke spilles av når Foto er aktiv.
- Kvaliteten på avspilling og bruk av Smart Share-funksjonen kan påvirkes av hjemmenettverkets tilstand.
- Mappene fra avtakbare medier, som USB-stasjon, DVD-stasjon og så videre på medieserveren, vil kanskje ikke kunne deles ordentlig.
- Når du spiller av media via DLNA-tilkobling, støttes ikke filer som er beskyttet av DRM.
- Opptil 1000 kan gjenkjennes, inkludert mapper og filer.
- Hvis det er for mange mapper og filer i en mappe, kan det hende at den ikke fungerer som den skal.

# Koble til DLNA DMR (Digital Living Network Alliance, Digital Media Render)

Dette støtter ekstern avspilling av mediefiler. Medier fra en kompatibel enhet (Windows 7, mobiltelefon med PlayTo eller annen kompatibel DLNA-DMC-enhet) kan "dyttes" til TV-en.

DMR-funksjonen vil bare fungere som den skal når TV-en og PC-en er i det samme lokale nettverket.

 Hvis du vil spille av en fil, velger du filen ved hjelp av funksjonen Fjernavspilling i Windows 7.

Høyreklikk på filen du vil spille av, for å gjøre dette.

2 Du kan bare spille av en fil én TV eller enhet, selv om flere enheter er koblet til. Avspillingshastigheten avhenger av nettverksstatusen.

# 

- Undertekster støttes bare av noen DMCenheter.
- DMR-funksjonen vil kanskje ikke fungere skikkelig på et trådløst nettverk.
- Søkefunksjonen til DMC fungerer bare på videofiler.
- DMR er ikke tilgjengelig når andre funksjoner er aktive (opptak, avspilling eller Smart Share-arbeid osv.).
- Se brukerhåndboken for mobiltelefonen eller enheten for å se hvordan du bruker den for å spille av en fil.
- Du kan endre navnet til en tilkoblet TV ved å dobbeltklikke elementet du vil endre, i Kontrollpanel > Nettverk og Internett > Vis nettverksdatamaskiner og -enheter. (bare Windows 7)
- Du kan ikke endre navnet til en TV mens DMR-medier spilles av. Endre navnet når avspillingen er stoppet.

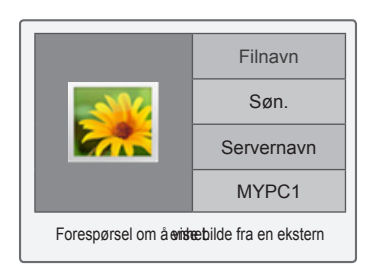

# Bla gjennom filer

Vis foto, musikk eller film, og bla gjennom filer.

- 1 Koble til en USB-lagringsenhet.
- 2 Trykk på Home (Hovedmeny) for å vise hovedmenyen.
- 3 Trykk på navigeringsknappene for å bla til Smart Share, og trykk på OK.
- 4 Trykk på navigeringsknappene for å bla til ønsket mappe, og trykk på **OK**.
- 5 Trykk på navigeringsknappene for å bla til Alle medier, Film, Foto eller Musikk, og trykk på OK.
  - Alle medier: Viser alle filene i listen.
  - Film, Foto eller Musikk: Viser bare én filtype i listen.
- 6 Trykk på navigeringsknappene for å velge ønsket mappe eller fil.

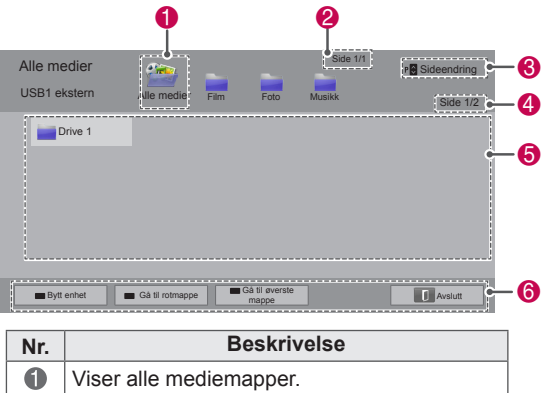

| 0 | Viser alle mediemapper.                       |
|---|-----------------------------------------------|
| 2 | Aktuelt sidenummer / totalt antall sider.     |
| 6 | Brukes til å gå til forrige eller neste side. |
| 4 | Aktuelt sidenummer / totalt antall sider.     |
| 6 | Filinformasjon eller miniatyrbilde.           |
| 6 | Tilgiengelige knapper på fiernkontrollen.     |

### Miniatyrbildeinformasjon

| Туре   | Ugyldige filer | Filer som ikke støt-<br>tes |
|--------|----------------|-----------------------------|
| Video  |                |                             |
| Foto   |                |                             |
| Musikk |                | 5                           |

### Tips for bruk av USB-lagringsenheter

| Туре        |                                                                                                    | St                 | øttet filform        | at                                                                                                    |
|-------------|----------------------------------------------------------------------------------------------------|--------------------|----------------------|----------------------------------------------------------------------------------------------------|
| Video       | <ul> <li>MPG, MPEG, DAT, TS, TRP, TP, VOB, MP4,<br/>MOV, MKV, DivX, AVI, ASF, WMV, M4V</li> <li>Maksimal bithastighet for avspillbare filmfiler:<br/>20 Mbps (Megabit per sekund)</li> <li>Bithastighet for lydformat: 32–320 kbps (MP3)</li> <li>Støttet format for ekstern undertekst: *.smi,<br/>*.srt, *.sub (MicroDVD, SubViewer 1.0/2.0),<br/>*.ass, *.ssa, *.txt (TMPlayer), *.psb (Power-<br/>DivX)</li> <li>Støttet format for intern undertekst: bare<br/>XSUB (undertekstformatet for DivX-filer), Text<br/>UTF-8, SRT, ASS, SSA (undertekstformatet<br/>for DivX-Plus HD-filer)</li> </ul> |                    |                      |                                                                                                    |
| Foto        | <ul> <li>Ikke bruk det progressive alternativet når du<br/>lagrer JPG-filer på PC-en.</li> <li>Det kan ta noe tid å åpne bilder med høy<br/>oppløsning i fullskjerm.</li> </ul>                                                                                                    |                    |                      |                                                                                                    |
|             |                                                                                                    | Filty-<br>per      | Element              | Profil                                                                                                    |
|             | 2D                                                                                                    | JPEG<br>JPG<br>JPE | Støttet<br>filformat | <ul> <li>SOF0: Grunn-<br/>linje</li> <li>SOF1: Utvid<br/>sekvensiell</li> <li>SOF2: Pro-<br/>gressiv</li> </ul>                                    |
|             |                                                                                                    |                    | Bildestør-<br>relse  | <ul> <li>Min: 64 x 64</li> <li>Maks<br/>Normal type:<br/>15360 (B) x<br/>8640 (H)</li> <li>Progressiv<br/>type: 1920 (B)<br/>x 1440 (H)</li> </ul> |
|             | 3D (bare<br>3D-mo-                                                                                                    | MPO                | Støttet<br>filformat | • MPO                                                                                                    |
|             | deller)                                                                                                    |                    | Bildestør-<br>relse  | <ul> <li>4:3-format:<br/>3648 x 2736<br/>2592 x 1944<br/>2048 x 1536</li> <li>3:2-format:<br/>3648 x 2432</li> </ul>                               |
| Mu-<br>sikk | <ul> <li>MP3</li> <li>Bithastighet: 32–320 kbps</li> <li>Samplingsfrekvens</li> <li>MPEG1 layer 3: 32 kHz, 44,1 kHz, 48 kHz</li> <li>MPEG2 layer 3: 16 kHz, 22,05 kHz, 24 kHz</li> <li>*Konibeskyttede filer kan ikke spilles av</li> </ul>                                                                                                    |                    |                      |                                                                                                    |

# Se på videoer

Spille av videofiler på TV. TV-en kan vise videofiler fra en USB-lagringsenhet.

- 1 Trykk på **HOME (HOVEDMENY)** for å vise hovedmenyen.
- 2 Trykk på navigeringsknappene for å bla til Smart Share, og trykk på OK.
- 3 Trykk på navigeringsknappene for å bla til ønsket enhet, og trykk på **OK**.
- 4 Trykk på navigeringsknappene for å bla til Film, og trykk på OK.
- 5 Trykk på navigeringsknappene for å velge ønsket mappe eller fil, og trykk på **OK**.
- 6 Spill av en film ved hjelp av disse menyene/ knappene.

| Film<br>Ekstern USB2 |                 | Drive1               | Side 1/1 | P Sideendring<br>Side 1/2 |
|----------------------|-----------------|----------------------|----------|---------------------------|
| M1                   | M2              | М3                   |          | M4                        |
| ▲ M5                 | M6              | M7                   |          | M8                        |
| МЭ                   | M10             | M11                  |          | M12                       |
| M13                  | M14             | M15                  |          | M16                       |
| Bytt enhet           | Gå til rotmappe | Gå til øverste mappe |          | Avslutt                   |

| Knapp                 | Beskrivelse                                   |  |
|-----------------------|-----------------------------------------------|--|
| Navigerings-<br>knapp | Blar gjennom filene.                          |  |
| ок                    | Spiller av den uthevede filen.                |  |
| P ^ ~                 | Brukes til å gå til forrige eller neste side. |  |
| Rød knapp             | Bytt enhet: Bytter til en annen inn-<br>gang. |  |
| Grønn knapp           | Går til rotmappe.                             |  |
| Gul knapp             | Går til øverste mappe                         |  |

7 Styr avspillingen med disse knappene.

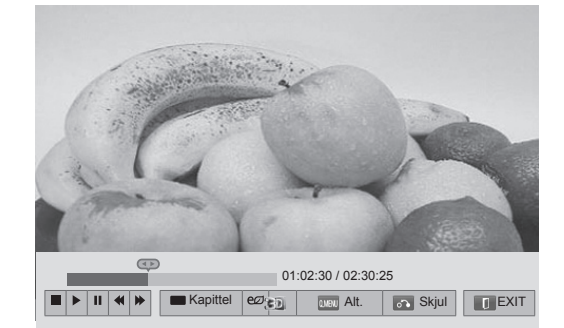

| Knapp                                    | Beskrivelse                                                                                                    |  |
|------------------------------------------|----------------------------------------------------------------------------------------------------|--|
|                                          | Stopper avspillingen.                                                                                                 |  |
| •                                        | Spiller av en video.                                                                                                  |  |
| II                                       | Stanser avspillingen midlertidig eller fortsetter avspillingen.                                                       |  |
| *                                        | Søker bakover i en fil.                                                                                               |  |
| *                                        | Søker fremover i en fil.                                                                                              |  |
| II og 🕨                                  | Spiller av videoer i sakte film.                                                                                      |  |
| Rød knapp<br>og < >                      | Velger rammen direkte.<br>Hele filen er delt inn i ti rammer.<br>Rammer vil kanskje ikke vises, avhengig<br>av filen. |  |
| ENERGY<br>SAVING<br>(ENERGIS-<br>PARING) | Øker eller reduserer lysstyrken på<br>skjermen.                                                                       |  |
| 3D                                       | Viser 3D-bilder. (Bare 3D-modeller)                                                                                   |  |
| Q.MENU<br>(HURTIG-<br>MENY)              | Viser menyen Alt. (Se side69).                                                                                        |  |
| AV MODE<br>(AV-MODUS)                    | Velger ønsket kilde.                                                                                                  |  |
| BACK (TIL-<br>BAKE)                      | Skjuler menyen på skjermen.<br>For å vise menyen igjen trykker du på<br><b>OK</b> -knappen.                           |  |
| EXIT (AV-<br>SLUTT)                      | Gå til forrige menyskjerm.                                                                                            |  |

#### Tips for avspilling av videofiler

- TV-en støtter ikke filer med Motion JPEGkoding. (Se side142)
- Noen brukeropprettede undertitler vil kanskje ikke fungere skikkelig.
- Undertekstene vil kanskje ikke vise spesialtegn eller HTML-koder.
- Endring av skrift og farge i undertekster støttes ikke.
- Undertekster for språk som ikke støttes, er ikke tilgjengelige.
- Videofiler med undertekstfiler som er 1 MB eller større, vil kanskje ikke fungere som de skal.
- Det kan oppstå midlertidige avbrudd på skjermen, som bildestopp eller raskere avspilling, når du endrer språket for lyd.
- Hvis du spiller av en ødelagt videofil, kan det hende at videofilen ikke spilles av korrekt, eller at noen avspillingsfunksjoner kan være utilgjengelige.
- TV-en vil kanskje ikke spille av videofiler som er laget med enkelte kodefunksjoner korrekt.
- Hvis den innspilte filen ikke har bilde eller lyd, har verken bilde eller lyd utsignal
- Hvis TV-en spiller av den innspilte filen uten bilde eller lyd, har verken bilde eller lyd utsignal.
- TV-en vil kanskje ikke spille av videofilene jevnt hvis oppløsningen er høyere enn oppløsningen som støttes av hver ramme.
- TV-en vil kanskje ikke spille av videofiler som ikke inkluderes i angitt type eller format korrekt.
- TV-en vil kanskje ikke spille av filer som er kodet med GMC (Global Motion Compensation) eller Q-pel bevegelsesestimering.
- TV-en støtter bare 10 000 synkroniseringsblokker i undertekstfilen.
- TV-en støtter H.264/AVC-kodeken opp til profilnivå 4.1.
- TV-en støtter ikke DTS Audio-kodek.
- TV-en kan ikke spille av en videofil som er større enn 30 GB.
- Hvis du spiller av en videofil via en USBtilkobling som ikke støtter den høye hastigheten, vil kanskje ikke videospilleren fungere som den skal.
- Videofilen og undertekstfilen må være plassert i samme mappe, og navnet til videofilen og undertekstfilen må være identisk.

- TV-en vil kanskje ikke spille av videofiler som har det støttede filformatet, avhengig av koding.
- Trick-modus støtter ikke andre funksjoner enn
   hvis videofiler ikke har indeksinformasjon.
- Det kan oppstå problemer med avspilling av videofilnavn som inneholder spesialtegn.
- 3D-modus støttes ikke av 3D-WMV-filer som er kodet i dualstream. (Bare 3D-modeller)

### Q.MENU (HURTIGMENY)-alternativer for filmliste

- 1 Trykk på **Q. MENU (HURTIGMENY)**. Et popup-vindu vises.
- 2 Trykk på navigeringsknappene for å bla til alternativet, og trykk på **OK**.
- 3 Trykk på navigeringsknappene for å bla til én av følgende alternativer, og trykk på **OK**.

### Set Video Play.

| Alt.                                            | Beskrivelse                                                                                                    |                                                                                                    |  |
|-------------------------------------------------|----------------------------------------------------------------------------------------------------|----------------------------------------------------------------------------------------------------|--|
| Bildestør-<br>relse                             | <ul> <li>Velger ønsket bildeformat for videoer.</li> <li>Full-modus: Filer spilles av i full-<br/>skjermmodus i henhold til bredde-/<br/>høydeforhold på videoen.</li> <li>Original-modus: Filer spilles av i<br/>sin opprinnelige størrelse.</li> </ul>   |                                                                                                    |  |
| Språk for<br>lyd                                | Endrer språkgruppen for lyden for videofiler. Filer med bare ett lydspor kan ikke velges.                                                                                                    |                                                                                                    |  |
| Språk for<br>under-<br>tekst                    | Undertekst                                                                                                    | ene kan slås på og av.                                                                                                    |  |
| Språk                                           | Aktivert for<br>velge språk                                                                                                    | SMI-undertekst, og du kan<br>tet i underteksten.                                                                                                    |  |
|                                                 | Valg av und<br>er satt til sta<br>språket sor<br>Menyspråk                                                                                                    | lertekstskrift. Når denne<br>andard, vises innholdet i<br>n er angitt i Alt Språk -                                                                                                    |  |
|                                                 | Alt.                                                                                                    | Beskrivelse                                                                                                    |  |
| Kodeside                                        | Språk-<br>gruppe for<br>undertek-<br>ster                                                                                                    | <ul> <li>Latin1: Engelsk,<br/>spansk, fransk, tysk,<br/>italiensk, svensk,<br/>finsk, nederlandsk,<br/>portugisisk, dansk,<br/>rumensk, norsk,<br/>albansk, gælisk, wa-<br/>lisisk, irsk, katalansk,<br/>valenciansk</li> <li>Latin2: Bosnisk, polsk,<br/>kroatisk, tsjekkisk,<br/>slovakisk, slovensk,<br/>serbisk, ungarsk</li> <li>Latin4: Estisk, latvisk,<br/>litauisk</li> <li>Kyrillisk: Bulgarsk,<br/>makedonsk, russisk,<br/>ukrainsk, kasakh</li> <li>Gresk: Gresk</li> <li>Tyrkisk: Tyrkisk</li> </ul> |  |
|                                                 | Sync                                                                                                    | Hvis videoen ikke er syn-<br>kronisert med bildetekste-<br>ne, kan den justeres med<br>0,5 sekund.                                                                                                    |  |
|                                                 | Posisjon                                                                                                    | Flytter plasseringen av undertekstene.                                                                                                    |  |
| Størrelse Endrer størrelsen p<br>undertekstene. |                                                                                                    | Endrer størrelsen på<br>undertekstene.                                                                                                    |  |
| Repeter                                         | Repeter Slår repetisjonsfunksjonen av/på fo<br>filmavspillingen. Når dette er slått p<br>gjentas avspillingen av filen i mapp<br>Hvis navnet på den neste filen er id<br>tisk med forrige fil, kan den spilles a<br>sekvensjalt hvis alternativet er slått |                                                                                                    |  |

# MERK

- Alternativverdier som endres i Film, påvirker ikke Foto og Musikk.
- Alternativverdier som endres i Foto og Musikk endres tilsvarende i Foto og Musikk, men ikke i Film.
- Når du fortsetter avspillingen av en videofil etter at den er stoppet, velger du Ja for å starte den på nytt der den tidligere ble stoppet.
- Hvis det finnes kontinuerlige serier med filer i samme mappe, spilles neste fil av automatisk. Dette gjelder imidlertid ikke i tilfeller når funksjonen **Repeter** i filmlistealternativet er slått på.

### Still inn video.

Gjør det mulig å endre de forhåndsinnstilte videoinnstillingene. (Se BILDE-innstillinger)

### Still inn lyd.

Gjør det mulig å endre de forhåndsinnstilte lydinnstillingene. (Se LYD-innstillinger)

### Angi DivX PLUS HD

Disse alternativene aktiveres bare når filmfilen som spilles av, inneholder tittelen, versjonen og godkjent kapittelinformasjon.

| Alt.                  | Beskrivelse                                                                                                    |
|-----------------------|----------------------------------------------------------------------------------------------------|
| Tittel                | For filer med mer enn én tittel velger<br>du den tittelen du vil spille av.                                                                                        |
| Versjon               | For filer som har mer enn én ver-<br>sjon velger du den utgaven du vil<br>spille av.<br>• Versjonen refererer til avspillings-<br>rekkefølgen basert på kapitlene. |
| Godkjente<br>kapitler | Velg og spill av ønsket kapittel.                                                                                                    |

# DivX-registreringskode

#### Registrere DivX-koden

DivX-registreringskoden gir deg muligheten til å leie eller kjøpe de nyeste filmene på www.divx. com/vod. Når du skal spille av en leid eller kjøpt DivX-fil, må filens registreringskode være den samme som TV-ens DivX-registreringskode.

- 1 Trykk på **Home (Hovedmeny)** for å vise hovedmenyen.
- 2 Trykk på navigeringsknappene for å bla til **OPPSETT**, og trykk på **OK**.
- 3 Trykk på navigeringsknappene for å bla til ALT., og trykk på OK.
- 4 Trykk på navigeringsknappene for å bla til Smart Share-innstillinger, og trykk på OK.
- 5 Trykk på navigeringsknappene for å bla til **DivX VOD-reg.kode**, og trykk på **OK**.
- 6 Vis registreringskoden for TV-en.

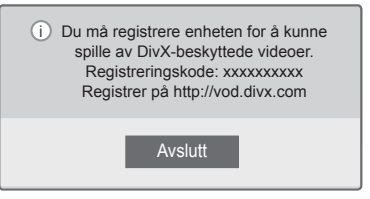

7 Når du er ferdig, trykker du på EXIT (AV-SLUTT).

# 

- Når du sjekker registreringskoden, kan det hende at noen knapper ikke fungerer.
- Hvis du bruker DivX-registreringskoden på en annen enhet, kan du ikke spille av leide eller kjøpte DivX-filer. Sørg for at du bruker DivX-registreringskoden som er tildelt din TV.
- Video- eller lydfiler som ikke konverteres av standard DivX-kodek, kan være ødelagte og kan ikke spilles av.
- DivX VOD-koden gjør at du kan aktivere opptil seks enheter på en konto.

### Avregistrere DivX-funksjonen

Du kan avregistrere alle enhetene via webserveren og blokkere enhetene slik at de ikke kan aktiveres.

Slett den eksisterende autentiseringsinformasjonen for å motta ny DivX-brukerautentisering for TV-en. Når denne funksjonen er brukt, kreves det ny DivX-brukerautentisering for å kunne vise DivXfiler med DRM.

- 1 Trykk på **Home (Hovedmeny)** for å vise hovedmenyen.
- 2 Trykk på navigeringsknappene for å bla til **OPPSETT**, og trykk på **OK**.
- 3 Trykk på navigeringsknappene for å bla til ALT., og trykk på OK.
- 4 Trykk på navigeringsknappene for å bla til Smart Share-innstillinger, og trykk på OK.
- 5 Trykk på navigeringsknappene for å bla til **DivX-deaktivering**, og trykk på **OK**.
- 6 Velg Ja for å bekrefte.

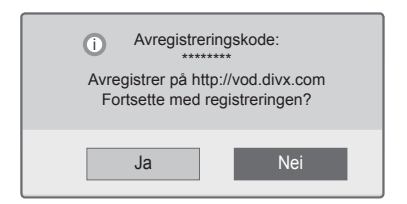

7 Når du er ferdig, trykker du på EXIT (AV-SLUTT).

# Vise bilder

Du kan vise bildefiler lagret på en USB-lagringsenhet. Visningen på skjermen kan variere avhengig av modell.

- 1 Trykk på **Home (Hovedmeny)** for å vise hovedmenyen.
- 2 Trykk på navigeringsknappene for å bla til Smart Share, og trykk på OK.
- 3 Trykk på navigeringsknappene for å bla til ønsket enhet, og trykk på OK.
- 4 Trykk på navigeringsknappene for å bla til **Foto**, og trykk på **OK**.
- 5 Trykk på navigeringsknappene for å bla til ønsket mappe/fil, og trykk på **OK**.
- 6 Se på bilder ved hjelp av disse menyene/knappene.

| Photo List   |                 | È                       | Side 1/1 | P Sideendring |
|--------------|-----------------|-------------------------|----------|---------------|
| Ekstern USB2 |                 | Drive1                  |          | Side 1/2      |
| P1           | P2              | P3                      |          | P4            |
| ◀ ■ P5       | P6              | P7                      |          | ₽8 ►          |
| P9           | P10             | P11                     |          | P12           |
| P13          | P14             | P15                     |          | P16           |
| Bytt enhet   | Gå til rotmappe | Gå til øverste<br>mappe |          | Avslutt       |

| Knapp                 | Beskrivelse                                   |
|-----------------------|-----------------------------------------------|
| Navigerings-<br>knapp | Blar i filen.                                 |
| ок                    | Viser den uthevede filen.                     |
| P ^ ~                 | Brukes til å gå til forrige eller neste side. |
| Rød knapp             | Bytt enhet: Bytter til en annen inn-<br>gang. |
| Grønn knapp           | Går til rotmappe.                             |
| Gul knapp             | Går til øverste mappe                         |

7 Følgende alternativer er tilgjengelige når du ser på bilder.

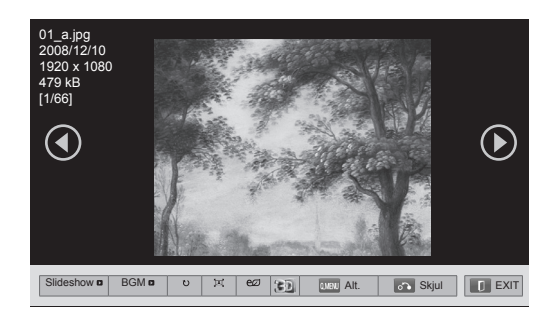

| Alt.                                             | Beskrivelse                                                                                                    |  |  |
|--------------------------------------------------|----------------------------------------------------------------------------------------------------|--|--|
| Slideshow                                        | Starter eller stopper en lydbildevisning.<br>Alle bilder som er lagret i gjeldende<br>mappe, vises i lysbildevisningen.<br>Hvis du vil angi hastighet for lysbildevis-<br>ningen, velger du Alt                                                         |  |  |
| BGM<br>(Bakgrunns-<br>musikk)                    | Slår av eller på bakgrunnsmusikken.<br>Hvis du vil angi en mappe for bak-<br>grunnsmusikk, velger du Alt                                                                                                    |  |  |
| υ (Roter)                                        | Roterer bildene med klokken (90°,<br>180°, 270°, 360°).<br><b>O</b> MERK<br>• Begrensninger gjelder for den<br>støttede fotostørrelsen. Du kan<br>ikke rotere et bilde hvis oppløs-<br>ningen for den roterte bredden er<br>større enn den som støttes. |  |  |
| ĴāČ +Ž+                                          | Viser bildet i fullskjermmodus eller opprinnelig modus.                                                                                                    |  |  |
| ez<br>(ENERGY<br>SAVING<br>(ENERGIS-<br>PARING)) | Øker eller reduserer lysstyrken på<br>skjermen.                                                                                                    |  |  |
| 3D                                               | Viser 3D-bilder. (Bare 3D-modeller)                                                                                                    |  |  |
| Alt.                                             | Viser menyen Alt. (Se side72).                                                                                                    |  |  |
| Skjul                                            | Skjuler alternativvinduet.<br>Hvis du vil vise alternativene, trykker du<br>på <b>OK</b> .                                                                                                    |  |  |
| EXIT (AV-<br>SLUTT)                              | Gå til forrige menyskjerm.                                                                                                    |  |  |

### Q.MENU (HURTIGMENY)-alternativer for fotoliste

- 1 Trykk på **Q. MENU (HURTIGMENY)**. Et popup-vindu vises.
- 2 Trykk på navigeringsknappene for å bla til alternativet, og trykk på **OK**.
- 3 Trykk på navigeringsknappene for å bla til én av følgende alternativer, og trykk på **OK**.

### Angi fotovisning.

| Alt.               | Beskrivelse                                                                                                  |  |  |
|--------------------|----------------------------------------------------------------------------------------------------|--|--|
| Lysbilde-<br>hast. | Brukes til å velge hastighet for<br>lysbildevisningen (Rask, Medium,<br>Sakte).                              |  |  |
| BGM                | Brukes til å velge en musikkmappe<br>for bakgrunnsmusikken.<br>Velg alternativet Repeter eller<br>Tilfeldig. |  |  |
|                    | Du kan ikke endre musikk-<br>mappen når det spilles<br>bakgrunnsmusikk.                                      |  |  |

### MERK-

- Alternativverdier som endres i Foto, påvirker ikke Film og Musikk.
- Alternativverdier som endres i Foto og Musikk endres tilsvarende i Foto og Musikk, men ikke i Film.

### Still inn video.

Gjør det mulig å endre videoinnstillingene. (Se BILDE-innstillinger)

### Still inn lyd.

Gjør det mulig å endre lydinnstillingene. (Se LYD-innstillinger)
# Lytte til musikk

- 1 Trykk på **Home (Hovedmeny)** for å vise hovedmenyen.
- 2 Trykk på navigeringsknappene for å bla til **Smart Share**, og trykk på **OK**.
- 3 Trykk på navigeringsknappene for å bla til ønsket enhet, og trykk på **OK**.
- 4 Trykk på navigeringsknappene for å bla til Musikk, og trykk på OK.
- 5 Trykk på navigeringsknappene for å bla til ønsket mappe eller fil, og trykk på **OK**.
- 6 Spill av musikk ved hjelp av disse menyene/ knappene..

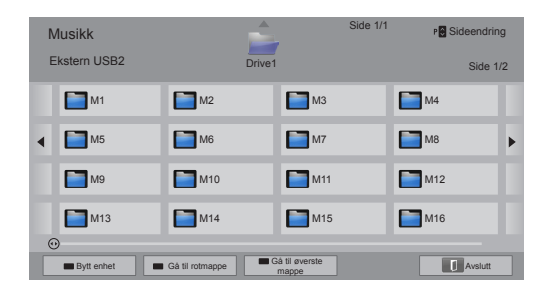

| Knapp                 | Beskrivelse                                                    |  |  |  |  |
|-----------------------|----------------------------------------------------------------|--|--|--|--|
| Navigerings-<br>knapp | Blar gjennom filene.                                           |  |  |  |  |
| ок                    | Spiller av den uthevede filen.                                 |  |  |  |  |
| P ^ ~                 | Brukes til å gå til forrige eller neste side.                  |  |  |  |  |
| Rød knapp             | Bytt enhet: Bytter til en annen inn-<br>gang.                  |  |  |  |  |
| Grønn knapp           | Går til rotmappe.                                              |  |  |  |  |
| Gul knapp             | Går til øverste mappe                                          |  |  |  |  |
| Blå knapp             | Åpner musikkspilleren.<br>Den aktiveres når musikk spilles av. |  |  |  |  |

7 Styr avspillingen med disse knappene.

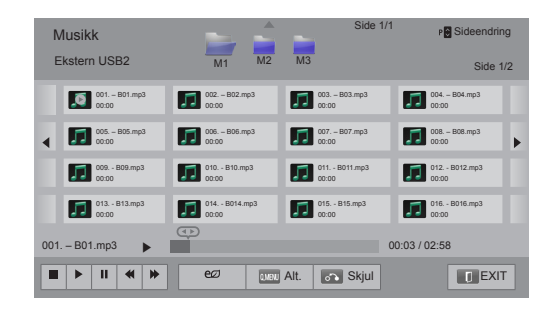

| Knapp                                           | Beskrivelse                                                                                |  |  |  |  |  |
|-------------------------------------------------|--------------------------------------------------------------------------------------------|--|--|--|--|--|
|                                                 | Stopper avspillingen.                                                                      |  |  |  |  |  |
| •                                               | Spiller av en musikkfil.                                                                   |  |  |  |  |  |
| II                                              | Stanser avspillingen midlertidig eller fortsetter avspillingen.                            |  |  |  |  |  |
| *                                               | Hopper til forrige fil.                                                                    |  |  |  |  |  |
| •                                               | Hopper til neste fil.                                                                      |  |  |  |  |  |
| <>                                              | Viser en peker.                                                                            |  |  |  |  |  |
| ۯ<br>(ENERGY<br>SAVING<br>(ENERGIS-<br>PARING)) | Øker eller reduserer lysstyrken på<br>skjermen.                                            |  |  |  |  |  |
| Q.MENU<br>(HURTIG-<br>MENY)                     | Viser menyen Alt. (Se side74).                                                             |  |  |  |  |  |
| BACK (TIL-<br>BAKE)                             | Skjuler alternativvinduet.<br>Hvis du vil vise alternativene, trykker du<br>på <b>OK</b> . |  |  |  |  |  |
| EXIT (AV-<br>SLUTT)                             | Gå til forrige menyskjerm.                                                                 |  |  |  |  |  |

### Tips for avspilling av musikkfiler

• Denne enheten støtter ikke MP3-filer med ID3kode.

### Q.MENU (HURTIGMENY)-alternativer for musikk

- 1 Trykk på **Q. MENU (HURTIGMENY)**. Et popup-vindu vises.
- 2 Trykk på navigeringsknappene for å bla til alternativet, og trykk på **OK**.
- 3 Trykk på navigeringsknappene for å bla til én av følgende alternativer, og trykk på **OK**.
- Alternativverdier som endres i Film, påvirker ikke Foto og Musikk.
- Alternativverdier som endres i Foto og Musikk, endres tilsvarende i Foto og Musikk.

### Angi lydavspilling.

Velg alternativet Repeter eller Tilfeldig.

### Still inn lyd.

Gjør det mulig å endre lydinnstillingene. (Se LYDinnstillinger)

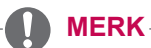

- TV-en spiller ikke av kopibeskyttede filer.
- Hvis TV-en ikke er i bruk på en stund under avspilling, vises informasjonsboksen som en skjermsparer for å forhindre bildebrenning.

Trykk på **OK** for å gå tilbake til Musikklisteskjermen.

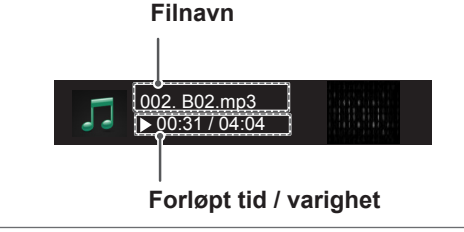

# **Mediekoblingsfunksjon**

Med programmet Mediekobling kan du koble til en Plex-medieserver. Plex-medieserveren kan lastes ned gratis fra www.plexapp.com. Med Plex-medieserveren kan du spille av mediefiler og laste ned Plex-programmer. Plex-programmene lastes ned til datamaskinen og tar ikke opp plass på TV-en.

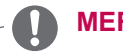

## MERK

- Vi anbefaler at du installerer versjon 0.9.1.14 eller nvere av PLEX-medieserveren på Mac eller PC. (Last ned installeringsfilen fra http:// www.plexapp.com/medialink)
- Brukergrensesnittet er på engelsk, og data som overføres, vil ikke vises ved bruk av de følgende språkene: thai, arabisk, farsi, hebraisk, kurdisk.
- Når du bruker innpluggingsmodulen for video, kan bufringen ta litt tid hvis TV-en ikke støtter en fil, slik at den må konverteres av datamaskinen. Konverteringsytelsen kan variere avhengig av datamaskinens ytelse og nettverkshastigheten.
- Ved avspilling av filer som er lagret på datamaskinen (filmer, TV-programmer, musikk), støttes de samme formatene som for DLNAfunksjonen. Funksjonen for å hoppe til innhold støttes ikke ved avspilling av musikk. (Det samme gjelder for DLNA)
- Hvis du spiller av HD-film over Wi-Fi, kan du oppleve problemer som skyldes at nettverket blir tregere.
- Ved bruk av ruter er det ikke sikkert at TV-en oppdager datamaskinen på grunn av ruterinnstillingene. (Når du bruker for eksempel videresendingsfunksjonen for multikasting på noen rutere, kan ikke TV-er oppdage datamaskiner via Wi-Fi.)
- Avhengig av medieformatet er det ikke sikkert at alle innpluggingsmoduler fungerer.
- Innpluggingsmoduler kan endres eller slutte å fungere uten forvarsel, etter leverandørens skjønn.

# Mediekoblingstilkobling

- 1 TV-en må være koblet til hjemmenettverket. Bruk en trådløs eller kablet tilkobling. (Se side45 - 51).
- 2 Last ned PLEX fra http://www.plexapp.com/ medialink.

- Du finner mer informasjon om installering på Internett-siden ovenfor.

3 Første gang du kjører PLEX, vil veiviseren veilede deg gjennom trinnene for å installere programmet.

- Du finner informasjon om bruk av veiviseren på Internett-siden ovenfor.

# **Bruke Mediekobling**

- 1 Trykk på **HOME** for å vise hovedmenyen.
- 2 Trykk på navigeringsknappene for å bla til Mediekobling, og trykk på OK.
- 3 Områdene for Mediekobling på den tilkoblede datamaskinen vises. Velg et ikon for å vise delte media i den kategorien.

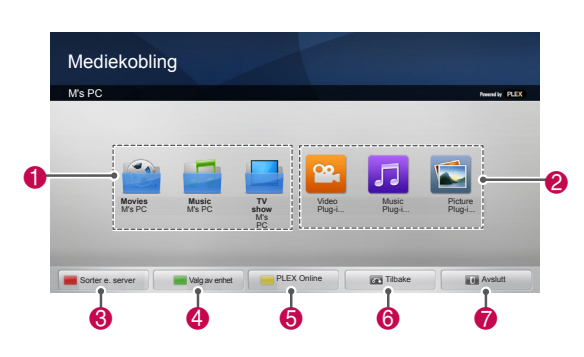

| Alt. | Beskrivelse                                                                                                    |
|------|----------------------------------------------------------------------------------------------------|
| 0    | Det finnes en liste over kategorier som du angir på den tilkoblede datamaskinen.                                                                                                  |
| 2    | Dette er en liste over innpluggingsmoduler for online-innhold.                                                                                                    |
| 0    | Endre sorteringsrekkefølge.<br>– By server name (Etter servernavn): Sorter<br>listen etter servernavn.<br>– By item name (Etter elementnavn): Sorter<br>listen etter elementnavn. |
| 4    | Velg en annen enhet.                                                                                                    |
| 6    | Ved hjelp av PLEX Online kan du install-<br>ere, fjerne eller oppdatere programmer på<br>datamaskinen.                                                                            |
| 6    | Gå til forrige side.                                                                                                    |
| 7    | Lukk Mediekobling.                                                                                                    |

# Se på film

Mediekobling henter informasjon om delte filmer slik det beskrives nedenfor.

- 1 Trykk på **HOME** for å vise hovedmenyen.
- 2 Trykk på navigeringsknappene for å bla til Mediekobling, og trykk på OK.
- 3 Trykk på navigeringsknappene for å bla til Video, og trykk på **OK**.

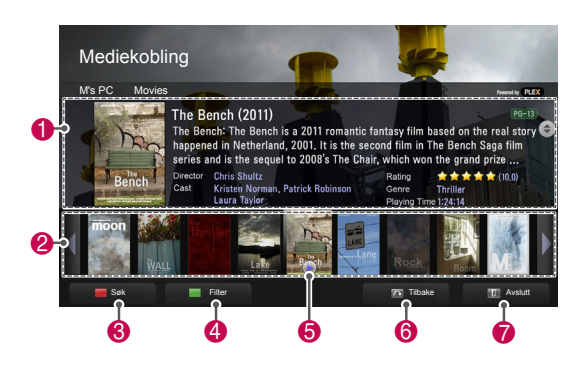

| Alt. | Beskrivelse                                                                                                    |  |  |  |  |  |
|------|----------------------------------------------------------------------------------------------------|--|--|--|--|--|
| 0    | Vis informasjon om den valgte filmen.                                                                                |  |  |  |  |  |
| 2    | Vis bilder fra filmfilen.                                                                                            |  |  |  |  |  |
| 6    | Søk etter filmer i dette området.                                                                                    |  |  |  |  |  |
| 4    | Vis listen etter det valgte filteret.                                                                                |  |  |  |  |  |
| 6    | Velg å spille av filmen i fullskjermmodus.<br>Hvis filmen allerede er spilt av, kan du<br>fortsette fra siste scene. |  |  |  |  |  |
| 6    | Gå til forrige side.                                                                                                 |  |  |  |  |  |
| 7    | Lukk Mediekobling.                                                                                                   |  |  |  |  |  |

# Bruke området Musikk

Du kan lytte til og vise informasjon om musikkfilene som er angitt for området Musikk.

- 1 Trykk på **HOME** for å vise hovedmenyen.
- 2 Trykk på navigeringsknappene for å bla til Mediekobling, og trykk på OK.
- 3 Trykk på navigeringsknappene for å bla til Musikk, og trykk på OK.

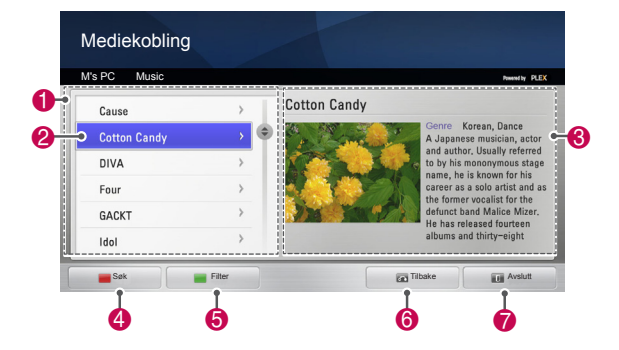

| Alt. | Beskrivelse                                    |  |  |  |  |
|------|------------------------------------------------|--|--|--|--|
|      | Sorter musikkfilene fra det valgte området i   |  |  |  |  |
| U    | rekkefølgen for artist > album > sangtittel.   |  |  |  |  |
| 2    | Velg en mappe eller en sang.                   |  |  |  |  |
| 0    | Vis artist, album og informasjon om den valgte |  |  |  |  |
| 3    | musikken.                                      |  |  |  |  |
| 4    | Søk etter musikkfiler i dette området.         |  |  |  |  |
| 6    | Vis listen etter det valgte filteret.          |  |  |  |  |
| 6    | Gå til forrige side.                           |  |  |  |  |
| 0    | Lukk Mediekobling.                             |  |  |  |  |

# Bruke området for TV-program

Du kan se på og vise informasjon om programmene i området for TV-programmer.

- 1 Trykk på **HOME** for å vise hovedmenyen.
- 2 Trykk på navigeringsknappene for å bla til Mediekobling, og trykk på OK.
- 3 Trykk på navigeringsknappene for å bla til området for TV-programmer, og trykk på OK.

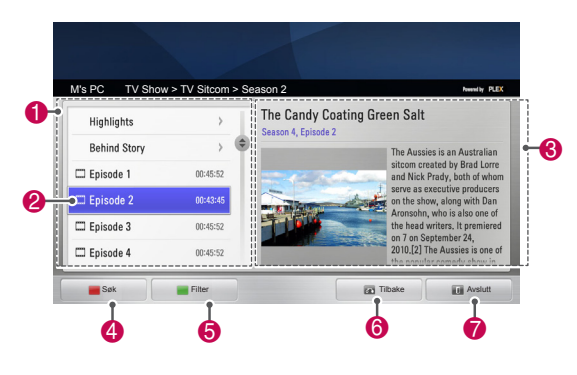

| Alt. | Beskrivelse                               |  |  |  |  |
|------|-------------------------------------------|--|--|--|--|
|      | Sorter TV-programfilene fra det valgte    |  |  |  |  |
| 0    | området i rekkefølgen for programnavn >   |  |  |  |  |
|      | sesong > episode.                         |  |  |  |  |
| 2    | Velg en mappe eller et program.           |  |  |  |  |
| 3    | Vis informasjon om det valgte programmet. |  |  |  |  |
| 4    | Søk etter TV-programmer i dette området.  |  |  |  |  |
| 6    | Vis listen etter det valgte filteret.     |  |  |  |  |
| 6    | Gå til forrige side.                      |  |  |  |  |
| 7    | Lukk Mediekobling.                        |  |  |  |  |

# Installere innpluggingsmoduler

Med Mediekobling kan du installere innpluggingsmoduler for å bruke medieinnhold på Internett.

- 1 Trykk på **HOME** for å vise hovedmenyen.
- 2 Trykk på navigeringsknappene for å bla til Mediekobling, og trykk på OK.
- 3 Trykk på den gule knappen for å velge PLEX Online.

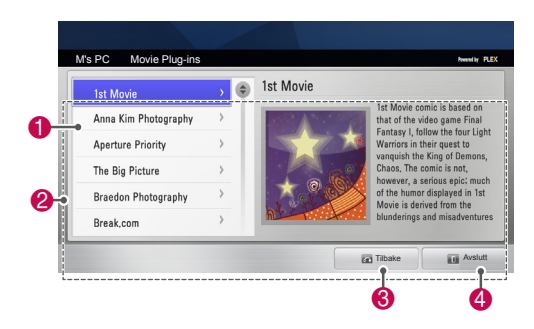

| Alt. | Beskrivelse                                                                                                    |  |  |  |  |
|------|----------------------------------------------------------------------------------------------------|--|--|--|--|
| 0    | Flytt markøren til en innpluggingsmodul for å vise<br>informasjon om den i feltet til høyre.<br>Plug-ins already installed (Installerte innplug-<br>gingsmoduler): Du kan kjøre, oppdatere,, fjerne<br>eller installere dem på nytt.<br>Plug-ins not yet installed (Innpluggingsmoduler<br>som ikke er installert): Du kan installere dem.<br>Når den er installert, kan du kjøre en innplug-<br>gingsmodul ved å velge Video-, Musikk- eller<br>Bilde-innpluggingsmodul fra hovedskjermbildet for<br>Mediekobling. |  |  |  |  |
| 2    | En liste over innpluggingsmoduler som kan installeres.                                                                                                    |  |  |  |  |
| 3    | Gå til forrige side.                                                                                                    |  |  |  |  |
| 4    | Lukk Mediekobling.                                                                                                    |  |  |  |  |

# **DVR-funksjon**

(Denne funksjonen er bare aktivert i Finland, Sverige, Norge, Danmark, Spania, Russland, Ukraina, Kasakhstan, Litauen, Estland, Latvia og Tsjekkia.)

# Forholdsregler når du bruker USB-enheten

# 

- Bare en USB-lagringsenhet kan gjenkjennes.
- Hvis USB-lagringsenheten er tilkoblet gjennom en USB-hub, vil ikke enheten gjenkjennes.
- En USB-lagringsenhet som bruker et automatisk gjenkjenningsprogram, kan ikke gjenkjennes.
- En USB-lagringsenhet som bruker sin egen driver, vil kanskje ikke gjenkjennes.
- Hvis den har flere partisjoner eller en kortleser, kan opptil fire minnekort gjenkjennes samtidig.
- Gjenkjenningshastigheten for en USB-lagringsenhet er avhengig av enheten.
- Vennligst ikke slå av TV-en eller plugg ut USB-enheten når den tilkoblede USBlagringsenheten arbeider. Hvis en slik enhet plutselig kobles fra, kan de lagrede filene eller USB-lagringsenheten bli skadet.
- Koble strøm til en USB-lagringsenhet som krever ekstern strømforsyning. Hvis ikke er det ikke sikkert at enheten vil gjenkjennes.
- Koble til en USB-lagringsenhet med en kabel levert av USB-produsenten. Hvis USB-enheten kobles til med en kabel som ikke leveres av produsenten, eller med en kabel som er for lang, vil den kanskje ikke gjenkjennes.
- Noen USB-lagringsenheter støttes kanskje ikke eller vil kanskje ikke fungere uten problemer.
- TV-en viser opptil 128 tegn i et filnavn.
- Sikkerhetskopier alle viktige filer i tilfelle data på USB-enheten skades. Databehandling er forbrukerens eget ansvar, og produsenten dekker derfor ikke skade på data.
- Den anbefalte kapasiteten er 40 GB eller mer og 1 TB eller mindre for en USB HDD.
- Det kan hende at enheter som har mer enn den anbefalte kapasiteten, ikke fungerer som de skal.

- Hvis du spiller av en film via en USB-tilkobling som ikke støtter høy hastighet, kan det hende at den ikke fungerer som den skal.
- USB-lagringsenheter under USB 2.0 støttes også. Det kan hende at de ikke fungerer som de skal, i forbindelse med filmlisten.
- Du kan opprettholde stabiliteten for ekstern HDD og garantere jevn HDD-drift ved å bruke referansepunktverktøyet for HDD.
- Referansepunktverktøyet for HDD kontrollerer ytelsen til HDD med lese-/skrivefrekvens, tilgangstid og stabilitet. Når du har lastet ned referansepunktverktøyet for HDD, kan det enkelt søke i og bruke webområder.
- DVR-USB-harddisker støtter bare SSD- eller HDD-disktyper. (USB-minne støttes ikke.)
- En SSD (Solid State Drive) har et begrenset antall skrive-/slettesykluser. En HDD (Hard Disk Drive) er anbefalt for dette produktet.

# Timeshift (TA PAUSE OG SPILL AV DIREKTE TV PÅ NYTT)

Med denne funksjonen kan enheten automatisk ta opp direkte TV og gjøre det tilgjengelig for visning når som helst.

Når Timeshift er slått på, kan du når som helst ta pause i og spole tilbake vanlig TV-visning uten å gå glipp av noe av direktesendingen.

Timeshift- og opptaksfunksjonene virker kanskje ikke hvis signalstyrken er dårlig.

Denne funksjonen kan bare brukes etter at USBenheten er initialisert.

### Koble til USB-lagringsenheter

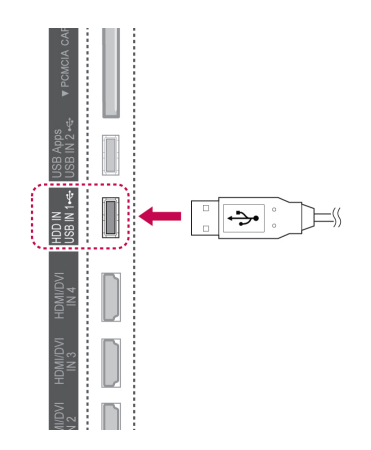

- 1 Koble USB-enheten til **USB IN 1-/HDD IN**kontaktene på siden av TV-en.
- 2 Hvis du vil bruke USB-enheten (over 40 GB) for DVR, utfører du initialisering av USB-enheten.

- Harddisken koblet til USB, initialiseres som diskmodus for DVR.
- Denne funksjonen aktiveres bare når USBharddisken som er tilgjengelig for DVR, kobles til.
- Når USB-enheten initialiseres, slettes alle data som er lagret på USB-enheten.
- Ikke koble fra USB-enheten når USB-enheten initialiseres. Dette kan skade TV-en og lagringsenheten.

### Initialisering av USB-enheten

| Hvis du vil bruke LGs DVR-funksjon,<br>må USB-lagringsenheten formateres.<br>Vil du fortsette?                                 |                                                                                                    |  |  |
|----------------------------------------------------------------------------------------------------|----------------------------------------------------------------------------------------------------|--|--|
| ОК                                                                                                    | Avbryt                                                                                                    |  |  |
| +                                                                                                    |                                                                                                    |  |  |
| ▲ Initialiseringen sle<br>de data på USB-e<br>enheten først er i<br>format, kan den ik<br>Hvis du vil fortset<br>velger du OK. | etter alle eksisteren-<br>enheten. Når USB-<br>nitialisert til DVR-<br>cke brukes med PC.<br>te med å initialisere, |  |  |
| OK                                                                                                    | Avbryt                                                                                                    |  |  |
| +                                                                                                    |                                                                                                    |  |  |
| (i) Initialiseringen er opptak.                                                                                                | fullført. Klar for                                                                                                  |  |  |
| Timeshift-modus                                                                                                    | <ul><li>✓ På</li></ul>                                                                                              |  |  |
| Avslutt                                                                                                    |                                                                                                    |  |  |

- 1 Koble til en uformatert USB for DVR, og trykk på REC (TA OPP) for å initialisere USB-enheten.
- 2 Trykk på navigeringsknappene for å bla til **OK**, og trykk på **OK**.
- 3 Trykk på navigeringsknappene for å bla til **På** eller **Av**, og trykk på **OK**.

# MERK-

- Når initialiseringen er fullført, vises en melding om dette, og den tilkoblede USBharddisken er tilgjengelig for DVR.
- Initialiseringstiden kan variere avhengig av USB-enhetens kapasitet.
- PC-en gjenkjenner ikke den initialiserte USBenheten.
- Når en USB-enhet på mindre enn 40 GB kobles til, aktiveres ikke initialisering av USBenheten.
- Den maksimale størrelsen som støttes for ekstern harddisk for sikkerhetskopiering, er 1TB.

# Timeshift-modusendring under bruk DVR

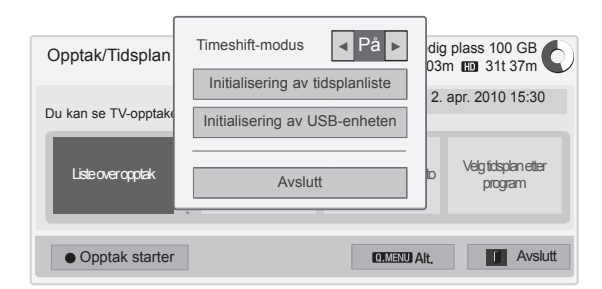

- 1 Når du har koblet til USB-enheten, trykker du på OK-knappen.
- 2 Trykk på den gule knappen for å bla til Altmenyen for DVR, og trykk på Q.MENU (HUR-TIGMENY).
- 3 Trykk på navigeringsknappene for å bla til **Timeshift-modu**s, og trykk på **OK**.
- 4 Trykk på navigeringsknappene for å bla til **På** eller **Av**, og trykk på **OK**.
- 5 Når du er ferdig, trykker du på EXIT (AV-SLUTT). Du går tilbake til den forrige menyen ved å

trykke på BACK (TILBAKE).

| Meny                           | Beskrivelse                                                       |  |  |
|--------------------------------|-------------------------------------------------------------------|--|--|
| Liste over opptak              | Går til <b>Liste over opptak</b> .                                |  |  |
| Tidsplanliste                  | Går til <b>Tidsplanliste.</b>                                     |  |  |
| Velg tidsplan etter<br>dato    | Går til <b>Tidsplan</b> .                                         |  |  |
| Velg tidsplan etter<br>program | Konfigurer tidtakerbasert opp-<br>tak ved å gå til programguiden. |  |  |

### Ny initialisering av USB-enhet under bruk DVR

- 1 Når du har koblet til USB-enheten, trykker du på OK-knappen.
- 2 Trykk på den gule knappen for å bla til Altmenyen for DVR, og trykk på Q.MENU (HUR-TIGMENY).
- 3 Trykk på navigeringsknappene for å bla til USB enheten initialiseres, og trykk på OK.
- 4 Når du er ferdig, trykker du på EXIT (AV-SLUTT).

Du går tilbake til den forrige menyen ved å trykke på **BACK (TILBAKE)**.

# Timeshift-fremdrift

- 1 Når du har koblet til USB-enheten, trykker du på OK-knappen.
- Så snart Timeshift begynner, vises en fremdriftslinje med gjeldende opptaksstatus nederst på skjermen.
- Trykk på BACK (TILBAKE)-knappen for å skjule fremdriftslinjen, eller trykk på OK-knappen for å vise fremdriftslinjen.
- Denne funksjonen beholdes selv om programmet endres under Timeshift-fremdriften.

### Fremdriftslinjen?

Denne funksjonen viser hvilken Timeshift-visning som er tilgjengelig, hva som for øyeblikket er på skjermen, og en posisjon for direktesending.

- Forhåndsvisning
- Gjeldende posisjon og frem driftstid for avspilling
- Total fremdriftstid for Timeshift
  - Avspilling
  - Spole fremover
  - Spole tilbake
  - Pause
  - Direktevisning +
  - Direktevisning -
  - Med én skjerm
  - Sakte avspilling

# MERK.

- For å spare pass på harddisken lagres det ikke noe når det ikke finnes noe signal.
- Timeshift kan brukes i maksimalt 2 timer.
- Du kan ikke endre program eller konvertere innsignal under opptak.
- Når du slår på strømmen, kan det ta opptil 3 minutter å initialisere harddisken.
- For kopibeskyttede programmer er det ikke sikkert at opptak eller avspilling er mulig.
- Tiden for umiddelbart opptak er satt til 3 timer, og den maksimale tiden som støttes, er opptil 5 timer.
- Det opprettes et miniatyrbilde hvert 3. minutt for opptak på mer enn 18 minutter, og hvert til hvert 3. minutt for opptak på mindre enn 18 minutter.
- Det opprettes opptil 6 miniatyrbilder på én skjerm.
- DVR er tilgjengelig for DTV-kanal.
- Radio- eller satellittprogrammer eller noen krypterte programmer kan ikke tas opp.
- Du kan ta opp og vise DTV-programmer i 3D.

### Avspilling ved bruk av Timeshift

Under Timeshift-avspilling er følgende alternativer tilgjengelige

### Bruk av fjernkontroll

Du kan spille av den midlertidig lagrede delen ved hjelp av ulike metoder ved bruk av Timeshift.

| Knapp                     | Beskrivelse                                                                                                    |
|---------------------------|----------------------------------------------------------------------------------------------------|
| ≪ ⋫                       | Under avspilling<br>kan du trykke på knappen <b>REW</b> ( <b>4</b><br>) eller <b>FF</b> ( <b>b</b> ) flere ganger for å øke<br>hastigheten.<br><sup>-</sup> Hver gang du trykker på knappen,<br>øker søkehastigheten med ett nivå<br>(opptil 4 nivåer).                                                     |
| . II ₩                    | Under avspilling kan du trykke på<br>knappen Pause (II).<br>- Pauseskjermen vises.<br>- Hver gang du trykker på knappen<br>Pause (II) fra pauseskjermen, beve-<br>ger bildet seg skjerm for skjerm (II ►<br>).<br>- Trykk på knappen Pause ()II, og<br>bruk deretter knappen FF (➡) for<br>sakte film (I►). |
| < >, OK                   | Hvis du flytter markøren ved hjelp<br>av navigeringsknappen (< >) under<br>avspilling og deretter trykker på <b>OK</b> ,<br>starter avspillingen direkte der mar-<br>køren er plassert. (,,,)                                                                                                    |
| LIVE TV (DI-<br>REKTE TV) | Hvis du vil vise den gjeldende direk-<br>tesendingen avspillingen midlertidig,<br>trykker du på LIVE TV (DIREKTE<br>TV) under avspilling.                                                                                                    |

# ΟΡΡΤΑΚ

Bruke denne funksjonen når du ikke kan se på ønsket program.

### Start/stopp opptak

Du kan ta opp programmet du ser på.

### Start opptak

1 **Trykk på** REC (TA OPP) for å starte opptaket.

### Stopp opptak

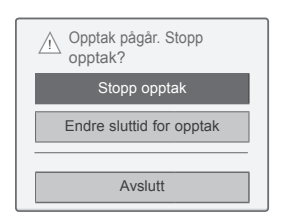

- 1 Trykk på REC (TA OPP) for å avslutte opptaket.
- 2 Trykk på navigeringsknappene for å bla til **Opptaksstopp**, og trykk på **OK**.

### MERK

 Du kan også avslutte opptaket ved å trykke på STOP (STOPP) (■).

### Endre sluttid for opptak

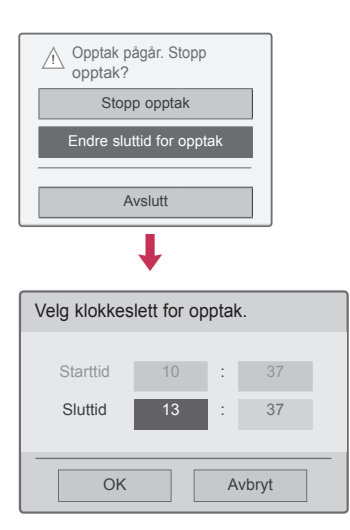

- 1 Trykk på REC (TA OPP) ved opptak.
- 2 Trykk på navigeringsknappene for å bla til Endre sluttid for opptak, og trykk på OK.
- 3 Trykk på navigeringsknappene for å bla til Still inn sluttid for opptak, og trykk på **OK**.

### MERK

- Hvis det ikke er nok tilgjengelig lagringsplass under et opptak, vil opptaket automatisk stoppe.
- Opptak på mindre enn ti sekunder blir ikke lagret.
- Tilgjengelig tid for opptak er maksimalt fem timer.
- Ingen data blir lagret hvis det ikke finnes noe signal under opptak av sendinger. Dette er for å lagre diskplass.
- Opptaksfunksjonen starter ikke hvis et program er kopibeskyttet.
- Tiden som vises, kan avvike litt fra den faktiske tiden.
- Når det ikke finnes noe signal eller en filmkilde vises, kan tiden som vises, avvike litt fra den faktiske tiden.

### ADVARSEL

- Kringkastet materiale er beskyttet av opphavsrett, og opptak og avspilling av noe materiale er bare tillatt med tillatelse fra opphavsrettinnehaveren.
- Lyd- og videoopptak du lager med denne enheten, er bare ment for din personlige bruk.
   Opptakene kan ikke selges, lånes ut eller leies ut til andre.

# TIDSPLAN

### Tidsplan

Denne funksjonen gjør det enkelt å registrere reservert opptak. Forhåndsprogrammering er stilt inn.

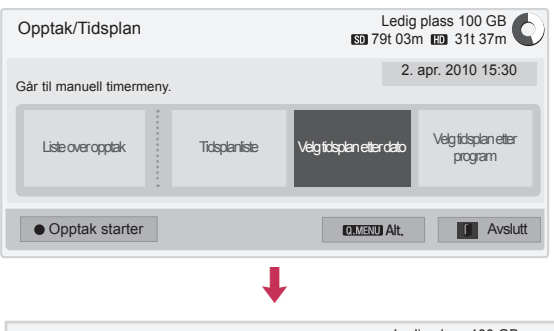

| Tidsplan   |                            |              |            | Ledig plass 100 GB<br>19t 03m 🗊 31t 37m |                    |
|------------|----------------------------|--------------|------------|-----------------------------------------|--------------------|
| Velg da    | atoen du vil               | planlegge fo | Dr.        |                                         | 2. apr. 2010 15:30 |
| Søn.<br>28 | Man.<br>29                 | Tir.<br>30   | Ons.<br>31 | Tor.<br>1                               | En gang 😜          |
| 4          | 5                          | 6            | 7          | 8                                       | Ukentlig (Fre.)    |
| 11         | 12                         | 13           | 14         | 15                                      |                    |
| 18         | 19                         | 20           | 21         | 22                                      | 2 Avbryt           |
| Flytt      |                            |              |            |                                         |                    |
| Pro        | Programguide Tidsplanliste |              |            |                                         |                    |

- 1 Når du har koblet til USB-enheten, trykker du på OK-knappen.
- 2 Trykk på den gule knappen.
- 3 Trykk på navigeringsknappene for å bla til Velg tidsplan etter dato, og trykk på OK.
- 4 Trykk på navigeringsknappene for å bla til Velg en dato, og trykk på **OK**.
- 5 Trykk på navigeringsknappene for å bla til Velg repetisjonsalternativ, og trykk på **OK**.
- 6 Trykk på navigeringsknappene for å bla for å angi type tidsplan, tidspunkt og program, og trykk på OK.
- 7 Når du er ferdig, trykker du på EXIT (AV-SLUTT).

Du går tilbake til den forrige menyen ved å trykke på **BACK (TILBAKE)**.

### Tidsplanliste

Denne funksjonen brukes til å vise planlagte programmer. Du kan lagre opptil 30 programmer.

| Opptak/Tidsplan              |  | Ledig plass 100 GB       |                                |
|------------------------------|--|--------------------------|--------------------------------|
| Du kan se tidsplanlisten.    |  |                          | 2. apr. 2010 15:30             |
| Listeoveropptak Tidsplaniste |  | Velg tidsplan etter dato | Velg tidsplan etter<br>program |
| Opptak starter               |  | QIMENU Alt.              | Avslutt                        |

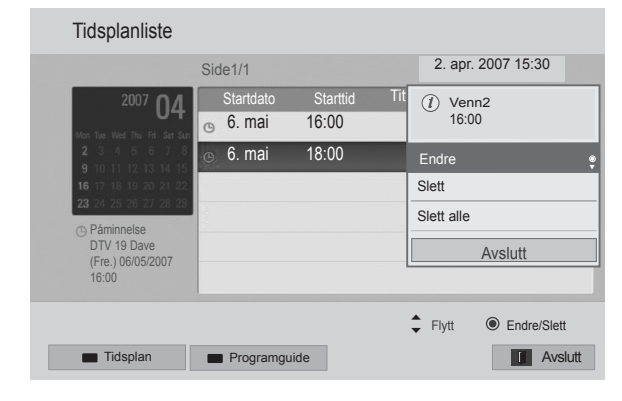

- 1 Når du har koblet til USB-enheten, trykker du på OK-knappen.
- 2 Trykk på den gule knappen.
- 3 Trykk på navigeringsknappene for å bla til Tidsplanliste, og trykk på OK.
- 4 Trykk på navigeringsknappene for å velg et ønsket program, og trykk på **OK.**
- 5 Når du er ferdig, trykker du på EXIT (AV-SLUTT).

Du går tilbake til den forrige menyen ved å trykke på **BACK (TILBAKE)**.

| Meny       | Beskrivelse                                                                                                    |
|------------|----------------------------------------------------------------------------------------------------|
| Endre      | Rediger innholdet i <b>Startdato/</b><br><b>Start/Slutt/Tittel/Repeter</b> . Trykk<br>på <b>BACK (TILBAKE)</b> -knappen<br>for å lagre det redigerte innhol-<br>det.<br>Denne funksjonen er deaktivert<br>ved påminnelse om reservert<br>opptak. |
| Slett      | Sletter det valgte elementet fra listen.                                                                                                    |
| Slett alle | Sletter alle elementene fra listen.                                                                                                    |
| Avslutt    | Lukker Pop Up-menyen.                                                                                                    |

### Initialisering av tidsplanliste

 Timeshift-modus

 På ▶

 Initialisering av tidsplanliste

 Initialisering av USB-enheten

 Avslutt

 Imitialisering av USB-enheten

 Initialisering av USB-enheten

 Initialisering av USB-enheten

 Initialisering av USB-enheten

 Initialisering av USB-enheten

 Initialisering av USB-enheten

 Initialisering av USB-enheten

 Initialisering av USB-enheten

 Initialisering av USB-enheten

<

Denne funksjonen tilbakestiller tidsplanlisten.

- 1 Når du har koblet til USB-enheten, trykker du på OK-knappen.
- 2 Trykk på den gule knappen for å bla til Altmenyen for DVR, og trykk på Q.MENU (HUR-TIGMENY).
- 3 Trykk på navigeringsknappene for å bla til **Initialisering av tidsplanliste**, og trykk på **OK**.
- 4 Trykk på navigeringsknappene for å bla til OK, og trykk på OK. Start initialisering av tidsplanliste
- 5 Når du er ferdig, trykker du på EXIT (AV-SLUTT). Du går tilbake til den forrige menyen ved å trykke på BACK (TILBAKE).

### Programguide

Denne funksjonen gjør det enkelt å registrere reservert opptak. (Se EPG)

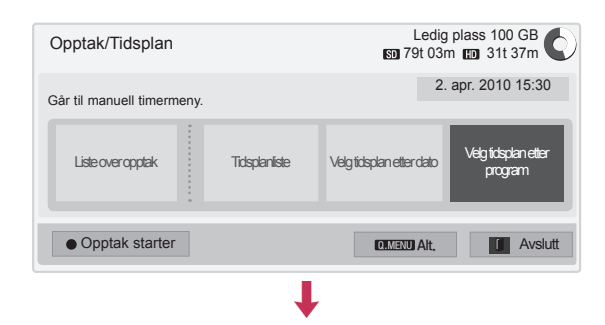

| Programguide   |                            |                    |  |  |
|----------------|----------------------------|--------------------|--|--|
| That '70s show |                            | 25 Nov. 2008 10:05 |  |  |
| 苗 DTV 1 YLE TV | 1 25 Nov. 2008 09:45~10:15 |                    |  |  |
| ALLE           | NÂ                         | NESTE              |  |  |
| T YLE TV1      | That '70s show             | Keno               |  |  |
| 0 2 YLE TV2    | Your World Today           | World Business     |  |  |
| DTV 4 TV       | Leaenen om Den             | Fantomen           |  |  |
| 🕅 5 YLE FST    | Naturtimmen                | Kritiskt           |  |  |
| m 6 CNN        | Lyssna                     | ABC                |  |  |
|                |                            |                    |  |  |
| Modus          | Tidsplan                   | Tidsplanliste      |  |  |

- 1 Når du har koblet til USB-enheten, trykker du på OK-knappen.
- 2 Trykk på den gule knappen.
- 3 Trykk på navigeringsknappene for å bla til Velg tidsplan etter program, og trykk på OK.
- 4 Trykk på navigeringsknappene for å bla for å velge et program, og trykk på **OK**.
- 5 Når du er ferdig, trykker du på EXIT (AV-SLUTT).

Du går tilbake til den forrige menyen ved å trykke på **BACK (TILBAKE)**.

# MERK.

 Det er ikke mulig å ta opp kopibeskyttede programmer.

⑦ Program med kopibeskyttelse ble ikke tatt opp.

- Når den eksterne kilden til opptaket har dårlig kvalitet, vil ikke opptakskvaliteten bli optimal.
- Tidsrommet for manuelt opptak er maksimalt 5 timer og minst 2 minutter.
- Hvis kringkasteren sender feil tidsinformasjon, kan reservert opptak mislykkes.
- Hvis ulike programmer er angitt for samme tidspunkt for TV På tid og Reservert opptak, slås TV-en på til programmet for Reservert opptak.
- Hvis du slår av strømmen under opptak, vil kanskje ikke programmet som tas opp, bli lagret. Derfor er det lurt å trykke på STOP (STOPP) (•) og kontrollere listen over reservert/opptak før du slår av strømmen.
- Opptak kan ikke reserveres for tidsrom på under 10 sekunder.
- Titler og tidspunkt for programmer for opptak/ påminnelse er basert på den informasjonen som kringkastes og kan avvike fra faktiske titler og tidspunkt avhengig av kringkasteren.
- Opptakstiden kan variere avhengig av inngangssignalets oppløsning og kapasiteten til USB-harddisken.
- Hvis TV-en er slått av når det reserverte opptaket skal begynne, slår TV-en på den delen som er nødvendig for å ta seg av opptaket.
- Hvis det foregår et øyeblikkelig opptak når det skal begynne et reservert opptak, avbrytes og lagres opptaket som pågår, og det reserverte opptaket begynner.
- Hvis TV-en kobles fra eller slås av, vil ikke reservert opptak fungere.

# **TV-OPPTAK**

Du kan se listen over programmer som er tatt opp, på et øyeblikk.

Programmet som er tatt opp og lagret på USBenheten, kan spilles av.

### Liste over TV-opptak

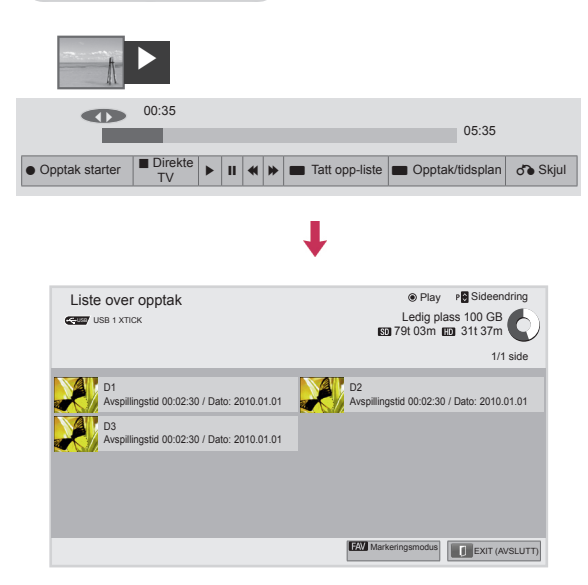

- 1 Når du har koblet til USB-enheten, trykker du på OK-knappen.
- 2 Trykk på den grønne knappen for å velge Tatt opp-liste.
- 3 Trykk på navigeringsknappene til du kommer til programopptaket, og trykk på **OK**.
- 4 Når du er ferdig, trykker du på EXIT (AV-SLUTT).

Du går tilbake til den forrige menyen ved å trykke på BACK (TILBAKE).

# 

- Hvis det finnes en skadet sektor på disken, kan alle eller deler av elementene i opptakslisten bli slettet.
- Maksimalt antall opptak i opptakslisten er 200. Når antallet opptak i opptakslisten når 200, kan du ikke gjøre flere opptak.
- Når hele opptaket er spilt av, stopper skjermen i 10 sekunder, og deretter avsluttes avspillingen automatisk.
- Opptaket kan spilles av mens det gjøres nye opptak.
- Under avspilling av opptak, kan harddisken lage lyd.
- Denne lyden har ingen betydning for produktets ytelse og driftssikkerhet, og det er normalt at en harddisk lager lyd.
- Program som er tatt opp på en annen TV, kan ikke spilles av i henhold til retningslinjer for opphavsrett. Hvis du prøver å spille av programmer som er tatt opp på en annen TV, vil skjermen være svart.

### Markeringsmodus

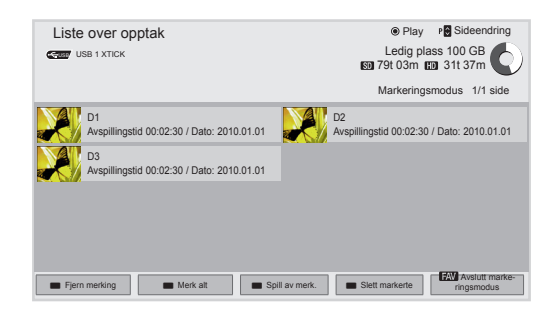

- 1 Når du har koblet til USB-enheten, trykker du på OK-knappen.
- 2 Trykk på den grønne knappen for å velge Tatt opp-liste.
- 3 Trykk på FAV for å merke det ønskede programopptaket.
- 4 Trykk på navigeringsknappene for å velge det ønskede programopptaket.
- 5 Trykk på den gule knappen for å spille av det merkede programopptaket.

| Knapp       | Beskrivelse                                                                                                    |
|-------------|----------------------------------------------------------------------------------------------------|
| Rød knapp   | <b>Fjern merking</b> : Endre merkede pro-<br>gramopptak til umerkede program-<br>opptak.                                                                                    |
| Grønn knapp | <b>Merk alt</b> : Merk alle programopptak på listen.                                                                                                    |
| Gul knapp   | <b>Spill av merk.</b> : Spill av den første<br>filen som er valgt. Når program-<br>opptakene er ferdig avspilt, vil det<br>neste valgte opptaket automatisk bli<br>avspilt. |
| Blå knapp   | Slett markerte: Slett de merkede programopptakene.                                                                                                    |
| FAV         | Avslutt markeringsmodus.                                                                                                    |

### Spille av programopptak

Du kan spille av et valgt program fra Tatt opp-listen.

| 0  | • | -  |   | A    |                      |         |    |      |         | 3         |
|----|---|----|---|------|----------------------|---------|----|------|---------|-----------|
| 0- |   | D  | • | 00:3 | 5                    |         | _  |      | 0       | 5:35      |
|    |   |    |   |      |                      |         |    |      |         |           |
|    | ► | 11 | * | *    | Klippre-<br>digering | Repeter | 30 | Alt. | o Skjul | D Avslutt |

- 1 Når du har koblet til USB-enheten, trykker du på OK-knappen.
- 2 Trykk på den grønne knappen for å velge Tatt opp-liste.
- 3 Trykk på navigeringsknappene til du kommer til programopptaket, og trykk på **OK**.
- 4 Trykk på den grønne knappen for å velge Alt., og trykk på OK.
- 5 Når du er ferdig, trykker du på EXIT (AV-SLUTT).

Du går tilbake til den forrige menyen ved å trykke på **BACK (TILBAKE)**.

| Meny                                     | Beskrivelse                                            |
|------------------------------------------|--------------------------------------------------------|
| Spill av fra forrige<br>avspillingssted. | Fortsetter avspillingen der den tidligere ble stoppet. |
| Spill av fra start                       | Avspilling av valgte programopp-<br>tak.               |
| Endre navn                               | Endre navn på programmet.                              |
| Slett                                    | Slett programmet.                                      |

| Fremdr      | riftslin | ien?  |
|-------------|----------|-------|
| 1 I OIIIIGI | ntonni   | JOIL. |

Denne funksjonen viser hvilken programopptaksvisning som er tilgjengelig, hva som for øyeblikket er på skjermen, og en posisjon for direktesending.

- 1 Forhåndsvisning
- Gjeldende posisjon og fremdriftstid for avspilling
- Total fremdriftstid for programopptaket
- Avspilling
- Spole fremover
- Spole tilbake
- Pause
- Direktevisning +
- Direktevisning -
- Med én skjerm
- Sakte avspilling
- A (Blå) Start repetisjonsintervall
- (Gul) Start klippredigeringsintervall
- B (Blå) Avslutt gjentakelsesintervall
- (Gul) Avslutt klippredigeringsintervall
- C Repetisjonsintervall

### Bruk av fjernkontroll

Under avspilling av programopptaket kan du justere innstillingene ved hjelp av flere metoder.

| Knapp          | Beskrivelse                                                                                                    |
|----------------|----------------------------------------------------------------------------------------------------|
|                | Under avspilling<br>kan du trykke på knappen REW (◀) eller<br>FF (➡) flere ganger for å øke hastigheten.<br>- Hver gang du trykker på knappen, øker<br>søkehastigheten med ett nivå (opptil 4<br>nivåer).                                                                                                    |
| Grønn<br>knapp | Alt.: Trykk på den grønne knappen for<br>å legge inn video- og lydinnstillinger for<br>innspilte filer.                                                                                                    |
| Gul knapp      | Klippredigering:<br>Trykk på den gule knappen der du vil angi<br>startpunktet for klippredigeringsintervallet,<br>og trykk på den igjen der du vil angi slutt-<br>punktet. Velg Ja for å lagre.<br>- Starten på klippredigeringsintervallet<br>vises som al og slutten av klippredige-<br>ringsintervallet som la i fremdriftslinjen<br>for opptaket nederst på skjermen. Starten<br>på og slutten av klippredigeringsintervallet<br>kan angis både ved avspilling fremover<br>eller bakover.<br>- Intervaller som er kortere enn 10 sek-<br>under, kan ikke angis.                                                                                                    |
| Blå knapp      | Repeter:<br>Trykk på den blå knappen der du vil angi<br>startpunktet for repetisjonsintervallet, og<br>trykk på den igjen der du vil angi slutt-<br>punktet. Hvis du vil avslutte avspillingen<br>av repetisjonsintervallet, trykker du på den<br>blå knappen en gang til.<br>- Starten på repetisjonsintervallet vises<br>som a og slutten av repetisjonsin-<br>tervallet som a i fremdriftslinjen for<br>opptaket nederst på skjermen. Starten på<br>og slutten av repetisjonsintervallet kan<br>angis både ved avspilling fremover eller<br>bakover.<br>- Intervaller som er kortere enn ti sek-<br>under, kan ikke angis.<br>- Når repetisjonsintervallet avsluttes, gjen-<br>opptas vanlig avspilling fra sluttpunktet for<br>intervallet. |
| ₩              | Under avspilling kan du trykke på knappen<br>Pause (II).<br>- Pauseskjermen vises.<br>- Hver gang du trykker på knappen Pause(II)<br>fra pauseskjermen, beveger bildet seg skjerm<br>for skjerm (II►).<br>- Trykk på knappen Pause (II), og bruk deret-<br>ter knappen FF (I►) for sakte film (I►).<br>- Hvis du ikke trykker på noen knapper i ti<br>minutter etter pausen, gjenopptas avspil-<br>lingen.                                                                                                    |
| < >, OK        | Når du beveger markøren ved hjelp av navi-<br>geringsknappene (< >) under avspilling<br>og deretter trykker på knappen <b>OK</b> , vil<br>avspillingen begynne direkte<br>på den skjermen der markøren befinner<br>seg. (,,,)                                                                                                    |
| 3D             | Brukes til å vise 3D-video (bare 3D-modeller).                                                                                                    |

# Funksjonen EPG (elektronisk programguide) (i digitalmodus)

Dette systemet har en elektronisk programguide (EPG) som hjelper deg med å finne frem i de ulike alternativene.

EPG viser informasjon som programoversikter og start- og sluttider for alle tilgjengelige tjenester. I tillegg er detaljert informasjon om programmet ofte tilgjengelig i EPG (tilgjengeligheten og mengden informasjon varierer mellom kringkastere).

Denne funksjonen kan bare brukes når det sendes EPG-informasjon av kringkasteren.

Du må stille klokken på menyen **Tid** før du bruker EPG-funksjonen.

EPG-en viser programdetaljene for 8 dager.

| DTV 18 The HITS<br>Movers and Shakers: 86-06 |                      | ► Neste 🕈 Pr. ending 🌚 Se | Ons. 7. feb. 19:28 |
|----------------------------------------------|----------------------|---------------------------|--------------------|
| Et tilbakeblikk på de heftigste danset       | rinnene fra de siste | 20 årene.                 |                    |

• Trykk på **INFO** for å vise gjeldende programinformasjon.

| Ĕ          | Vises i et TV- eller DTV-program.      |
|------------|----------------------------------------|
| â          | Vises i et radioprogram.               |
| MHEG       | Vises i et MHEG-program.               |
| HE-AAC     | Vises i et HE-AAC-program.             |
| 1-2        | Kringkastingsprogrammets bredde-/høy-  |
| 4-3        | deforhold.                             |
| 16 - 0     | Kringkastingsprogrammets bredde-/høy-  |
| 10-9       | deforhold.                             |
|            | Vises i et tekst-TV-program.           |
|            | Vises i et undertekstprogram.          |
| 8          | Vises i et kryptert program.           |
| D D        | Vises i et Dolby Digital-program.      |
| <b>D</b> + | Vises i et Dolby Digital PLUS-program. |
| 576i/p,    | Kringkastingsprogrammets oppløsning.   |
| 720p,      |                                        |
| 1080i/p    |                                        |
|            | Det kan hende at kringkastede program- |
| - ~        | mer med ikonet ikke vises i Monitor ut |
|            | avhengig av programinformasjonen.      |
| APP        | Vises i MHP-programmer.                |
|            |                                        |
| >          | Viser den neste programinformasjonen.  |
| ~ ~        | Viser annen programinformasjon.        |
| L          | 1 · · · · ·                            |

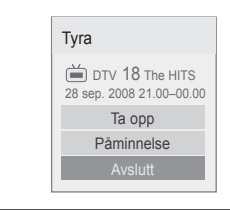

| ок | <b>Ta opp</b> : Et popup-vindu for opptaksinnstillin-<br>ger vises.<br><b>Påminnelse</b> : Reservert. |
|----|----------------------------------------------------------------------------------------------------|
| ~~ | Velg innstillingsmodus for tidsstyrt opptak/<br>påminnelse.                                           |

# Slå av/på EPG

1 Trykk på GUIDE for å slå EPG av eller på.

# Velge et program

1 Trykk på navigeringsknappene eller **P** ∧ ∨ for å velge ønsket program.

| Programguid     | e                                 |                    |
|-----------------|-----------------------------------|--------------------|
| That '70s show  |                                   | 25 Nov. 2008 10:05 |
| 苗 DTV 1 YLE TV1 | 1 25 Nov. 2008 09:45~10:15        |                    |
| ALLE            |                                   | NESTE              |
| M 1 YLE TV1     | That '70s show                    | Keno               |
| ₩ 2 YLE TV2     | Your World Today                  | World Business     |
| 01 4 TV         | Leaenen om Den                    | Fantomen           |
| 5 YLE FST       | Naturtimmen                       | Kritiskt           |
| ₩ 6 CNN         | Lyssna                            | ABC                |
| Modus           | D Informasjon    Se på / planlegg | RADIO              |

# Veiledningsmodus for NÅ/NESTE

Du kan vise et program som kringkastes, og ett som planlegges for visning etterpå.

| Knapp               | Beskrivelse                                                                                                    |  |
|---------------------|----------------------------------------------------------------------------------------------------|--|
| Rød knapp           | Endre EPG-modus.                                                                                                    |  |
| Gul knapp           | Åpne modus for tidsplan. (Se side84)                                                                                                    |  |
| Blå knapp           | Åpne modus for tidsplanliste. (Se side85)                                                                                                   |  |
| ок                  | Når du velger NÅ, kommer du til det<br>valgte programmet, og EPG skjules.<br>Når du velger NESTE, vises et popup-<br>vindu for reservering. |  |
| < >                 | Velg NÅ eller NESTE for programmet.                                                                                                    |  |
| ~~                  | Velg kringkastingsprogrammet.                                                                                                    |  |
| P ^ ~               | Side opp/ned                                                                                                    |  |
| GUIDE               |                                                                                                    |  |
| BACK (TIL-<br>BAKE) | Slå av EPG.                                                                                                    |  |
| SLUTT)              |                                                                                                    |  |
| TV/RAD              | Velg DTV- eller RADIO-program.                                                                                                    |  |
| INFO                | Slå detaljinfo av/på.                                                                                                    |  |
| FAV                 | Endre Favoritt-modus.                                                                                                    |  |

# Datoendringsmodus

| Knapp       | Beskrivelse                  |
|-------------|------------------------------|
| Grønn knapp |                              |
| v           | Slå av datoangiveleesmodus   |
| BACK (TIL-  | Sia av ualoangiveisesmodus.  |
| BAKE)       |                              |
| OK          | Endre til den valgte datoen. |
| <>          | Velg en dato.                |
| GUIDE       |                              |
| EXIT (AV-   | Slå av EPG.                  |
| SLUTT)      |                              |

# Guidemodus for 8 dager

| Knapp               | Beskrivelse                                                                                                    |  |  |
|---------------------|----------------------------------------------------------------------------------------------------|--|--|
| Rød knapp           | Endre EPG-modus.                                                                                                    |  |  |
| Grønn knapp         | Åpne datoangivelsesmodus.                                                                                                    |  |  |
| Gul knapp           | Åpne modus for tidsplan. (Se side84)                                                                                                    |  |  |
| Blå knapp           | Åpne modus for tidsplanliste. (Se side85)                                                                                                    |  |  |
| ок                  | Når du velger et program som kring-<br>kastes for øyeblikket, kommer du til det<br>valgte programmet, og EPG skjules.<br>Når du velger et program som skal kring-<br>kastes i fremtiden, vises det et popup-<br>vindu for reservering. |  |  |
| < >                 | Velg program.                                                                                                    |  |  |
| ^ v                 | Velg kringkastingsprogrammet.                                                                                                    |  |  |
| P ^ ~               | Side opp/ned                                                                                                    |  |  |
| GUIDE               |                                                                                                    |  |  |
| BACK (TIL-<br>BAKE) | Slå av EPG.                                                                                                    |  |  |
| EXIT (AV-<br>SLUTT) |                                                                                                    |  |  |
| TV/RAD              | Velg DTV- eller RADIO-program.                                                                                                    |  |  |
| INFO                | Slå detaljinfo av/på.                                                                                                    |  |  |
| FAV                 | Endre Favoritt-modus.                                                                                                    |  |  |

# Utvidet beskrivelsesboks

| Knapp               | Beskrivelse                                             |  |
|---------------------|---------------------------------------------------------|--|
| INFO                | Slå detaljinfo av/på.                                   |  |
| ~ ~                 | Tekst opp/ned.                                          |  |
| <>                  | Velg innstillingsmodus for tidsstyrt opptak/påminnelse. |  |
| GUIDE               |                                                         |  |
| EXIT (AV-<br>SLUTT) | Slå av EPG.                                             |  |

# **3D-BILDER**

(Bare 3D-modeller)

# 3D-teknologi

Denne TV-en kan vise i 3D gjennom 3D-kringkasting eller når TV-en er koblet til en kompatibel enhet som for eksempel en Blu-ray-3D-spiller. Seeren må bruke kompatible 3D-briller for å kunne se disse bildene i 3D-format.

# ADVARSEL-

- Når du ser på 3D, anbefaler vi en avstand til skjermen som er minst dobbelt så lang som skjermens diagonale lengde.
- Du må ta på deg 3D-brillene for å se på TV i 3D. Du bør bruke 3D-briller fra LG for best resultat. Det er ikke sikkert 3D-bildene fungerer slik de skal ved bruk av 3D-briller fra et annet merke. Se brukerveiledningen for 3Dbrillene om hvordan du bruker 3D-brillene.
- Når du ser på 2D-bilder, anbefales det at du tar av 3D-brillene. Hvis du ser på 2D-bilder når du har på 3D-briller, kan det hende bildene vises forvrengt.
- Hvis du sitter for nærme når du ser 3D-bildene eller gjør det over en lengre periode, kan det skade synet.
- Hvis du ser på TV eller spiller spill med 3Dbilder for lenge, kan det føre til hodepine eller at øynene blir trette og sløve. Hvis du har hodepine eller kjenner deg trett eller søvnig, må du ta en pause fra TV-en og slappe av.
- Gravide, eldre, personer med hjerteproblemer eller personer som opplever hyppig tretthet, bør unngå å se på 3D-TV.
- Noen 3D-bilder kan få deg til å dukke eller vike unna bilder som vises i videoen. Derfor er det best om du ikke ser på 3D-TV i nærheten av skjøre ting eller i nærheten av ting som lett kan rivers overende.
- Barn under 5 år bør ikke se på 3D-TV. Det kan påvirke utviklingen av synet deres.
- Advarsel om epileptiske anfall: Noen seere kan få anfall eller epilepsianfall når de blir utsatt for visse faktorer, slik som blinkende lys eller bilder som vises på TV eller i videospill. Hvis du eller noen i din familie har en sykehistorie med epilepsi eller anfall, må du rådføre deg med lege før du ser på 3D-TV.

Noen symptomer kan også forekomme uten tidligere anfall. Hvis du får noen av følgende

symptomer, må du umiddelbart slutte å se på 3D-bilder, og oppsøke lege: svimmelhet eller ørhet, synsforandringer, flakkende blikk eller urolige ansiktsbevegelser; f.eks. lemus i øyne eller muskler, ubevisste handlinger, krampe, tap av bevissthet, forvirring eller desorientering, tap av retningssans, kramper eller kvalme. Foreldre bør holde øye med barn, også tenåringer, og se etter disse symptomene da de er mer mottakelige for påvirkninger fra 3D-TV.

- Risikoen for epileptiske anfall kan reduseres med følgende handlinger.
  - » Ta hyppige pauser fra 3D-TV-tittingen.
  - » De som ikke har likt syn på begge øyne, må korrigere dette før de ser på TV.
  - » Se på TV-en slik at øynene dine er på samme nivå som 3D-skjermen, og unngå å sitte for nærme TV-en.
  - » Ikke se på 3D-bilder når du er sliten eller syk, og unngå å se på 3D-bilder i lengre perioder.
  - » Ikke bruk 3D-brillene til noe annet formål enn å se på 3D-bilder på en 3D-TV.
  - » Noen seere kan føle seg desorientert etter å ha sett på 3D-TV. Derfor før du slappe av litt før du beveger deg etter at du har sett på 3D-TV.

### MERK

(Bare 42/47/55LW75\*\*, 42/47/55LW77\*\*, 47/55LW95\*\* 72LZ97\*\*)

- Når du har slått på TV-en, kan det hende den trenger noen sekunder til å kalibrere.
- Hvis det er en hindring mellom TV-en og 3Dbrillene, kan det hende 3D-bildene ikke vises slik de skal.
- Ikke bruk TV-en i nærheten av annet elektronisk utstyr eller RF-utstyr.
- Hvis du ser på digital-TV i 3D-modus, kan ikke Monitor ut-signaler sendes via SCARTkabelen.
- Hvis du aktiverer 3D-modusen under et planlagt opptak på digital-TV, kan ikke Monitor ut-signaler sendes via SCART-kabelen, og dermed kan ikke opptaket gjennomføres.
- Det kan hende at 3D-bildene ikke vises hvis du ligger og ser på TV.
- Det kan ta et øyeblikk før du ser 3D-bildene hvis du ser bort fra TV-en og så vender øynene tilbake til 3D-programmet.

# Når du bruker 3D-briller

# 

- Ikke bruk 3D-brillene i stedet for korrigerende briller, solbriller eller vernebriller.
- Ikke oppbevar 3D-brillene på varme eller kalde steder.
- Ikke mist ting på 3D-brillene. Ikke mist eller bøy brillene.
- Linsene på 3D-brillene kan lett få riper. Bare vask brillene med en myk klut. Rist av støv før du bruker kluten ettersom brillene lett kan få riper.
- Det kan oppstå en kommunikasjonsfeil hvis brillene er i nærheten av elektroniske enheter som bruker samme båndbredde (2,4 GHz), for eksempel en mikrobølgeovn eller et produkt med trådløst LAN.

# MERK

(Bare 32/37/42/47/55LW55\*\*, 32/37/42/47/55LW57\*\*, 32/42/47/55LW65\*\*)

- Hvis du ser på digital-TV i 3D-modus, kan ikke Monitor ut-signaler sendes via SCARTkabelen.
- Hvis du aktiverer 3D-modusen under et planlagt opptak på digital-TV, kan ikke Monitor ut-signaler sendes via SCART-kabelen, og dermed kan ikke opptaket gjennomføres.

# Visningsavstand for 3D-bilder

(Bare 42/47/55LW75\*\*, 42/47/55LW77\*\*, 47/55LW95\*\* 72LZ97\*\*)

TV-størrelse, visningsvinkel og andre forhold kan forandre visningsavstand og visningsvinkel.

| Visningsavstand | Maksimal visningsav-<br>stand |
|-----------------|-------------------------------|
| 2 m til 7 m     | 10 m                          |

# Se 3D-bilder

- 1 Spill av videoen produsert i 3D.
- 2 Trykk på **3D** for å se 3D-bilder.
- 3 Bruk 3D-brillene.
- 4 Trykk på navigeringsknappene for å bla til **OK**, og trykk på **OK**.
- 5 Trykk på navigeringsknappene for å bla til figuren, og trykk på **OK**.

| Modus         | Beskrivelse                                                                                                    |
|---------------|----------------------------------------------------------------------------------------------------|
| 2D » 3D       | Endret fra 2D til 3D.<br>Filmer som konverteres fra<br>2D til 3D, kan gi et mindre<br>realistisk resultat enn filmer<br>som opprinnelig ble produsert<br>for 3D. |
| Side ved side |                                                                                                    |
| Topp og bunn  |                                                                                                    |
| Sjakkbrett    |                                                                                                    |
| Rammesekvens  |                                                                                                    |

6 Trykk på **3D-**knappen til **2D av** eller **3D av**.

| Alt.     | Beskrivelse                              |
|----------|------------------------------------------|
| 3D -> 2D | Viser bilder i 2D uten noen 3D-effekter. |
| 3D av    | Viser bilder i originalformat.           |
| 2D -> 3D | Viser bilder i 3D.                       |
| Avbryt   | Lukk popup-vinduet.                      |

# Angi 3D-bilder

- Trykk på **3D-ALTERNATIV** mens du viser 3Dbilder. Et popup-vindu vises.
- 2 Trykk på navigeringsknappene for å bla til ett av følgende alternativer, og trykk på **OK**.

| Velg alternativer.       |  |
|--------------------------|--|
| Innstilling for 3D-modus |  |
| Still inn video.         |  |
| Still inn lyd.           |  |
| Avslutt                  |  |
|                          |  |

### Innstilling for 3D-modus

| Alt.<br>(Avhengig av<br>modell) | Beskrivelse                                                                                  |
|---------------------------------|----------------------------------------------------------------------------------------------|
| Korreksjon av 3D-<br>bilde      | Velg Venstre/høyre eller Høyre/<br>venstre.<br>Velg den skjermen der 3D-video<br>vises best. |
| 3D-dybde                        | Justerer den stereoskopiske<br>effekten for 3D-bilder som<br>er konvertert fra 2D-bilder.    |
| 3D-visningspunkt                | Flytter 3D-bildet frem og<br>tilbake for å justere 3D-<br>perspektivvisningen.               |
| 3D-optimalisering               | Brukes til å optimalisere<br>3D-bildet i henhold til omgi-<br>velsene.                       |

### Still inn video.

Gjør det mulig å endre videoinnstillingene. (Se BILDE-innstillinger)

### Still inn lyd.

Gjør det mulig å endre lydinnstillingene. (Se LYD-innstillinger)

# 

- Noen menyer fungerer kanskje ikke mens du viser 3D-bilder.
- 3D-bilder deaktiveres automatisk når du bytter DTV-kanal eller inndatakilde.
- Det er ikke sikkert at skjermen vises slik den skal hvis du ser 2D-bilder i 3D-bildemodus.
- 3D-effektene kan ses når 3D-modus er riktig valgt for inngangssignalet i 3D på Tv-en.
- 3D-bildemodus aktiveres automatisk for MPO-filer (3D-kamerafiler).

# MERK

- Hvis du velger 3D-modus, slås strømindikatoren automatisk av.
- Du kan bare velge Av eller Kino med knappen AV MODE (AV-MODUS) på fjernkontrollen.
- Energisparing er deaktivert mens du ser 3D.
- Du kan ikke åpne hovedmenyen mens du ser på 3D-filer.

# TILPASSE TV-INNSTILLINGER

# **Menyen OPPSETT**

- 1 Trykk på **Home (Hovedmeny)** for å vise hovedmenyen.
- 2 Trykk på navigeringsknappene for å velge menyen **OPPSETT**, og trykk på **OK**.
- 3 Trykk på navigeringsknappene for å bla til én av følgende menyer, og trykk på **OK**.
- 4 Trykk på navigeringsknappene for å bla til ønsket innstilling eller alternativ, og trykk på OK.
- 5 Når du er ferdig, trykker du på EXIT (AVSLUTT).

| Meny       |             | Beskrivelse                                                        |
|------------|-------------|--------------------------------------------------------------------|
| -          | OPPSETT     | Brukes til å konfigurere og redigere programmer.                   |
|            | BILDE       | Brukes til å justere bildestørrelsen, -kvaliteten eller -effekten. |
|            | LYD         | Brukes til å justere lydkvaliteten, -effekten eller -nivået.       |
| $\bigcirc$ | TID         | Brukes til å angi tid og dato eller stille inn tidtakerfunksjonen. |
| T          | LÂS         | Brukes til å låse eller låse opp kanaler og programmer.            |
| L R        | ALT.        | Brukes til å tilpasse de generelle innstillingene.                 |
| S          | NETTVERK    | Brukes til å konfigurere nettverksinnstillingen.                   |
| ?          | KUNDESTØTTE | Brukes til å kontrollere kundeinformasjonen.                       |

# Tilpasse innstillinger

# Innstillinger for OPPSETT

- 1 Trykk på **Home (Hovedmeny)** for å vise hovedmenyen.
- 2 Trykk på navigeringsknappene for å bla til **OPPSETT**, og trykk på **OK**.
- 3 Trykk på navigeringsknappene for å bla til **OPPSETT**, og trykk på **OK**.
- 4 Trykk på navigeringsknappene for å bla til ønsket innstilling eller alternativ, og trykk på **OK**.
  - Du går tilbake til forrige nivå ved å trykke på **BACK (TIL-BAKE)**.
- 5 Når du er ferdig, trykker du på **EXIT (AVSLUTT)**.

Nedenfor finner du informasjon om de tilgjengelige programinnstillingene:

| Innstilling                                                                                                    | Beskrivelse                                                                                                    |
|----------------------------------------------------------------------------------------------------|----------------------------------------------------------------------------------------------------|
| Aut. innstilling                                                                                                    | Fininnstiller og lagrer alle tilgjengelige programmer via antenne-, kabel- eller satellittinngang (Se side31).               |
| Man. innstilling                                                                                                    | Fininnstiller og lagrer ønskede programmer manuelt (Se side36).                                                              |
| Stasjonsredig.                                                                                                    | Redigerer programmer (Se side39).                                                                                            |
| Forsterker                                                                                                    | Angir best mulig følsomhet avhengig av signalmottaket. (Se side40).                                                          |
| CI-informasjon                                                                                                    | Med denne funksjonen kan du se enkelte krypterte tjenester (betalingstjenester).(Se side40).                                 |
| Innstilling for digital<br>kabel-TV<br>(Bare i Kabel- og Ka-<br>bel og satellitt-modus<br>(bare satellittmodel-<br>ler))                                     | Angir ulike alternativer for visning av kabel-DTV. (Se side34).                                                              |
| Satellitt-DTV-inn-<br>stilling<br>(Bare i Satellitt-,<br>Antenne og satel-<br>litt- og Kabel og<br>satellitt-modus – bare<br>satellittmodeller)              | Angir ulike alternativer for visning av satellitt-DTV. (Se side34).                                                          |
| Tivu-programliste-<br>oppd.<br>(Bare i Satellitt-, An-<br>tenne og satellitt- og<br>Kabel og satellitt-mo-<br>dus, bare satellittmo-<br>deller, bare Italia) | Denne funksjonen oppdaterer endret programlisteinformasjon basert på landets kringkastingsforhold og satellitt. (Se side35). |

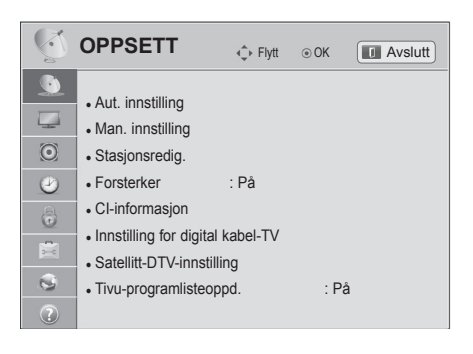

# **BILDE-innstillinger**

- 1 Trykk på Home (Hovedmeny) for å vise hovedmenyen.
- 2 Trykk på navigeringsknappene for å bla til **OPPSETT**, og trykk på **OK**.
- 3 Trykk på navigeringsknappene for å bla til **BILDE**, og trykk på **OK**.
- 4 Trykk på navigeringsknappene for å bla til ønsket innstilling eller alternativ, og trykk på **OK**.
  - Du går tilbake til forrige nivå ved å trykke på BACK (TILBA-KE).
- 5 Når du er ferdig, trykker du på EXIT (AVSLUTT).

Nedenfor finner du informasjon om de tilgjengelige bildeinnstillingene.

Innstilling **Beskrivelse** Bredde-/høyde-Brukes til å endre størrelsen på bildet, slik at det vises i optimal størrelse (Se side41). forh. Still inn 3D-video Brukes til å angi alternativet for 3D-bilder. (Se side92) (Bare 3D-modeller) Bildeveiviser Brukes til å justere bildekvaliteten og kalibrere skjermen. De tilpassede alternativene lagres som Ekspert1 i Kinomodus. MERK Hvis du bruker bildeveiviseren, slås energisparing av automatisk. Hvis du vil tilbakestille endringer som er gjort av bildeveiviseren, bruker du Tilb.st. av bilde når Kinomodus er i Ekspert1. I modusene RGB-PC/HDMI-PC/DVI-PC brukes ikke de endrede verdiene for farge, fargetone og H/V-skarphet. Energisparing Reduserer strømforbruket ved å justere lysstyrken på skjermen. MERK Ved justering av energisparing i MHEG/MPH-modus aktiveres innstillingen Energisparing etter at MHEG/MHP er avsluttet. Du kan redusere strømforbruket ved å velge Skjerm Av mens du er innstilt på en radiosta sion. Hvis du velger Automatisk eller Maksimum, vil ikke Baklys fungere. Alt. Automatisk Baklyset justeres automatisk i forhold til omgivelsene hvis du velger Automatisk ved hjelp av funksjonen Intelligent sensor. Off Velg dette hvis denne funksjonen ikke er nødvendig. Minimum/Medi-Brukes til å angi lysstyrkenivå. um/Maksimum Skjerm av Skjermen slås av om 3 sekunder.

Trykk på en knapp på fjernkontrollen for å slå skjermen på igjen.

| Q | BILDE                      | ∢‡⊢ Flytt                    | ⊛ OK    | C Avslutt |
|---|----------------------------|------------------------------|---------|-----------|
| 6 | Bredde-/høvdeforh          | · 16·9                       |         |           |
|   | Still inn 3D-video         |                              |         |           |
| 0 | Bildeveiviser              |                              |         |           |
| 2 | • 🖾 Energisparing          | : Av                         |         |           |
| 8 | Kinomodus                  | : Standard                   |         |           |
| 0 |                            | <ul> <li>Baklys</li> </ul>   | 70      |           |
|   |                            | <ul> <li>Kontrast</li> </ul> | 100     |           |
| 9 |                            | Lysstyrke                    | 50      |           |
| ? |                            | <ul> <li>Skarphet</li> </ul> | 70      |           |
|   |                            | <ul> <li>Farge</li> </ul>    | 60      |           |
|   |                            | • Fargetone                  | (       | R         |
|   |                            | • Fargetemp                  | . C     | W         |
|   |                            | Avansert k                   | ontroll |           |
|   |                            | • Tilb.st. av b              | oilde   |           |
|   | TruMotion                  | : Lav                        |         |           |
|   | <ul> <li>Skjerm</li> </ul> |                              |         |           |
|   | LED lokal dimming          |                              |         |           |
|   |                            |                              |         |           |

| Innstilling | Beskrivelse                                                                                                    |                                                                                                    |  |
|-------------|----------------------------------------------------------------------------------------------------|----------------------------------------------------------------------------------------------------|--|
| Kinomodus   | Brukes til å velge ett<br>å sikre at TV-skjerme<br>modus.                                                                                                    | av de forhåndsinnstilte bildene eller tilpasse alternativene i hver modus for<br>en har optimal ytelse. Du kan også tilpasse avanserte alternativer for hver                                                                                                    |  |
|             | MERK                                                                                                    |                                                                                                    |  |
|             |                                                                                                    |                                                                                                    |  |
|             | <ul> <li>Hvis du velger l<br/>matisk.</li> </ul>                                                                                                    | ntelligent sensor, endres energisparingsfunksjonen automatisk til Auto-                                                                                                    |  |
|             | Hvis du velger Kino, endres funksjonen Bredde-/høydeforh. automatisk til Ren Scan.  Modus (avhengig av modell)                                                                                                    |                                                                                                    |  |
|             |                                                                                                    |                                                                                                    |  |
|             | Intelligent sensor                                                                                                    | Brukes til å angi at TV-en skal justere bildeinnstillingene, for eksempel<br>kontrast, lysstyrke, skarphet, farge eller fargetone, automatisk i forhold til<br>omgivelsene.                                                                                                    |  |
|             | Dynamisk                                                                                                    | Brukes til å justere videobildet for butikker ved å forbedre kontrast, lys-<br>styrke, farge og skarphet.                                                                                                    |  |
|             | Standard                                                                                                    | Brukes til å justere bildet i vanlige omgivelser.                                                                                                    |  |
|             | Kino                                                                                                    | Brukes til å optimalisere videobildet slik at det får kinokvalitet.                                                                                                    |  |
|             | Spill                                                                                                    | Brukes til å optimalisere videobildet for rask spilling på PC-er eller spill.                                                                                                    |  |
|             | Ekspert                                                                                                    | Justerer videobildeinnstillingene for videoeksperter og generelle seere.                                                                                                    |  |
|             |                                                                                                    | <ul> <li>MERK</li> <li>ISFccc (ISFccc: Imaging Science Foundation Certified Calibration<br/>Control) : Denne TV-en inneholder de detaljerte kalibreringene som<br/>kreves for à fà profesjonell sertifisering fra Imaging Science Founda-<br/>tion. De følgende dag- og nattmodusene for ISF blir tilgjengelige, slik<br/>at brukeren kan få mest mulig ut av LG HDTV-en.<br/>Avanserte og detaljerte kalibreringer kan utføres gjennom ISFccc-<br/>modusen.</li> <li>Detaljert kalibrering må utføres av en autorisert tekniker. Ta kontakt<br/>med den lokale forhandleren for å forhøre deg om ISF-sertifiserte<br/>teknikere.</li> </ul> |  |
| TruMotion   | Avansert videoteknologi som gir klarere og jevnere bilder, selv i fartsfylte actionscener, noe som gir en mer stabil struktur og et skarpere bilde.<br>TruMotion virker med alle innganger, unntatt i PC-modus.      |                                                                                                    |  |
|             | <ul> <li>MERK</li> <li>Hvis du aktiverer TruMotion, kan det oppstå støy på skjermen. Hvis dette skjer, setter du TruMotion til Av.</li> <li>Hvis du velger Kinomodus – Spill, setter du TruMotion til Av.</li> </ul> |                                                                                                    |  |
|             | Modus                                                                                                    |                                                                                                    |  |
|             | Нøу                                                                                                    | Gir mykere bildebevegelser.                                                                                                    |  |
|             | Lav                                                                                                    | Gir myke bildebevegelser. Bruk denne innstillingen til standardbruk.                                                                                                    |  |
|             | Off                                                                                                    | Slå av TruMotion-funksjonen.                                                                                                    |  |
|             | Bruker                                                                                                    | <b>De-Judder:</b> Justerer støy på skjermen.<br><b>De-Blur</b> : Justerer etterbildet på skjermen.                                                                                                    |  |

| Innstilling            | Beskrivelse                                           |                                                                                          |  |
|------------------------|-------------------------------------------------------|------------------------------------------------------------------------------------------|--|
| SKJERM                 | Brukes til å tilpasse visningsalternativene på PC-en. |                                                                                          |  |
|                        | Alt.                                                  |                                                                                          |  |
|                        | Oppløsning                                            | Brukes til å velge riktig oppløsning for PC-en.                                          |  |
|                        | Automatisk konfi-<br>gurasjon                         | Brukes til å angi at alternativene for TV-skjermen skal optimaliseres auto-<br>matisk.   |  |
|                        | Posisjon                                              | Setter bildet i riktig posisjon.                                                         |  |
|                        | Størrelse                                             | Justerer bildestørrelsen.                                                                |  |
|                        | Klokkefase                                            | Fjerner horisontale streker.                                                             |  |
|                        | Tilbakestill                                          | Gjenoppretter alternativene til standardinnstillingene.                                  |  |
| LED lokal dim-<br>ming | Etter analyse av sigr<br>å forbedre kontrastfo        | nalet for inndatavideoen basert på områder på skjermen justeres baklyset for<br>rholdet. |  |
| modell)                | Modus                                                 |                                                                                          |  |
|                        | Off                                                   | Slå av funksjonen LED lokal dimming.                                                     |  |
|                        | Low                                                   | Gjør bildet lysere og sortnivåene dypere ved hjelp av myk lokal dimming.                 |  |
|                        | Medium                                                | Gjør sortnivåene dypere ved hjelp av sterk lokal dimming.                                |  |
|                        | Høy                                                   | Gjør bildet klart og sortnivåene dypere ved hjelp av sterk lokal dimming.                |  |

### Grunnleggende bildealternativer

| Innstilling                                                                           | Beskrivelse                                                                                                    |  |
|---------------------------------------------------------------------------------------|----------------------------------------------------------------------------------------------------|--|
| Baklys                                                                                | Justerer lysstyrken på skjermen via styring av LCD-baklyset. Hvis du reduserer lysstyrkeni-<br>vået, blir skjermen mørkere og strømforbruket reduseres uten at du mister videosignalet.<br>MERK<br>• Hvis du bruker "Energisparing – Av, Minimum, Medium", er Baklys tilgjengelig. |  |
| Kontrast                                                                              | Øker eller reduserer gradienten for videosignalet. Du kan bruke <b>kontrastinnstillingen</b> når den lyse delen av bildet er mettet.                                                                                                    |  |
| Lysstyrke                                                                             | Justerer basisnivået til signalet i bildet.                                                                                                    |  |
| Skarphet                                                                              | Justerer skarpheten i overgangen mellom lyse og mørke felt i bildet. Jo lavere nivået er, jo mykere blir bildet.                                                                                                    |  |
| Farge                                                                                 | Justerer alle fargenes intensitet.                                                                                                    |  |
| Fargetone                                                                             | Justerer balansen mellom rødt og grønt.                                                                                                    |  |
| Fargetemp.                                                                            | Sett til varm for å fremheve varme farger som rød, eller sett til kald for å fremheve kalde farger som blå.                                                                                                    |  |
| Avansert kontroll eller<br>Ekspert kontroll                                           | Brukes til å tilpasse de avanserte alternativene.                                                                                                    |  |
| Tilb.st. av bilde                                                                     | Brukes til å gjenopprette alternativene for hver modus til standardinnstillingene.                                                                                                    |  |
| MERK     Denne funksjon     Du kan ikke just     Når Ekspert 1/2     het, Farge eller | en er ikke tilgjengelig for bruk med Intelligent Sensor.<br>ere farge, skarphet og fargetone i modusen RGB-PC / HDMI-PC.<br>? er valgt, kan du velge <b>Baklys, Kontrast, Lysstyrke, H skarphet, V skarp-</b><br>Fargetone.                                                        |  |

### Avanserte bildealternativer (avhengig av modell)

| Innstilling        | Beskrivelse                                                                                                    |
|--------------------|----------------------------------------------------------------------------------------------------|
| Dynamisk kontrast  | Justerer kontrasten for å holde den på optimalt nivå i henhold til skjermens lysstyrke. Bildet forbedres ved å gjøre lyse deler lysere og mørke deler mørkere.                                                                                                    |
| Dynamisk farge     | Justerer skjermfarger slik at de virker mer levende, rikere og klarere. Denne funksjonen forbedrer nyanse, metning og luminans slik at rødt, blått og grønt virker mer levende.                                                                                                    |
| Clear White        | Gjør det hvite området på skjermen lysere og hvitere.                                                                                                    |
| Hudfarge           | Registrerer hudfargeområdet på en video, og justerer det for å gjenspeile naturlig hudfarge.                                                                                                    |
| Støyreduksjon      | Reduserer skjermstøy uten å redusere bildekvaliteten.                                                                                                    |
| Super oppløsning   | Gir krystallklart bilde ved å forbedre detaljene i områder med uskarpt eller uklart bilde.                                                                                                    |
| MPEG-støyreduksjon | Fjerner støy forårsaket av videokomprimering.                                                                                                    |
| Gamma              | Du kan justere lysstyrken til det mørke området og området med middels grått i bildet.<br>» Lav: gjør de mørke og middels grå områdene lysere.<br>» Medium: gjengir originalt bildenivå.<br>» Høy: gjør de mørke og middels grå områdene mørkere.                                                                                                    |
| Sortnivå           | <ul> <li>Sett sortnivået på skjermen til riktig nivå. Denne funksjonen er tilgjengelig i følgende moduser:<br/>TV(NTSC-M/J, PAL-M, PAL-N), AV (NTSC-M/J, PAL-M, PAL-N), HDMI eller Komponent.</li> <li>Automatisk: Setter sortnivået for skjermen til Høy eller Lav automatisk i samsvar med<br/>inngangssignalnivået.</li> <li>Lav: Refleksjonen fra lerretet blir mørkere.</li> <li>Høy: Refleksjonen fra lerretet blir lysere.</li> </ul> |
| Eye Care           | Justerer lysstyrken på skjermen for å forhindre at skjermen blir for lys. Gjør svært lyse bilder mørkere.<br>Denne funksjonen er aktivert i <b>Kinomodus-Standard</b> , <b>Spil</b> I.                                                                                                    |

| Innstilling                 | Beskrivelse                                                                                                    |
|-----------------------------|----------------------------------------------------------------------------------------------------|
| Real Cinema                 | Gjør at videoklipp som er tatt opp på film, ser mer naturlige ut ved at hakkingen elimineres.<br>Bruk denne funksjonen når du skal se innhold fra filmer.<br>Denne funksjonen kan også fungere når TruMotion er av.                                                                                                    |
| Fargeregister               | Avansert kontroll<br>Bruker farger maksimalt for å øke bildekvaliteten.<br>» Standard: Viser standard fargesett.<br>» Bred: Øker antallet farger som brukes.                                                                                                    |
|                             | Ekspert kontroll         Viser fargedomenet for signalet.         » Standard: Viser standard fargesett.         » Bred: Øker antallet farger som brukes.         » EBU: Modus for visning av standard EBU-fargeområde.         » SMPTE: Modus for visning av standard SMPTE-fargeområde.         » BT709: Modus for visning av standard BT709-fargeområde.                                                                                                    |
| Kantforbedring              | Viser klarere og tydeligere, men likevel naturlige kanter i videoen.<br>Denne funksjonen fungerer godt over skarphetsverdien UI 60.                                                                                                    |
| XVYCC                       | Denne funksjonen er ikke inkludert for alle modeller.<br>Dette gir rikere farger.<br>Denne funksjonen gjengir rike farger like mye som vanlige videosignaler.<br>Denne funksjonen aktiveres i <b>Kinomodus – Kino, Ekspert</b> når <b>xvYCC-</b> signalet sendes via<br>HDMI.                                                                                                    |
| Fargefilter                 | Du bruker denne funksjonen når du skal filtrere de spesifikke fargene i videoen.<br>Du kan bruke RGB-filteret til å angi fargemetning og nyanse nøyaktig.                                                                                                    |
| Ekspertmønster              | Dette er mønsteret som brukes til ekspertjustering<br>Denne funksjonen er aktivert i <b>Kinomodus – Ekspert</b> når du ser på DTV.                                                                                                    |
| Fargetemperatur             | <ul> <li>Justerer fargen på skjermen ved å endre grunnlinjen for hvitt.</li> <li>a. Gamma: Velg 1,9, 2,2, 2,4</li> <li>b. Metode: 2 punkter</li> <li>Mønster: Indre, Ytre</li> <li>Rød/grønn/blå kontrast, rød/grønn/blå lysstyrke: Justeringsområdet er fra –50 til +50.</li> <li>c. Metode: 10-punkts IRE</li> <li>Mønster: Indre, Ytre</li> <li>IRE (Institute of Radio Engineers) er en enhet for å vise størrelsen for videosignalet, og kan angis til 10, 20, 30 opptil 100. Du kan justere rød, grønn eller blå i henhold til hver innstilling.</li> <li>Luminans: Denne funksjonen viser den beregnede luminansverdien for 2,2 gamma. Du kan angi den ønskede luminansverdien på 100 IRE, og da vises målluminansverdien for 2,2 gamma ved hvert 10. trinn fra 10 IRE til 90 IRE.</li> <li>Rød/Grønn/Blå: Justeringsområdet er fra -50 til +50.</li> <li>d. Bruk på alle innganger</li> </ul> |
| Fargebehandlings-<br>system | Fordi verktøyet brukes av ekspertene til å foreta justeringer ved hjelp av testmønstre, påvir-<br>ker ikke dette andre farger, men kan brukes til å justere de 6 fargeområdene (Rød/Grønn/<br>Blå/Cyan/Magenta/Gul).<br>Fargeforskjellen vil kanskje ikke være merkbar selv når du foretar justeringer av den gene-<br>relle videoen.<br>Justerer Rød/Grønn/Blå/Gul/Cyan/Magenta.<br>» Fargene Rød/Grønn/Blå/Gul/Cyan/Magenta: Justeringsområdet er fra –30 til +30.<br>» Fargetonene Rød/Grønn/Blå/Gul/Cyan/Magenta: Justeringsområdet er fra –30 til +30.                                                                                                    |

# LYD-innstillinger

- 1 Trykk på **Home (Hovedmeny)** for å vise hovedmenyen.
- 2 Trykk på navigeringsknappene for å bla til **OPPSETT**, og trykk på **OK**.
- 3 Trykk på navigeringsknappene for å bla til LYD, og trykk på OK.
- 4 Trykk på navigeringsknappene for å bla til ønsket innstilling eller alternativ, og trykk på **OK**.
  - Du går tilbake til forrige nivå ved å trykke på **BACK (TIL-BAKE)**.
- 5 Når du er ferdig, trykker du på **EXIT (AVSLUTT)**.

| $\odot$ | LYD                                                                                                    | Flytt                                                                           | ⊛ OK                          | C Avslutt            |
|---------|----------------------------------------------------------------------------------------------------|---------------------------------------------------------------------------------|-------------------------------|----------------------|
|         | Automatisk volum     Klar tale II     Balanse     Lyd modus                                                     | : Av<br>: Av<br>: Standard                                                      | <b>₹ 2</b><br>0               | (E111)1111111111111E |
| C II C  |                                                                                                    | <ul> <li>Infinite 3</li> <li>Diskant</li> <li>Bass</li> <li>Lydnulls</li> </ul> | D Surn<br>50<br>50<br>tilling | ound: Av             |
|         | Sound Optimizer     Digital lyd ut     TV høyttaler     ARC-modus     DTV Lyd innstilling     Audio/Video Synk. | : Normal<br>: PCM<br>: På<br>: På<br>: Automati<br>: Av                         | isk                           |                      |

| Innstilling         | Beskrivelse                                                                                                    |                                                                                                    |  |  |
|---------------------|----------------------------------------------------------------------------------------------------|----------------------------------------------------------------------------------------------------|--|--|
| Automatisk<br>volum | Aktiverer funksjonen Automatisk volum, som holder lydnivået konsekvent når du skifter kanal. Siden kringkastingsstasjonene har ulike signalforhold, er det ikke sikkert at lydnivået er jevnt.                                                                                               |                                                                                                    |  |  |
| Klar tale I         | Brukes til å angi om tale skal gjøres klarere. Hvis du aktiverer denne funksjonen, kan du justere klarheten.                                                                                                    |                                                                                                    |  |  |
| Balanse             | Brukes til å justere balansen                                                                                                    | mellom venstre og høyre høyttaler i henhold til omgivelsene.                                                                   |  |  |
| Lydmodus            | Brukes til å velge én av de forhåndsinnstilte lydmodusene eller tilpasse alternativer i hver modus.                                                                                                    |                                                                                                    |  |  |
|                     | Modus                                                                                                    |                                                                                                    |  |  |
|                     | Standard                                                                                                    | Velg når du ønsker standard lydkvalitet.                                                                                       |  |  |
|                     | Musikk                                                                                                    | Velg når du skal lytte til musikk.                                                                                             |  |  |
|                     | Kino                                                                                                    | Velg når du skal se på filmer.                                                                                                 |  |  |
|                     | Sport                                                                                                    | Velg når du skal se på sportsprogrammer.                                                                                       |  |  |
|                     | Spill Velg når du spiller.                                                                                                    |                                                                                                    |  |  |
|                     | <ul> <li>Hvis lydkvaliteten eller volumet ikke er på ønsket nivå, anbefales det å bruke et separat hjemmekinosystem eller en forsterker for å håndtere forskjellige brukermiljøer.</li> <li>Hvis du velger På for Klar tale II, vil ikke funksjonen Infinite 3D Surround fungere.</li> </ul> |                                                                                                    |  |  |
|                     | Alt.                                                                                                    |                                                                                                    |  |  |
|                     | Infinite 3D Surround                                                                                                    | Patentert lydbehandlingsteknologi fra LG som leverer 5.1-surroundlyd med bare to fronthøyttalere.                              |  |  |
|                     | Diskant                                                                                                    | Styrer den dominerende lyden i lydgjengivelsen. Hvis du øker diskan-<br>ten, blir det høyere frekvensområdet mer fremtredende. |  |  |
|                     | Bass                                                                                                    | Styrer de mykere lydene i lydgjengivelsen. Hvis du øker bassen, blir det lavere frekvensområdet mer fremtredende.              |  |  |
|                     | Lydnullstilling                                                                                                    | Tilbakestiller lydmodusen til standardinnstillingen.                                                                           |  |  |
| Sound Optimi-       | Optimaliserer lyden i forhold                                                                                                    | til miljøet TV-en er installert i.                                                                                             |  |  |
| zer                 | Alt.                                                                                                    |                                                                                                    |  |  |
|                     | Normal                                                                                                    | Normal lydmodus.                                                                                                    |  |  |
|                     | Veggmonteringstype                                                                                                    | Optimalisert lydmodus for veggmontert TV.                                                                                      |  |  |
|                     | Stativtype                                                                                                    | Optimalisert lydmodus for TV på stativ.                                                                                        |  |  |
|                     |                                                                                                    |                                                                                                    |  |  |

Nedenfor finner du informasjon om de tilgjengelige lydinnstillingene.

| Innstilling                            | Beskrivelse                                                                                                    |                                                                                                    |                                                                                                    |  |  |
|----------------------------------------|----------------------------------------------------------------------------------------------------|----------------------------------------------------------------------------------------------------|----------------------------------------------------------------------------------------------------|--|--|
| Digital lyd ut                         | Med denne funksjonen kan du velge ønsket digital lydutgang.<br>Hvis Dolby Digital er tilgjengelig, og du velger Automatisk på menyen Digital lyd ut, settes SPDIF-<br>utgangen (Sony<br>Philips Digital InterFace) til Dolby Digital.<br>Hvis Auto er valgt på menyen Digital lyd ut mens Dolby Digital ikke er tilgjengelig, settes SPDIF-<br>utgangen til PCM (pulskodemodulering).<br>Selv om både Dolby Digital og Språk for lyd er angitt for en kanal som kringkaster Dolby<br>Digital-lyd, er det bare Dolby Digital som spilles av. |                                                                                                    |                                                                                                    |  |  |
|                                        | Element Lydinngang Digital lyd ut                                                                                                    |                                                                                                    |                                                                                                    |  |  |
|                                        | Automatisk                                                                                                    | MPEG<br>Dolby Digital<br>Dolby Digital Plus<br>HE-AAC                                                                          | PCM<br>Dolby Digital<br>Dolby Digital<br>Dolby Digital                                                                       |  |  |
|                                        | PCM                                                                                                    | Alle                                                                                                    | PCM                                                                                                    |  |  |
| TV-høyttaler                           | <ul> <li>Slår på den interne høyttaleren til TV-en når det brukes et eksternt hi-fi-system. Du kan bruke TV-høyttaleren som en lydutgangsenhet, selv om det ikke finnes noen videoinngang.</li> <li>MERK <ul> <li>Når TV-høyttaleren slås av mens Simplink-hjemmekinoen er i drift, veksler lydutgangen automatisk til hjemmekinohøyttaleren, men når TV-høyttaleren slås på, går lyden ut gjennom TV-høyttaleren.</li> <li>Noen menyer i LYD deaktiveres når TV-høyttaleren slås av.</li> </ul> </li> </ul>                                |                                                                                                    |                                                                                                    |  |  |
| ARC-modus<br>(Audio Return<br>Channel) | <ul> <li>Når en ekstern lydenhet brukes sammen med ARC-tunksjonen (Audio Return Channel), kar lyd gå ut gjennom bare en HDMI-kabel for høy hastighet, uten en ekstra optisk kabel.</li> <li>MERK         <ul> <li>Enkelte HDMI-kabler støtter kanskje ikke denne modusen. (Det anbefales å bruke en kabel for høy hastighet.)</li> <li>ARC-modusen fungerer bare for HDMI 1-inngangen på TV-en.</li> <li>Aktiver SIMPLINK-funksjonen for å bruke denne funksjonen.</li> </ul> </li> </ul>                                                   |                                                                                                    |                                                                                                    |  |  |
|                                        | Alt.                                                                                                    |                                                                                                    |                                                                                                    |  |  |
|                                        | På                                                                                                    | Hvis enheten med ARC-funksjonen er slått på, brukes enhetshøyttale-<br>ren automatisk når SIMPLINK er aktivert.                |                                                                                                    |  |  |
|                                        | Off                                                                                                    | Selv om enheten med ARC-fur aktivert, brukes ikke enhetshøy                                                                    | nksjonen er slått på og SIMPLINK er<br>vttaleren automatisk.                                                                 |  |  |
| DTV Lyd innstil-<br>ling (i digital    | Når det finnes forskjellige lydtyper i et inngangssignal, kan du med denne funksjonen velge lydtypen du ønsker.                                                                                                    |                                                                                                    |                                                                                                    |  |  |
| modusj                                 | Modus                                                                                                    |                                                                                                    |                                                                                                    |  |  |
|                                        | Automatisk                                                                                                    | Genererer utdata automatisk i<br>> Dolby Digital > MPEG. (Unr<br>Genererer utdata automatisk i<br>> MPEG > Dolby Digital. (Bar | rekkefølgen <b>HE-AAC &gt; Dolby Digital+</b><br>ntatt Italia)<br>rekkefølgen <b>HE-AAC &gt; Dolby Digital+</b><br>e Italia) |  |  |
|                                        | HE-AAC,<br>Dolby Digital+, Dolby Digital,<br>MPEG                                                                                                    | C,<br>Digital+, Dolby Digital,<br>Hvis <b>MPEG</b> ikke støttes, brukes en annen lydtype.                                      |                                                                                                    |  |  |
| Audio/Video<br>Synk.                   | Hvis video og lyd ikke er synkronisert, kan du justere dem manuelt.<br>Innstillingen (-): Gjør utsignalet for lyd raskere enn standardinnstillingen.<br>Innstillingen (+): Gjør utsignalet for lyd langsommere enn standardinnstillingen.                                                                                                    |                                                                                                    |                                                                                                    |  |  |
|                                        | Alt.                                                                                                    |                                                                                                    |                                                                                                    |  |  |
|                                        | Audio/Video Synk.                                                                                                    | Justerer synkroniseringen for T                                                                                                | rV-høyttaleren og SPDIF.                                                                                                    |  |  |
|                                        | TV-høyttaler                                                                                                    | Justerer synkroniseringen av lyden fra TV-ens interne høyttaler.                                                               |                                                                                                    |  |  |
|                                        | SPDIF (Sony Philips Digital<br>InterFace)                                                                                                    | Justerer synkroniseringen av lyden fra en ekstern høyttaler som er koblet til porten for digital lyd ut.                       |                                                                                                    |  |  |

### Stereo / tospråklig mottak (bare i analog modus)

Når et program er valgt, vises lydinformasjonen for stasjonen med programnummer og stasjonsnavn.

### 1 Trykk på Q. MENU (HURTIGMENY).

- 2 Trykk på navigeringsknappene for å vise Lyd eller Språk for lyd, og trykk på OK
- 3 Trykk på navigeringsknappene for å bla til utsignalet, og trykk på OK.

| Kringkasting | Skjermvisning              |
|--------------|----------------------------|
| Mono         | MONO                       |
| Stereo       | STEREO                     |
| Tospråklig   | DUAL I, DUAL II, DUAL I+II |

### Skifte fra stereo til mono lyd

Hvis stereosignalet er svakt ved stereomottak, kan du bytte til mono. I monomottak vil klarheten i lyden forbedres.

### · Valg av språk ved tospråklige sendinger

Hvis et program kan mottas på to språk, kan du bytte til DUAL I, DUAL II eller DUAL I+II.

- **DUAL I** Sender det primære kringkastingsspråket til høyttalerne.
- DUAL II Sender det sekundære kringkastingsspråket til høyttalerne.
- **DUAL I+II** Sender et separat språk til hver høyttaler.

### Nicam-mottak (bare i analog modus)

Hvis TV-en har mottaker for NICAM-mottak, kan den motta NICAM digitallyd (Near Instantaneous Companding Audio Multiplex) av høy kvalitet.

Lydutgangen kan velges i henhold til typen kringkasting som mottas.

- 1 Hvis du mottar NICAM mono, kan du velge NICAM MONO eller FM MONO.
- 2 Hvis du mottar **NICAM** stereo, kan du velge **NICAM STEREO** eller **FM MONO**. Hvis stereosignalet er svakt, kan du bytte til **FM MONO**.
- 3 Hvis du mottar NICAM dual, kan du velge NICAM DUAL I, NICAM DUAL II eller NICAM DUAL I+II eller FM MONO.

### Valg av høyttalerlydutgang

I modusen AV, Komponent, RGB og HDMI kan du velge utgangslyd for venstre og høyre høyttaler. Velg lyd ut.

- L+R: Lydsignalet fra L-lydinngangen sendes til venstre høyttaler, og lydsignalet fra R-lydinngangen sendes til høyre høyttaler.
- L+L: Lydsignalet fra L-lydinngangen sendes til venstre og høyre høyttaler.
- R+R: Lydsignalet fra R-lydinngangen sendes til venstre og høyre høyttaler.

# **TID-innstillinger**

- 1 Trykk på Home (Hovedmeny) for å vise hovedmenyen.
- 2 Trykk på navigeringsknappene for å bla til **OPPSETT**, og trykk på **OK**.
- 3 Trykk på navigeringsknappene for å bla til TID, og trykk på OK.
- 4 Trykk på navigeringsknappene for å bla til ønsket innstilling eller alternativ, og trykk på **OK**.
  - Du går tilbake til forrige nivå ved å trykke på **BACK (TIL-BAKE)**.
- 5 Når du er ferdig, trykker du på **EXIT (AVSLUTT)**.

Nedenfor finner du informasjon om de tilgjengelige tidsinnstillingene

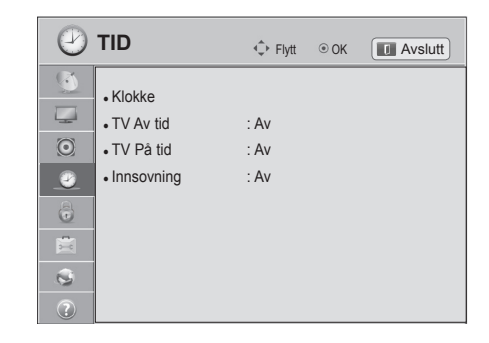

| Innstilling |                                                                                                    | Beskrivelse                                                                                                    |
|-------------|----------------------------------------------------------------------------------------------------|----------------------------------------------------------------------------------------------------|
| Klokke      | Brukes til å angi tid, dato, tidssone o<br>Tiden angis automatisk i henhold til<br>tingsstasjonen. Hvis ikke må tiden o                                                                                       | og sommertid.<br>et digitalt kanalsignal som omfatter tidsinformasjon fra kringkas-<br>og datoen angis manuelt.                                                                                            |
|             | <ul> <li>MERK</li> <li>TV-tiden stilles ut fra informas<br/>Mean Time) som mottas sam<br/>et digitalt signal.</li> <li>Hvis navnet på byen i Tidssor<br/>time.</li> <li>Tidssone-menyen kan endres</li> </ul> | sjonen om tidsforskyvningen i tidssonen og GMT (Greenwich<br>men med kringkastingssignalet, og tiden stilles automatisk av<br>ne settes til forskyvning, kan klokkeslettet endres med én<br>s i Automodus. |
|             | Tidssone                                                                                                    | Denne tabellen viser ni tidssoner i Russland, og når bruke-<br>ren velger tidssonen for hans eller hennes område, stilles                                                                                  |
|             | Moskva                                                                                                    | tiden automatisk inn for det tilhørende området.                                                                                                    |
|             | Yekaterinburg                                                                                                    | Selv om brukeren velger hans eller hennes område, kan det                                                                                                    |
|             | Omsk                                                                                                    | likevel hende at brukeren må velge forskyvningen fra tids-                                                                                                    |
|             | Krasnoyarsk                                                                                                    | sonen for å stille inn riktig tid hvis kringkastingsstasjonens<br>lokale tidsforskyvning ikke tilbys, eller hvis regioninformasio-                                                                         |
|             | Irkutsk                                                                                                    | nen ikke stemmer.                                                                                                    |
|             | Yakutsk                                                                                                    |                                                                                                    |
|             | Vladivostok                                                                                                    |                                                                                                    |
|             | Magadan                                                                                                    |                                                                                                    |
|             | Kaliningrad                                                                                                    |                                                                                                    |
|             |                                                                                                    |                                                                                                    |

| Innstilling              | Beskrivelse                                                                                                    |
|--------------------------|----------------------------------------------------------------------------------------------------|
| TV Av tid / TV På<br>tid | Brukes til å stille inn tid for når TV-en skal slås på eller av automatisk. Hvis du vil bruke denne funk-<br>sjonen, bør du stille inn gjeldende tid og dato på forhånd.                                                                                                    |
|                          | <ul> <li>Hvis du ikke trykker på en knapp innen 2 timer etter at TV-en er slått på med TV På tidfunksjonen, settes TV-en automatisk i standbymodus.</li> <li>Hvis du stiller inn samme tid for både TV Av tid- og TV På tid-funksjonen, overstyrer TV Av tid-funksjonen TV På tid-funksjonen.</li> </ul> |
| Innsovning               | Angir tid til TV-en skal slås av. Hvis du slår av TV-en og deretter slår den på igjen, settes funksjonen Innsovning til av.                                                                                                    |

# LÅS-innstillinger

- 1 Trykk på **Home (Hovedmeny)** for å vise hovedmenyen.
- 2 Trykk på navigeringsknappene for å bla til **OPPSETT**, og trykk på **OK**.
- 3 Trykk på navigeringsknappene for å bla til LÅS, og trykk på OK.
- 4 Trykk på navigeringsknappene for å bla til ønsket innstilling eller alternativ, og trykk på **OK**.
  - Du går tilbake til forrige nivå ved å trykke på **BACK (TIL-BAKE)**.
- 5 Når du er ferdig, trykker du på EXIT (AVSLUTT).

Nedenfor finner du informasjon om de tilgjengelige låsinnstillingene.

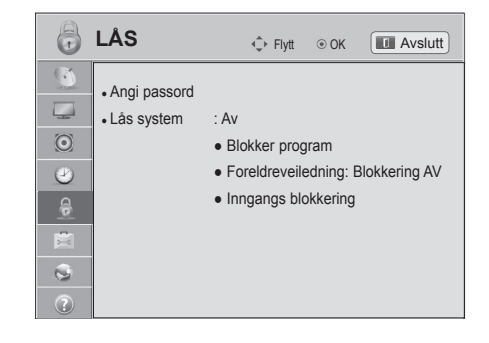

| Innstilling              | Beskrivelse                                                                                                    |
|--------------------------|----------------------------------------------------------------------------------------------------|
| Angi passord             | Brukes til å endre det 4-sifrede passordet. Standard PIN-kode er 0, 0, 0, 0.<br>Hvis Frankrike er angitt som Land, er ikke passordet 0, 0, 0, 0, men 1, 2, 3, 4.<br>Passordet kan ikke være 0, 0, 0, 0 hvis Frankrike er angitt som Land.<br>Trykk på 0, 3, 2, 5 på fjernkontrollen hvis du har glemt passordet.                                                                                                    |
| Lås system               | Aktiverer eller deaktiverer låsesystemet.                                                                                                    |
| Blokker pro-<br>gram     | Blokkerer programmer med innhold som ikke egner seg for barn. Programmene kan velges, men<br>skjermen er tom, og lyden er dempet.<br>Hvis du vil se på et låst program, må du angi passordet.<br>Denne funksjonen kan brukes når <b>Lås system</b> er <b>På</b> .                                                                                                    |
| Foreldreveiled-<br>ning  | Denne funksjonen fungerer på grunnlag av informasjon fra kringkastingsstasjonen. Hvis signalet<br>har feil informasjon, fungerer dermed ikke denne funksjonen.<br>Det kreves et passord for å kunne gå inn i denne menyen.<br>TV-en er programmert til å "huske" hvilken innstilling den sist er satt til, også etter at den er slått av.<br>Hindrer barn i å se visse voksenprogrammer, ut fra de angitte aldersgrensene.<br>Angi et passord for å se på et blokkert program.<br>Sensur varierer fra land til land. |
| Inngangs blok-<br>kering | Blokker inngangskildene.<br>Denne funksjonen kan brukes når <b>Lås system</b> er <b>På</b> .                                                                                                    |
## ALT.-innstillinger

- 1 Trykk på Home (Hovedmeny) for å vise hovedmenyen.
- 2 Trykk på navigeringsknappene for å bla til **OPPSETT**, og trykk på **OK**.
- 3 Trykk på navigeringsknappene for å bla til ALT., og trykk på OK.

4 Trykk på navigeringsknappene for å bla til ønsket innstilling eller alternativ, og trykk på OK.
- Du går tilbake til forrige nivå ved å trykke på BACK (TIL-BAKE).

5 Når du er ferdig, trykker du på EXIT (AVSLUTT).

Nedenfor finner du informasjon om de tilgjengelige generelle innstillingene:

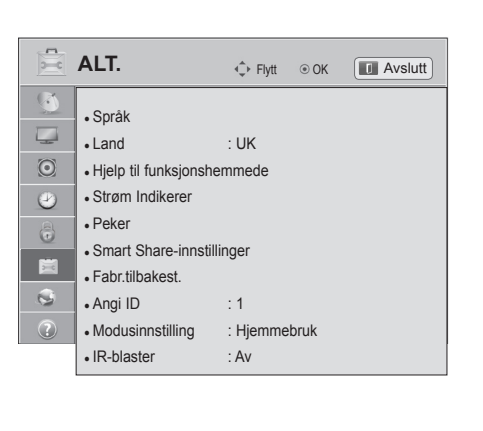

| Innstilling |                                                                                                    |                                                                                                    | Bes                                                             | krivelse                                                                                                    |                                               |
|-------------|----------------------------------------------------------------------------------------------------|----------------------------------------------------------------------------------------------------|-----------------------------------------------------------------|----------------------------------------------------------------------------------------------------|-----------------------------------------------|
| Språk       | Brukes til å velge språk for skjermen eller lyden.                                                                                                    |                                                                                                    |                                                                 |                                                                                                    |                                               |
|             | Alt.                                                                                                    |                                                                                                    |                                                                 |                                                                                                    |                                               |
|             | Menyspråk                                                                                                    | Velg ø                                                                                                    | ønsket språk.                                                   |                                                                                                    |                                               |
|             | Språk for lyd                                                                                                    | Med lydfunksjonen kan du velge ønsket språk.<br>Hvis det ikke sendes lyddata på det valgte språket, avspilles lyden på<br>standardspråket.                                     |                                                                 |                                                                                                    |                                               |
|             |                                                                                                    |                                                                                                    | Informasj                                                       | on om lydspråket på skjerme                                                                                               | n                                             |
|             |                                                                                                    |                                                                                                    | Skjerm                                                          | Status                                                                                                    |                                               |
|             |                                                                                                    |                                                                                                    | Ikke tilgj.                                                     | Ikke tilgjengelig                                                                                                    |                                               |
|             |                                                                                                    |                                                                                                    | MPEG                                                            | MPEG-lyd                                                                                                    |                                               |
|             |                                                                                                    |                                                                                                    | D D                                                             | Dolby Digital-lyd                                                                                                    |                                               |
|             |                                                                                                    |                                                                                                    | <b>₽</b> ->>                                                    | Lyd for "personer med synssvek-<br>kelse"                                                                                 |                                               |
|             |                                                                                                    |                                                                                                    | (ABC)                                                           | Lyd for "personer med hørselshem-<br>ming"                                                                                |                                               |
|             |                                                                                                    |                                                                                                    | D+                                                              | Dolby Digital Plus Audio                                                                                                  |                                               |
|             |                                                                                                    |                                                                                                    | HE-AAC                                                          | HE-AAC-lyd                                                                                                    |                                               |
|             | Språk for undertekst                                                                                                    | Bruk undertekstfunksjonen når to eller flere undertekstspråk kringkas-<br>tes. Hvis det ikke sendes undertekstdata på det valgte språket, vises<br>teksten på standardspråket. |                                                                 |                                                                                                    |                                               |
|             |                                                                                                    | , ir                                                                                                    | nformasjon                                                      | om tekstspråket på skjermen                                                                                               |                                               |
|             |                                                                                                    |                                                                                                    | Skjerm                                                          | Status                                                                                                    |                                               |
|             |                                                                                                    |                                                                                                    | lkke tilgj.                                                     | Ikke tilgjengelig                                                                                                    |                                               |
|             |                                                                                                    |                                                                                                    | TXT                                                             | Teletekst Undertekst                                                                                                    |                                               |
|             |                                                                                                    |                                                                                                    | (ABC)                                                           | Teksting for hørselshemmede                                                                                               |                                               |
|             | Tekstspråk                                                                                                    | l digita<br>eller f<br>ikke k                                                                                                    | al modus brul<br>lere språk for<br>ringkastes, vi               | ker du funksjonen Tekstspråk når d<br>tekst-TV. Hvis data for tekst-TV på<br>ses standardspråket for tekst-TV.            | et kringkastes to<br>i et valgt språk         |
|             | MERK                                                                                                    |                                                                                                    |                                                                 |                                                                                                    |                                               |
|             | <ul> <li>Hvis språkene du har<br/>støtte, kan du velge s</li> <li>Lyd/undertekst kan vi<br/>randøren.</li> <li>Hvis du har valgt tilleg<br/>av hovedlydsporet hø</li> </ul> | valgt so<br>pråk i se<br>ses i enl<br>ggslyd (li<br>pres.                                                                                                    | om hovedsprå<br>ekundærkateg<br>klere form me<br>yd for persone | k for lyd, undertekster og tekst-TV,<br>jorien.<br>d 1 til 3 tegn såfremt det sendes a<br>er med synssvekkelse/hørselshem | ikke har<br>v tjenesteleve-<br>ming), kan noe |

| Innstilling                      |                                                                                                    | Beskrivelse                                                                                                    |  |
|----------------------------------|----------------------------------------------------------------------------------------------------|----------------------------------------------------------------------------------------------------|--|
| Land                             | Brukes til å velge ønsket land. (Avhengig av modell)                                                                                                    |                                                                                                    |  |
|                                  | MERK —                                                                                                    |                                                                                                    |  |
|                                  | <ul> <li>Hvis du ikke fullfør<br/>(TILBAKE) eller hv<br/>fortsatt vises til op</li> <li>Hvis du velger fei<br/>og at det oppstår</li> <li>Funksjonen for fe<br/>avhengig av lande</li> <li>Det kan hende at<br/>kringkastingsforh</li> <li>I land uten fast re<br/>sjoner ikke funger</li> <li>Den nasjonale inr</li> <li>Hvis den nasjonal<br/>standardkringkas<br/>funksjoner ikke vi</li> </ul> | rer oppsettet av installasjonsveiledningen, ved å trykke på BACK<br>vis du får tidsavbrudd på skjermmenyen, vil installasjonsmenyen<br>psettet er fullført hver gang TV-en slås av.<br>I land, kan det hende at tekst-TV ikke vises korrekt på skjermen,<br>problemer ved bruk av tekst-TV.<br>Iles grensesnitt (Common Interface – CI) kan kanskje ikke brukes,<br>ets kringkastingsforhold.<br>kontrollknappene for DTV-modus ikke fungerer, avhengig av<br>old i ulike land.<br>gulering av digital kringkasting kan det hende at noen DTV-funk-<br>rer, avhengig av forhold rundt digital kringkasting.<br>hstillingen "UK" bør bare være aktivert i Storbritannia.<br>le innstillingen er satt til, er europeiske kabelbaserte digitale<br>tingsprogrammer tilgjengelige, men det kan hende at noen DTV-<br>rker som de skal. |  |
| Hjelp til funksjonshem-          | Lydkommentarer og un                                                                                                    | dertekster tilbys for hørsels- eller synshemmede personer.                                                                                                    |  |
| mede<br>(i digital modua)        | Alt.                                                                                                    |                                                                                                    |  |
| (raigital modus)                 | Hørselshemmede                                                                                                    | Denne funksjonen er beregnet på hørselshemmede.<br>Hvis den er slått på, vises undertekster som standard.                                                                                                    |  |
|                                  | Lydbeskrivelse                                                                                                    | Denne funksjonen er for blinde og tilbyr ekstra forklarende lyd som<br>beskriver situasjonen i et TV-program i tillegg til den grunnleggende<br>lyden.<br>Hvis du velger Lydbeskrivelse på, gis grunnleggende lyd og lydbe-<br>skrivelse bare for programmene som har lydbeskrivelse inkludert.                                                                                                    |  |
|                                  | Lydstyrke                                                                                                    | Endrer nivået for lydbeskrivelse                                                                                                    |  |
|                                  | Pip                                                                                                    | Piper når et program med lydbeskrivelsesinformasjon velges                                                                                                    |  |
| Strøm Indikerer                  | Brukes til å slå indikatorlyset på TV-en av eller på.                                                                                                    |                                                                                                    |  |
|                                  | Alt.                                                                                                    |                                                                                                    |  |
|                                  | Standby Lys                                                                                                    | Brukes til å slå indikatorlyset av eller på i standbymodus.                                                                                                    |  |
|                                  | Strøm Lys                                                                                                    | Brukes til å slå indikatorlyset av eller på når du slår på strømmen.                                                                                                    |  |
| Peker                            | Brukes til å angi pekeralternativet for Magic Motion-fjernkontrollen.                                                                                                    |                                                                                                    |  |
| (Avhengig av modell)             | Alt.                                                                                                    |                                                                                                    |  |
|                                  | Hastighet                                                                                                    | Brukes til å endre pekerhastigheten.                                                                                                    |  |
|                                  | Form                                                                                                    | Brukes til å velge pekerformen.                                                                                                    |  |
|                                  | Størrelse                                                                                                    | Brukes til å endre pekerstørrelsen.                                                                                                    |  |
|                                  | Justering                                                                                                    | Juster fjernkontrollens retning med pekeren på TV-skjermen ved<br>å riste fjernkontrollen mot venstre og høyre. Deretter vil pekeren<br>automatisk flytte seg til midten av skjermen.                                                                                                    |  |
| Smart Share-innstil-             | 3rukes til å angi DivX- og DLNA-alternativet.                                                                                                    |                                                                                                    |  |
| linger                           | Alt.                                                                                                    |                                                                                                    |  |
|                                  | DivX VOD-registrering                                                                                                    | Brukes til å registrere TV-en, slik at den kan spille av DivX-<br>beskyttede videoer. (Se side70)                                                                                                    |  |
|                                  | DivX-avregistrering                                                                                                    | Brukes til å avregistrere TV-en. (Se side70)                                                                                                    |  |
|                                  | DMR                                                                                                    | Brukes til å aktivere eller deaktivere DMR-tilkoblingen (Digital Media Render).                                                                                                    |  |
| Data Service<br>(bare i Irland.) | Med denne funksjonen kan brukere velge mellom MHEG (Digital Teletext) og Teletext hvis<br>begge finnes samtidig.<br>Hvis bare én av dem finnes, blir enten MHEG eller Teletext aktivert uansett hvilket alternativ<br>du valgte.                                                                                                    |                                                                                                    |  |

| Innstilling                                                         |                                                                                                    | Beskrivelse                                                                                                    |
|---------------------------------------------------------------------|----------------------------------------------------------------------------------------------------|----------------------------------------------------------------------------------------------------|
| Fabr.tilbakest.                                                     | Brukes til å tilbakestille<br>Brukes til å tilpasse TV-<br>fabrikkinnstillinger vises                                                           | TV-en til fabrikkinnstillingene og slette alle lagrede programmer.<br>innstillingene etter dine egne ønsker. Skjermen for tilbakestilling til<br>s når du slår på TV-en for første gang.                                                                                                    |
|                                                                     | MERK —                                                                                                    |                                                                                                    |
|                                                                     | Hvis Lås system<br>kontrollen.                                                                                                    | er på og du glemmer passordet, trykker du på 0, 3, 2, 5 på fjern-                                                                                                    |
| Angi ID                                                             | Legger til en ID for de ti                                                                                                    | Ikoblede enhetene                                                                                                    |
| Modusinnstilling                                                    | Standardvalget er Hjem<br>best mulig bilde i hjemn                                                                                              | mebruk. Vi anbefaler å stille inn TV-en på Hjemmebruk for å oppnå nemiljøet.                                                                                                    |
|                                                                     | Alt.                                                                                                    |                                                                                                    |
|                                                                     | Hjemmebruk                                                                                                    | Velger hjemmebruk for hjemmemiljøet.                                                                                                    |
|                                                                     | Lagre demo                                                                                                    | Velger den for butikkmiljøet.                                                                                                    |
|                                                                     | Demo Modus                                                                                                    | Angir at det skal vises informasjon om TV-ens spesialfunksjoner.<br>Du kan avbryte demomodus ved å trykke på hvilken som helst<br>knapp unntatt knappene for lydstyrke og demping.                                                                                                    |
|                                                                     |                                                                                                    | <ul> <li>Det er ikke mulig å bruke Demo Modus i modusen Hjemmebruk.</li> <li>I Lagre demo settes Demo Modus automatisk til På.</li> <li>Når Demo Modus er satt til Av i Lagre demo, kjøres ikke Demo Modus, og bare skjermen tilbakestilles.</li> <li>Skjermen tilbakestilles automatisk etter 5 minutter i Demo Modus.</li> </ul> |
| Automatisk start av<br>MHP<br>(Bare Italia)<br>(Avhengig av modell) | Denne menyen er bare<br>slik de skal.<br>Dette er Autostart-funks<br>Bruk på kanal med MHI<br>Det kan hende funksjor<br>holdene ved kringkastir | aktivert i Italia, MHP tjenester for andre land vil kanskje ikke fungere<br>sjonen for MHP, italiensk kringkasting av data.<br>P-signal.<br>nen for kringkasting av data ikke er helt problemfri, avhengig av for-<br>ngsstasjonen.                                                                                                |
| IR-blaster<br>(Avhengig av modell)                                  | Justeres når en trådløs<br>Hvis du vil ha mer infori<br>medieboksen.                                                                            | medieboks (selges separat) kobles til.<br>masjon og instruksjoner for bruk, kan du se i brukerhåndboken for                                                                                                    |

#### **NETTVERK-innstillinger**

- 1 Trykk på Home (Hovedmeny) for å vise hovedmenyen.
- 2 Trykk på navigeringsknappene for å bla til **OPPSETT**, og trykk på **OK**.
- 3 Trykk på navigeringsknappene for å bla til **NETTVERK**, og trykk på **OK**.
- 4 Trykk på navigeringsknappene for å bla til ønsket innstilling eller alternativ, og trykk på **OK**.
  - Du går tilbake til forrige nivå ved å trykke på **BACK (TIL-BAKE)**.
- 5 Når du er ferdig, trykker du på **EXIT (AVSLUTT)**.

Nedenfor finner du informasjon om de tilgjengelige nettverksinnstillingene.

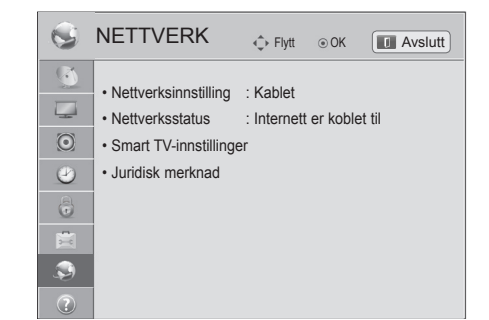

| Innstilling            |                                                                             | Beskrivelse                                                                                                    |
|------------------------|-----------------------------------------------------------------------------|----------------------------------------------------------------------------------------------------|
| Nettverksinnstilling   | Brukes til å konfigurere                                                    | nettverksinnstillingene (Se side45).                                                                                                    |
| Nettverksstatus        | Brukes til å vise nettverksstatusen (Se side51).                            |                                                                                                    |
| Smart TV-innstillinger | Angi region for værmelding, og administrer ID-ene som er lagt til på TV-en. |                                                                                                    |
|                        | Innstilling                                                                 |                                                                                                    |
|                        | Land-innstilling                                                            | Angi land for Premium-tjenester. Premium-tjenestene som tilbys, varierer avhengig av hvilket land du angir.                                     |
|                        | Væreffekt                                                                   | Angir regionen for været som skal vises i bakgrunnen av Premium-<br>tjenesten.<br>Velg region.                                                  |
|                        | Premium-versjon                                                             | Viser versjonen av Premium-tjenesten.                                                                                                    |
|                        | ID-behandling                                                               | Administrer påloggingshistorikken for ID-ene som er lagt til på TV-<br>en.                                                                      |
|                        | Tilbakestill                                                                | Slett alle ID-er som er lagt til, og applikasjoner som er installert på TV-en. Vær oppmerksom på at alle betalte applikasjoner kan bli slettet. |
| Juridisk merknad       | Viser den juridiske merknaden. (Se side53)                                  |                                                                                                    |

## KUNDESTØTTE-innstillinger

- 1 Trykk på Home (Hovedmeny) for å vise hovedmenyen.
- 2 Trykk på navigeringsknappene for å bla til **OPPSETT**, og trykk på **OK**.
- 3 Trykk på navigeringsknappene for å bla til **KUNDESTØTTE**, og trykk på **OK**.
- 4 Trykk på navigeringsknappene for å bla til ønsket innstilling eller alternativ, og trykk på **OK**.

Nedenfor finner du informasjon om de tilgjengelige kundestøt-

- Du går tilbake til forrige nivå ved å trykke på **BACK (TIL-BAKE)**.
- 5 Når du er ferdig, trykker du på **EXIT (AVSLUTT)**.

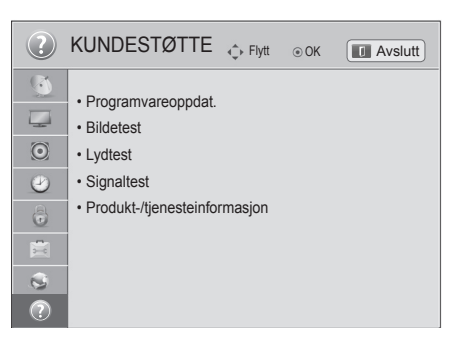

| teinnstillingene.       |                                                                                                    |
|-------------------------|----------------------------------------------------------------------------------------------------|
| Innstilling             | Beskrivelse                                                                                                    |
| Programvareopp-<br>dat. | Oppdaterer TV-en med den nyeste fastvaren.                                                                                                    |
| Bildetest               | Utfører bildetest eller innebygd lydtest med melodi.                                                                                                    |
| Lydtest                 | <ul> <li>» Hvis denne testen har en feil, velger du Ja. Du ser produkt- eller tjenesteinformasjon.</li> <li>» Hvis denne testen ikke har noen feil, kontroller du tilkoblingsstatus for eksterne enheter og<br/>ser i brukerhåndbøkene for de eksterne enhetene.</li> </ul>                                                                                                    |
| Signaltest              | Bruke multipleks og tjenesteinformasjon osv.                                                                                                    |
|                         | <ul> <li>MERK</li> <li>Det vises informasjon og signalstyrke for den innstilte *multiplekseren.</li> <li>Det vises signalinformasjon og servicenavn for den valgte multiplekseren. (*Multipleksing: kombinering av kanaler i digital kringkasting (en enkelt multiplekser inneholder flere kanaler.))</li> <li>Hvis du velger Satellitt som inngangskilde for automatisk innstilling, vises det ingen signaltest. Hvis du velger Antenne og satellitt eller Kabel og satellitt, vises det bare en signaltest for antenne eller kabel.</li> </ul> |

 

 Produkt-/tjenesteinformasjon
 Viser produkt- eller tjenesteinformasjon. Kundestøtte kan variere fra land til land.

# KOBLE TIL

Koble ulike eksterne enheter til TV-en og bytt inngangsmodus for å velge en ekstern enhet. Hvis du vil ha mer informasjon om tilkobling av eksterne enheter, kan du se i brukerhåndboken som fulgte med enhetene. De tilgjengelige eksterne enhetene er: HD-mottakere, DVD-spillere, videospillere, lydsystemer, USB-lag-ringsenheter, PC-er, spillenheter og andre eksterne enheter.

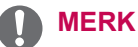

- Hvis du tar opp et TV-program på en DVD-spiller eller en videospiller, må du koble inngangskabelen for TV-signalet til TV-en via en DVD-spiller eller videospiller. Hvis du vil ha mer informasjon om opptak, kan du se i brukerhåndboken som fulgte med den tilkoblede enheten.
- · Hvilke eksterne enheter som kan kobles til, avhenger av modell.
- · Koble eksterne enheter til TV-en uavhengig av rekkefølgen på TV-portene.

# **Oversikt over tilkobling**

Koble ulike eksterne enheter til portene på bakpanelet på TV-en.

- 1 Finn den eksterne enheten du vil koble til TV-en, som vist i illustrasjonen nedenfor.
- 2 Kontroller tilkoblingstypen til den eksterne enheten.
- 3 Gå til riktig illustrasjon, og kontroller tilkoblingsinformasjonen.

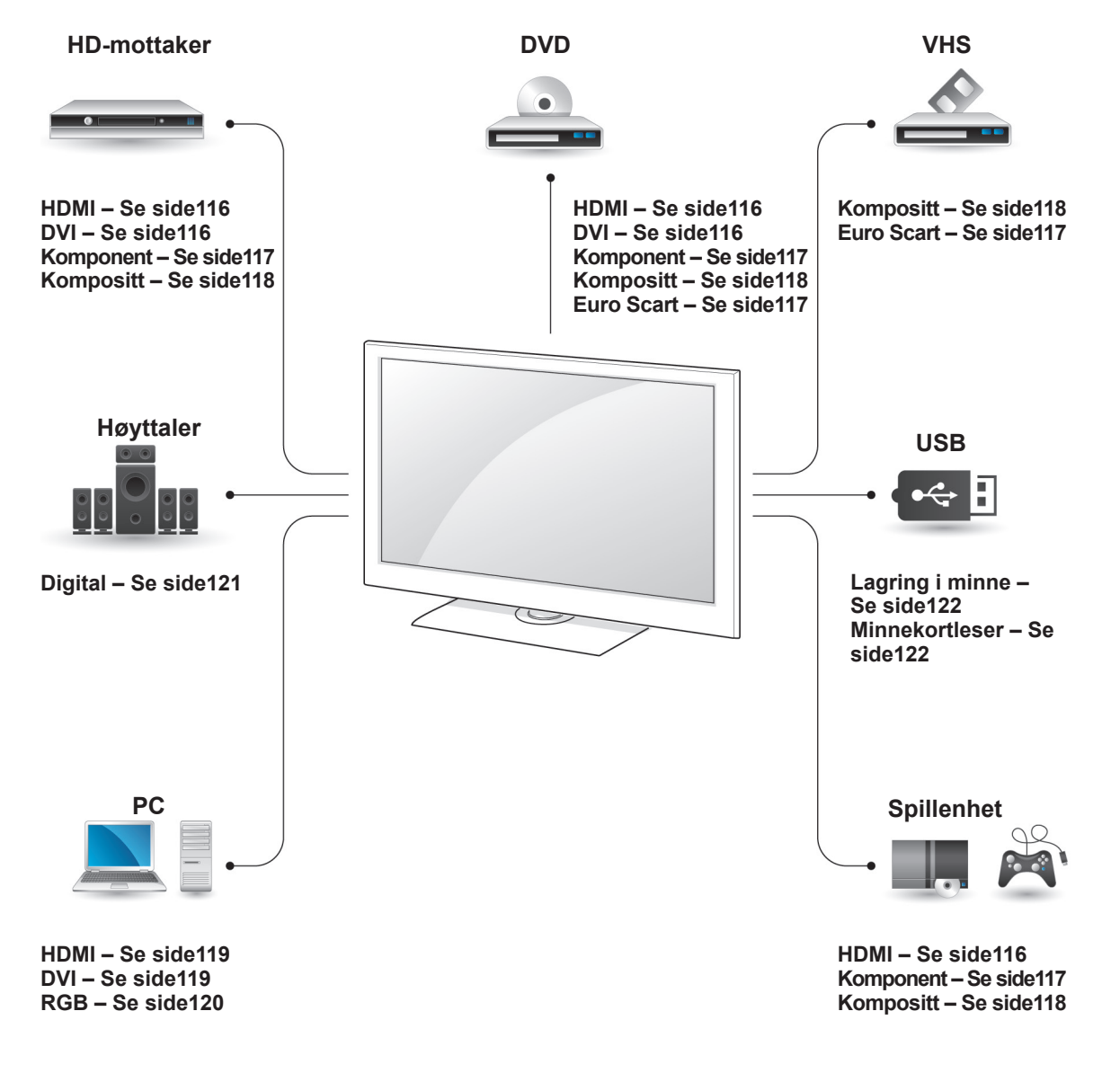

#### MERK

- Hvis du kobler en spillenhet til TV-en, må du bruke kabelen som fulgte med spillenheten.
- Du finner instruksjoner for bruk i brukerhåndboken for det eksterne utstyret.

- Denne delen om TILKOBLING bruker hovedsakelig diagrammer for modellene 47/55LW95\*\*.
- Det viste bildet kan avvike fra TV-en din.

## Koble til en HD-mottaker, DVD-spiller eller videospiller

Koble en HD-mottaker, DVD-spiller eller videospiller til TV-en, og velg ønsket inngangsmodus.

#### HDMI-tilkobling

Sender digitalvideo- og lydsignalene fra en ekstern enhet til TV-en. Koble den eksterne enheten til TVen med HDMI-kabelen, som vist i illustrasjonen nedenfor.

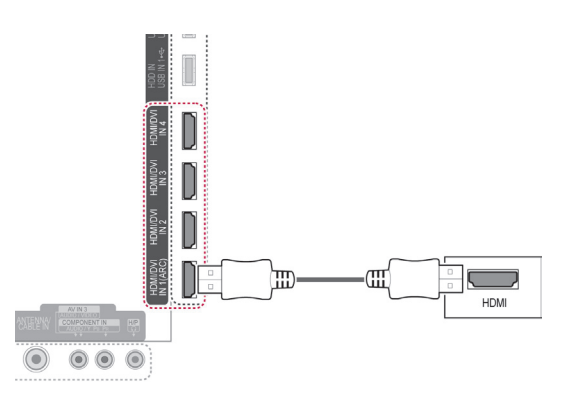

#### MERK

- Bruk den nyeste HDMI™-kabelen for høy hastighet med CEC-funksjon (Customer Electronics Control).
- HDMI<sup>™</sup>-kabler for høy hastighet testes for å kunne bære et HD-signal på 1080p og høyere.

### **DVI til HDMI-tilkobling**

Sender digitalvideosignalet fra en ekstern enhet til TV-en. Koble den eksterne enheten til TV-en med DVI-HDMI-kabelen, som vist i illustrasjonen nedenfor.Koble til en lydkabel for å sende lydsignaler.

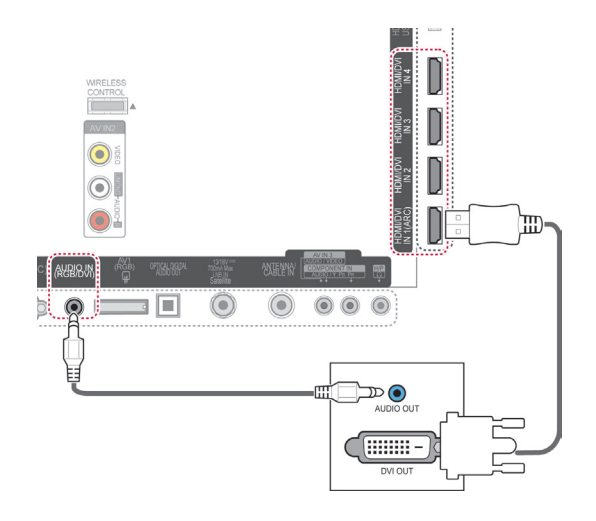

## Tilkobling av komponenter

Sender de analoge video- og lydsignalene fra en ekstern enhet til TV-en. Koble den eksterne enheten til TV-en med komponentkabelen, som vist i illustrasjonen nedenfor.

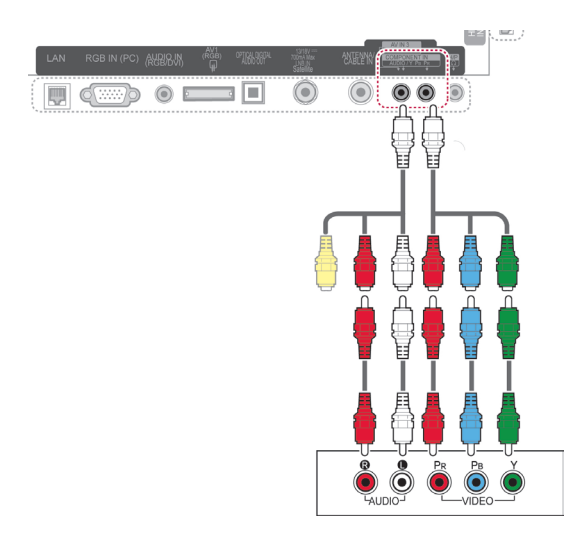

#### MERK

 Hvis kablene er installert på feil måte, kan det forårsake at bildet vises i svart/ hvitt eller med forvrengte farger. Kontroller at kabelen er koblet til kontakten med tilsvarende farge.

## Euro Scart-tilkobling

Sender video- og lydsignalene fra en ekstern enhet til TV-en. Koble den eksterne enheten til TV-en med Euro Scart-kabelen, som vist i illustrasjonen nedenfor. Hvis du vil vise bilder ved bruk av progressivt søk, må du bruke Euro Scart-kabelen.

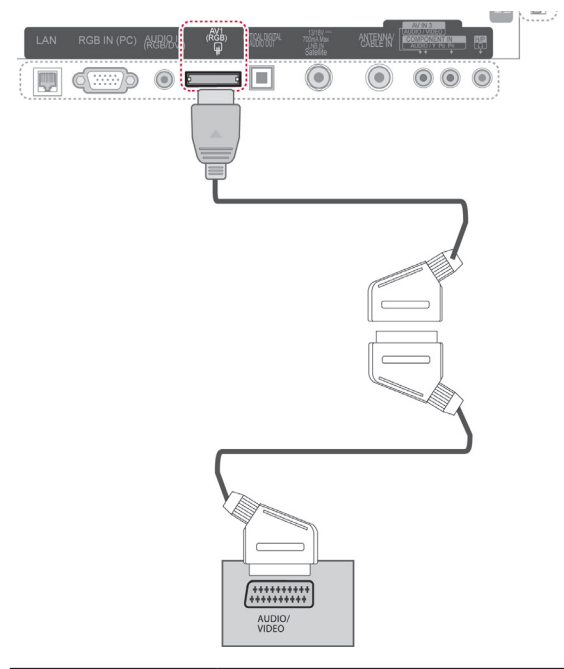

| Utgangstype<br>Gjeldende<br>modus for<br>innsignal | AV1<br>(TV ut¹) | AV1<br>(Når planlagt DTV-<br>opptak med opptaksut-<br>styr pågår.) |
|----------------------------------------------------|-----------------|--------------------------------------------------------------------|
| Digital-TV                                         | Digital-TV      | 0                                                                  |
| Analog TV, AV                                      | Analog-TV       | 0                                                                  |
| Komponent/RGB                                      | Analog-TV       | (Innsignalmodusen konverteres til DTV.)                            |
| HDMI                                               | Х               | Х                                                                  |

1 TV ut: Genererer analoge eller digitale TVsignaler.

#### MERK

- EURO scart-kabelen som brukes, må være signalskjermet.
- Hvis du ser på digital-TV i 3D-modus, kan ikke Monitor ut-signaler sendes via SCART-kabelen. (Bare 3D-modeller)
- Hvis du aktiverer 3D-modusen under et planlagt opptak på digital-TV, kan ikke Monitor ut-signaler sendes via SCARTkabelen, og dermed kan ikke opptaket gjennomføres. (Bare 3D-modeller)

## Tilkobling via komposittkabel

Sender de analoge video- og lydsignalene fra en ekstern enhet til TV-en. Koble den eksterne enheten til TV-en med komposittkabelen, som vist i illustrasjonen nedenfor.

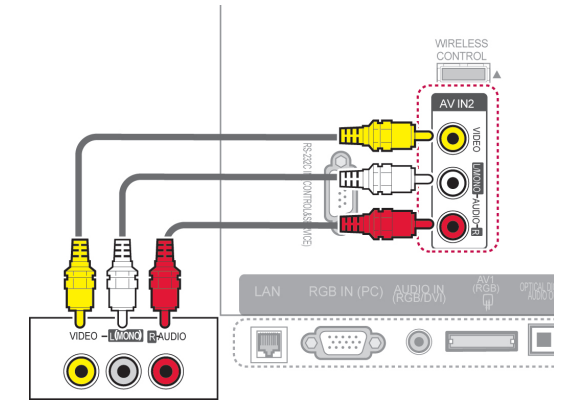

eller

# Koble til en PC

# 

 Det anbefales at du bruker TV-en med HDMI-tilkobling, siden dette gir best bildekvalitet.

NORSK

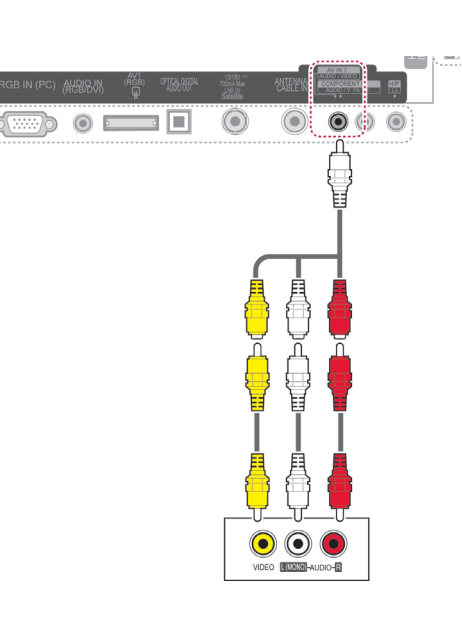

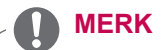

 Hvis du har en monovideospiller, kobler du lydkabelen fra videospilleren til AU-DIO L/MONO-kontakten på TV-en.

#### **HDMI-tilkobling**

Sender de digitale video- og lydsignalene fra PCen til TV-en. Koble PC-en til TV-en med HDMIkabelen, som vist i illustrasjonen nedenfor.

## **DVI til HDMI-tilkobling**

Sender det digitale videosignalet fra PC-en til TVen. Koble PC-en til TV-en med DVI-HDMI-kabelen, som vist i illustrasjonen nedenfor. Koble til en lydkabel for å sende lydsignaler.

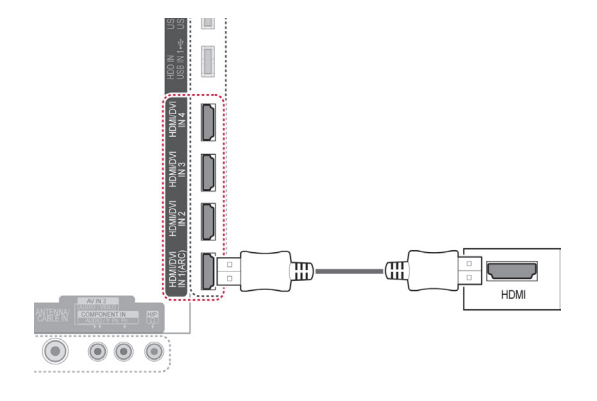

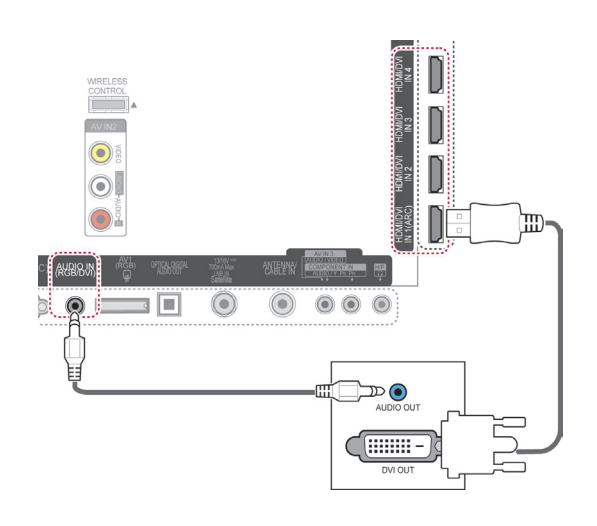

## **RGB-tilkobling**

Sender det analoge videosignalet fra PC-en til TV-en. Koble PC-en til TV-en med den 15-pinners D-sub-signalkabelen som fulgte med, som vist i illustrasjonen nedenfor. Koble til en lydkabel for å sende lydsignaler.

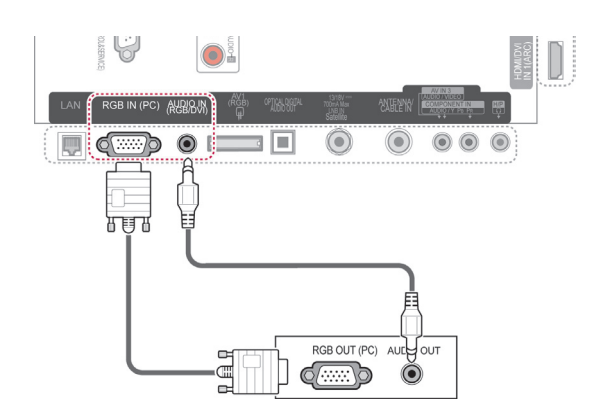

# 

- Det kan forekomme støy i forbindelse med oppløsning, vertikalt mønster, kontrast eller lysstyrke i PC-modus. Endre PC-modusen til en annen oppløsning, endre oppdateringsfrekvensen eller juster lysstyrken og kontrasten på menyen for å få et klart bilde. Hvis oppdateringsfrekvensen for PC-ens grafikkort ikke kan endres, kan du bytte ut grafikkortet på PC-en eller forhøre deg hos produsenten av grafikkortet.
- Inndatabølgeformen for horisontale og vertikale frekvenser for synkronisering er atskilt.
- Vi anbefaler å bruke 1920 x 1080, 60 Hz for PC-modus, da dette vil gi den beste bildekvaliteten.
- Koble signalkabelen fra skjermutgangsporten på PC-en til RGB (PC)-porten på TVen eller signalkabelen fra HDMI-utgangen på PC-en til HDMI IN (eller HDMI/DVI IN)porten på TV-en.
- Koble lydkabelen fra PC-en til lydinngangen på TV-en. (Lydkabler følger ikke med apparatet).
- Hvis du bruker et lydkort, justerer du PClyden etter behov.
- Dersom grafikkortet på PC-en ikke kan sende analog og digital RGB samtidig, må du koble til enten RGB eller HDMI IN (eller HDMI/DVI IN) når du skal vise PC-bildet på TV-en.
- Det kan hende at DOS-modus ikke fungerer hvis du bruker en kabel for HDMI til DVI, avhengig av videokortet.
- Hvis RGB-PC-kabelen du bruker, er for lang, kan det forekomme støy på skjermen.
   Vi anbefaler at du bruker en kabel som er under 5 m. Dette gir best bildekvalitet.

# Koble til et lydsystem

Bruk et eksternt lydsystem i stedet for den integrerte høyttaleren.

#### MERK

 Hvis du bruker en ekstern lydenhet i stedet for den integrerte høyttaleren, må du slå TV-høyttalerfunksjonen av (Se side104).

# Tilkobling av digital optisk lyd

Sender det digitale lydsignalet fra TV-en til en ekstern enhet. Koble den eksterne enheten til TV-en med den optiske lydkabelen, som vist i illustrasjonen nedenfor.

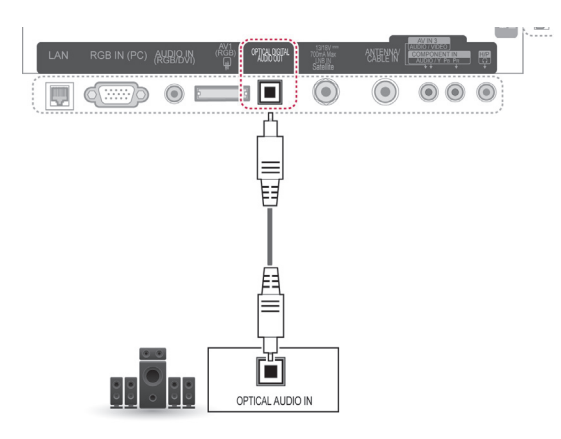

## 🕂 FORSIKTI<del>G</del>

 Ikke se inn i den optiske utgangsporten. Hvis du ser på laserstrålen, kan det skade øynene.

# Tilkobling av hodetelefon

Hør lyd gjennom hodetelefoner.

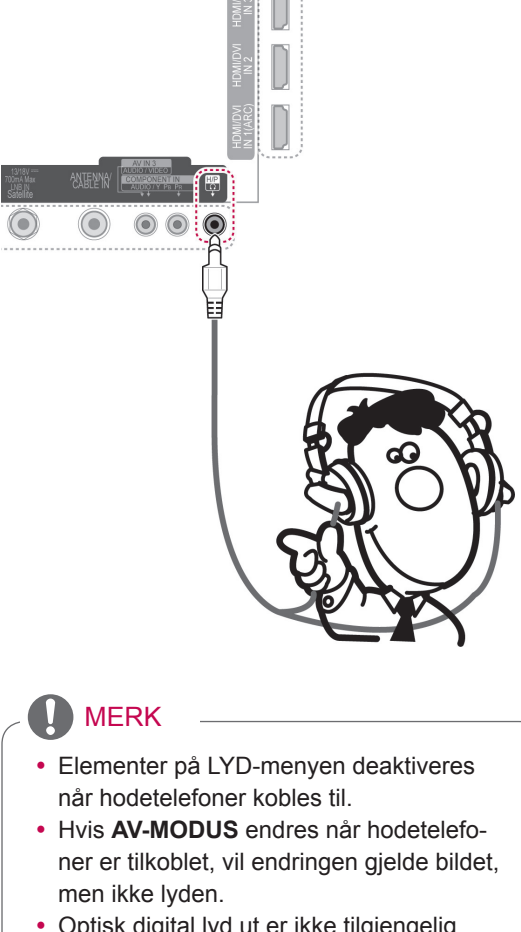

- Optisk digital lyd ut er ikke tilgjengelig med hodetelefoner tilkoblet.
- Impedans for hodetelefoner: 16 Ω
- Maksimal utgangseffekt for hodetelefoner: 10 til 15 mW
- Størrelse på hodetelefonkontakt: 0,35 cm

## Koble til en USB-enhet

Koble en USB-lagringsenhet, for eksempel USBflashminne, ekstern harddisk eller en USB-minnekortleser, til TV-en, og åpne Smart Share-menyen for å bruke ulike multimediefiler. Se Koble til USBlagringsenheter og Bla gjennom filer.

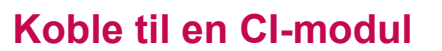

Brukes til å vise krypterte (betalingsbaserte) tjenester i digital-TV-modus. Denne funksjonen er ikke tilgjengelig i alle land. (Se side40).

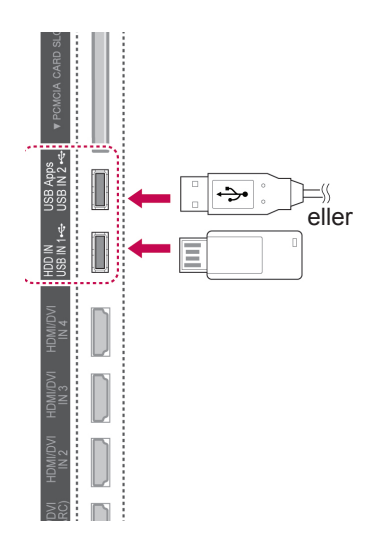

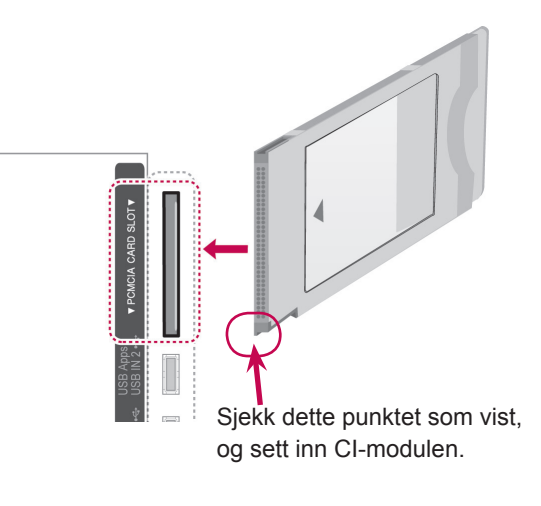

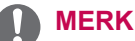

 Kontroller om CI-modulen er satt inn riktig vei i PCMCIA-kortsporet. Hvis modulen ikke er riktig satt inn, kan den forårsake skade på TV-en og PCMCIA-kortsporet.

# Tilkobling av den trådløse medieboksen

LGs TV-modeller med en port for trådløs kontroll støtter LGs trådløse medieboks, som selges separat. Når du kobler trådløsdongelen (som følger med den trådløse medieboksen) til TV-en, kan eksterne enheter kobles til LGs trådløse medieboks, og video og lyd overføres trådløst til TV-en.

Se for øvrig bruksanvisningen for den trådløse medieboksen.

# SIMPLINK-tilkobling

Spill av og kontroller AV-enheten som er tilkoblet med HDMI-kabelen gjennom HDMI-CEC. Denne TV-en kan fungere med enheter som støtter HDMI-CEC, men bare enheter med (Simplink -logoen har støttes fullt ut.

Koble den ene enden av HDMI-kabelen til HDMI/ DVI IN- eller HDMI IN-terminalen bak på TV-en, og den andre enden til SIMPLINK-enheten.

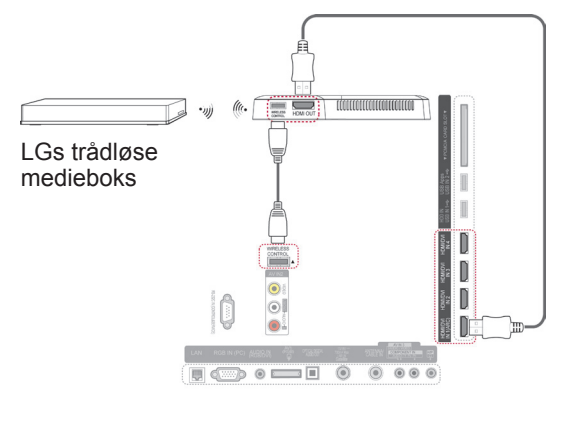

#### MERK

 Når du bruker den eksterne enheten tilkoblet den trådløse medieboksen, kan det hende at noen funksjoner på TV-menyen ikke fungerer.

#### MERK

- Hvis den tilkoblede enheten ikke støtter HDMI-CEC, er ikke SIMPLINK-funksjonen tilgjengelig.
- Hvis du vil bruke SIMPLINK, trenger du en høyhastighets HDMI-kabel med \*CECfunksjon. (\*CEC: Consumer Electronics Control).
- Det kan hende at SIMPLINK ikke fungerer ordentlig hvis du har en tredjepartsenhet med HDMI-CEC-funksjon.
- SIMPLINK-funksjonen støtter ikke trådløs informasjonsoverføring.

#### Aktivere og bruke SIMPLINKmenyene

- 1 Trykk på INPUT for å vise inngangskildene.
- 2 Trykk på den røde knappen for å vise SIMPLINK-menyene.
- 3 Trykk på navigeringsknappene for å velge På.
- 4 Trykk på navigeringsknappene for å bla til én av enhetene, og trykk på **OK**.

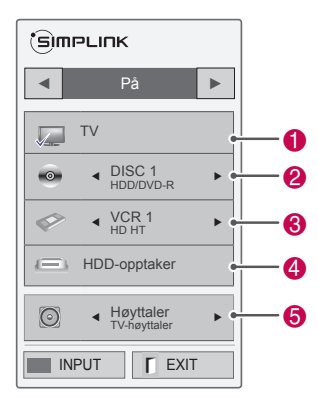

| Nr. | Beskrivelse                                                                                                    |
|-----|----------------------------------------------------------------------------------------------------|
| 0   | Viser TV-kanalen som ble sett på sist.                                                                                         |
| 2   | Spiller av disker. Hvis flere disker er tilgjen-<br>gelige, vises navnet på disken nederst på<br>skjermen.                     |
| 3   | Styrer den tilkoblede videospilleren.                                                                                          |
| 4   | Avspilling fra harddiskopptaker: styrer opptak<br>lagret på harddisken.                                                        |
| 5   | Lyd ut til hjemmekinohøyttaler eller Lyd ut til<br>TV: endrer lydutgangen mellom hjemmekino-<br>høyttaleren og TV-høyttaleren. |

Det er merket av for enheten som er valgt.
De tilgjengelige enhetene vises i en sterk farge.

Enheter som ikke er tilgjengelige, vises i grått.

- 5 Styr den valgte AV-enheten.
  - Direkte avspilling: Etter at du har koblet AV-enhetene til TV-en, kan du styre enhetene og spille av medier direkte, uten ytterligere innstillinger.
  - Velg AV-enhet: Denne funksjonen kan du bruke til å velge en av AV-enhetene som er koblet til TV-en.
  - Disc avspilling: Kontroller tilkoblede AVenheter ved å trykke på navigeringsknappene, OK, ▶, ■, II, ◀ og ▶.
  - Slå av alle enheter: Når du slår av TV-en, blir alle tilkoblede enheter også slått av.
  - **Bytt utsignal for lyd**: Du kan på en enkel måte bytte utsignal for lyd.
  - Synk. oppstart: Når avspilling begynner på utstyret med SIMPLINK-funksjonen som er koblet til HDMI-terminalen, slås TV-en automatisk på.

## MERK

- Hvis du endrer inngangskilden ved å trykke på INPUT, stopper den pågående funksjonen av SIMPLINK-enheten.
- Hvis du velger en enhet som har hjemmekinofunksjonen, byttes lydutgangen automatisk til hjemmekinohøyttaler, og TV-høyttaleren slås av.
- Hvis et tilkoblet SIMPLINK-hjemmekinosystem ikke spiller av lyden fra TV-en, kobler du til DIGITAL AUDIO OUT-terminalen på baksiden av TV-en til DIGITAL AUDIO IN-terminalen på baksiden av SIMPLINK-enheten med en optisk kabel.

# TELETEXT

• Denne funksjonen er ikke tilgjengelig i alle land.

Teletext (eller Tekst-TV) er et gratis servicetilbud fra de fleste TV-stasjoner, der man får oppdatert informasjon om nyheter, været, TV-programmer, aksjekurser og mange andre emner.

Teletext-dekoderen til denne TV-en støtter systemene SIMPLE, TOP og FASTEXT. SIMPLE (standard Teletext) består av et antall sider som velges ved å angi de ønskede sidenumrene direkte. TOP og FASTEXT er mer moderne metoder som lar deg velge Teletext-informasjon raskt og enkelt.

# Slå på/av

Trykk på knappen **TEXT** for å slå på tekst-TV. Første side eller den siden som sist ble vist, kommer til syne på skjermen.

Øverst på siden ser du normalt to sidenummer, TV-stasjonens navn, dato og klokkeslett. Det første sidetallet indikerer din valgte side, mens det andre indikerer siden som for øyeblikket vises på skjermen.

Trykk på **TEXT** for å slå av tekst-TV. Du kommer da tilbake til forrige modus.

# Simple tekst-TV

#### Velge side

- Bruk tallknappene til å skrive inn et tresifret tall som ønsket sidetall. Hvis du uheldigvis velger feil siffer, må du først fullføre det tresifrede tallet og deretter angi det riktige sidetallet.
- 2 Knappen P ∧ ∨ kan brukes til å velge forrige eller neste side.

# **Top-tekst**

En bruksveiledning vises i fire fargefelt (rødt, grønt, gult og blått) nederst på skjermen. Det gule feltet angir neste gruppe og det blå feltet indikerer neste blokk.

## Valg av blokk/gruppe/side

- 1 Med den blå knappen kan du gå fra blokk til blokk.
- 2 Bruk den gule knappen for å gå til neste gruppe med automatisk overføring til neste blokk.
- 3 Med den grønne knappen kan du gå til neste eksisterende side med automatisk overføring til neste gruppe.
- 4 Alternativt kan knappen P ∧brukes. Den røde knappen går tilbake til forrige valg. Alternativt kan knappen P ∨ brukes.

## **Direkte sidevalg**

På samme måte som beskrevet under SIMPLE, kan du også i TOP-modus velge et tresifret nummer med talltastene.

## Fastext

Tekst-TV-sidene er fargekodet langs skjermens underkant og velges ved å trykke på den knappen som har tilsvarende farge.

#### Velge side

- 1 Trykk på knappen **T.OPT**, og bruk navigeringsknappene til å velge menyen **E**. Vis indekssiden.
- 2 Du kan velge sidene som er fargekodet i skjermens underkant med knappene som har samme farge på fjernkontrollen.
- 3 Som med modusen SIMPLE kan du velge en side ved å oppgi det tresifrede sidenummeret med talltastene i modusen FASTEXT.
- 4 Knappen P ∧ ∨ kan brukes til å velge forrige eller neste side.

#### 🗊 Tid

Velg denne menyen for å vise klokkeslettet i øverste høyre hjørne av skjermen når du ser på TV.

Trykk på denne knappen for å velge et undersidetall i tekst-TV-modus. Undersidetallet vises nederst på skjermen. Trykk på den røde knappen, den grønne knappen, < > eller tallknappene hvis du vil sette undersiden på pause eller gå til neste.

#### EE Pause

Stopper det automatiske sideskiftet som trer i kraft hvis en tekst-TV-side inneholder to eller flere undersider. Antallet undersider og undersiden som vises, vises som regel under klokkeslettet på skjermen. Når denne menyen er valgt, vises stoppsymbolet i øverste venstre hjørne av skjermen, og den automatiske sideendringen er inaktiv.

# Spesialfunksjoner for tekst-TV

Trykk på knappen **T. OPT**, og bruk deretter navigeringsknappen til å velge menyen **Tekst valg**.

#### E? Vise

Velg denne menyen for å vise skjult informasjon, for eksempel løsninger på spørsmål eller gåter.

| Teks | st valg  |
|------|----------|
| Ξī   | Indeks   |
| EÐ   | Tid      |
|      | Pause    |
| E?   | Vise     |
| EX   | Oppdater |
|      | Avslutt  |

#### Indeks

Velg hver enkelt indeksside.

#### **EX Oppdater**

Viser TV-bildet på skjermen mens du venter på en ny tekst-TV-side. Bildet vises i øverste venstre hjørne av skjermen. Når den oppdaterte siden er klar, endres visningen til det angitte sidetallet. Velg denne menyen igjen for å vise den oppdaterte tekst-TV-siden.

#### MERK

 I Storbritannia (i digital modus) virker ikke knappen T. OPT. (T.ALT)

# **DIGITAL TEKST-TV**

• Denne funksjonen fungerer bare i Storbritannia og Irland.

Tv-en gir deg tilgang til digital tekst-TV som er kraftig forbedret i forhold til tekst, grafikk osv. Denne funksjonen fås gjennom spesielle digitale tekst-TV-tjenester og spesifikke tjenester som sender digital tekst-TV.

## Tekst-TV innen digitale tjenester

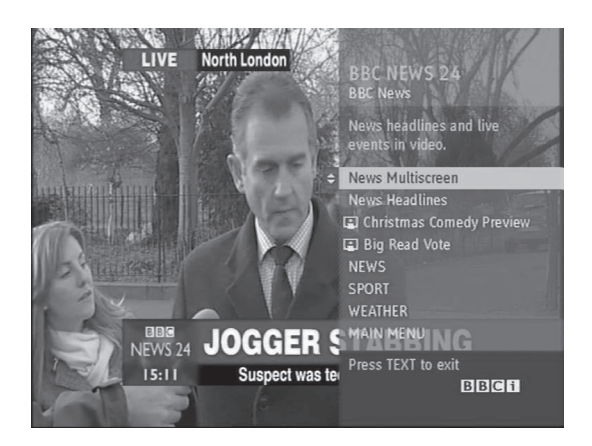

- Trykk på tallknappene eller knappen P ~ v for å velge en digital tjeneste som sender digital tekst-TV.
- 2 Følg anvisningene i digital tekst-TV, og gå videre til neste trinn ved å trykke på TEXT, OK, navigeringsknapp, rød knapp, grønn knapp, gul knapp, blå knapp eller tallknappene osv.
- 3 Hvis du vil bytte digital tekst-TV-tjeneste, kan du velge en annen tjeneste ved hjelp av tallknappene eller knappen P ^ v.

# Tekst-TV i digitale tjenester

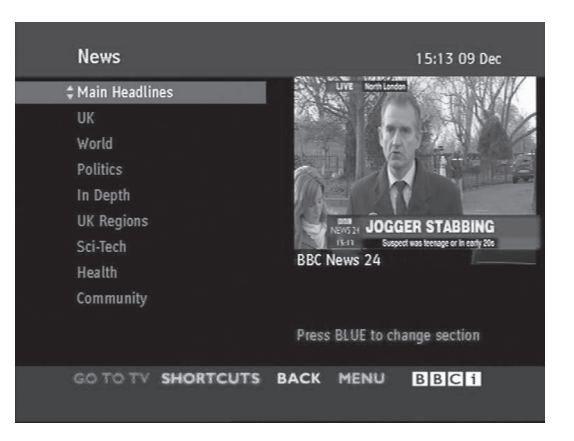

- 1 Trykk på tallknappen eller **P** ∧ ∨ for å velge en tjeneste som sender digital tekst-TV.
- 2 Trykk på **TEXT** eller en fargeknapp for å slå på tekst-TV.
- 3 Følg anvisningene i digital tekst-TV, og gå videre til neste trinn ved å trykke på OK, navigeringsknapp, rød knapp, grønn knapp, gul knapp, blå knapp eller tallknapp osv.
- 4 Trykk på **TEXT** eller en fargeknapp for å slå av digital tekst-TV og gå tilbake til TV-visning.

Med enkelte tjenester kan du få tilgang til tekst-TV ved å trykke på den røde knappen.

# VEDLIKEHOLD

Oppdater og rengjør TV-en regelmessig for å sikre optimal ytelse og forlenge levetiden.

# **Oppdatere TV-fastvaren**

Last ned og installer den nyeste fastvaren ved å koble til serveren for oppdatering av fastvare eller OTA-kringkastingstjeneste for å forbedre, endre eller legge til nye produktfunksjoner. Hvis fastvareoppdateringen ikke fungerer som den skal, kan det ha noe med Internett-tilgangen eller DTV-signalstyrken å gjøre. Hvis dette er tilfelle, kan du få den nyeste fastvareoppdateringen fra LG Electronics' autoriserte kundestøtte.

Gjør følgende hvis du vil kontrollere gjeldende fastvareversjon eller oppdatere fastvaren:

- 1 Trykk på **Home (Hovedmeny)** for å vise hovedmenyen.
- 2 Trykk på navigeringsknappene for å bla til **OPPSETT**, og trykk på **OK**.
- 3 Trykk på navigeringsknappene for å bla til KUNDESTØTTE, og trykk på OK.
- 4 Trykk på navigeringsknappene for å bla til **Programvareoppdat.**, og trykk på **OK**. Gjeldende fastvareversjon vises.
- 5 Velg **Kontroller oppdatert versjon** for å kontrollere en ny fastvareversjon manuelt.

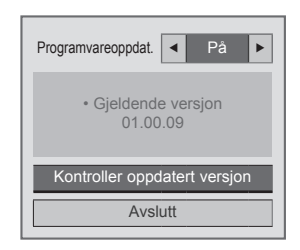

Hvis du velger **Programvareoppdat. – På**, finner TV-en ny fastvare gjennom NSU\*/OTA\*, og popup-vinduet for oppdatering vises på skjermen.

- \* NSU (Network Software Update): Hvis TV-en er koblet til Internett, finner TV-en ny fastvare som er lastet opp på LG-serveren.
- \* OTA (Over The Air): Hvis du bruker det digitale kringkastingssystemet, blir ny fastvare overført til TV-en gjennom DTV-signalet.

## MERK

- Ikke koble fra LAN-kabelen, slå av TV-en eller koble fra strømkabelen mens fastvaren oppdateres.
- Hvis du oppdaterer fastvaren via OTA og skifter kanal, stopper oppdateringen. Prosessen fortsetter når du går tilbake til originalprogrammet. Oppdateringen fortsetter selv om strømmen slås av ved hjelp av fjernkontrollen. I dette tilfellet er det vanlig at fargen på strømindikatoren endrer seg, og at det vises et svakt lys på skjermen. Systemet fungerer som vanlig når oppdateringen er fullført.
- Premium-tjenester er deaktivert mens programvaren oppdateres via NSU.
- Du kan kontrollere status for programvareoppdateringen i menyen Programvareoppdat. eller i oppdateringsinformasjonen som vises nedenfor kanalbanneret.
- Leddoppdateringstjeneste (bare nordiske modeller): Du kan kontrollere om LG-OTA-tjenester er tilgjengelige på DTVkanalen ved å trykke på denne knappen på Magic Motion-fjernkontrollen eller den røde knappen når du ser meldingen Se etter oppdatering nedenfor kanalbanneret.
- 6 Når oppdateringen er fullført, starter TV-en automatisk på nytt om fem sekunder. Det kan hende du må tilbakestille noen OPP-SETT-, BILDE- eller LYD-menyer.

## MERK

- Du kan ikke nedgradere fastvaren tilbake til en eldre versjon.
- Tidsperioden för fastvareoppdateringen kan variere avhengig av størrelsen på fastvaren, nettverksforholdene eller DTVsignalstyrken.
- Hvis fastvareoppdatering mislykkes ved trådløs tilkobling, kan du midlertidig koble en kabel direkte til ruteren. Hvis den fortsatt ikke lastes ned, kan du ta kontakt med kundestøtte.

# Rengjøre TV-en

## 

- Husk på at du først må slå av strømmen og trekke ut strømledningen og alle andre kabler.
- Når TV-en ikke skal brukes på en lang stund, må du trekke strømledningen ut av stikkontakten for å beskytte mot mulig skade som følge av lynnedslag eller spenningssvingninger.

#### Skjerm og ramme

Du fjerner støv eller smuss ved å tørke av overflaten med en tørr, ren og myk klut.

Hvis TV-en er ekstra skitten, kan du tørke av overflaten med en myk klut som er fuktet med rent vann eller et utblandet mildt rengjøringsmiddel. Etterpå tørker du umiddelbart av den med en tørr klut.

# 

- Ikke skyv, gni eller kom borti overflaten med fingeren eller skarpe gjenstander, for da kan det bli riper på skjermen, og bildet kan bli fordreid.
- Ikke bruk kjemikalier, f.eks. voks, benzen, alkohol, tynner, insektmidler, luftfriskere eller smøremidler, siden disse midlene kan skade skjermoverflaten og gjøre den misfarget.

## Kabinett og stativ

Du fjerner støv eller smuss ved å tørke av kabinettet med en tørr, ren og myk klut.

Hvis kabinettet er ekstra skittent, kan du tørke over det med en myk klut som er fuktet med rent vann eller vann med litt mildt rengjøringsmiddel. Etterpå tørker du umiddelbart av den med en tørr klut.

## 

- Ikke spray væske på overflaten. Hvis det kommer vann inn i TV-en, kan det forårsake brann, elektrisk støt eller feil.
- Ikke bruk kjemikalier, for det kan slite på overflaten.

## Strømledning

Fjern regelmessig støv eller smuss som har samlet seg på strømledningen.

## Unngå bildebrenning eller innbrent bilde på TV-skjermen

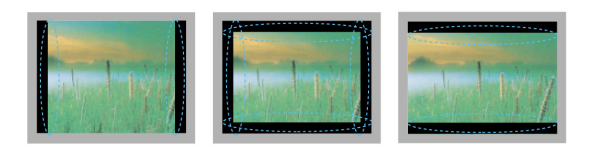

- Hvis et statisk bilde vises lenge på TV-skjermen, blir det permanent preget på skjermen. Dette kalles bildebrenning eller innbrent bilde og dekkes ikke av garantien.
- Hvis bredde-/høydeforholdet for TV-en er satt til 4:3 over en lengre periode, kan bildebrenning forekomme i letterbox-området på skjermen.
- Ikke vis statiske bilder på TV-skjermen i lengre perioder (2 eller flere timer for LCD, 1 eller flere timer for Plasma-TV), slik at du unngår bildebrenning.

# FEILSØKING

#### Generelt

| Problem                                                      | Oppløsning                                                                                                    |
|--------------------------------------------------------------|----------------------------------------------------------------------------------------------------|
| Kan ikke styre TV-en med fjernkon-<br>trollen.               | <ul> <li>Kontroller fjernkontrollsensoren på produktet, og prøv på nytt.</li> <li>Undersøk om det er noen hindringer mellom produktet og fjernkontrollen.</li> <li>Kontroller om batteriene fremdeles virker og er riktig installert (  til  til  ).</li> <li>Kontroller om riktig inngangsmodus, f.eks. TV eller videospiller, er valgt for bruk av fjernkontroll.</li> </ul> |
| Det vises ikke bilde på skjermen, og<br>lyden mangler.       | <ul> <li>Kontroller om TV-en er slått på.</li> <li>Kontroller om strømledningen er satt i stikkontakten.</li> <li>Kontroller om stikkontakten fungerer ved å koble til andre produkter.</li> </ul>                                                                                                    |
| Det tar lang tid før bildet vises etter<br>at TV-en slås på. | <ul> <li>Bildet er deaktivert under oppstarten. Dette er normalt. Hvis ikke bildet vises<br/>etter et par minutter, tar du ut strømkabelen i 30 sekunder og prøver på nytt.<br/>Kontakt kundestøtte hvis bildet fremdeles ikke vises.</li> </ul>                                                                                                    |
| Kan ikke koble til eksterne enheter.                         | <ul> <li>Se Oversikt over tilkobling, og koble til en ekstern enhet.</li> </ul>                                                                                                    |
| TV-en slås plutselig av.                                     | <ul> <li>Kontroller innstillingene for strømtilførsel. Det har kanskje vært strømbrudd.</li> <li>Kontroller om funksjonen for automatisk innsovning er aktivert i tidsinnstillingene.<br/>Se Innsovning.</li> <li>Hvis det ikke er noen signaler når TV-en er på, slås TV-en automatisk av når den har vært inaktiv i 15 minutter.</li> </ul>                                  |

#### Audio

| Problem                                    | Oppløsning                                                                                                    |
|--------------------------------------------|----------------------------------------------------------------------------------------------------|
| Det hørtes ingen lyd når bildene<br>vises. | <ul> <li>Trykk på ∠ + eller</li> <li>Kontroller om lyden er dempet ved å trykke på MUTE.</li> <li>Bla til andre kanaler. Det kan være feil med kringkastingen.</li> <li>Kontroller om lydkablene er riktig tilkoblet.</li> <li>Kontroller om TV-høyttalerfunksjonen er aktivert, i menyen.</li> </ul> |
| Ingen lyd fra én av høyttalerne            | <ul> <li>Juster Balanse via menyen.</li> </ul>                                                                                                    |
| Uvanlig støy i TV-apparatet.               | <ul> <li>En endring i fuktigheten eller temperaturen kan føre til uvanlig støy når produk-<br/>tet slås av eller på. Produktet fungerer slik det skal.</li> </ul>                                                                                                    |

#### Video

| Problem                                                                | Oppløsning                                                                                                    |
|------------------------------------------------------------------------|----------------------------------------------------------------------------------------------------|
| Bildet vises i svart/hvitt, eller bilde-<br>kvaliteten er dårlig.      | <ul> <li>Juster fargeinnstillingen via menyen.</li> <li>Sørg for at det er lang nok avstand mellom produktet og andre elektroniske<br/>produkter.</li> <li>Bla til andre kanaler. Det kan være feil med kringkastingen.</li> </ul>                                                                            |
| Det vises horisontale eller vertikale striper, eller bildene er uklare | <ul> <li>Kontroller om det forekommer lokal interferens, for eksempel fra elektrisk utstyr<br/>eller verktøy.</li> </ul>                                                                                                    |
| Det er linjer eller streker på bildene                                 | Kontroller antennen, eller juster antennen i riktig retning.                                                                                                    |
| Det vises etterbilder (spøkelser) når<br>produktet slås av             | <ul> <li>Piksler kan ha blitt skadet fordi et statisk bilde ble vist for lenge (innbrent bilde).</li> <li>Bruk en skjermsparer for å unngå at piksler blir skadet.</li> </ul>                                                                                                    |
| Strømmen er på, men skjermen er svært mørk.                            | Juster lysstyrken og kontrasten under menyalternativet.                                                                                                    |
| Meldingen Ikke signal vises på<br>skjermen.                            | <ul> <li>Kontroller om signalkabelen er koblet riktig til TV-en og produktene.</li> <li>Kontroller den valgte inngangskilden ved å trykke på INPUT.</li> </ul>                                                                                                    |
| Det vises svarte prikker på skjer-<br>men.                             | <ul> <li>Flere piksler i rød, grønn, hvit eller svart farge kan vises på skjermen som<br/>følge av de unike egenskapene til LCD-panelet.<br/>Dette er normalt.</li> </ul>                                                                                                    |
| Skjermens forskyvningsforhold er feil.                                 | <ul> <li>Juster posisjonsinnstillingen under menyalternativet.</li> <li>Sjekk om videokortets oppløsning og frekvens støttes av produktet. Hvis<br/>frekvensen er utenfor det gyldige verdiområdet, skal du stille den til anbefalt<br/>oppløsning i skjerminnstillingene på den eksterne enheten.</li> </ul> |
| Det vises tynne linjer i bakgrunnen<br>på skjermen.                    | Kontroller videokabeltilkoblingene.                                                                                                    |
| Det vises horisontalt støy, eller tegnene er uklare.                   | <ul> <li>Juster klokkefaseinnstillingen under menyalternativet. Se<br/>SKJERM.</li> </ul>                                                                                                    |
| Noen kanaler har dårlig signal                                         | <ul> <li>Bla til andre kanaler. Det kan være feil med kringkastingen.</li> <li>Det kan hende at stasjonssignalet er svakt. Juster antennen i riktig retning.</li> <li>Kontroller om det forekommer lokal interferens, for eksempel fra elektrisk utstyr eller verktøy.</li> </ul>                             |

# **SPESIFIKASJONER**

|                                         |                                                                               | 32LV55**                                                                                                    | 37LV55**                                                                                                    |
|-----------------------------------------|-------------------------------------------------------------------------------|----------------------------------------------------------------------------------------------------|----------------------------------------------------------------------------------------------------|
| MODELLER                                |                                                                               | 32LV5500-ZC / 32LV550S-ZE /<br>32LV550T-ZC / 32LV550W-ZC /<br>32LV550G-ZC                                                                                                    | 37LV5500-ZC / 37LV550S-ZE /<br>37LV550T-ZC / 37LV550W-ZC /<br>37LV550G-ZC                                                                                                    |
| Mål                                     | Inkludert stativ                                                              | 776,0 mm x 549,0 mm x 240,0 mm                                                                                                    | 896,0 mm x 617,0 mm x 240,0 mm                                                                                                    |
| (B x H x D)                             | Uten stativ                                                                   | 776,0 mm x 485,0 mm x 34,9 mm                                                                                                    | 896,0 mm x 553,0 mm x 34,9 mm                                                                                                    |
| Vekt                                    | Inkludert stativ                                                              | 10,8 kg                                                                                                    | 12,6 kg                                                                                                    |
|                                         | Uten stativ                                                                   | 8,8 kg                                                                                                    | 10,8 kg                                                                                                    |
| Strømkrav                               |                                                                               | Vekselstrøm 100–240 V~ 50/60 Hz                                                                                                    | Vekselstrøm 100–240 V~ 50/60 Hz                                                                                                    |
| Strømforbruk                            |                                                                               | 120 W                                                                                                    | 130 W                                                                                                    |
|                                         |                                                                               |                                                                                                    |                                                                                                    |
|                                         |                                                                               | 42LV55**                                                                                                    | 47LV55**                                                                                                    |
| M                                       | DDELLER                                                                       | 42LV55**<br>42LV5500-ZC / 42LV550S-ZE /<br>42LV550T-ZC / 42LV550W-ZC /<br>42LV550G-ZC                                                                                                    | 47LV55**<br>47LV5500-ZC / 47LV550S-ZE /<br>47LV550T-ZC / 47LV550W-ZC /<br>47LV550G-ZC                                                                                                    |
| Mål<br>(R x H x D)                      | DDELLER                                                                       | 42LV55**<br>42LV5500-ZC / 42LV550S-ZE /<br>42LV550T-ZC / 42LV550W-ZC /<br>42LV550G-ZC<br>1012,0 mm x 683,0 mm x 256,0 mm                                                                                                    | 47LV55**<br>47LV5500-ZC / 47LV550S-ZE /<br>47LV550T-ZC / 47LV550W-ZC /<br>47LV550G-ZC<br>1121,0 mm x 746,0 mm x 256,0 mm                                                                                            |
| Mål<br>(B x H x D)                      | DDELLER<br>Inkludert stativ<br>Uten stativ                                    | 42LV55**<br>42LV5500-ZC / 42LV550S-ZE /<br>42LV550T-ZC / 42LV550W-ZC /<br>42LV550G-ZC<br>1012,0 mm x 683,0 mm x 256,0 mm<br>1012,0 mm x 617,0 mm x 29,9 mm                                                                                                    | 47LV55**<br>47LV5500-ZC / 47LV550S-ZE /<br>47LV550T-ZC / 47LV550W-ZC /<br>47LV550G-ZC<br>1121,0 mm x 746,0 mm x 256,0 mm<br>1121,0 mm x 678,0 mm x 29,9 mm                                                          |
| Mål<br>(B x H x D)<br>Vekt              | DDELLER<br>Inkludert stativ<br>Uten stativ<br>Inkludert stativ                | 42LV55**           42LV5500-ZC / 42LV550S-ZE /<br>42LV550T-ZC / 42LV550W-ZC /<br>42LV550G-ZC           1012,0 mm x 683,0 mm x 256,0 mm           1012,0 mm x 617,0 mm x 29,9 mm           15,5 kg                                                             | 47LV55**<br>47LV5500-ZC / 47LV550S-ZE /<br>47LV550T-ZC / 47LV550W-ZC /<br>47LV550G-ZC<br>1121,0 mm x 746,0 mm x 256,0 mm<br>1121,0 mm x 678,0 mm x 29,9 mm<br>20,7 kg                                               |
| Mål<br>(B x H x D)<br>Vekt              | DDELLER<br>Inkludert stativ<br>Uten stativ<br>Inkludert stativ<br>Uten stativ | 42LV55**           42LV5500-ZC / 42LV550S-ZE /<br>42LV550T-ZC / 42LV550W-ZC /<br>42LV550G-ZC           1012,0 mm x 683,0 mm x 256,0 mm           1012,0 mm x 617,0 mm x 29,9 mm           15,5 kg           13,2 kg                                           | 47LV55**<br>47LV5500-ZC / 47LV550S-ZE /<br>47LV550T-ZC / 47LV550W-ZC /<br>47LV550G-ZC<br>1121,0 mm x 746,0 mm x 256,0 mm<br>1121,0 mm x 678,0 mm x 29,9 mm<br>20,7 kg<br>18,4 kg                                    |
| Mål<br>(B x H x D)<br>Vekt<br>Strømkrav | DDELLER<br>Inkludert stativ<br>Uten stativ<br>Inkludert stativ<br>Uten stativ | 42LV55**           42LV5500-ZC / 42LV550S-ZE /<br>42LV550T-ZC / 42LV550W-ZC /<br>42LV550G-ZC           1012,0 mm x 683,0 mm x 256,0 mm           1012,0 mm x 617,0 mm x 29,9 mm           15,5 kg           13,2 kg           Vekselstrøm 100–240 V~ 50/60 Hz | 47LV55**<br>47LV5500-ZC / 47LV550S-ZE /<br>47LV550T-ZC / 47LV550W-ZC /<br>47LV550G-ZC<br>1121,0 mm x 746,0 mm x 256,0 mm<br>1121,0 mm x 678,0 mm x 29,9 mm<br>20,7 kg<br>18,4 kg<br>Vekselstrøm 100–240 V~ 50/60 Hz |

|                    |                  | 32LV57**                                                                                | 37LV57**                                                                                |  |
|--------------------|------------------|-----------------------------------------------------------------------------------------|-----------------------------------------------------------------------------------------|--|
| MODELLER           |                  | 32LV5700-ZA / 32LV571S-ZA /<br>32LV570S-ZB / 32LV570T-ZA /<br>32LV570W-ZB / 32LV570G-ZB | 37LV5700-ZA / 37LV571S-ZA /<br>37LV570S-ZB / 37LV570T-ZA /<br>37LV570W-ZB / 37LV570G-ZB |  |
| Mål                | Inkludert stativ | 766,0 mm x 545,0 mm x 240,0 mm                                                          | 896,0 mm x 617,0 mm x 240,0 mm                                                          |  |
| (B x H x D)        | Uten stativ      | 766,0 mm x 491,0 mm x 41,0 mm                                                           | 896,0 mm x 558,0 mm x 35,9 mm                                                           |  |
| Vekt               | Inkludert stativ | 10,7 kg                                                                                 | 12,8 kg                                                                                 |  |
|                    | Uten stativ      | 8,9 kg                                                                                  | 11,0 kg                                                                                 |  |
| Strømkrav          |                  | Vekselstrøm 100–240 V~ 50/60 Hz                                                         | Vekselstrøm 100–240 V~ 50/60 Hz                                                         |  |
| Strømforbruk       |                  | 120 W                                                                                   | 130 W                                                                                   |  |
|                    |                  | 42LV57**                                                                                | 47LV57**                                                                                |  |
| M                  | DDELLER          | 42LV5700-ZA / 42LV571S-ZA /                                                             | 47LV5700-ZA / 47LV571S-ZA /                                                             |  |
|                    |                  | 42LV570S-ZB / 42LV570T-ZA /                                                             | 47LV570S-ZB / 47LV570T-ZA /                                                             |  |
|                    |                  | 42LV570W-ZB / 42LV570G-ZB                                                               | 47LV570W-ZB / 47LV570G-ZB                                                               |  |
| Mål<br>(B v H v D) | Inkludert stativ | 999,0 x 681,0 x 255,0 mm                                                                | 1109,0 x 744,0 x 255,0 mm                                                               |  |
|                    | Uten stativ      | 999,0 mm x 623,0 mm x 30,9 mm                                                           | 1109,0 mm x 684,0 mm x 30,9 mm                                                          |  |
| Vekt               | Inkludert stativ | 15,7 kg                                                                                 | 20,2 kg                                                                                 |  |
|                    | Uten stativ      | 13,4 kg                                                                                 | 17,9 kg                                                                                 |  |
| Strømkrav          | 1                | Vekselstrøm 100–240 V~ 50/60 Hz                                                         | Vekselstrøm 100–240 V~ 50/60 Hz                                                         |  |
| Strømforbruk       |                  | 140 W                                                                                   | 150 W                                                                                   |  |
|                    |                  | 55LV57**                                                                                |                                                                                         |  |
| MC                 | DDELLER          | 55LV5700-ZA / 55LV571S-ZA / 55LV570S-ZB / 55LV570T-ZA /<br>55LV570W-ZB / 55LV570G-ZB    |                                                                                         |  |
| Mål                | Inkludert stativ | 1286,0 x 848,0 x 338,0 mm                                                               |                                                                                         |  |
| (B x H x D)        | Uten stativ      | 1286,0 mm x 784,0 mm x 30,9 mm                                                          |                                                                                         |  |
| Vekt               | Inkludert stativ | 26,2 kg                                                                                 |                                                                                         |  |
|                    | Uten stativ      | 22,1 kg                                                                                 |                                                                                         |  |
| Strømkrav          | 1                | Vekselstrøm 100–240 V~ 50/60 Hz                                                         |                                                                                         |  |
| Strømforbruk       |                  | 170 W                                                                                   |                                                                                         |  |

|              |                  | 32LW55**                                                                                  | 37LW55∗∗                                                                                  |  |
|--------------|------------------|-------------------------------------------------------------------------------------------|-------------------------------------------------------------------------------------------|--|
| MODELLER     |                  | 32LW5500-ZE / 32LW550S-ZB /<br>32LW550T-ZE / 32LW550W-ZE /<br>32LW550G-ZE / 32LW551C-ZE   | 37LW5500-ZE / 37LW550S-ZB /<br>37LW550T-ZE / 37LW550W-ZE /<br>37LW550G-ZE / 37LW551C-ZE   |  |
| Mål          | Inkludert stativ | 776,0 mm x 549,0 mm x 240,0 mm                                                            | 896,0 mm x 617,0 mm x 240,0 mm                                                            |  |
| (B x H x D)  | Uten stativ      | 776,0 mm x 485,0 mm x 34,9 mm                                                             | 896,0 mm x 553,0 mm x 34,9 mm                                                             |  |
| Vekt         | Inkludert stativ | 10,8 kg                                                                                   | 12,6 kg                                                                                   |  |
|              | Uten stativ      | 8,8 kg                                                                                    | 10,8 kg                                                                                   |  |
| Strømkrav    |                  | Vekselstrøm 100–240 V~ 50/60 Hz                                                           | Vekselstrøm 100–240 V~ 50/60 Hz                                                           |  |
| Strømforbruk |                  | 120 W                                                                                     | 130 W                                                                                     |  |
|              |                  | 42LW55**                                                                                  | 47LW55**                                                                                  |  |
| MODELLER     |                  | 42LW5500-ZE / 42LW550S-ZB /<br>42LW550T-ZE / 42LW550W-ZE /<br>42LW550C, ZE / 42LW550C, ZE | 47LW5500-ZE / 47LW550S-ZB /<br>47LW550T-ZE / 47LW550W-ZE /<br>47LW550C, ZE / 47LW551C, ZE |  |
| Mål          | Inkludert stativ | 1012,0 mm x 683,0 mm x 256,0 mm                                                           | 1121,0 mm x 746,0 mm x 256,0 mm                                                           |  |
| (B x H x D)  | Uten stativ      | 1012,0 mm x 617,0 mm x 29,9 mm                                                            | 1121,0 mm x 678,0 mm x 29,9 mm                                                            |  |
| Vekt         | Inkludert stativ | 15,5 kg                                                                                   | 20,7 kg                                                                                   |  |
|              | Uten stativ      | 13,2 kg                                                                                   | 18,4 kg                                                                                   |  |
| Strømkrav    |                  | Vekselstrøm 100–240 V~ 50/60 Hz                                                           | Vekselstrøm 100–240 V~ 50/60 Hz                                                           |  |
| Strømforbruk |                  | 140 W                                                                                     | 150 W                                                                                     |  |
|              |                  | 55LW55**                                                                                  |                                                                                           |  |
| MODELLER     |                  | 55LW5500-ZE / 55LW550S-ZB / 55LW550T-ZE / 55LW550W-ZE / 55LW550G-ZE / 55LW551C-ZE         |                                                                                           |  |
| Mål          | Inkludert stativ | 1298,0 mm x 849,0 mm x 341,0 mm                                                           |                                                                                           |  |
| (B x H x D)  | Uten stativ      | 1298,0 mm x 778,0 mm x 29,9 mm                                                            |                                                                                           |  |
| Vekt         | Inkludert stativ | 26,5 kg                                                                                   |                                                                                           |  |
|              | Uten stativ      | 21,7 kg                                                                                   |                                                                                           |  |
| Strømkrav    |                  | Vekselstrøm 100–240 V~ 50/60 Hz                                                           |                                                                                           |  |
| Strømforbruk |                  | 170 W                                                                                     |                                                                                           |  |

| MODELLER     |                  | 32LW57**                                                                                                 | 37LW57**                                                                                                 |  |
|--------------|------------------|----------------------------------------------------------------------------------------------------|----------------------------------------------------------------------------------------------------|--|
|              |                  | 32LW5700-ZA / 32LW575S-ZC /<br>32LW570S-ZD / 32LW570T-ZA /<br>32LW570W-ZD / 32LW570G-ZD /<br>32LW573S-ZG | 37LW5700-ZB / 37LW575S-ZC /<br>37LW570S-ZD / 37LW570T-ZB /<br>37LW570W-ZD / 37LW570G-ZD<br>/ 37LW573S-ZG |  |
| Mål          | Inkludert stativ | 766,0 mm x 545,0 mm x 240,0 mm                                                                           | 396,0 mm x 617,0 mm x 240,0 mm                                                                           |  |
| (B x H x D)  | Uten stativ      | 766,0 mm x 491,0 mm x 41,0 mm                                                                            | 896,0 mm x 558,0 mm x 35,9 mm                                                                            |  |
| Vekt         | Inkludert stativ | 10,7 kg                                                                                                  | 12,8 kg                                                                                                  |  |
|              | Uten stativ      | 8,9 kg                                                                                                   | 11,0 kg                                                                                                  |  |
| Strømkrav    | ·                | Vekselstrøm 100–240 V~ 50/60 Hz                                                                          | Vekselstrøm 100-240 V~ 50/60 Hz                                                                          |  |
| Strømforbruk |                  | 120 W                                                                                                    | 130 W                                                                                                    |  |
|              |                  | 42LW57**                                                                                                 | 47LW57**                                                                                                 |  |
| MODELLER     |                  | 42LW5700-ZB / 42LW575S-ZC /<br>42LW570S-ZD / 42LW570T-ZB /<br>42LW570W-ZD / 42LW570G-ZD /<br>42LW573S-ZG | 47LW5700-ZB / 47LW575S-ZC /<br>47LW570S-ZD / 47LW570T-ZB /<br>47LW570W-ZD / 47LW570G-ZD<br>/ 47LW573S-ZG |  |
| Mål          | Inkludert stativ | 999,0 x 681,0 x 255,0 mm                                                                                 | 1109,0 x 744,0 x 255,0 mm                                                                                |  |
| (B x H x D)  | Uten stativ      | 999,0 mm x 623,0 mm x 30,9 mm                                                                            | 1109,0 mm x 684,0 mm x 30,9 mm                                                                           |  |
| Vekt         | Inkludert stativ | 15,7 kg                                                                                                  | 20,2 kg                                                                                                  |  |
|              | Uten stativ      | 13,4 kg                                                                                                  | 17,9 kg                                                                                                  |  |
| Strømkrav    |                  | Vekselstrøm 100–240 V~ 50/60 Hz                                                                          | Vekselstrøm 100-240 V~ 50/60 Hz                                                                          |  |
| Strømforbruk |                  | 140 W                                                                                                    | 150 W                                                                                                    |  |
|              |                  | 55LV                                                                                                    | /57**                                                                                                    |  |
| MC           | DDELLER          | 55LW5700-ZB / 55LW575S-ZC / 55LW570S-ZD / 55LW570T-ZB /<br>55LW570W-ZD / 55LW570G-ZD / 55LW573S-ZG       |                                                                                                    |  |
| Mål          | Inkludert stativ | 1286,0 x 848,0 x 341,0 mm                                                                                |                                                                                                    |  |
| (B x H x D)  | Uten stativ      | 1286,0 mm x 784,0 mm x 30,9 mm                                                                           |                                                                                                    |  |
| Vekt         | Inkludert stativ | 26,9 kg                                                                                                  |                                                                                                    |  |
|              | Uten stativ      | 22,1 kg                                                                                                  |                                                                                                    |  |
| Strømkrav    |                  | Vekselstrøm 100–240 V~ 50/60 Hz                                                                          |                                                                                                    |  |
| Strømforbruk |                  | 170 W                                                                                                    |                                                                                                    |  |

| MODELLER                                |                                                                               | 32LW65**                                                                                                    | 42LW65**                                                                                                    |
|-----------------------------------------|-------------------------------------------------------------------------------|----------------------------------------------------------------------------------------------------|----------------------------------------------------------------------------------------------------|
|                                         |                                                                               | 32LW6500-ZA / 32LW650S-ZC /<br>32LW650T-ZC / 32LW650G-ZC /<br>32LW650W-ZC                                                                                                    | 42LW6500-ZA / 42LW650S-ZC /<br>42LW650T-ZC / 42LW650G-ZC /<br>42LW650W-ZC                                                                                                    |
| Mål                                     | Inkludert stativ                                                              | 775,0 x 550,0 x 240,0 mm                                                                                                    | 1009,0 x 686,0 x 255,0 mm                                                                                                    |
| (B x H x D)                             | Uten stativ                                                                   | 775,0 x 489,0 x 34,9 mm                                                                                                    | 1009,0 x 622,0 x 29,9 mm                                                                                                    |
| Vekt                                    | Inkludert stativ                                                              | 11,8 kg                                                                                                    | 16,2 kg                                                                                                    |
|                                         | Uten stativ                                                                   | 9,4 kg                                                                                                    | 13,4 kg                                                                                                    |
| Strømkrav                               |                                                                               | Vekselstrøm 100–240 V~ 50/60 Hz                                                                                                    | Vekselstrøm 100–240 V~ 50/60 Hz                                                                                                    |
| Strømforbruk                            |                                                                               | 120 W                                                                                                    | 140 W                                                                                                    |
|                                         |                                                                               |                                                                                                    |                                                                                                    |
|                                         |                                                                               | 47LW65**                                                                                                    | 55LW65**                                                                                                    |
| М                                       | DDELLER                                                                       | 47LW65**<br>47LW6500-ZA / 47LW650S-ZC /<br>47LW650T-ZC / 47LW650G-ZC /<br>47LW650W-ZC                                                                                                    | 55LW65**<br>55LW6500-ZA / 55LW650S-ZC /<br>55LW650T-ZC / 55LW650G-ZC /<br>55LW650W-ZC                                                                                                    |
| Mål<br>(B x H x D)                      | DDELLER                                                                       | 47LW65**<br>47LW6500-ZA / 47LW650S-ZC /<br>47LW650T-ZC / 47LW650G-ZC /<br>47LW650W-ZC<br>1119,0 x 749,0 x 255,0 mm                                                                          | 55LW6500-ZA / 55LW650S-ZC /<br>55LW650T-ZC / 55LW650G-ZC /<br>55LW650W-ZC<br>1297,0 x 851,0 x 341,0 mm                                                                                                    |
| Mål<br>(B x H x D)                      | DDELLER<br>Inkludert stativ<br>Uten stativ                                    | 47LW65**<br>47LW6500-ZA / 47LW650S-ZC /<br>47LW650T-ZC / 47LW650G-ZC /<br>47LW650W-ZC<br>1119,0 x 749,0 x 255,0 mm<br>1119,0 x 684,0 x 29,9 mm                                              | 55LW65**           55LW6500-ZA / 55LW650S-ZC /           55LW650T-ZC / 55LW650G-ZC /           55LW650W-ZC           1297,0 x 851,0 x 341,0 mm           1297,0 x 785,0 x 29,9 mm                                                                 |
| Mål<br>(B x H x D)<br>Vekt              | DDELLER<br>Inkludert stativ<br>Uten stativ<br>Inkludert stativ                | 47LW65**<br>47LW6500-ZA / 47LW650S-ZC /<br>47LW650T-ZC / 47LW650G-ZC /<br>47LW650W-ZC<br>1119,0 x 749,0 x 255,0 mm<br>1119,0 x 684,0 x 29,9 mm<br>21,0 kg                                   | 55LW65**           55LW6500-ZA / 55LW650S-ZC /           55LW650T-ZC / 55LW650G-ZC /           55LW650W-ZC           1297,0 x 851,0 x 341,0 mm           1297,0 x 785,0 x 29,9 mm           27,0 kg                                               |
| Mål<br>(B x H x D)<br>Vekt              | DDELLER<br>Inkludert stativ<br>Uten stativ<br>Inkludert stativ<br>Uten stativ | 47LW6500-ZA / 47LW650S-ZC /<br>47LW650T-ZC / 47LW650G-ZC /<br>47LW650W-ZC<br>1119,0 x 749,0 x 255,0 mm<br>1119,0 x 684,0 x 29,9 mm<br>21,0 kg<br>18,2 kg                                    | 55LW65**           55LW6500-ZA / 55LW650S-ZC /           55LW650T-ZC / 55LW650G-ZC /           55LW650W-ZC           1297,0 x 851,0 x 341,0 mm           1297,0 x 785,0 x 29,9 mm           27,0 kg           22,0 kg                             |
| Mål<br>(B x H x D)<br>Vekt<br>Strømkrav | DDELLER<br>Inkludert stativ<br>Uten stativ<br>Inkludert stativ<br>Uten stativ | 47LW6500-ZA / 47LW650S-ZC /<br>47LW650T-ZC / 47LW650G-ZC /<br>47LW650W-ZC<br>1119,0 x 749,0 x 255,0 mm<br>1119,0 x 684,0 x 29,9 mm<br>21,0 kg<br>18,2 kg<br>Vekselstrøm 100–240 V~ 50/60 Hz | 55LW65×*           55LW6500-ZA / 55LW650S-ZC /<br>55LW650T-ZC / 55LW650G-ZC /<br>55LW650W-ZC           1297,0 x 851,0 x 341,0 mm           1297,0 x 785,0 x 29,9 mm           27,0 kg           22,0 kg           Vekselstrøm 100–240 V~ 50/60 Hz |

| MODELLER           |                  | 42LW75**                                                                  | 47LW75**                                                                  |  |
|--------------------|------------------|---------------------------------------------------------------------------|---------------------------------------------------------------------------|--|
|                    |                  | 42LW7500-ZA / 42LW750S-ZA /<br>42LW750T-ZA / 42LW750W-ZA /<br>42LW750G-ZA | 47LW7500-ZA / 47LW750S-ZA /<br>47LW750T-ZA / 47LW750W-ZA /<br>47LW750G-ZA |  |
| Mål<br>(R x H x D) | Inkludert stativ | 1003,0 mm x 685,0 mm x 263,0 mm                                           | (263,0 mm 1113,0 mm x 746,0 mm x 263,0 mm 1113,0 x 676,0 x 30,6 mm        |  |
|                    | Uten stativ      | 1003,0 x 614,0 x 30,6 mm                                                  | 1113,0 x 676,0 x 30,6 mm                                                  |  |
| Vekt               | Inkludert stativ | 16,4 kg                                                                   | 21,4 kg                                                                   |  |
|                    | Uten stativ      | 13,6 kg                                                                   | 18,7 kg                                                                   |  |
| Strømkrav          |                  | Vekselstrøm 100–240 V~ 50/60 Hz                                           | Vekselstrøm 100–240 V~ 50/60 Hz                                           |  |
| Strømforbruk       |                  | 140 W                                                                     | 150 W                                                                     |  |
|                    |                  | 55LW75**                                                                  |                                                                           |  |
| MC                 | DELLER           | 55LW7500-ZA / 55LW750S-ZA / 55LW750T-ZA / 55LW750W-ZA / 55LW750G-ZA       |                                                                           |  |
| Mål                | Inkludert stativ | 1290,0 mm x 849,0 mm x 347,0 mm                                           |                                                                           |  |
| (B x H x D)        | Uten stativ      | 1290,0 x 776,0 x 30,6 mm                                                  |                                                                           |  |
| Vekt               | Inkludert stativ | 27,6 kg                                                                   |                                                                           |  |
| Uten stativ        |                  | 22,4 kg                                                                   |                                                                           |  |
| Strømkrav          |                  | Vekselstrøm 100–240 V~ 50/60 Hz                                           |                                                                           |  |
| Strømforbruk       |                  | 170 W                                                                     |                                                                           |  |

| MODELLER                             |                  | 42LW77**                                                                  | 47LW77**                                                                  |  |
|--------------------------------------|------------------|---------------------------------------------------------------------------|---------------------------------------------------------------------------|--|
|                                      |                  | 42LW7700-ZA / 42LW770S-ZA /<br>42LW770T-ZA / 42LW770G-ZA /<br>42LW770W-ZA | 47LW7700-ZA / 47LW770S-ZA /<br>47LW770T-ZA / 47LW770G-ZA /<br>47LW770W-ZA |  |
| Mål                                  | Inkludert stativ | 1003,0 mm x 684,0 mm x 263,0 mm                                           | 1114,0 mm x 747,0 mm x 263,0 mm                                           |  |
|                                      | Uten stativ      | 1003,0 mm x 618,0 mm x 31,1 mm                                            | 1114,0 mm x 680,0 mm x 31,1 mm                                            |  |
| Vekt                                 | Inkludert stativ | 20,4 kg                                                                   | 23,7 kg                                                                   |  |
|                                      | Uten stativ      | 17,6 kg                                                                   | 20,9 kg                                                                   |  |
| Strømkrav                            |                  | Vekselstrøm 100-240 V~ 50 / 60 Hz                                         | Vekselstrøm 100-240 V~ 50 / 60 Hz                                         |  |
| Strømforbruk                         |                  | 160 W                                                                     | 180 W                                                                     |  |
|                                      |                  | 55LV                                                                      | /77**                                                                     |  |
| MODELLER                             |                  | 55LW7700-ZA / 55LW770S-ZA /<br>55LW77                                     | 55LW770T-ZA / 55LW770G-ZA /<br>70W-ZA                                     |  |
| Mål                                  | Inkludert stativ | 1291,0 mm x 860,0 mm x 347,0 mr                                           | n                                                                         |  |
| (B x H x D)                          | Uten stativ      | 1291,0 mm x 780,0 mm x 31,1 mm                                            |                                                                           |  |
| Vekt Inkludert stativ<br>Uten stativ |                  | 33,4 kg                                                                   |                                                                           |  |
|                                      |                  | 28,2 kg                                                                   |                                                                           |  |
| Strømkrav                            |                  | Vekselstrøm 100-240 V~ 50 / 60 Hz                                         |                                                                           |  |
| Strømforbruk                         |                  | 200 W                                                                     |                                                                           |  |
| M                                    |                  | 42LV77**                                                                  | 47LV77**                                                                  |  |
| IVIC                                 | DELLER           | 42LV770S-ZA                                                               | 47LV770S-ZA                                                               |  |
| Mål                                  | Inkludert stativ | 1003,0 mm x 684,0 mm x 263,0 mm                                           | 1114,0 mm x 747,0 mm x 263,0 mm                                           |  |
| (B x H x D)                          | Uten stativ      | 1003,0 mm x 618,0 mm x 31,1 mm                                            | 1114,0 mm x 680,0 mm x 31,1 mm                                            |  |
| Vekt                                 | Inkludert stativ | 20,4 kg                                                                   | 23,7 kg                                                                   |  |
|                                      | Uten stativ      | 17,6 kg                                                                   | 20,9 kg                                                                   |  |
| Strømkrav                            |                  | Vekselstrøm 100-240 V~ 50 / 60 Hz                                         | Vekselstrøm 100-240 V~ 50 / 60 Hz                                         |  |
| Strømforbruk                         |                  | 160 W                                                                     | 180 W                                                                     |  |
| NAC                                  |                  | 55LV77**                                                                  |                                                                           |  |
| IVIC                                 | JDELLER          | 55LV770S-ZA                                                               |                                                                           |  |
| Mål                                  | Inkludert stativ | 1291,0 mm x 860,0 mm x 347,0 mr                                           | n                                                                         |  |
| (B x H x D)                          | Uten stativ      | 1291,0 mm x 780,0 mm x 31,1 mm                                            |                                                                           |  |
| Vekt                                 | Inkludert stativ | 33,4 kg                                                                   |                                                                           |  |
|                                      | Uten stativ      | 28,2 kg                                                                   |                                                                           |  |
| Strømkrav                            |                  | Vekselstrøm 100-240 V~ 50 / 60 Hz                                         |                                                                           |  |
| Strømforbruk                         |                  | 200 W                                                                     |                                                                           |  |

| MODELLER                                             |                  | 47LW95**                                                               | 55LW95**                                   |
|------------------------------------------------------|------------------|------------------------------------------------------------------------|--------------------------------------------|
|                                                      |                  | 47LW9500-ZA / 47LW950S-ZA /                                            | 55LW9500-ZA / 55LW950S-ZA /                |
|                                                      |                  | 47LW950T-ZA / 47LW950G-ZA /<br>47LW950W-ZA                             | 55LW950T-ZA / 55LW950G-ZA /<br>55LW950W-ZA |
| Mål                                                  | Inkludert stativ | 1095,0 mm x 735,0 mm x 235,0 mm                                        | 1265,0 mm x 831,0 mm x 285,0 mm            |
| (B x H x D)                                          | Uten stativ      | 1095,0 x 665,0 x 27,5 mm                                               | 1265,0 x 760,0 x 27,5 mm                   |
| Vekt                                                 | Inkludert stativ | 22,5 kg                                                                | 29,0 kg                                    |
|                                                      | Uten stativ      | 18,2 kg                                                                | 23,8 kg                                    |
| Strømkrav                                            |                  | Vekselstrøm 100–240 V~ 50/60 Hz                                        | Vekselstrøm 100–240 V~ 50/60 Hz            |
| Strømforbruk                                         |                  | 210 W                                                                  | 250 W                                      |
|                                                      |                  | 72LZ97**                                                               |                                            |
| MC                                                   | DDELLER          | 72LZ9700-ZA / 72LZ970S-ZA / 72LZ970T-ZA / 72LZ970G-ZA /<br>72LZ970W-ZA |                                            |
| Mål<br>(B x H x D)                                   | Inkludert stativ | 1721,0 mm x 1126,0 mm x 410,0 mm                                       |                                            |
| Uten stativ                                          |                  | 1721,0 mm x 1045,0 mm x 69,9 mm                                        |                                            |
| Vekt Inkludert stativ 79,1 kg<br>Uten stativ 64,6 kg |                  |                                                                        |                                            |
|                                                      |                  | 64,6 kg                                                                |                                            |
| Strømkrav                                            |                  | Vekselstrøm 100–240 V~ 50/60 Hz                                        |                                            |
| Strømforbruk                                         |                  | 520 W                                                                  |                                            |

| CI-modulstørrelse<br>(B x H x D) |                        | 100,0 mm x 55,0 mm x 5,0 mm |
|----------------------------------|------------------------|-----------------------------|
| Miljøforhold                     | Driftstemperatur       | 0 °C til 40 °C              |
|                                  | Driftsfuktighet        | Mindre enn 80 %             |
|                                  | Oppbevaringstemperatur | –20 °C til 60 °C            |
|                                  | Oppbevaringsfuktighet  | Mindre enn 85 %             |

|                                                  | Satellitt-digital-1         | Digital-TV <sup>2</sup>                                 | Digital-TV     | Analog-TV                                                                     |
|--------------------------------------------------|-----------------------------|---------------------------------------------------------|----------------|-------------------------------------------------------------------------------|
| TV-system                                        | DVB-T<br>DVB-C<br>DVB-S/S2  | DVB-T/T2<br>DVB-C                                       | DVB-T<br>DVB-C | PAL/SECAM B/G/D/K, PAL I/II,<br>SECAM L/L'3                                   |
| Programdekning                                   | VHF, UHF<br>C-bånd, Ku-bånd | VHF: E2 til E12, U<br>VHF, UHF CATV: S1 til S20,<br>S47 |                | VHF: E2 til E12, UHF: E21 til E69,<br>CATV: S1 til S20, HYPER: S21 til<br>S47 |
| Maksimalt antall<br>programmer som<br>kan lagres | 6,000                       | 1,200                                                   |                |                                                                               |
| Impedans for ekstern antenne                     |                             | 75 Ω                                                    |                |                                                                               |

1 Bare satellittmodeller

Bare modeller med støtte for DVB-T2
 Unntatt modeller med støtte for DVB-T2

#### RGB-PC, HDMI/DVI-PC-støttet modus

| Oppløsning               | Horisontal fre-<br>kvens (kHz) | Vertikal fre-<br>kvens (Hz) |
|--------------------------|--------------------------------|-----------------------------|
| 720 x 400                | 31.468                         | 70.08                       |
| 640 x 480                | 31.469                         | 59.94                       |
| 800 x 600                | 37.879                         | 60.31                       |
| 1024 x 768               | 48.363                         | 60.00                       |
| 1360 x 768               | 47.72                          | 59.80                       |
| 1280 x 1024<br>(HDMI-PC) | 63.981                         | 60.02                       |
| 1920 x 1080<br>(RGB-PC)  | 66.587                         | 59.93                       |
| 1920 x 1080<br>(HDMI-PC) | 67.5                           | 60.00                       |

#### HDMI/DVI-DTV-støttet modus

| Oppløsning  | Horisontal fre-<br>kvens (kHz)                                                       | Vertikal fre-<br>kvens (Hz)                                              |
|-------------|--------------------------------------------------------------------------------------|--------------------------------------------------------------------------|
| 720 x 480   | 31.469<br>31.5                                                                       | 59.94<br>60                                                              |
| 720 x 576   | 31.25                                                                                | 50                                                                       |
| 1280 x 720  | 37.5<br>44.96<br>45                                                                  | 50<br>59.94<br>60                                                        |
| 1920 x 1080 | 33.72<br>33.75<br>28.125<br>26.97<br>27<br>33.716<br>33.75<br>56.25<br>67.43<br>67.5 | 59.94<br>60<br>50<br>23.97<br>24<br>29.976<br>30.00<br>50<br>59.94<br>60 |

#### Tilkoblingsinformasjon for komponentport

| Komponentporter på<br>TV | Y | P <sub>B</sub> | P <sub>R</sub> |
|--------------------------|---|----------------|----------------|
|                          |   |                |                |
|                          | Y | P <sub>B</sub> | P <sub>R</sub> |
| Videoutgangsporter       | Y | B-Y            | R-Y            |
| på DVD-spilleren         | Y | Cb             | Cr             |
|                          | Y | Pb             | Pr             |

| Signal     | Komponent            | HDMI                                    |
|------------|----------------------|-----------------------------------------|
| 480i/576i  | 0                    | Х                                       |
| 480p/576p  | 0                    | 0                                       |
| 720p/1080i | 0                    | 0                                       |
| 1080p      | O<br>(Bare 50/60 Hz) | O<br>(24 Hz / 30 Hz /<br>50 Hz / 60 Hz) |

#### Støttet DivX-fil

| Filtyper             | Lyd/<br>Video | Kodek                                                                           | Profil-/nivåstøtte                                                                                                    | Forklaring                                                                                                    |  |
|----------------------|---------------|---------------------------------------------------------------------------------|----------------------------------------------------------------------------------------------------|----------------------------------------------------------------------------------------------------|--|
| .asf<br>.wmv         |               | VC-1 Avansert profil                                                            | Avansert profil@Nivå 3<br>(f.eks. 720p60, 1080i60, 1080p30)                                                                                                 | Bare strømmer som følger<br>standarden SMPTE 421M<br>VC-1, støttes.                                                                                    |  |
|                      | Video         | VC-1 Enkel og hovedprofil                                                       | Enkel profil@Middels nivå (f.eks. CIF,<br>QVGA)<br>Hovedprofil@Høyt nivå (f.eks.<br>1080p30)                                                                |                                                                                                    |  |
|                      | Audio         | WMA-standard                                                                    | -                                                                                                    |                                                                                                    |  |
|                      |               | WMA 9 Professional                                                              |                                                                                                    |                                                                                                    |  |
| .divx<br>.avi        | Video         | DivX3.11<br>DivX4<br>DivX5<br>DivX6                                             | Avansert enkel profil<br>(f.eks. 720p/1080i)                                                                                                    | Global bevegelseskom-<br>pensering (GMC) eller<br>Q-pel bevegelsesestimering<br>støttes ikke. Strømmer som<br>bruker denne syntaksen,<br>støttes ikke. |  |
|                      |               | H.264 / AVC                                                                     | Hovedprofil@ Nivå 4.1<br>Høy profil@ Nivå 4.1<br>(f.eks. 720p60, 1080i60, 1080p30)                                                                          |                                                                                                    |  |
|                      | Audio         | MPEG-1-lag I, II<br>MPEG-1-lag III (MP3)<br>Dolby Digital                       |                                                                                                    |                                                                                                    |  |
| .mp4<br>.m4v<br>.mov | Video         | H.264 / AVC                                                                     | Hovedprofil@ Nivå 4.1<br>Høy profil@ Nivå 4.1<br>(f.eks. 720p60, 1080i60, 1080p30)                                                                          | Global bevegelseskom-<br>pensering (GMC) eller<br>Q-pel bevegelsesestimering                                                                           |  |
|                      |               | MPEG-4 Del 2                                                                    | Avansert enkel profil (f.eks. 720p/1080i)                                                                                                    | i) støttes ikke. Strømmer som bruker denne syntaksen,                                                                                                  |  |
|                      | Audio         | AAC                                                                             | AAC-LC og HE-AAC                                                                                                    | støttes ikke.                                                                                                    |  |
| .mkv                 | Video         | H.264 / AVC                                                                     | Hovedprofil@ Nivå 4.1<br>Høy profil@ Nivå 4.1<br>(f.eks. 720p60, 1080i60, 1080p30)                                                                          | Det meste av det tilgjenge-<br>lige MKV-innholdet er kode<br>med kodeken x264 for åpe<br>kildekode.                                                    |  |
|                      | Audio         | HE-AAC                                                                          | HE-AAC-LC og HE-AAC                                                                                                    |                                                                                                    |  |
|                      |               | Dolby Digital                                                                   |                                                                                                    |                                                                                                    |  |
| .ts<br>.trp<br>.tp   |               | H.264 / AVC                                                                     | Hovedprofil@ Nivå 4.1<br>Høy profil@ Nivå 4.1<br>(f.eks. 720p60, 1080i60, 1080p30)                                                                          |                                                                                                    |  |
|                      | Video         | MPEG-2                                                                          | Hovedprofil@Høyt nivå<br>(f.eks. 720p60, 1080i60)                                                                                                    |                                                                                                    |  |
|                      |               | VC-1                                                                            | Enkel profil@Middels nivå<br>(f.eks. CIF, QVGA)<br>Hovedprofil@Høyt nivå<br>(f.eks. 1080p30)<br>Avansert profil@Nivå 3<br>(f.eks. 720p60, 1080i60, 1080p30) | Bare strømmer som følger<br>standarden SMPTE 421M<br>VC-1, støttes.                                                                                    |  |
|                      | Audio         | MPEG-1-lag I, II<br>MPEG-1-lag III (MP3)<br>Dolby Digital<br>Dolby Digital Plus |                                                                                                    |                                                                                                    |  |
|                      |               | MPEC_1                                                                          |                                                                                                    |                                                                                                    |  |
| .vob                 | Video         |                                                                                 | Hovedprofil@Høvt nivå                                                                                                    |                                                                                                    |  |
|                      |               | MPEG-2                                                                          | (f.eks. 720p60, 1080i60)                                                                                                    |                                                                                                    |  |
|                      | Audio         | Dolby Digital<br>MPEG-1-lag I, II<br>DVD-LPCM                                   |                                                                                                    |                                                                                                    |  |
| .mpg                 | Video         | MPEG-1                                                                          | Hovedprofil@Høyt nivå<br>(f.eks. 720p60. 1080i60)                                                                                                    | Bare kompatible strømmer                                                                                                    |  |
|                      | Audio         | MPEG-1-lag I, II                                                                | · · · · · · · · · · · · · · · · · · ·                                                                                                    | for TS-, PS- eller ES                                                                                                    |  |

#### 3D-støttet modus

| Input | Signal      | Oppløsning  | Horisontal<br>Frekvens (Hz)     | Vertikal frekvens<br>(Hz) | 3D-filmformat som kan avspilles                                                  |
|-------|-------------|-------------|---------------------------------|---------------------------|----------------------------------------------------------------------------------|
|       | 720p        | 1280 x 720  | 45                              | 60                        | Øverst og nederst, side ved side,<br>HDMI 3D øverst og nederst                   |
|       |             |             | 89,9/90                         | 59,94/60                  | HDMI 3D Frame Packing                                                            |
|       |             |             | 37,5                            | 50                        | Øverst og nederst, side ved side,<br>HDMI 3D øverst og nederst                   |
|       |             |             | 75                              |                           | HDMI 3D Frame Packing                                                            |
|       | (000)       | 1920 x 1080 | 33,75                           | 60                        | Øverst og nederst, side ved side,<br>HDMI 3D side ved side (halv)                |
|       | 10801       |             | 28,125                          | 50                        |                                                                                  |
| HDMI  | 1080p       | 1920 x 1080 | 67,50                           | 60                        | Øverst og nederst, side ved side og<br>sjakkbrett,<br>Enkeltrammer i sekvens     |
|       |             |             | 56,250                          | 50                        | Øverst og nederst, side ved side og<br>sjakkbrett,<br>Enkeltrammer i sekvens     |
|       |             |             | 27                              | 24                        | Øverst og nederst, side ved side og<br>sjakkbrett.,<br>HDMI 3D øverst og nederst |
|       |             |             | 53,95/54                        | 23,98/24                  | HDMI 3D Frame Packing                                                            |
|       |             |             | 67,50                           | 30                        | HDMI 3D Frame Packing                                                            |
|       |             |             | 33,75                           | 30                        | Øverst og nederst, side ved side,<br>Sjakkbrett                                  |
| RGB   | 1080p       | 1920 x 1080 | 66,587                          | 59,934                    | Øverst og nederst, side ved side                                                 |
| USB   | 1080p       | 1920 x 1080 | 33,75                           | 30                        | Øverst og nederst, side ved side,<br>Sjakkbrett, MPO (bilde)                     |
| DLNA  | 1080p       | 1920 x 1080 | 33,75                           | 30                        | Øverst og nederst, side ved side,<br>Sjakkbrett                                  |
|       |             | S           | 3D-filmformat som kan avspilles |                           |                                                                                  |
| DTV   | 720p, 1080i |             |                                 |                           | Øverst og nederst, side ved side                                                 |

 Medieinnhold og spiller må støtte HDMI 3D Frame Packing, HDMI 3D side ved side og HDMI 3D øverst og nederst for å spille av i 3D.

 Video med innsignaler i formatet HDMI 3D Frame Packing, HDMI 3D side ved side, HDMI 3D øverst og nederst endres automatisk til 3D på skjermen.

#### Spesifikasjoner for modulen Trådløst LAN for bredbånd / DLNA-adapter (WN8522D1)

Denne enheten fungerer bare med kompatible LED-LCD-TV-er fra LG. (Bare 47/55LW95\*\*)

| Standard                             | IEEE802.11a/b/g/n<br>IEEE802.11a/b/g for Russland                             |  |  |
|--------------------------------------|-------------------------------------------------------------------------------|--|--|
| Frekvens-<br>område                  | 2402–2483 MHz<br>5150–5250 MHz<br>5725–5850 MHz                               |  |  |
| Modulering                           | CCK / OFDM / MIMO                                                             |  |  |
| Utgangsef-<br>fekt (typisk)          | 802.11a: 14 dBm<br>802.11b: 17 dBm<br>802.11g: 14 dBm<br>802.11n: 13 dBm      |  |  |
| Datafre-<br>kvens                    | 802.11a/g: 54 Mbps<br>802.11b: 11 Mbps<br>802.11n: 300 Mbps                   |  |  |
| Antennefor-<br>sterkning<br>(typisk) | 2402–2483 MHz: 1,17 dBi<br>5150–5250 MHz: 4,67 dBi<br>5725–5850 MHz: 3,30 dBi |  |  |
| Båndbredde<br>i bruk                 | 802.11a/b/g: HT20<br>802.11n: HT20/40                                         |  |  |

- Båndkanalen som brukes, kan variere mellom ulike land. Brukeren kan ikke endre eller justere driftsfrekvensen, og dette produktet er konfigurert for den regionale frekvenstabellen.
- FCC-ID for den interne modulen Trådløst LAN for bredbånd / DLNA-adapter FCC ID: BEJWN8522D1

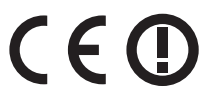

#### RF-modulspesifikasjon (BM-LDS201)

(Bare 42/47/55LV77\*\*, 42/47/55LW75\*\*, 42/47/55LW77\*\*, 47/55LW95\*\*, 72LZ97\*\*)

For TV ved bruk av frekvensbånd på 2,4 GHz radiofrekvens (RF).

- Utgangseffekt: 1 dBm eller mindre
- Maksimal avstand for kommunikasjon: 10 m i åpent rom
- Frekvensbånd: 2,4 GHz (2,4035–2,4783 GHz)
- Overføringshastighet: 250 kbps
- FCC-ID for RF-modul i TV-en FCC-ID: BEJLDS201

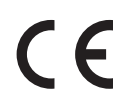
# **IR-KODER**

(Avhengig av modell)

| Kode<br>(heksa) | Funksjon                                       | MERK                       | Kode<br>(heksa) | Funksjon                        | MERK               |
|-----------------|------------------------------------------------|----------------------------|-----------------|---------------------------------|--------------------|
| 08              | POWER (PÅ/AV)                                  | Fjernkontrollknapp (på/av) | B1              | /LIVE TV (DIREKTE TV)           | Fjernkontrollknapp |
| 95              | ENERGY SAVING<br>(ENERGISPARING)               | Fjernkontrollknapp         | B0              | •                               | Fjernkontrollknapp |
| 30              | AV MODE (AV-<br>MODUS)                         | Fjernkontrollknapp         | BA              | II                              | Fjernkontrollknapp |
| 0B              | INPUT (INNSIGNAL)                              | Fjernkontrollknapp         | 8E              | ••                              | Fjernkontrollknapp |
| F0              | TV/RAD                                         | Fjernkontrollknapp         | 8F              | <b>44</b>                       | Fjernkontrollknapp |
| 10–19           | Alfanumeriske knap-<br>per 0–9                 | Fjernkontrollknapp         | 7E              | SIMPLINK                        | Fjernkontrollknapp |
| 53              | LIST (LISTE)                                   | Fjernkontrollknapp         | 79              | RATIO (HØYDE-/BRED-<br>DEFORH.) | Fjernkontrollknapp |
| 1A              | Q.VIEW (HURTIG-<br>VISNING)                    | Fjernkontrollknapp         | BD              | REC (TA OPP)                    | Fjernkontrollknapp |
| 02              | VOL +                                          | Fjernkontrollknapp         | 91              | AD                              | Fjernkontrollknapp |
| 03              | VOL -                                          | Fjernkontrollknapp         | AA              | INFO                            | Fjernkontrollknapp |
| 1E              | FAV/MARK/CHAR/<br>NUM (FAV/MERK/<br>TEGN/TALL) | Fjernkontrollknapp         | 9F              | APP/*                           | Fjernkontrollknapp |
| DC              | 3D                                             | Fjernkontrollknapp         |                 |                                 |                    |
| 09              | MUTE/DELETE<br>(DEMP/SLETT)                    | Fjernkontrollknapp         |                 |                                 |                    |
| 00              | P <b>^</b>                                     | Fjernkontrollknapp         |                 |                                 |                    |
| 01              | P <b>v</b>                                     | Fjernkontrollknapp         |                 |                                 |                    |
| 59              | Premium                                        | Fjernkontrollknapp         |                 |                                 |                    |
| 43              | Home (Hovedmeny)                               | Fjernkontrollknapp         |                 |                                 |                    |
| 45              | Q.MENU (HURTIG-<br>MENY)                       | Fjernkontrollknapp         |                 |                                 |                    |
| 58              | @                                              | Fjernkontrollknapp         |                 |                                 |                    |
| 40              | ^                                              | Fjernkontrollknapp         |                 |                                 |                    |
| 41              | v                                              | Fjernkontrollknapp         |                 |                                 |                    |
| 07              | <                                              | Fjernkontrollknapp         |                 |                                 |                    |
| 06              | >                                              | Fjernkontrollknapp         |                 |                                 |                    |
| 44              | OK                                             | Fjernkontrollknapp         |                 |                                 |                    |
| 28              | BACK (TILBAKE)                                 | Fjernkontrollknapp         |                 |                                 |                    |
| AB              | GUIDE                                          | Fjernkontrollknapp         |                 |                                 |                    |
| 5B              | EXIT (AVSLUTT)                                 | Fjernkontrollknapp         |                 |                                 |                    |
| 72              | RØD                                            | Fjernkontrollknapp         |                 |                                 |                    |
| 71              | GRØNN                                          | Fjernkontrollknapp         |                 |                                 |                    |
| 63              | GUL                                            | Fjernkontrollknapp         |                 |                                 |                    |
| 61              | BLÅ                                            | Fjernkontrollknapp         |                 |                                 |                    |
| 20              | TEXT (TEKST)                                   | Fjernkontrollknapp         |                 |                                 |                    |
| 21              | T.OPT (T.ALT)                                  | Fjernkontrollknapp         |                 |                                 |                    |
| 39              | SUBTITLE<br>(UNDERTEKST)                       | Fjernkontrollknapp         |                 |                                 |                    |
|                 |                                                |                            |                 |                                 |                    |

# KONFIGURASJON AV LENHET RS-232C-oppsett

Koble serieporten RS-232C til en ekstern kontrollenhet (som en datamaskin eller et A/V-kontrollsystem) for å styre apparatets funksjoner eksternt. Koble kontrollenhetens serieport til RS-232C-kontakten på produktets bakre panel.

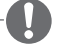

## MERK-

- RS-232C på denne TV-en er ment for bruk med tredjepartskontrollmaskinvare og -programvare for RS-232C. Instruksjonene nedenfor gis for å hjelpe til med å programmere programvare eller teste funksjonaliteten med telenetprogramvare.
- Seriekabel (RS-232C-kabel) medfølger ikke.

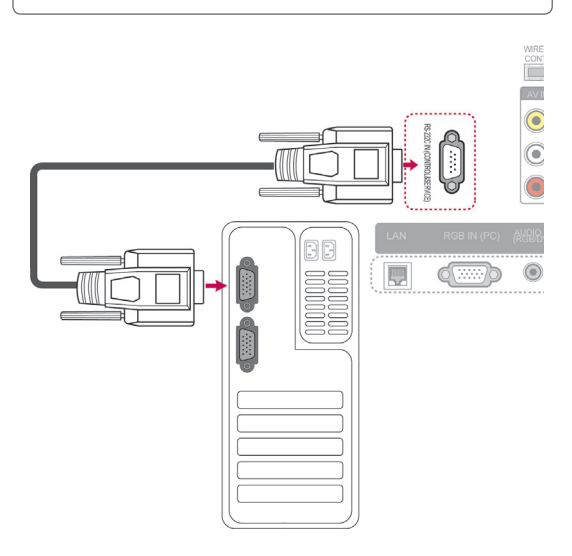

# KONFIGURASJON AV EKSTERN KONTROL-

# Plugg: D-Sub 9-pinners hann

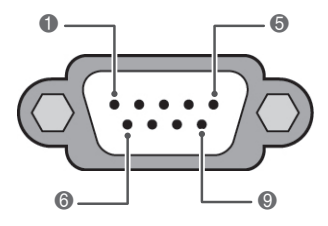

| Nr. | Pinnavn                   |  |  |  |  |
|-----|---------------------------|--|--|--|--|
| 1   | Ingen tilkobling          |  |  |  |  |
| 2   | RXD (motta data)          |  |  |  |  |
| 3   | TXD (overfør data)        |  |  |  |  |
| 4   | DTR (DTE-side klar)       |  |  |  |  |
| 5   | GND                       |  |  |  |  |
| 6   | 6 DSR (DCE-side klar)     |  |  |  |  |
| 7   | 7 RTS (klar til å sende)  |  |  |  |  |
| 8   | 8 CTS (slett for å sende) |  |  |  |  |
| 9   | Ingen tilkobling          |  |  |  |  |

# **RS-232C-konfigurering**

| Konfigurasjon med 7 kabler (Standard RS-232C-kabel) |         |                                 |                                               |  |  |  |
|-----------------------------------------------------|---------|---------------------------------|-----------------------------------------------|--|--|--|
|                                                     | PC      | TV                              |                                               |  |  |  |
| RXD<br>TXD<br>GND<br>DTR<br>DSR<br>RTS<br>CTS       | 2 •     | 3<br>2<br>5<br>6<br>4<br>8<br>7 | TXD<br>RXD<br>GND<br>DSR<br>DTR<br>CTS<br>RTS |  |  |  |
|                                                     | D-Sub 9 | D-Sub 9                         |                                               |  |  |  |

| Konfigurasjon med 3 kabler(Ikke standard)     |                                       |                                                                                         |                                               |  |  |  |
|-----------------------------------------------|---------------------------------------|-----------------------------------------------------------------------------------------|-----------------------------------------------|--|--|--|
|                                               | PC                                    | TV                                                                                      |                                               |  |  |  |
| RXD<br>TXD<br>GND<br>DTR<br>DSR<br>RTS<br>CTS | 2 •<br>3 •<br>5 •<br>4<br>6<br>7<br>8 | <ul> <li>3</li> <li>2</li> <li>5</li> <li>6</li> <li>4</li> <li>7</li> <li>8</li> </ul> | TXD<br>RXD<br>GND<br>DTR<br>DSR<br>RTS<br>CTS |  |  |  |
|                                               | D-Sub 9                               | D-Sub 9                                                                                 |                                               |  |  |  |

### Angi ID

Angi ID-nummer. Kartlegging av reelle data. (Se side153).

- 1 Trykk på **Home (Hovedmeny)** for å vise hovedmenyen.
- 2 Trykk på navigeringsknappene for å bla til **OPPSETT**, og trykk på **OK**.
- 3 Trykk på navigeringsknappene for å bla til **ALT.**, og trykk på **OK**.
- 4 Trykk på navigeringsknappene for å bla til **DEN** angitte ID-EN, og trykk på **OK**.
- 5 Bla til venstre eller høyre for å velge et angitt ID-nummer, og velg Avslutt. Justeringsområdet er fra 1 til 99.
- 6 Når du er ferdig, trykker du på EXIT (AV-SLUTT).

# Kommunikasjonsparametere

- Baud-frekvens: 9600 bps (UART)
- Bitlengde: 8 biter
- Paritet: ingen

- Stoppbit: 1 bit
- Kommunikasjonskode: ASCII
- Bruk en krysset kabel.

# **Referanseliste for kommandoer**

|                                    | KOMMANDO1 | KOMMANDO2 | DATA<br>(Heksadesi-<br>mal) |                                        | KOMMANDO1 | KOMMANDO2 | DATA<br>(Heksadesi-<br>mal) |
|------------------------------------|-----------|-----------|-----------------------------|----------------------------------------|-----------|-----------|-----------------------------|
| 01. Power                          | k         | а         | 00 til 01                   | 14. Bass                               | k         | S         | 00 til 64                   |
| 02. Bredde-/<br>høydeforh.         | k         | с         | (Se side150)                | 15. Balanse                            | k         | t         | 00 til 64                   |
| 03. Slå av<br>skjermbildet         | k         | d         | (Se side150)                | 16. Fargetem-<br>peratur               | x         | u         | 00 til 64                   |
| 04. Slå av<br>lyden                | k         | е         | 00 til 01                   | 17. Energispa-<br>ring                 | j         | q         | 00 til 05                   |
| 05. Lydstyrke-<br>kontroll         | k         | f         | 00 til 64                   | 18. Autokonfi-<br>gurasjon             | j         | u         | 01                          |
| 06. Kontrast                       | k         | g         | 00 til 64                   | 19. Innstillings-<br>kommando          | m         | а         | (Se side152)                |
| 07. Lysstyrke                      | k         | h         | 00 til 64                   | 20. Legg til<br>/ hopp over<br>program | m         | b         | 00 til 01                   |
| 08. Farge                          | k         | i         | 00 til 64                   | 21. Tast                               | m         | с         | Tastekode                   |
| 09. Fargetone                      | k         | j         | 00 til 64                   | 22. Kontroller<br>bakgrunnslys         | m         | g         | 00 til 64                   |
| 10. Skarphet                       | k         | k         | 00 til 64                   | 23. Inngang-<br>svalg (hoved)          | x         | b         | (Se side153)                |
| 11. Velge<br>skjermbilde           | k         | I         | 00 til 01                   | 24. 3D                                 | x         | t         | (Se side154)                |
| 12. Låst fjern-<br>kontroll -modus | k         | m         | 00 til 01                   | 25. Utvidet 3D                         | x         | V         | (Se side154)                |
| 13. Diskant                        | k         | r         | 00 til 64                   |                                        |           |           |                             |

• Merk: Ved USB-operasjoner av typen DivX eller EMF blir ingen kommandoer unntatt Power (ka) og Key (mc) utført og behandlet som NG-data.

# Sendings-/mottaksprotokoll

### Overføring

### [Kommando1][Kommando 2][ ][Angi ID][ ][Data][Cr]

| [Kommando 1] | : | Første kommando for å styre TV-en. (j, k, m eller x)                                                                                                    |
|--------------|---|----------------------------------------------------------------------------------------------------|
| [Kommando 2] | : | Andre kommando for å styre TV-en.                                                                                                    |
| [Angi ID]    | : | Du kan endre det angitte ID-nummeret ved å velge ønsket ID-nummer på alternativme-<br>nyen. Justeringsområdet er 1 til 99. Hvis Angi ID 0 velges, styres alle de tilkoblede apparatene.<br>Angi ID vises som desimale tall (1 til 99) på menyen og som heksadesimale tall (0 x 0 til 0 x 63) i<br>sendings-/mottaksprotokollen. |
| [DATA]       | : | For å overføre kommandodata. Overfør FF-data for å lese av kommandostatusen.                                                                                                    |
| [Cr]         | : | Vognretur<br>ASCII-kode 0 x 0 d                                                                                                    |
| []           | : | ASCII-kode mellomrom (0 x 20)                                                                                                    |

### Forespørsel OK

### [Kommando2][ ][Angi ID][ ][OK][Data][x]

\* TV-en sender ACK (bekreftelseskode) i dette formatet når den mottar normal informasjon. Hvis informasjonen er i lesemodus, viser den gjeldende statusinformasjon. Hvis informasjonen er i skrivemodus, returnerer den informasjonen fra PC-en.

### Feil ved forespørsel

### [Kommando2][ ][Angi ID][ ][NG][Data][x]

\*Apparatet sender bekreftelse i dette formatet når det mottar unormale data fra ikke-eksisterende funksjoner eller kommunikasjonsfeil.

Data 00: Ugyldig kode

#### 01. Strøm (Kommando: k a)

For å slå apparatet på/av.

Overføring[k][a][ ][Angi ID][ ][Data][Cr]

Data 00: Strøm av 01: Strøm på

Bekreftelse [a][ ][Angi ID][ ][OK/NG][Data][x]

For å vise om strømmen er på/av.

#### Overføring [k][a][ ][Angi ID][ ][FF][Cr]

Bekreftelse [a][ ][Angi ID][ ][OK/NG][Data][x]

- \*Og tilsvarende, hvis andre funksjoner overfører 0 x FF-data basert på dette formatet, sendes bekreftelsesdata som tilbakemelding om den aktuelle statusen til hver funksjon.
- \*OK-bekreftelse, feilbekreftelse og andre meldinger kan vises på skjermen når du ser på TV.

#### Bredde-/høydeforh. (kommando: k c) (Størrelse på hovedbilde)

 For å justere bildeformatet. (Hovedbildeformat) Du kan også justere bildeformatet ved hjelp av Bredde-/høydeforhold på hurtigmenyen eller BILDEmenyen.

#### Overføring\_[k][c][ ][Angi ID][ ][Data][Cr]

| Data | 01: | Normal skjerm (4:3) | 09: Ren Scan                |
|------|-----|---------------------|-----------------------------|
|      | 02: | Bred skjerm (16:9)  | 0B: Full bredde             |
|      | 06: | Original            | 10 til 1F:Kinozoom 1 til 16 |
|      | 07  | : 14:9              |                             |

#### Bekreftelse [c][ ][Angi ID][ ][OK/NG][Data][x]

- \*Du kan velge mellom bildeformatene 16:9 og 4:3 ved hjelp av PC-inngangen.
- \*Rén Scan er tilgjengelig i DTV/HDMI-modus (1080i 50 Hz / 60 Hz, 720p 50Hz / 60 Hz, 1080p 24 Hz / 30 Hz / 50 Hz / 60 Hz), komponent (720p, 1080i, 1080p 50 Hz / 60 Hz).
- \*Full bredde støttes bare i modusene digital, analog og AV.

#### 03. Slå av skjermbildet (kommando: k d)

For å velge Slå av skjermbildet på/av.

#### Overføring [k][d][ ][Angi ID][ ][Data][Cr]

- Data 00: Slå av skjermbildet av (bilde På) Slå av video av
  - 01: Slå på skjermbildet av (bilde Av)
  - 10: Slå på video av

#### Bekreftelse [d][ ][Angi ID][ ][OK/NG][Data][x]

\*Hvis bare Slå av video er på, viser TV-en et skjermbilde. Hvis Slå av skjermbildet derimot er på, viser ikke TV-en noe bilde.

#### 04. Slå av lyden (kommando: k e)

 For å slå lyden på/av.
 Du kan også slå av lyden ved hjelp av knappen MUTE på fjernkontrollen.

#### Overføring [k][e][ ][Angi ID][ ][Data][Cr]

Data 00: Demping av lydstyrke (lydstyrke av) 01 : Demping av lydstyrke (lydstyrke på)

Bekreftelse [e][ ][Angi ID][ ][OK/NG][Data][x]

#### 05. Lydstyrkekontroll (kommando: k f)

 For å justere lydstyrken. Du kan også justere volumet ved hjelp av VOLUM-KNAPPENE på fjernkontrollen.

Overføring [k][f][ ][Angi ID][ ][Data][Cr]

Data min: 00 til maks: 64 \*Se Kartlegging av reelle data. (Se side153)

Bekreftelse [f][ ][Angi ID][ ][OK/NG][Data][x]

#### 06. Kontrast (kommando: k g)

For å justere kontrasten på skjermen.
 Du kan også justere kontrasten via BILDE-menyen.

#### Overføring [k][g][ ][Angi ID][ ][Data][Cr]

Data min: 00 til maks: 64

\* Se Kartlegging av reelle data.(Se side153)

Bekreftelse [g][ ][Angi ID][ ][OK/NG][Data][x]

#### 07. Lysstyrke (kommando: k h)

For å justere lysstyrken for skjermen.
 Du kan også justere lysstyrken via BILDE-menyen

Overføring [k][h][ ][Angi ID][ ][Data][Cr]

Data min: 00 til maks: 64 \* Se Kartlegging av reelle data.(Se side153)

Bekreftelse [h][ ][Angi ID][ ][OK/NG][Data][x]

#### 08. Farger (kommando: k i)

 For å justere skjermfargene. Du kan også justere skjermfargene via BILDEmenyen.

Overføring [k][i][ ][Angi ID][ ][Data][Cr]

Data min: 00 til maks: 64

\* Se Kartlegging av reelle data.(Se side153)

09. Fargetone (kommando: k j) 13. Diskant (kommando: k r) For å justere fargetonen. For å justere diskant. Du kan også justere fargetonen via BILDE-menyen. Du kan også justere diskant via LYD-menyen. Overføring [k][j][ ][Angi ID][ ][Data][Cr] Data Rød: 00 til Grønn: 64 Overføring [k][r][ ][Angi ID][ ][Data][Cr] \* Se Kartlegging av reelle data. (Se side153) Data min: 00 til maks: 64 \* Se Kartlegging av reelle data.(Se side153) Bekreftelse [j][ ][Angi ID][ ][OK/NG][Data][x] 10. Skarphet (kommando: k k)

For å justere skarpheten til skiermen. Du kan også justere skarpheten via BILDE-menyen.

#### Overføring [k][k][ ][Angi ID][ ][Data][Cr]

Data min: 00 til maks: 64

\* Se Kartlegging av reelle data.(Se side153)

Bekreftelse [k] [][Angi ID] [][OK/NG][Data][x]

Bekreftelse [r][ ][Angi ID][ ][OK/NG][Data][x]

#### 14. Bass (kommando: k s)

 For å justere bass. Du kan også justere bass via LYD-menyen.

Overføring [k][s][ ][Angi ID][ ][Data][Cr]

Data min: 00 til maks: 64 \* Se Kartlegging av reelle data.(Se side153)

Bekreftelse [s][ ][Angi ID][ ][OK/NG][Data][x]

#### 11. Velge skjermbilde (kommando: k l)

For å velge skjermbilde på/av ved hjelp av fjernkontrollen.

#### Overføring [k][l][ ][Angi ID][ ][Data][Cr]

Data 00 : Skjermmeny av 01 : Skjermmeny på

Bekreftelse [I][ ][Angi ID][ ][OK/NG][Data][x]

#### 15. Balanse (Kommando: k t)

 For å justere balansen. Du kan også justere balansen via LYD-menyen.

Overføring [k][t][ ][Angi ID][ ][Data][Cr]

Data min: 00 til maks: 64 \* Se Kartlegging av reelle data.(Se side153)

Bekreftelse [t] ][Angi ID] ][OK/NG][Data][x]

#### 12. Låst fjernkontroll-modus (kommando: k m)

For å låse kontrollfunksjonene på monitoren og fjernkontrollen.

#### Overføring [k][m][ ][Angi ID][ ][Data][Cr]

Data 00 : Lås av

01 : Lås på

#### Bekreftelse [m] [][Angi ID] [][OK/NG][Data][x]

\*Bruk denne modusen når du ikke bruker fjernkontrollen.

Når apparatet slås på/av, deaktiveres låsingen av kontrollene på apparatet og fjernkontrollen.

\*Hvis TV-en er i standbymodus og tastelåsen er på, er det ikke mulig å slå på TV-en via strømknappen på en infrarød fjernkontroll eller frontpanelet.

#### 16. Fargetemperatur (kommando: x u)

For å justere fargetemperaturen. Fargetemperatur kan også justeres via BILDE-menyen.

#### Overføring [x][u][ ][Angi ID][ ][Data][Cr]

- Data min: 00 til maks: 64
  - \* Se Kartlegging av reelle data.(Se side153)

Bekreftelse [u][ ][Angi ID][ ][OK/NG][Data][x]

#### 17. Energisparing (kommando: j q)

 For å redusere apparatets strømforbruk. Du kan også justere strømsparing med menyen BILDE.

Overføring [j][q][ ][Angi ID][ ][Data][Cr]

| Str | Strømsparingsfunksjon |   |   |              | Nivå |   |   |   |             |
|-----|-----------------------|---|---|--------------|------|---|---|---|-------------|
| 7   | 6                     | 5 | 4 |              | 3    | 2 | 1 | 0 | Beskrivelse |
| 0   | 0                     | 0 | 0 | Low<br>Power | 0    | 0 | 0 | 0 | Off         |
| 0   | 0                     | 0 | 0 | Low<br>Power | 0    | 0 | 0 | 1 | Minimum     |
| 0   | 0                     | 0 | 0 | Low<br>Power | 0    | 0 | 1 | 0 | Medium      |
| 0   | 0                     | 0 | 0 | Low<br>Power | 0    | 0 | 1 | 1 | Maksimum    |
| 0   | 0                     | 0 | 0 | Low<br>Power | 0    | 1 | 0 | 0 | Automatisk  |
| 0   | 0                     | 0 | 0 | Low<br>Power | 0    | 1 | 0 | 1 | Skjerm Av   |

Bekreftelse [q][ ][Angi ID][ ][OK/NG][Data][x]

#### 19. Innstillingskommando (kommando: m a)

Velg kanal til følgende fysiske nummer.

Overføring [m][a][ ][Angi ID][ ][Data0][ ][Data1][ ][Data2][Cr]

| Data00: Data for høy kanal |                      |  |  |  |  |  |
|----------------------------|----------------------|--|--|--|--|--|
| f.eks. Nr. 47 -> 00 2F (2  | 2FH)                 |  |  |  |  |  |
| Nr. 394 -> 01 8A (18       | BAH),                |  |  |  |  |  |
| DTV Nr. 0 -> Ikke re       | levant               |  |  |  |  |  |
| Data02 : Antenne/kabel:    | 0 x 00: Analog Hoved |  |  |  |  |  |
|                            | 0 x 10: DTV Hoved    |  |  |  |  |  |
|                            | 0x20: Radio          |  |  |  |  |  |
| Satellitt :                | 0 x40: DTV Hoved     |  |  |  |  |  |
|                            | 0 x 50: Radio        |  |  |  |  |  |

Datarekkevidde for kanal Analog: min. 00 til maks. C7 (0 til 199) Digital: min. 00 til maks. 270F (0 til 9999)

Bekreftelse [a][ ][Angi ID][ ][OK/NG][Data][x]

Data min: 00 til maks: 7DH

#### 18. Autokonfigurasjon (kommando: j u)

 For å justere bildeposisjonen og redusere flimmer automatisk. Dette virker bare i RGB (PC)-modus.

Overføring [j][u][ ][Angi ID][ ][Data][Cr]

Data 01: Til apparatet

Bekreftelse [u][ ][Angi ID][ ][OK/NG][Data][x]

#### 20. Legg til / hopp over program (kommando: m b)

Hvis du vil angi status for gjeldende program.

### Overføring [m][b][ ][Angi ID][ ][Data][Cr]

Data 00: Hopp over 01: Legg til

### Bekreftelse [b][ ][Angi ID][ ][OK/NG][Data][x]

| *Kartlegging av reelle data |                       |  |  |  |  |  |
|-----------------------------|-----------------------|--|--|--|--|--|
| 00 :                        | Trinn 0               |  |  |  |  |  |
| :                           |                       |  |  |  |  |  |
| A :                         | Trinn 10 (angi ID 10) |  |  |  |  |  |
| :                           |                       |  |  |  |  |  |
| F :                         | Trinn 15 (angi ID 15) |  |  |  |  |  |
| 10 :                        | Trinn 16 (angi ID 16) |  |  |  |  |  |
| :                           |                       |  |  |  |  |  |
| 64 :                        | Trinn 100             |  |  |  |  |  |
| :                           |                       |  |  |  |  |  |
| 6E :                        | Trinn 110             |  |  |  |  |  |
| :                           |                       |  |  |  |  |  |
| 73 :                        | Trinn 115             |  |  |  |  |  |
| 74 :                        | Trinn 116             |  |  |  |  |  |
| :                           |                       |  |  |  |  |  |
| CF :                        | Trinn 199             |  |  |  |  |  |
| :                           |                       |  |  |  |  |  |
| FE :                        | Trinn 254             |  |  |  |  |  |
| FF :                        | Trinn 255             |  |  |  |  |  |

#### 21. Tast (kommando: m c)

► For å sende tastekode for infrarød fjernkontroll.

### Overføring [m][c][ ][Angi ID][ ][Data][Cr]

Data Tastekode (Se side145)

Bekreftelse [c][ ][Angi ID][ ][OK/NG][Data][x]

#### 22. Kontroller bakgrunnslys (kommando: m g)

For å kontrollere bakgrunnslyset.

#### Overføring [m][g][ ][Angi ID][ ][Data][Cr]

Data min: 00 til maks: 64

Bekreftelse [g][ ][Angi ID][ ][OK/NG][Data][x]

#### 23. Velge innsignal (Kommando: x b) (Kilde for hovedbilde)

► For å velge innsignalkilde for hovedbilde.

Overføring [x][b][ ][Angi ID][ ][Data][Cr]

Data Struktur

MSB

| 0 | 0 | 0 | 0 | 0  | 0 | 0 | 0 |
|---|---|---|---|----|---|---|---|
|   |   |   |   | Π. |   |   | 1 |

Ekstern inngang J LIn

LInngangsnummer J

LSB

| Eł | stern | innga | ng | Data      |
|----|-------|-------|----|-----------|
| 0  | 0     | 0     | 0  | DTV       |
| 0  | 0     | 0     | 1  | Analog    |
| 0  | 0     | 1     | 0  | AV        |
| 0  | 1     | 0     | 0  | Komponent |
| 0  | 1     | 1     | 0  | RGB       |
| 0  | 1     | 1     | 1  |           |
| 1  | 0     | 0     | 0  |           |
| 1  | 0     | 0     | 1  |           |
| 1  | 0     | 1     | 0  |           |

| Inngangsnummer |   |   | ner | Data      |
|----------------|---|---|-----|-----------|
| 0              | 0 | 0 | 0   | Inngang 1 |
| 0              | 0 | 0 | 1   | Inngang 2 |
| 0              | 0 | 1 | 0   | Inngang 3 |
| 0              | 0 | 1 | 1   | Inngang 4 |

Bekreftelse [b][ ][Angi ID][ ][OK/NG][Data][x]

\* Hvis ekstern inngangsdata er DTV, er inngangsnummeret 0 AIR, 1 er CATV og 2 er SATELLITE.

- 24. 3D(kommando: x t) (bare 3D-modeller)
- ► For å endre 3D-modus for TV-en.

| <u>Ov</u><br>[ ][                                       | <u>erføring [</u> x][t][ ][Set ID][ ][Data01][ ][Data02]<br>Data03][ ][Data04][Cr] |  |  |  |  |
|---------------------------------------------------------|------------------------------------------------------------------------------------|--|--|--|--|
| Data01                                                  | 00 : 3D På                                                                         |  |  |  |  |
|                                                         | 01 : 3D Av                                                                         |  |  |  |  |
|                                                         | 02: 3D til 2D                                                                      |  |  |  |  |
|                                                         | 03: 2D til 3D                                                                      |  |  |  |  |
| Data02                                                  | 00 : Øverst og nederst                                                             |  |  |  |  |
|                                                         | 01 : Side ved side                                                                 |  |  |  |  |
|                                                         | 02 : Sjakkbrett                                                                    |  |  |  |  |
|                                                         | 03 : Ramme i sekvens                                                               |  |  |  |  |
| Data03                                                  | 00 : Høyre til venstre                                                             |  |  |  |  |
|                                                         | 01 : Venstre til høyre                                                             |  |  |  |  |
| Data04                                                  | 3D-dybde: Min: 0 ~ Maks: 14                                                        |  |  |  |  |
|                                                         | * Se Kartlegging av reelle data (Se side153)                                       |  |  |  |  |
| *Hvis da                                                | ta1 er 00 (3D På), har data4 ingen betydning.                                      |  |  |  |  |
| *Hvis da                                                | ta1 er 01 (3D av) eller 02 (3D til 2D), har data2,                                 |  |  |  |  |
| data3 og                                                | g data4 ingen betydning.                                                           |  |  |  |  |
| *Hvis data1 er 03 (2D til 3D), har data2 og data3 ingen |                                                                                    |  |  |  |  |

| Data1 | Data2 | Data3 | Data4 |
|-------|-------|-------|-------|
| 00    | 0     | 0     | Х     |
| 01    | Х     | Х     | Х     |
| 02    | Х     | Х     | Х     |
| 03    | Х     | Х     | 0     |

X: Ikke relevant

betydning.

Bekreftelse [t][ ][OK][Data01][Data02][Data03][Data04][x] [t][ ][NG][Data01][x]

- 25. Utvidet 3D(kommando: x v) (bare 3D-modeller)
- ► For å endre 3D-alternativ for TV-en.

| Overføring [x][v][ | ][Set ID][ | ][Data01][ |  |
|--------------------|------------|------------|--|
| [Data02][Cr]       |            |            |  |

Data01: 3D-alternativ 00 : Korreksjon av 3D-bilde 01 : 3D-dybde (bare 2D til 3D) 02 : 3D-visningspunkt 05 : 3D-optimalisering Data02 Den har et eget område for hvert 3D-alternativ som bestemmes av Data01. 1) Når Data01 er 00 00 : Høyre til venstre 01 : Venstre til høyre 2) Når Data01 er 01 Data Min: 0 ~ Maks: 14 3) Når Data01 er 02 Data Min: 0 ~ Maks: 14 (unntatt 72LZ97\*\*) Datverdiområdet (0–20) konverterer automatisk Viewpoint-området (-10-10) automatically. Data Min: 0 ~ Maks: 06 (bare 72LZ97\*\*)

Datverdiområdet (0–20) konverterer automatisk

Viewpoint-området (-3-3) automatically.

- 4) Når Data01 er 05
- Data Min: 0 ~ Maks: 02
  - \* Se Kartlegging av reelle data.(Se side153)

Bekreftelse [v][ ][OK][Data01][Data02][x][v][ ][NG] [Data01][x]

\* Bruk funksjonen avhengig av modellen.

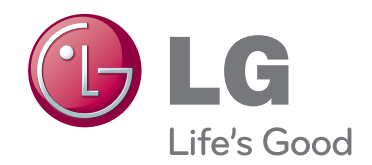

TV-ens modell- og serienummer står på baksiden av TV-en Noter deg dette i tilfelle du behøver service.

MODELL \_\_\_\_\_

SERIENUMMER \_\_\_\_\_